# MITSUBISHI

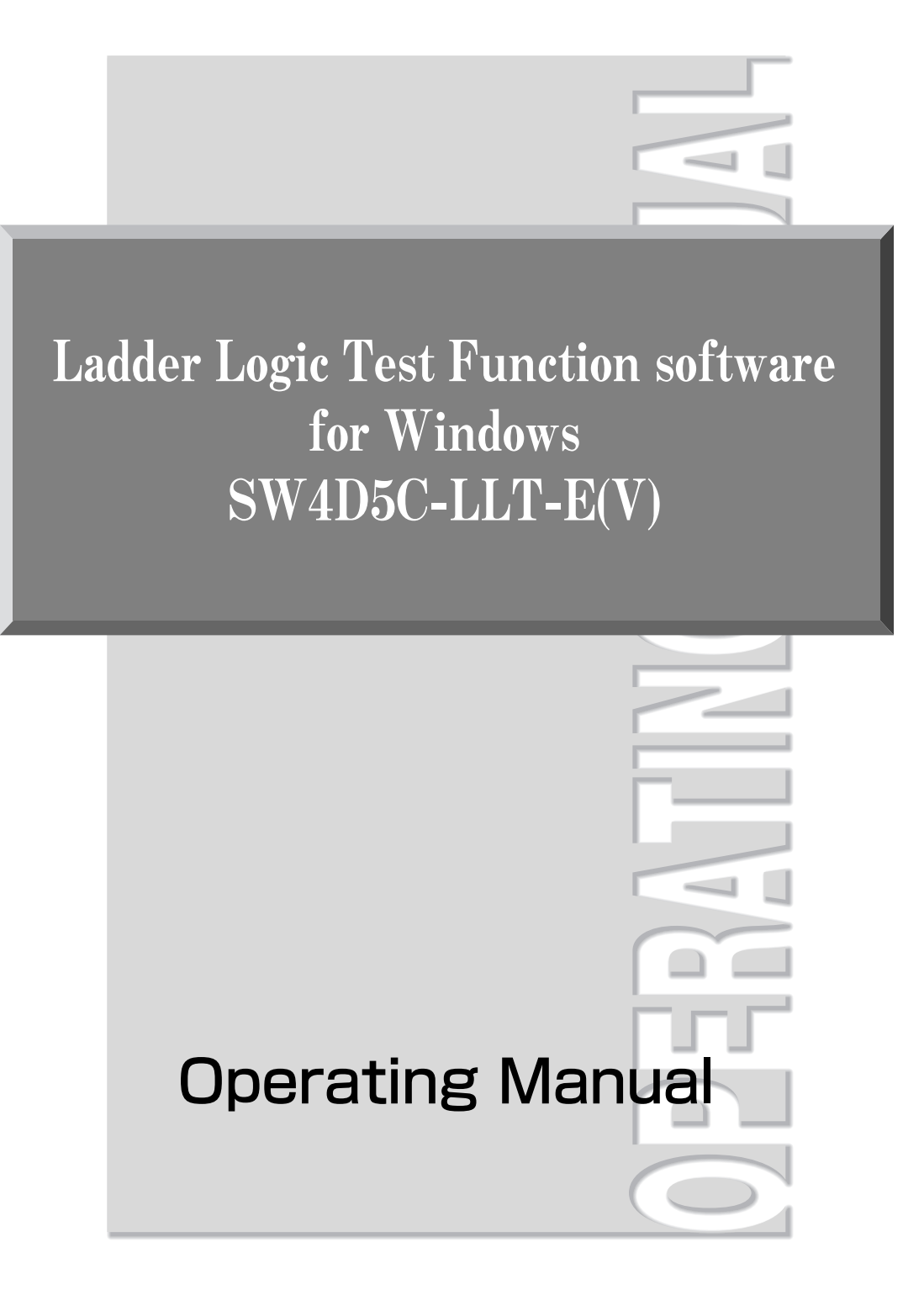

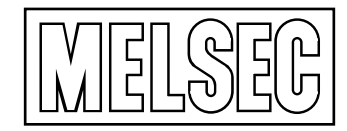

Mitsubishi Programmable Logic Controller

# • SAFETY PRECAUTIONS •

(Always read these instructions before using this equipment.)

Before using this product, please read this manual and the relevant manuals introduced in this manual carefully and pay full attention to safety to handle the product correctly.

The instructions given in this manual are concerned with this product. For the safety instructions of the programmable controller system, please read the CPU module user's manual.

In this manual, the safety instructions are ranked as "DANGER" and "CAUTION".

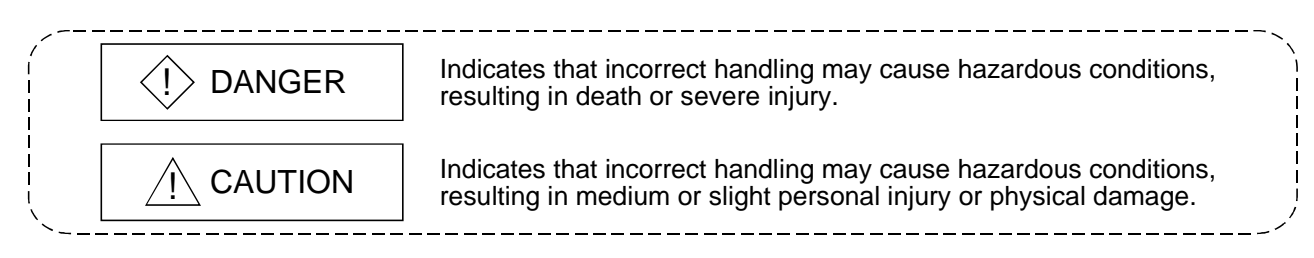

Note that the  $\triangle$ CAUTION level may lead to a serious consequence according to the circumstances. Always follow the instructions of both levels because they are important to personal safety.

Please save this manual to make it accessible when required and always forward it to the end user.

# [Cautions Regarding Test Operation]

# 

- The ladder logic test tool (LLT) simulate an actual PLC to debug sequence programs. However, the execution of a debugged sequence program cannot be guaranteed.
  After debugging using the ladder logic test tool (LLT), connect an actual PLC and debug the sequence program normally before starting actual operation.
  Failure to correctly debug a sequence program may result in accidents due to incorrect outputs of operations.
  The simulated result may differ from actual operation because the ladder logic test tool (LLT) cannot access I/O units or special function units and do not support some instructions or device memory.
  After debugging using the ladder logic test tool (LLT), connect an actual PLC and debug the sequence program normally before starting actual operation.
  - of operations.

#### REVISIONS

\* The manual number is given on the bottom left of the back cover.

| Print Date | * Manual Number | Revision      |
|------------|-----------------|---------------|
| Sep., 1999 | SH-080034-A     | First edition |
|            |                 |               |
|            |                 |               |
|            |                 |               |
|            |                 |               |
|            |                 |               |
|            |                 |               |
|            |                 |               |
|            |                 |               |
|            |                 |               |
|            |                 |               |
|            |                 |               |
|            |                 |               |
|            |                 |               |
|            |                 |               |
|            |                 |               |
|            |                 |               |
|            |                 |               |
|            |                 |               |
|            |                 |               |
|            |                 |               |
|            |                 |               |
|            |                 |               |
|            |                 |               |
|            |                 |               |
|            |                 |               |
|            |                 |               |
|            |                 |               |
|            |                 |               |
|            |                 |               |
|            |                 |               |
|            |                 |               |
|            |                 |               |
|            |                 |               |
|            |                 |               |
|            |                 |               |
|            |                 |               |
|            |                 |               |

This manual confers no industrial property rights or any rights of any other kind, nor does it confer any patent licenses. Mitsubishi Electric Corporation cannot be held responsible for any problems involving industrial property rights which may occur as a result of using the contents noted in this manual.

© 1999 MITSUBISHI ELECTRIC CORPORATION

#### INTRODUCTION

Thank you for purchasing the Mitsubishi general-purpose MELSEC series sequencer. Read this manual and make sure you understand the functions and performance of MELSEC series sequencer thoroughly in advance to ensure correct use.

#### CONTENTS

| Safety Precautions                        | A- | 1 |
|-------------------------------------------|----|---|
| Revisions                                 | A- | 2 |
| Contents                                  | A- | 3 |
| About Manuals                             | A- | 6 |
| About the Generic Terms and Abbreviations | A- | 7 |

1. OUTLINE OF LADDER LOGIC TEST TOOL (LLT)

| 1.1 | Features of the Ladder Logic Test Tool (LLT)          | 1- | 2 |
|-----|-------------------------------------------------------|----|---|
| 1.2 | Differences To Debugging with an Actual PLC Connected | 1- | 5 |

#### 2. SPECIFICATIONS

| 2.1 Table of Functions                                                     | 2- 1 |
|----------------------------------------------------------------------------|------|
| 2.2 Function List                                                          | 2- 3 |
| 2.3 Devices and Instructions Supported by the Ladder Logic Test Tool (LLT) | 2- 6 |
| 2.4 Ladder Logic Test Tool (LLT) Restrictions and Cautions                 | 2- 7 |
| 2.4.1 Restrictions and cautions common to each type of CPU                 | 2- 7 |
| 2.4.2 Restrictions and cautions for the A Series CPU functions             | 2-10 |
| 2.4.3 Restrictions and cautions for the QnA Series CPU functions           | 2-12 |
| 2.4.4 Restrictions and cautions for the FX Series CPU functions            | 2-15 |
| 2.4.5 Restrictions and cautions for the Motion controller CPU functions    | 2-17 |
| 2.4.6 Restrictions and precautions for the Q series CPU functions          | 2-18 |
| 2.5 Ladder Logic Test Tool (LLT) Safety and Handling Precautions           | 2-22 |
|                                                                            |      |

3. COMMON OPERATIONS FOR THE LADDER LOGIC TEST TOOL (LLT)

3-1 to 3-24

1-1 to 1-6

2- 1 to 2- 22

| <ul> <li>3.1 Procedure from Installation to Debugging</li></ul> | 3-1<br>3-3           |
|-----------------------------------------------------------------|----------------------|
| 3.4 Screen Operations                                           | 3- 5<br>3- 6<br>3- 6 |
| <ul> <li>3.4.2 Device Memory Monitor operations</li></ul>       | 3-12<br>3-18<br>3-20 |

#### 4. SIMULATION OF EXTERNAL DEVICE OPERATION -- I/O SYSTEM SETTING FUNCTIONS

| 4.1 Simulation with the I/O System Setting Functions                     |                             |
|--------------------------------------------------------------------------|-----------------------------|
| 4.2 Checking Current I/O System Setting Status                           |                             |
| 4.3 Stopping Current I/O System Setting Operation                        |                             |
| 4.4 Saving I/O System Settings to File                                   |                             |
| 4.5 Reading the I/O System Setting File                                  |                             |
|                                                                          |                             |
| 5. MONITORING DEVICE MEMORY - MONITOR TEST FUNCTION                      | 5- 1 to 5- 22               |
|                                                                          |                             |
| 5.1 GPPW and Ladder Logic Test Tool (LLT) Monitor Test Functions         | 5- 1                        |
| 5.2 Monitoring/Testing the Device Memory                                 |                             |
| 5.2.1 Displaying the timing chart for devices                            | 5-2                         |
| 5.2.2 Selecting the devices for the monitor test                         | 5- 3                        |
| 5.2.3 Stopping and restarting the device memory monitor                  | 5- 5                        |
| 5.2.4 Changing the monitor communications interval                       | 5- 6                        |
| 5.2.5 Changing the device memory monitor format                          | 5- 7                        |
| 5.2.6 Changing the window display format                                 | 5- 8                        |
| 5.2.7 Running the device test                                            | 5-12                        |
| 5.3 Using Timing Chart                                                   | 5-13                        |
| 6. SAVING AND READING THE DEVICE AND BUFFER MEMORIES - TOO               | OL FUNCTIONS 6- 1 to 6- 6   |
|                                                                          |                             |
| 6.1 Saving the Device and Buffer Memories                                | 6- 1                        |
| 6.2 Reading Saved Device Memory or Buffer Memory Data                    | 6- 3                        |
|                                                                          |                             |
| 7. EXAMPLES OF LADDER LOGIC TEST TOOL (LLT) APPLICATIONS                 | 7- 1 to 7- 18               |
|                                                                          |                             |
| 7.1 Debugging Using GPPW Step Execution Function                         |                             |
| 7.2 A/QnA Series Special Function Module Program Debugging Example       |                             |
| 7.3 Using Timing Chart Display for Debugging                             |                             |
| 7.4 Using I/O System Settings for Debugging                              | 7-13                        |
| 8. TROUBLESHOOTING                                                       | 8- 1 to 8- 8                |
|                                                                          |                             |
| 8.1 Error Messages Displayed on the LED Indicators                       | 8- 1                        |
| APPENDICES                                                               | Appendix- 1 to Appendix- 42 |
|                                                                          | A 11 4                      |
|                                                                          | Appendix- 1                 |
| Appendix 1.1 The A Series CPU function ladder logic test tool (LLT)      | Appendix- 1                 |
| Appendix 1.2 The QnA Series CPU function ladder logic test tool (LLT)    | Appendix- 4                 |
| Appendix 1.3 FX Series CPU function ladder logic test tool (LLT)         | Appendix-10                 |
| Appendix 1.4 Ladder logic test tool (LLT) for Q series CPU (A mode) func | tions Appendix-23           |
| Appendix 1.5 Ladder logic test tool (LLT) for Q series CPU (Q mode) func | tions Appendix-23           |

| Appendix-30         | Appendix 2.2 QnA series function ladder logic test tool (LLT)                |
|---------------------|------------------------------------------------------------------------------|
| Appendix-32         | Appendix 2.3 FX series function ladder logic test tool (LLT)                 |
| nctions Appendix-37 | Appendix 2.4 Ladder logic test tool (LLT) for Q series CPU (A mode) function |
| nctions Appendix-37 | Appendix 2.5 Ladder logic test tool (LLT) for Q series CPU (Q mode) function |
| Appendix-39         | Appendix 3 List of Devices Usable with the I/O System Settings               |
|                     |                                                                              |

Index- 1 to Index- 2

#### About Manuals

The following manuals are also related to this product. In necessary, order them by quoting the details in the tables below.

#### **Related Manuals**

| Manual Name                                                                                                    | Manual Number<br>(Model Code) |
|----------------------------------------------------------------------------------------------------|-------------------------------|
| GPP Function software package for Windows SW4D5C-GPPW-E(V) /Ladder Logic Test<br>Tool Function software package SW4D5C-LLT-E(V) Operating Manual (Start up)<br>Describes the system configuration, installation procedure, and start-up procedure of the SW4D5-<br>GPPW-E(V) and SW4D5C-LLT-E(V) software packages. (Printed form) (Packed with the product) | IB-080056<br>(13J962)         |
| GPP Function software package for Windows SW4D5C-GPPW-E(V) Operating Manual<br>Describes the online functions of SW4D5C-GPPW-E(V) including the programming procedure, printing<br>out procedure, monitoring procedure, and debugging procedure. (Printed form) (Optionally available)                                                                       | SH-080032<br>(13J963)         |

# REMARK

For the GPP Function software package for Windows SW4D5C-GPPW-E(V) Operating Manual, the software package and manual are contained on a single CD-ROM as a set.

If you need the GPP function software for Windows SW4D5C-GPPW-E(V) Operating Manual and the Ladder Logic Test Tool Function software package for Windows SW4D5C-LLT-E(V) Operating Manual separately from the software, they are optionally available in printed form.

#### About the Generic Terms and Abbreviations

Unless otherwise specified, the table below defines the abbreviations and terminology of the ladder logic test tool software package of model SW4D5C-LLT-E(V) used in this manual.

| Generic Term/Abbreviation    | Description                                                                                                    |
|------------------------------|----------------------------------------------------------------------------------------------------|
| Ladder logic test tool (LLT) | Abbreviation for "SW4D5C-LLT-E(V) ladder logic test tool functions software package"                                                                                             |
| GPPW                         | Abbreviation for "SW D5C-GPPW-E(V) function software package"                                                                                                    |
| Windows 95                   | Abbreviation for "Microsoft Windows 95 (English version)"                                                                                                    |
| Windows 98                   | Abbreviation for "Microsoft Windows 98 (English version)"                                                                                                    |
| Windows NT 4.0               | Abbreviation for "Microsoft Windows NT Workstation 4.0 (English version)"                                                                                                    |
| Debug                        | Locating and correcting errors in a sequence program to create a correct program.                                                                                                |
| Device memory                | Areas to store device data in the ladder logic test tool (LLT), including inputs (X), outputs (Y), relays (M), timers (T), data registers (D), etc.                              |
| Monitor                      | Monitoring to determine the ON/OFF status of bit devices or the PV of word devices.                                                                                              |
| Simulations                  | Test execution of a program on a personal computer with the ladder logic test tool (LLT) installed, instead of execution in an actual PLC.                                       |
| Timing chart                 | Functions to visually confirm ON/OFF status of a bit device or the change in value of a word device.                                                                             |
| WDT error                    | An error issued when a sequence program is written in such a way that it runs an infinite loop.                                                                                  |
| Pseudo-sequence program      | Indicates a sequence program created by the ladder logic test tool (LLT) to realize the settings of I/O System Settings.                                                         |
| A Series CPU                 | A0J2H, A1FX, A1S (S1), A1SJ, A1SH, A1SJH, A1N, A2C, A2CJ, A2N (S1), A2S (S1), A2SH (S1), A3N, A2A (S1), A3A, A2U (S1), A2US (S1), A2USH-S1, A3U, A4U, CPU board (A80BD-A2USH-S1) |
| QnA Series CPU               | Q2A, Q2AS (H), Q2AS1, Q2AS (H) S1, Q3A, Q4A, Q4AR                                                                                                    |
| FX series CPU                | FX0 (S), FX0N, FX1N, FX2C, FX2N (C)                                                                                                    |
| Motion controller CPU        | A171SH, A172SH, A273UH (S3)                                                                                                    |
| Q series CPU                 | Generic term for Q series CPU (A mode) and Q series CPU (Q mode).                                                                                                    |
| Q series CPU (A mode)        | Q02-A, Q02H-A, Q06H-A                                                                                                    |
| Q series CPU (Q mode)        | Q02, Q02H, Q06H, Q12H, Q25H                                                                                                    |

Microsoft Windows and Microsoft Windows NT are trademarks of Microsoft Corporation U.S.A. Other names of companies and products are also trademarks or registered trademarks of companies.

# MEMO

| <br> |
|------|
|      |
|      |
|      |
|      |
|      |
|      |
|      |
|      |
|      |
|      |
|      |
|      |
|      |
|      |
|      |
|      |
|      |
|      |
|      |
|      |
|      |
|      |
|      |
|      |
|      |
|      |
|      |
|      |
|      |
|      |
|      |
|      |
|      |
|      |
|      |
|      |
|      |
|      |
|      |
|      |
|      |
|      |
|      |
|      |
|      |
|      |
|      |
|      |
|      |
|      |
|      |
|      |
|      |
|      |
|      |
|      |
|      |
|      |
|      |
|      |

# 1. OUTLINE OF LADDER LOGIC TEST TOOL (LLT)

This operating manual describes the functions and operation of the SW4D5C-LLT-E(V) ladder logic test tool functions software package.

The SW4D5C-LLT-E(V) ladder logic test tool functions software package (hereafter "ladder logic test tool (LLT)") is a software package which runs under Windows 95/98/NT4.0.

Offline debugging is possible by adding the ladder logic test tool (LLT) to a computer in which the SW D5C-GPPW- E(V)/SW D5F-GPPW-E(V) GPP function software package (hereafter "GPPW") is installed. The offline debugging functions include the device monitor test and simulated operation of external device I/Os. As the ladder logic test tool (LLT) allow sequence programs to be developed and debugged on a single computer, checking a modified program is quick and easy. GPPW must be installed before these functions can be used.

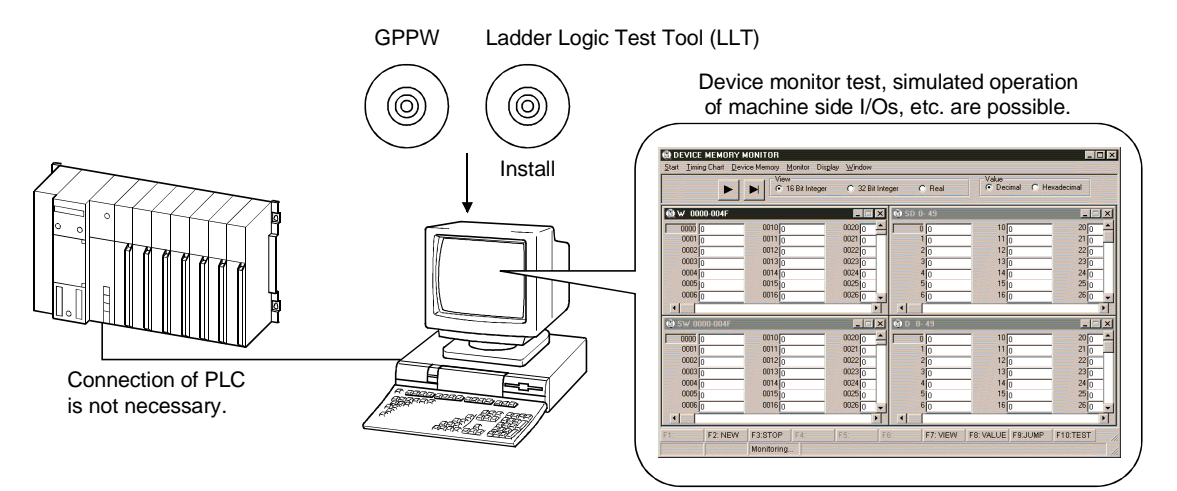

A sequence program created with GPPW can be debugged by writing it to the ladder logic test tool (LLT).

The sequence program is automatically written to the ladder logic test tool (LLT) when the ladder logic test tool (LLT) are started up.

See the following manuals for information on operations not covered in this manual:

## 1.1 Features of the Ladder Logic Test Tool (LLT)

The main features of the ladder logic test tool (LLT) are described below.

(1) Can be utilized as a single program debugging tool

Using the PLC for debugging in the conventional method required not only the PLC but also I/O and special function modules, external device, etc. to be prepared as needed.

When using the ladder logic test tool (LLT), you can perform debugging on a single personal computer because I/O System Settings for external device simulation and the simulation function for special function module buffer memory are available in addition to the simulation function for PLC.

Also, because of no connection to actual equipment, you can proceed with debugging safely if an abnormal output should occur due to a program bug.

Conventional debugging

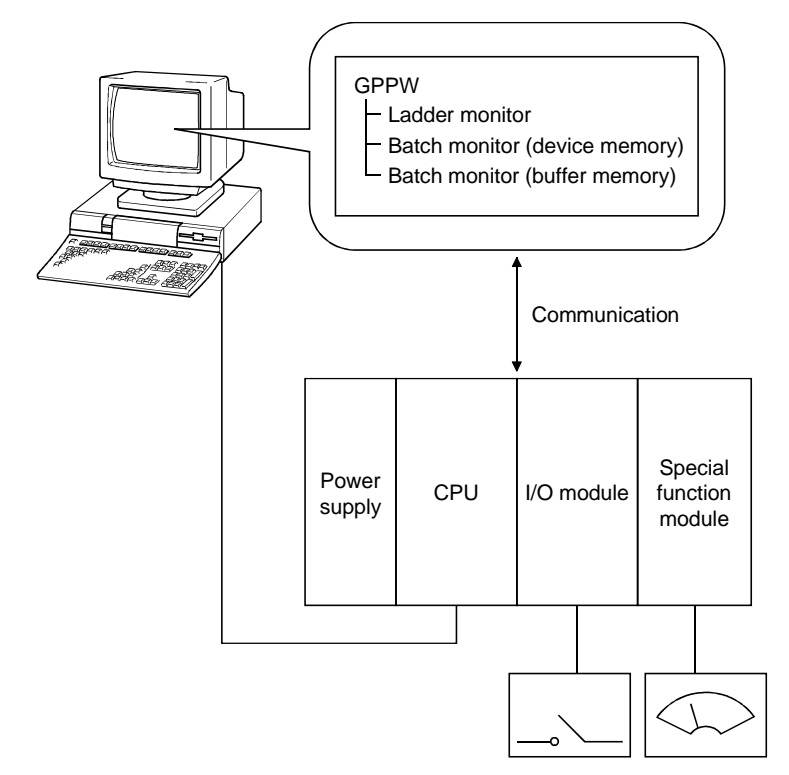

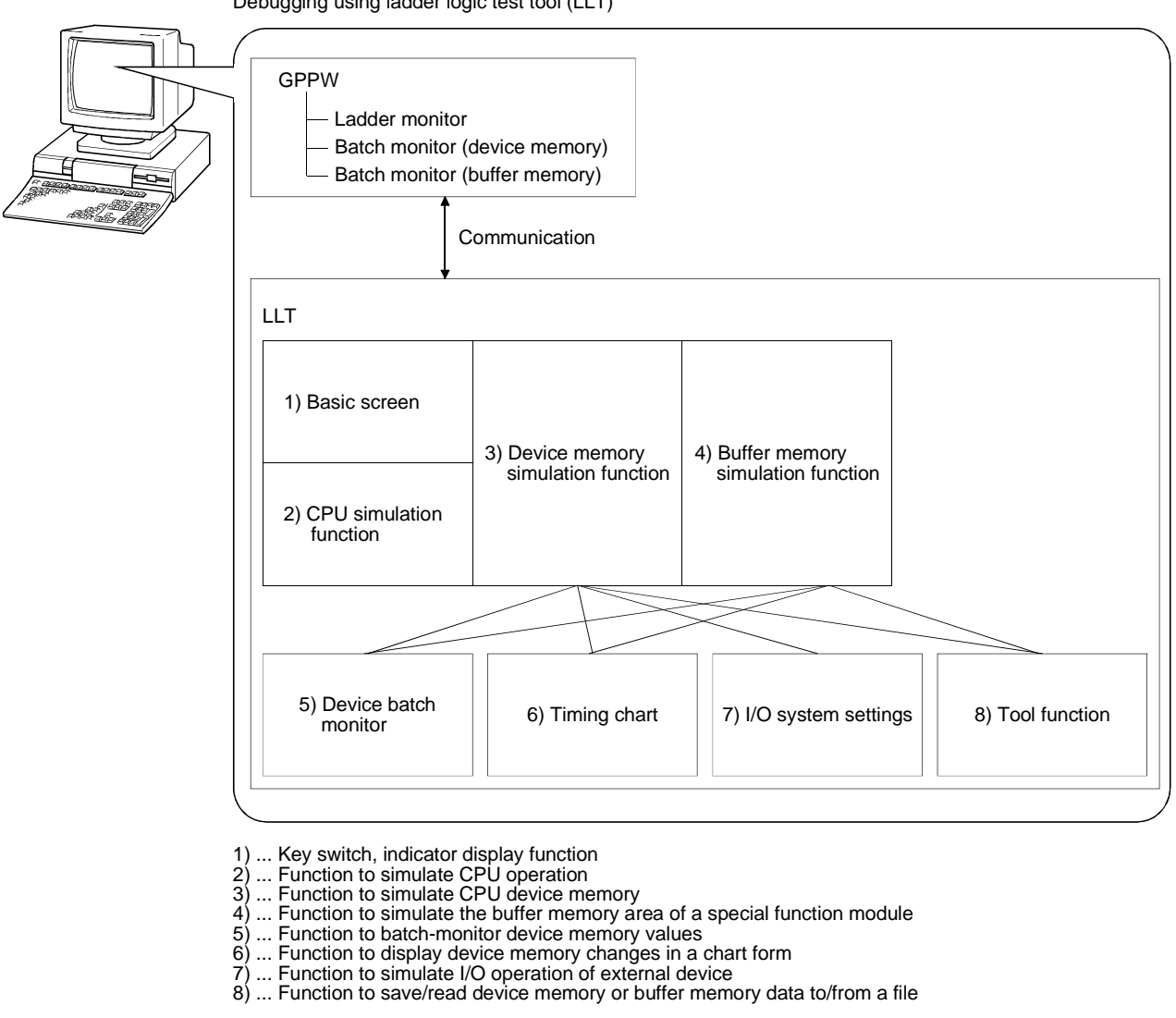

Debugging using ladder logic test tool (LLT)

(2) Comparison between PLC and ladder logic test tool (LLT) There are the following differences between connection with a PLC and use of the ladder logic test tool (LLT).

|                            | An  | AnA | AnU<br>Q (A mode) | FX  | QnACPU | Q (Q mode) | Refer To        |
|----------------------------|-----|-----|-------------------|-----|--------|------------|-----------------|
| Device range               | O*1 | 0*1 | () * 1            | 0   | ○*8    | ○*8        | Appendix-<br>1  |
| Instruction<br>(common)    | ○*2 | ○*2 | ○*2               | ○*6 | 0*9    | ○*9        | Appendix-<br>24 |
| Instruction<br>(dedicated) |     | ○*3 | ○*3               |     |        | _          | Appendix-<br>25 |
| Parameter                  | O*4 | ○*4 | ○*4               | 0*7 | ○ * 10 | ○ * 10     | 2-9             |
| Network<br>parameter       | ×   | ×   | ×                 | ×   | ×      | ×          | 2-9             |
| Special function module    | ○*5 | ○*5 | ○*5               | ○*5 | ○*5    | ○*5        |                 |

O: Supported ×: Unsupported —: Irrelevant

\*1: Device I is not supported.

- \*2: Output instructions, program branch instructions, data processing instructions, display instructions and other instructions include unsupported instructions.
- \*3: Structured program instructions, I/O operation instructions, character string processing instructions, clock instructions, data link instructions and special module instructions include unsupported instructions.
- \*4: Memory capacity setting, PLC RAS setting, PLC system setting and device setting include unsupported items.
- \*5: Only the buffer memory area is supported. The size of the buffer memory area is fixed to 16K points. The QCPU (Q mode) is fixed to 64K points.
- \*6: Program flow instructions, high-speed processing instructions, convenient instructions, external device instructions and clock instructions include unsupported instructions.
- \*7: Memory capacity setting, device setting, PLC name setting, PLC system setting (1) and PLC system setting (2) include unsupported items.
- \*8: Devices S, Jn\X, Jn\Y, Jn\B, Jn\SB, Jn\W, Jn\SW, I, BL and TR are unsupported.
- \*9: Output instructions, program execution instructions, I/O refresh instructions, other convenient instructions, data processing instructions, structured instructions, display instructions, debugging, diagnostic instructions, character string processing instructions, special function instructions, data control instructions, clock instructions, peripheral device instructions and other instructions include unsupported instructions.
- \*10: PLC name setting, PLC system setting, PLC file setting, PLC RAS setting, device setting, boot file setting and SFC setting include unsupported items.

# 1.2 Differences To Debugging with an Actual PLC Connected

The specifications for debugging using the ladder logic test tool (LLT) differ from those for debugging with an actual PLC connected.

The main differences between debugging using the ladder logic test tool (LLT) and debugging with an actual PLC connected are shown below. See Section 2.4 for details.

| Item Name                                               | Debugging with an Actual PLC<br>Connected                                                                                                    | Debugging with Ladder Logic Test Tool (LLT)                                                                                                    | Applicable<br>CPU                                                                                            |
|---------------------------------------------------------|----------------------------------------------------------------------------------------------------|----------------------------------------------------------------------------------------------------|----------------------------------------------------------------------------------------------------|
| Step execution,<br>skip execution,<br>partial execution | Not supported by FX Series CPU functions                                                                                                    | Debugging using step execution, skip execution, and<br>partial execution makes debugging operation more<br>efficient.                                                                                                    | • FXCPU                                                                                                    |
| Device range<br>check                                   | Operation continues even if the indirect designation by the index register exceeds the device range.                                                           | "OPERATION ERROR" occurs when the device range<br>determined by CPU type or parameters is exceeded.<br>(For the device range for a specific CPU type, refer to<br>Appendix 1.)                                                                            | <ul> <li>ACPU</li> <li>QnACPU</li> <li>FXCPU</li> <li>Motion<br/>controller<br/>CPU</li> <li>QCPU</li> </ul> |
| Real number range<br>check                              | Dedicated instructions to handle<br>real numbers allow operation to<br>continue when an illegal value<br>occurs which cannot be evaluated<br>as a real number. | Real number range checks are conducted rigorously.<br>"OPERATION ERROR" is displayed if a value cannot be<br>evaluated as a real number.                                                                                                    | <ul> <li>ACPU</li> <li>QnACPU</li> <li>Motion<br/>controller<br/>CPU</li> <li>QCPU</li> </ul>                |
| Number range<br>check                                   | Value 0 is given as a result of "0<br>divided by 0" by DIV instruction,<br>floating point division, of the A<br>series PLC.<br>No error occurs.                | The rigorous number range check can detect an illegal 0 denominator and "OPERATION ERROR" is generated if 0 ÷ 0 is executed.                                                                                                    | <ul> <li>ACPU</li> <li>Motion<br/>controller<br/>CPU</li> <li>QCPU<br/>(A mode)</li> </ul>                   |
| Illegal instruction in<br>a dedicated<br>instruction    | The illegal instruction is ignored and operation continues.                                                                                                    | The illegal instruction is checked and "INSTRCT CODE<br>ERR." is displayed. Dedicated instructions must be<br>described as blocks.<br>(Example of illegal ladder)<br>M9036<br>LEDA RAD<br>LEDC D200<br>LEDC D200<br>LEDC D200<br>LEDC D210<br>LEDR<br>END | <ul> <li>ACPU</li> <li>Motion<br/>controller<br/>CPU</li> <li>QCPU<br/>(A mode)</li> </ul>                   |

# 1. OUTLINE OF LADDER LOGIC TEST TOOL (LLT)

| Item Name                                                                        | Debugging with an Actual PLC<br>Connected                                                           | Debugging with Ladder Logic Test<br>Tool (LLT)                                                                                                    | Applicable<br>CPU                                                                                                    |
|----------------------------------------------------------------------------------|----------------------------------------------------------------------------------------------------|----------------------------------------------------------------------------------------------------|----------------------------------------------------------------------------------------------------|
| Time concept                                                                     | Actual time                                                                                         | As per constant scan setting.                                                                                                    | <ul> <li>ACPU</li> <li>QnACPU</li> <li>FXCPU</li> <li>Motion<br/>controller<br/>CPU</li> <li>QCPU</li> </ul>              |
| Supported instructions                                                           | All instructions can be used.                                                                       | Since data refresh instructions, PID control instructions<br>(QnA series, FX series CPUs), etc. cannot be used, they<br>are processed as NOPs.<br>(Refer to Appendix-2 for supported instructions.) | ACPU     QnACPU     FXCPU     Motion     controller     CPU     QCPU                                                      |
| Operating CPU<br>type                                                            | According to CPU type used.                                                                         | Operates as A4UCPU when an A Series CPU is<br>selected, Q4ACPU when QnA Series CPU is selected,<br>FXCPU when FX Series CPU is selected, or A4UCPU<br>when motion controller CPU is selected.       | <ul> <li>ACPU</li> <li>QnACPU</li> <li>FXCPU</li> <li>Motion<br/>controller<br/>CPU</li> <li>QCPU</li> </ul>              |
| Special function<br>module<br>(special block)                                    | Supported                                                                                           | Not supported.<br>Only the buffer memory area of a special function<br>module (special block) is supported.                                                                                         | <ul> <li>ACPU</li> <li>QnACPU</li> <li>FXCPU</li> <li>Motion<br/>controller<br/>CPU</li> <li>QCPU<br/>(A-mode)</li> </ul> |
| I/O module                                                                       | Supported                                                                                           | Not supported                                                                                                    | <ul> <li>ACPU</li> <li>QnACPU</li> <li>FXCPU</li> <li>Motion<br/>controller<br/>CPU</li> <li>QCPU</li> </ul>              |
| Network                                                                          | Supported                                                                                           | Not supported                                                                                                    | <ul> <li>ACPU</li> <li>QnACPU</li> <li>FXCPU</li> <li>Motion<br/>controller<br/>CPU</li> <li>QCPU</li> </ul>              |
| Memory cassette<br>capacity                                                      | An error occurs in GPPW if data<br>exceeding the memory cassette<br>capacity is written to the PLC. | No error occurs and normal operation continues if data exceeding the memory cassette capacity is written to the PLC.                                                                                | <ul> <li>ACPU</li> <li>QnACPU</li> <li>Motion<br/>controller<br/>CPU</li> <li>QCPU</li> </ul>                             |
| Intelligent function<br>module (intelligent<br>parameters)<br>(Future extension) | Supported                                                                                           | Only the initial setting, automatic refresh setting and buffer memory area are supported.                                                                                                    | QCPU     (Q mode)                                                                                                    |

MELSEC

# 2. SPECIFICATIONS

## 2.1 Table of Functions

The functions supported by the ladder logic test tool (LLT) are shown below. The functions supported by the ladder logic test tool (LLT) include functions executed from the ladder logic test tool (LLT) menu and functions executed from the GPPW menu.

The Ladder Logic Test Tool simulates the function of the CPU selected at the time of execution of the LLT from the GPPW menu: it supports CPU's of type A, QnA, and FX. Also, when the CPU of the motion controller is selected, the corresponding function of the A Series CPU operates. (Refer to Section 2.4.5(1) for the A series CPU corresponding to the motion controller CPU.)

Also, when the Q series (Q mode) is selected, the Q series CPU functions operate, but when the Q series (A mode) is selected, the A series CPU functions operate as equivalent to those of the A4UCPU.

The functions supported by the ladder logic test tool (LLT) are as indicated in Table 2.1.

See the SW4D5C-GPPW Operating Manual for details about the operation of functions executed from the GPPW menu.

| Function                                       |                                  | Description                                                                                                    | Reference                     |
|------------------------------------------------|----------------------------------|----------------------------------------------------------------------------------------------------|-------------------------------|
|                                                | Ladder monitor<br>Device monitor | <ul> <li>Monitors the processing status of the ladder logic test<br/>tool (LLT)</li> </ul>                                                                  |                               |
|                                                | Device test                      | <ul> <li>Forcibly write device values to the ladder logic test tool<br/>(LLT) during monitoring.</li> </ul>                                                 |                               |
|                                                | Write to PLC                     | <ul> <li>Writes parameter file and program file to ladder logic<br/>test tool (LLT).</li> </ul>                                                             |                               |
| <b>–</b>                                       | PLC diagnostics                  | • Checks the ladder logic test tool (LLT) status and errors.                                                                                                |                               |
| Functions<br>executed from<br>the GPPW<br>menu | Skip execution                   | <ul> <li>Skips program execution in the range between two<br/>designated steps.</li> </ul>                                                                  | See the SW4D5C-<br>GPPW-E (V) |
|                                                | Partial execution                | <ul> <li>Executes the part of the program in a designated step<br/>or pointer range.</li> </ul>                                                             | Operating Manual              |
|                                                | Step execution                   | • Executes the sequence program one step at a time.                                                                                                    |                               |
|                                                | Remote operation                 | <ul> <li>Operates the ladder logic test tool (LLT) execution status.</li> </ul>                                                                             |                               |
|                                                | Program monitor<br>list          | <ul> <li>Monitors the program execution status and number of<br/>executions as a table, starts and stops the program<br/>execution in the table.</li> </ul> |                               |

#### Table 2.1 Functions Supported by Ladder Logic Test Tool (LLT)

# 2. SPECIFICATIONS

| Function                                                                  |                                                     | Description                                                                                                    | Reference      |
|---------------------------------------------------------------------------|-----------------------------------------------------|----------------------------------------------------------------------------------------------------|----------------|
| Functions<br>executed from<br>the ladder<br>logic test tool<br>(LLT) menu | I/O system settings                                 | <ul> <li>Simulates the operation of external devices by simple settings.</li> </ul>                                                                                                    | See Chapter 4. |
|                                                                           | Monitor test                                        | <ul> <li>Conducts testing by monitoring the device memory status.</li> <li>Displaying the ON/OFF chart of the devices.</li> <li>Forcing the devices ON/OFF, and changing present values.</li> </ul> | See Chapter 5. |
|                                                                           | Tools                                               | <ul> <li>Saves and reads the device memory and buffer<br/>memory.</li> </ul>                                                                                                    | See Chapter 6. |
|                                                                           | Function equivalent to WDT                          | <ul> <li>Issues a WDT error if a sequence program is written in<br/>such a way that it runs an infinite loop.</li> </ul>                                                                            | _              |
|                                                                           | Error detail display function                       | <ul> <li>Displays detailed error information at occurrence of an error.</li> </ul>                                                                                                    |                |
|                                                                           | Unsupported<br>instruction list<br>display function | <ul> <li>Lists the instructions which are not supported by the<br/>ladder logic test tool (LLT) if they are included in a<br/>sequence program.</li> </ul>                                          | See Chapter 3. |

# 2. SPECIFICATIONS

# 2.2 Function List

This section provides the function list of each screen.

(1) Basic screen function list

| S | Start                 |                                                                            |
|---|-----------------------|----------------------------------------------------------------------------|
|   | Device Memory Monitor | Shows the Device Memory Monitor screen.                                    |
|   | - I/O System Settings | Shows the I/O System Settings screen.                                      |
|   | — I/O System Status   | Shows the file name of the data of the I/O system settings being executed. |
|   | Clear I/O Settings    | Stops the operation of the I/O system settings being executed.             |

#### Tools

| — Backup Device Memory  | Writes device memory data to a file. |
|-------------------------|--------------------------------------|
| — Backup Buffer Memory  | Writes buffer memory data to a file. |
| - Restore Device Memory | Reads the saved device memory data.  |
| Restore Buffer Memory   | Reads the saved buffer memory data.  |
|                         |                                      |

#### Help

— About LLT.....Shows the product information.

| (2) Device Memory Moni               | tor screen function list                                       |
|--------------------------------------|----------------------------------------------------------------|
| Start                                |                                                                |
| Exit                                 | Closes the Device Memory Monitor screen.                       |
|                                      |                                                                |
|                                      |                                                                |
| └─ Run                               | Starts the Timing Chart screen.                                |
| Device Memory                        |                                                                |
| — Bit Device                         |                                                                |
| Bit device corresponding to CPU      | Shows the window of the selected bit device.                   |
| Word Device                          |                                                                |
| Word device corresponding to CPU     | Shows the window of the selected word device.                  |
| Monitor                              |                                                                |
| Stort/Stop                           | Starte/stopp monitor                                           |
|                                      | Starts/stops monitor.                                          |
| Monitoring Interval                  | Changes the monitoring interval.                               |
| Display                              |                                                                |
|                                      | Shows the first page in the active window $*1$ .               |
| Previous Page                        | Shows the preceding page in the active window $*1$ .           |
| - Next Page                          | Shows the next page in the active window $*1$ .                |
| — End Page                           | Shows the last page in the active window $*1$ .                |
| — Jump                               | Shows the specified device and onward in the active window *1. |
| Value                                |                                                                |
| Decimal                              | Shows decimal values in the active window $*1$ .               |
| Hexadecimal                          | Shows hexadecimal values in the active window $*1$ .           |
| View                                 |                                                                |
| Sixteen Bit Integer                  | Shows 16-bit integers in the active window *1.                 |
| Thirty Two Bit Integer               | Shows 32-bit integers in the active window $*1$ .              |
| └── Real                             | Shows real numbers in the active window $*1$ .                 |
| *1: Active window: Window which is n | nade operable among several windows.                           |

| — New                                                                                                    | Opens a new window with the specified device.                                                                                                    |
|----------------------------------------------------------------------------------------------------|----------------------------------------------------------------------------------------------------|
| — Cascade                                                                                                    | Cascades currently open windows.                                                                                                    |
| — Tile                                                                                                    | Tiles currently open windows.                                                                                                    |
| Arrange                                                                                                    | Arranges windows reduced to icons.                                                                                                    |
| (3) I/O System Settings scre                                                                                                    | een function list                                                                                                    |
| — Open File                                                                                                    | Reads the saved I/O system settings.                                                                                                    |
| — Save File                                                                                                    | Writes the I/O system settings.                                                                                                    |
| - Set Device                                                                                                    | Specifies the device to entered.                                                                                                    |
| Exit                                                                                                    | Exits from I/O system settings.                                                                                                    |
| (4) Timing Chart function lis                                                                                                    | t                                                                                                    |
|                                                                                                    |                                                                                                    |
| Open File                                                                                                    | Reads the saved monitor device data.                                                                                                    |
| Open File     Save File As                                                                                                    | Reads the saved monitor device data.                                                                                                    |
| Open File     Save File As     Exit                                                                                                    | Reads the saved monitor device data.<br>Writes the device data currently monitored.<br>Exits from Timing Chart.                                                                                                    |
| Open File     Save File As     Exit  Device                                                                                              | Reads the saved monitor device data.<br>Writes the device data currently monitored.<br>Exits from Timing Chart.                                                                                                    |
| Open File     Save File As     Exit      Device     Enter Device                                                                         | Reads the saved monitor device data.<br>Writes the device data currently monitored.<br>Exits from Timing Chart.<br>Registers the devices to be monitored.                                                                                                    |
| Open File     Save File As     Exit      Device     Enter Device      Delete Device                                                      | Reads the saved monitor device data.<br>Writes the device data currently monitored.<br>Exits from Timing Chart.<br>Registers the devices to be monitored.<br>Deletes the selected devices.                                                                                            |
| Open File     Save File As     Exit      Device     Enter Device     Delete Device     List Device                                       | Reads the saved monitor device data.<br>Writes the device data currently monitored.<br>Exits from Timing Chart.<br>Registers the devices to be monitored.<br>Deletes the selected devices.<br>Lists the devices being monitored.                                                      |
| Open File     Open File     Save File As     Exit      Device     Enter Device     Delete Device     List Device     Property            | Reads the saved monitor device data.<br>Writes the device data currently monitored.<br>Exits from Timing Chart.<br>Registers the devices to be monitored.<br>Deletes the selected devices.<br>Lists the devices being monitored.<br>Change the display format of the selected device. |
| Open File     Open File     Save File As     Exit      Device     Enter Device     Delete Device     Delete Device     Property  Monitor | Reads the saved monitor device data.<br>Writes the device data currently monitored.<br>Exits from Timing Chart.<br>Registers the devices to be monitored.<br>Deletes the selected devices.<br>Lists the devices being monitored.<br>Change the display format of the selected device. |

Sampling period......To change the Data accumulation interval.

# 2.3 Devices and Instructions Supported by the Ladder Logic Test Tool (LLT)

The ladder logic test tool (LLT) for the A Series, QnA Series, FX Series, Q Series and Motion controller CPU functions operates in the following ranges of devices and instructions.

| Function Name                      | СРИ Туре                                                                                                    | Device                                                                              | Instruction                                                                                                    |
|------------------------------------|----------------------------------------------------------------------------------------------------|-------------------------------------------------------------------------------------|----------------------------------------------------------------------------------------------------|
| A Series CPU<br>functions          | A0J2H, A1FX, A1S(S1), A1SJ, A1SH, A1SJH,<br>A1N, A2C, A2CJ, A2N(S1), A2S(S1),<br>A2SH(S1), A3N, A2A(S1), A3A, A2U(S1),<br>A2US(S1), A2AS(S1), A2AS-S30, A2AS-S60,<br>A2USH-S1 * 1, A3U, A4U | Operates in the device range of<br>the selected CPU type.<br>(See Appendix 1 (1).)  | Operates with the<br>instructions supported by<br>the ACPU.<br>(See Appendix 2 (1).)                                                                                                    |
| QnA Series CPU<br>functions        | Q2A, Q2AS(H), Q2AS1, Q2AS(H)S1, Q3A,<br>Q4A, Q4AR                                                                                                    | Operates in the device range of<br>the selected CPU type.<br>(See Appendix 1 (2).)  | Operates with the<br>instructions supported by<br>the QnACPU.<br>(See Appendix 2 (2).)                                                                                                    |
| FX Series CPU<br>functions         | FX0(S), FX0N, FX1, FX2(C), FX2N(C)                                                                                                    | Operates in the device range of<br>the selected CPU type.<br>(See Appendix 1 (3).)  | Operates with the<br>instructions supported by<br>the FXCPU.<br>(See Appendix 2 (3).)                                                                                                    |
| Motion controller<br>CPU functions | A171SH (equivalent to A2SH), A172SH<br>(equivalent to A2SH (S1)), A273UH (S3)<br>(equivalent to A3U)                                                                                        | Operates in the device range of<br>the corresponding ACPU.<br>(See Appendix 1 (1).) | Operates with the<br>instructions supported by<br>the ACPU. (See Appendix<br>2 (1).) However, motion<br>dedicated instructions<br>(SVST, CHGA, CHGV,<br>CHGT, SFCS, ITP) are<br>not supported. They are<br>not processed. |
| Q series CPU<br>(A mode) function  | Q02-A, Q02H-A, Q06H-A                                                                                                    | Operates in the device range of the A4UCPU.                                         | Operates with the<br>instructions supported by<br>the A4UCPU.                                                                                                    |
| Q series CPU<br>(Q mode) function  | Q02, Q02H, Q06H, Q12H, Q25H                                                                                                    | Operates in the device range of the selected CPU type.                              | Operates with the<br>instructions supported by<br>the QCPU (Q mode).                                                                                                    |

\*1: Select CPU type of A2USH-S1 when CPU card A80BD-A2USH-S1 is used.

However, some devices and instructions are restricted or are not supported. Unsupported devices and instructions are not processed (NOP). These NOP instructions are shown on the initial screen of the ladder logic test tool (LLT) as unsupported information. (See Section 3.3.)

See Appendix 1 List of Supported Devices and Appendix 2 List of Supported Instructions for details about the devices and instructions supported by the ladder logic test tool (LLT).

#### POINT

In this manual, the PLC portion of the motion controller is described as a function of the motion controller CPU.

In addition, the A171SH, A172SH, and A273UH(S3) are included in the device/instruction support range of the A2SH, A2SH(S1), and A3U respectively.

# 2.4 Ladder Logic Test Tool (LLT) Restrictions and Cautions

The restrictions and cautions when debugging with the ladder logic test tool (LLT) are described below.

## 2.4.1 Restrictions and cautions common to each type of CPU.

(1) Ladder logic test tool (LLT) Processing Time

The ladder logic test tool (LLT) processing time is calculated using 100 ms per scan. The length of each scan becomes the set constant scan time (default = 100 ms).

This is intended to eliminate changes due to computer performance and usercreated sequence programs.

The scan time can be set to a value other than 100 ms by changing the constant scan time setting.

(To change the time, you can use D9020 for the ACPU/QCPU (A mode)/motion controller CPU functions, parameter setting for the QnACPU/QCPU (Q mode) functions, or D8039 for the FXCPU functions.)

#### (2) About timer count-up

In the ladder logic test tool, the count made by the timer instruction during one scan changes with the constant scan setting and timer speed. At the constant scan setting of 100ms, the 100ms timer counts +1 during one scan and the 10ms timer +10 during one scan. At the constant scan setting of 300ms, the 100ms timer counts +3 during one scan and the 10ms timer +30 during one scan, and at the constant scan setting of 10ms, the 100ms timer counts +1 during 10 scans and the 10ms timer +1 during one scan.

(3) Restarting the ladder logic test tool (LLT) When restarting the ladder logic test tool (LLT) immediately after ending it, it may take longer than the usual restarting time.

#### (4) Device Range Checks using I/O System Settings

Appendix 3 shows a table of devices supported by I/O system settings. The usable device ranges depend on the selected CPU model and parameter setting range. (For details, refer to Appendix-1.)

#### (5) Interrupt Programs

Interrupt programs are not supported. Any sequence program created is not executed.

#### (6) Floating Decimal Point

Rounding errors can occur in the results of instructions using the floating decimal point. Therefore, the results may differ from calculations when a CPU is connected.

(7) Read from PLC, Compare with PLC Not supported by the ladder logic test tool (LLT).

#### (8) Comments

Not supported by the ladder logic test tool (LLT).

#### (9) LED Reset Button

The LED display is cleared when the LED reset button on the initial window is clicked. However, the display immediately reappears if the cause of the error has not been removed, so it appears that the LED display is not reset when the button is clicked.

#### (10) Automatic Writing of the Ladder Logic Test Tool (LLT)

Parameters and sequence programs are written when the ladder logic test tool (LLT) is started up.

As the file register and device initial values are not automatically written, write them to the ladder logic test tool (LLT) using write to PLC.

(If you do not perform Write to PLC on GPPW of SW0D5—-GPPW-E(V), the file register/device initial values used are the values which were automatically retained when the ladder logic test tool (LLT) was ended last time.)

#### (11) Restrictions applied to Combinations with GPPW

The following table shows the restrictions that are applied when the LLT is used in combination with the GPPW.

|                                    |                        | GPPW           |            |            |
|------------------------------------|------------------------|----------------|------------|------------|
|                                    |                        | SW2D5C/F-      | SW3D5C-    | SW4D5C-    |
|                                    |                        | GPPW-E (V)     | GPPW-E (V) | GPPW-E (V) |
|                                    | SW2D5C/F-<br>LLT-E (V) | 0              | ∆ *1       | ∆ *1 *3    |
| Ladder Logic<br>Test Tool<br>(LLT) | SW3D5C-<br>LLT-E (V)   | ∆ <b>*2</b>    | 0          | ∆ *3       |
|                                    | SW4D5C-<br>LLT-E (V)   | ∆ <b>*2</b> *4 | ∆ *4       | 0          |

O: No restrictions

 $\triangle$  : Partial restrictions

- \*1: Buffer memory monitor for the ladder logic test tool (LLT) can not be executed from GPPW, when A Series CPU is selected.
- \*2: Can not select buffer memory monitor from GPPW, when the ladder logic test tool (LLT) for A Series CPU is running.
- \*3: The Q series CPU (Q mode, A mode) ladder logic test tool (LLT) cannot be started from GPPW.
- \*4: GPPW does not support the Q series CPU (Q mode, A mode).

Note

It is not possible to install an English version of the ladder logic test tool (LLT) when a Japanese version GPPW is already installed.

(12) Task Bar Settings

If Auto Hide is set in the Windows95/98 task bar settings, the task bar is hidden and not displayed at the bottom of the screen if the GPPW window is displayed at its maximum size and the ladder logic test tool (LLT) initial window is active. The task bar is displayed when the GPPW window is reduced or the GPPW window is set active.

(13) About device range check

If the device range is exceeded in indirect designation using the index register, "OPERATION ERROR" occurs in the ladder logic test tool (LLT).

#### (14) About real number range check

The ladder logic test tool (LLT) checks the real number range strictly. If any value cannot be evaluated as a real number, "OPERATION ERROR" occurs.

(15) About supported instructions

In the ladder logic test tool (LLT), some instructions are unusable and processed as NOPs.

(Refer to Appendix-2 for the supported instructions.)

#### (16) About operating CPU types

When selected, the A series CPU/Q series CPU (A mode) operates as the A4UCPU, the QnA series CPU as the Q4ACPU, the FX series CPU as the FXCPU, the motion controller CPU as the A4UCPU, and the Q series CPU (Q mode) as the Q25HCPU.

#### (17) About I/O modules

The ladder logic test tool (LLT) does not support I/O modules.

(18) About networks

The ladder logic test tool (LLT) does not support networks.

# 2.4.2 Restrictions and cautions for the A series CPU functions

#### (1) Special function module Compatibility

The ladder logic test tool (LLT) does not support the special function modules. The special function module buffer memory area capacity is 16 k points  $\times$  64 units. It is possible to save to and read from this area but any other access results in an error.

#### (2) Saving To and Reading From Buffer Memory

Make I/O assignments with GPPW before saving or reading the special function module buffer memory. (See the SW4D5C-GPPW Operating Manual.) It is not possible to save to and read from the buffer area unless I/O assignments are made.

#### (3) Enabling and Disabling the Parameter Setting Items Some GPPW parameter settings are disabled by the ladder logic test tool (LLT) even if data is set for them.

The settings disabled by the ladder logic test tool (LLT) are shown below.

| Parameter         |                 | Setting                                                                    |
|-------------------|-----------------|----------------------------------------------------------------------------|
|                   | Memory capacity | Disabled other than Sequence and "File register" of "program capacity".    |
|                   | PLC system      | "Output modes except for STOP→RUN" are disabled.                           |
|                   |                 | <ul> <li>"Annunciator display mode" is disabled.</li> </ul>                |
| PLC PL PL         | PLC RAS         | Only Computation error and Special Unit access in the "operating mode when |
|                   |                 | there is an error" are enabled.                                            |
|                   | I/O assignment  | All valid.                                                                 |
|                   | Device          | "Latch Start" is disabled.                                                 |
| Network Parameter |                 | All disabled.                                                              |

#### (4) Microcomputer Programs

Not supported by the ladder logic test tool (LLT).

#### (5) PLC Memory Clear

Execute to clear all user data written to the ladder logic test tool (LLT) and initialize.

Also execute this function when unstable logic test function (LLT) operation occurs.

#### (6) A1FXCPU Built-in Functions

If the A1FXCPU type CPU is selected, the A1FXCPU I/O signals become general I/O signals during debugging with the ladder logic test tool (LLT). Consequently, the A1FX functions are identical to the I/O module functions.

- (7) About numeric value range check Checking the numeric value range strictly, the ladder logic test tool (LLT) detects any illegal operation whose divisor is 0. Execution of 0 ÷ 0 will result in "OPERATION ERROR".
- (8) About illegal instructions in dedicated instructions The ladder logic test tool (LLT) checks the dedicated instructions for illegal instructions and displays "INSTRUCT CODE ERR.", if any.
- (9) About special function module (special function block) The ladder logic test tool (LLT) supports only the buffer memory area of a special function module (special function block).
- (10) About memory cassette capacity

The ladder logic test tool (LLT) has no memory cassette capacity. A lot of data which would result in an excess of capacity on the actual device will not result in an error and will be written properly.

# 2.4.3 Restrictions and cautions for the QnA series CPU functions

#### (1) Special Function Module Compatibility

The ladder logic test tool (LLT) does not support the special function modules. The special function module buffer memory area capacity is 16 k points  $\times$  64 modules. It is possible to save to and read from this area but any other access results in an error.

#### (2) Saving To and Reading From Buffer Memory

Make I/O assignments with GPPW before saving or reading the special function module buffer memory. (See the SW4D5C-GPPW Operating Manual.) It is not possible to save to and read from the buffer area unless I/O assignments are made.

#### (3) Enabling and Disabling the Parameter Setting Items Some GPPW parameter settings are disabled by the ladder logic test tool (LLT) even if data is set for them.

Parameter Setting PLC name All disabled. PLC system Disabled, except for "Output mode at STOP to RUN" and "Common pointer No." • The corresponding memory for the "file register" is disabled. • The "comment file used in a command" is disabled. PLC file • The corresponding memory for the "device initial value" is disabled. • The corresponding memory for the "file for local device" is disabled. • "Error Check" is disabled. PLC • Only Computation error and Special unit access error in the "operating mode PLC RAS when there is an error" are enabled. parameter "Annunciator display mode" is disabled. • "Break down history" and "Lowspeed program execution time" is disabled. I/O assignment "Standard settings" (base, Power supply unit, Increase cable) are all disabled. "Latch Start" is disabled. Device All valid. Program Boot file All disabled. SFC All disabled. Network Parameter All disabled.

The settings disabled by the ladder logic test tool (LLT) are shown below.

#### (4) Execution of Low-speed Programs

Regardless of the constant scan setting or setting of the low-speed program execution time, the ladder logic test tool (LLT) always executes the low-speed programs after the scan execution programs.

The program execution sequence is show below. (This sequence is identical during step operation.)

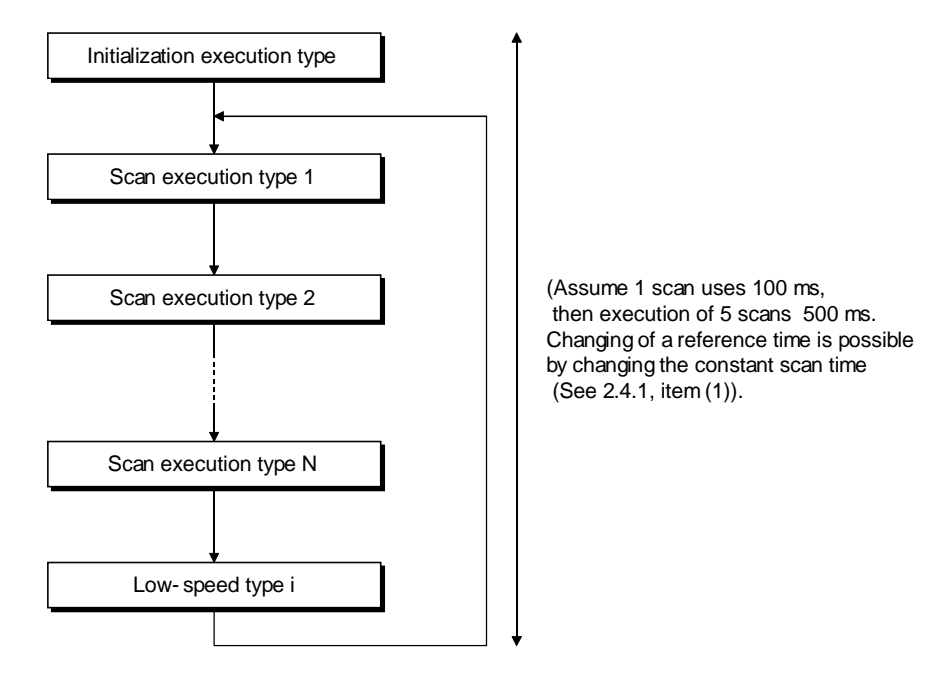

During each scan, all scan programs are executed before one low-speed type program is executed. Consequently, if N low-speed programs are set, N scans are required to execute them all.

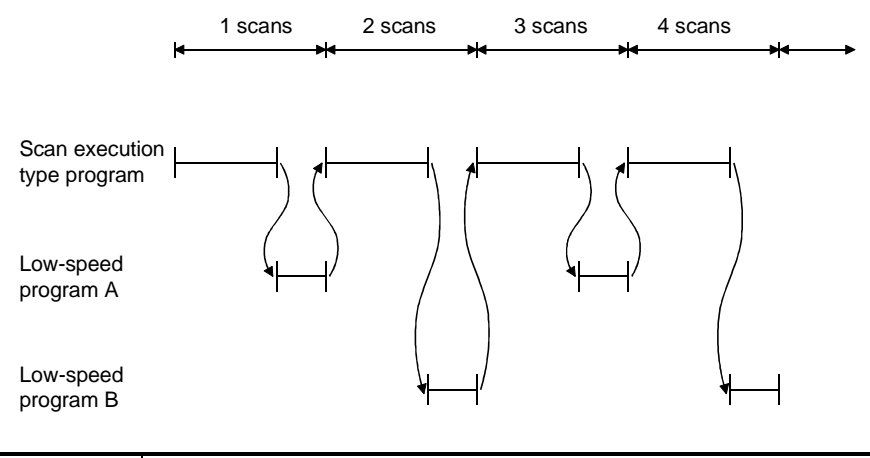

#### POINT

Since a low-speed program is always completed within one scan, the monitor value of SM510 is always OFF.

- (5) Device Memory Monitor Device Range Check T31744 to T32767, SB800 to SB7FFF, and SW800 to SW7FFF are used by the system and are unavailable for monitoring or testing.
- (6) Function Register (FD)

The ladder logic test tool (LLT) does not support the bit designation and indirect designation of the function register (FD).

Also, the function register (FD) monitor cannot be executed from the ladder logic test tool (LLT) menu. Execute it from the GPPW menu.

- (7) TTMR Instruction Restrictions A present value cannot be changed during TTMR instruction execution.
- (8) I/O System Setting Device Range Check SB800 to SB7FFF and SW800 to SW7FFFare used by the system and cannot be assigned.
- (9) SFC Programs Not supported by the ladder logic test tool (LLT).
- (10) PLC Memory Format

Execute to clear all user data written to the ladder logic test tool (LLT) and initialize.

Also execute this function when unstable logic test function (LLT) operation occurs.

#### (11) "MISSING END INS" Errors

If a buffer register (Un\G) with no I/O assignment is used for a program or status setting, "MISSING END INS" is displayed on the LED display. After correctly setting the I/O assignments, write the parameters to the ladder

logic test tool (LLT).

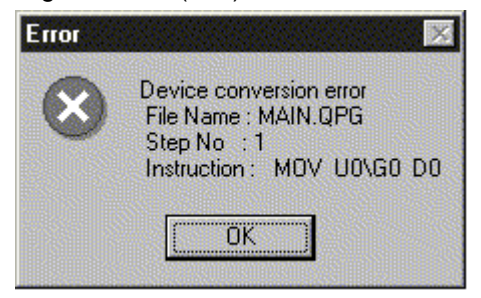

(12) About special function module (special function block)

The ladder logic test tool (LLT) supports only the buffer memory area of a special function module (special function +block).

(13) About built-in RAM/memory cassette capacity

The ladder logic test tool (LLT) has no built-in RAM/memory cassette capacity. A lot of data which would result in an excess of capacity on the actual device will not result in an error and will be written properly.

# 2.4.4 Restrictions and cautions for the FX series CPU functions

#### (1) CPU Type Selection and FXCPU Operation

The ladder logic test tool (LLT) for the FX Series CPU functions operate according to the CPU functions and device range of the selected CPU. Application instructions not supported by the selected CPU operate with the ladder logic test tool (LLT).

In cases where the sequence program may contain instructions not supported by the actual PLC due to conversion of a program for a higher model to a program for a lower model or due to input in the list mode, a program error occurs when the sequence program is written to the actual PLC, even if the program runs with the ladder logic test tool (LLT).

For example, the FX<sub>0</sub>, FX<sub>0</sub>s and FX<sub>0</sub>N PLCs do not support pulse-execution application instructions, but these instructions run with the ladder logic test tool (LLT). Even so, a program error occurs when this program is written to the actual PLC because it contains non-supported instructions.

#### (2) STOP $\rightarrow$ RUN Program Check

A program error is detected by the STOP  $\rightarrow$  RUN program check only if MC/ MCR exists in the STL instruction or if no RET instruction is input for a STL instruction.

No other items are detected by the STOP  $\rightarrow$  RUN program check. Therefore, use the GPPW program check functions in advance to check for these other errors.

#### (3) Program Memory Capacity

The maximum step capacity for each model is set.

#### (4) Watchdog Timer

The watchdog timer (D8000) operates every 200 ms for all CPUs. It can be rewritten but the written value has no effect on its operation.

#### (5) Debugging

The skip execution, partial execution, and step execution functions are only valid when using the ladder logic test tool (LLT). They cannot be used when an actual PLC is connected.

#### (6) Buffer Memory Monitor

The special extension device buffer memory in the ladder logic test tool (LLT) operates as general registers which allow reading and writing using FROM/TO instructions. This memory does not posses any special functions from the special extension devices.

#### (7) Analog Volume

The data registers (D8013, D8030, and D8031) storing the analog volume values for the FX<sub>0</sub>, FX<sub>0</sub>s and FX<sub>0</sub>N PLCs operate as normal data registers. Use the GPPW device test functions to write values between 0 and 255 to these registers for testing.

#### (8) SORT Instruction

The SORT instruction is executed in the actual PLC over multiple scans. However, it is executed completely in a single scan in the ladder logic test tool (LLT) and M8029 (complete flag) operates immediately.

#### (9) SFC Programs

Testing of SFC programs for the FX PLC is possible because they are displayed as a ladder or list by the step ladder instructions (STL, RET) supported by the ladder logic test tool (LLT).

#### (10) Handling Keep Devices

Contents are maintained at a logic test function (LLT) STOP. Contents are cleared when the ladder logic test tool (LLT) is quit.

#### (11) Handling Non-Keep Devices

Contents are cleared at a logic test function (LLT) STOP or when the ladder logic test tool (LLT) are quit.

#### (12) Memory Clear

Execute to clear all user data written to the ladder logic test tool (LLT) and initialize.

Also execute this function when unstable logic test function (LLT) operation occurs.

(13) Quick startup of the ladder logic test tool (LLT) with the FX Series CPU

When the ladder logic test tool (LLT) is used combining SW4D5C-LLT-E and SW4D5C-GPPW-E, the GPPW executes quick startup of the ladder logic test tool (LLT). When other combinations are used, it starts up the LLT at normal speed.

(14) About step execution, skip run and partial run Compatible with step execution, skip run and partial run, the ladder logic test tool (LLT) ensures more efficient debugging.

#### (15) About special function module (special function block) The ladder logic test tool (LLT) supports only the buffer memory area of a special function module (special function block).

## 2.4.5 Restrictions and cautions for the Motion controller CPU functions

(1) Motion controller CPU Type Selection and Applicable CPU Type The range of devices or instructions of a motion controller CPU are those of the applicable CPU.

The table below shows the types of CPU applicable to the motion controller.

| Motion Controller CPU | Applicable CPU |
|-----------------------|----------------|
| A171SH                | A2SH           |
| A172SH                | A2SH (S1)      |
| A273UH (S3)           | A3U            |

#### (2) Motion dedicated instructions

The ladder logic test tool (LLT) does not support motion dedicated instructions. Thus, when an attempt is made to use motion dedicated instructions on the ladder logic test tool (LLT), nothing will be processed. (NOP)

Motion dedicated instructions are only the following six; SVST, CHGA, CHGV, CHGT, SFCS, and ITP.

# REMARK

Any restrictions and cautions other than the ones described above are the same as those for the A Series CPU functions. For the restrictions and cautions for the A Series CPU functions, refer to 2.4.2.

For details of the motion controller CPU, refer to the Motion Controller CPU User's Manual.

## 2.4.6 Restrictions and precautions for the Q series CPU functions

#### 1) A mode

For the Q series CPU (A mode) functions, the A series CPU functions perform as equivalent to those of the A4U, and therefore, refer to the restrictions on the A series CPU.

#### 2) Q mode

- (1) Compatibility with the special function module The ladder logic test tool (LLT) does not support the special function module. However, it has the area of 64k points×64 modules for the buffer memory of the special function module. This area can be accessed, but access beyond that will result in an error.
- (2) About saving/reading the buffer memory data When saving/reading the buffer memory data of the special function module, always make I/O assignment on GPPW. (Refer to the SW4D5C-GPPW-E(V) Operating Manual.) Without I/O assignment, buffer memory data cannot be saved/read.

## (3) About validity of parameter setting items

Among the parameter setting items of GPPW, there are setting items which will be invalid for the ladder logic test tool (LLT) if their data have been set. The following setting items are invalid for the ladder logic test tool (LLT).

| Parameters         |                   | Setting Item                                                                                        |
|--------------------|-------------------|----------------------------------------------------------------------------------------------------|
|                    | PLC name setting  | All invalid.                                                                                        |
|                    | PLC system        | Items except "timer time limit setting", "STOP-RUN/output mode" and "common                         |
|                    | setting           | pointer No." are invalid.                                                                           |
|                    |                   | <ul> <li>"Target memory" of "file register" is invalid.</li> </ul>                                  |
|                    | DI C file actting | <ul> <li>"Comment file used for instructions" is invalid.</li> </ul>                                |
|                    | PLC me seuing     | <ul> <li>"Target memory" of "device initial value" is invalid.</li> </ul>                           |
|                    |                   | <ul> <li>"Target memory" of "file for local devices" is invalid.</li> </ul>                         |
|                    |                   | <ul> <li>"Error check" is invalid.</li> </ul>                                                       |
| PLC                | PLC RAS setting   | • Items other than "operation error" and "special function module access error" in                  |
| parameter          |                   | "error-time operation mode" are invalid.                                                            |
|                    |                   | <ul> <li>"Fault history" and "low-speed program running time" are invalid.</li> </ul>               |
|                    | I/O assignment    | <ul> <li>"Model", "switch setting" and "detail setting" of "I/O assignment" are invalid.</li> </ul> |
|                    |                   | <ul> <li>"Basic setting" (base, power supply module, extension cable) is invalid.</li> </ul>        |
|                    | Device setting    | "Latch range" is invalid.                                                                           |
|                    | Due anno 11 anti- | <ul> <li>"Comment" of "file using method setting" is invalid.</li> </ul>                            |
|                    | Program setting   | <ul> <li>"I/O refresh setting" is invalid.</li> </ul>                                               |
|                    | Boot file setting | All invalid.                                                                                        |
|                    | SFC setting       | All invalid.                                                                                        |
| Network parameters |                   | All invalid.                                                                                        |

#### (4) Execution of Low-speed Programs

Regardless of the constant scan setting or setting of the low-speed program execution time, the ladder logic test tool (LLT) always executes the low-speed programs after the scan execution programs.

The program execution sequence is show below. (This sequence is identical during step operation.)

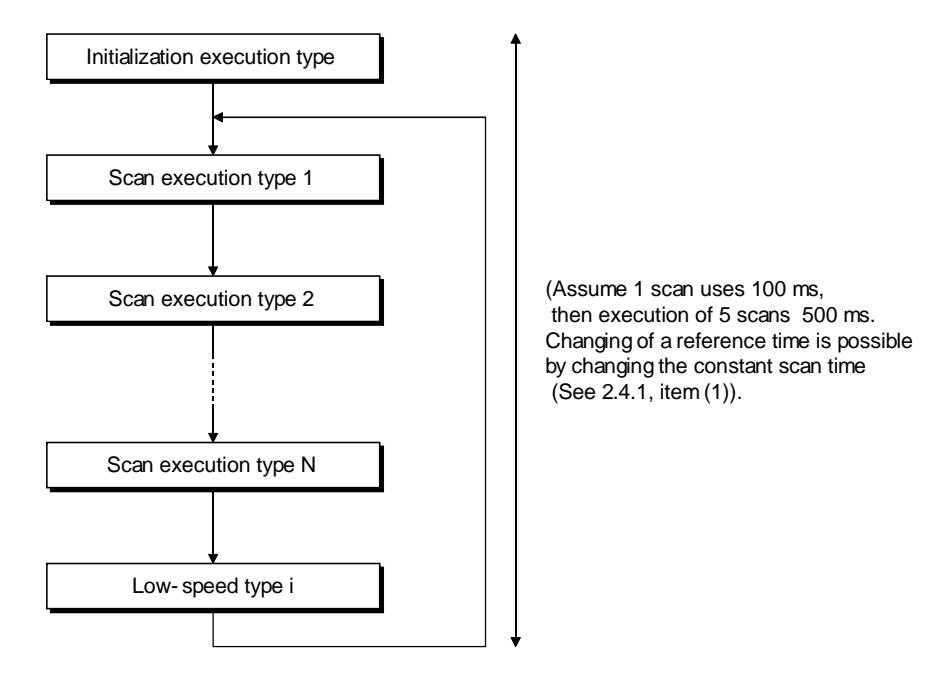

During each scan, all scan programs are executed before one low-speed type program is executed. Consequently, if N low-speed programs are set, N scans are required to execute them all.

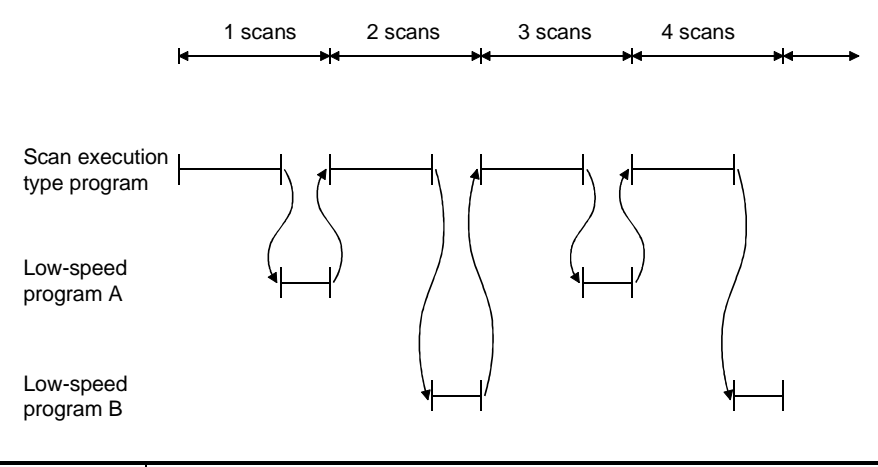

#### POINT

Since a low-speed program is always completed within one scan, the monitor value of SM510 is always OFF.

#### (5) About operation of cyclic execution program

A cyclic program judges whether it can run or not by measuring time after the end of a scan execution type and a low-speed execution type. The timer (T) in the cyclic execution program of the ladder logic test tool operates in a manner similar to the timer of the scan execution type. The following timing chart shows the LLT processing timing at the scan time setting of 100 milliseconds and the cyclic program setting of every 200 milliseconds.

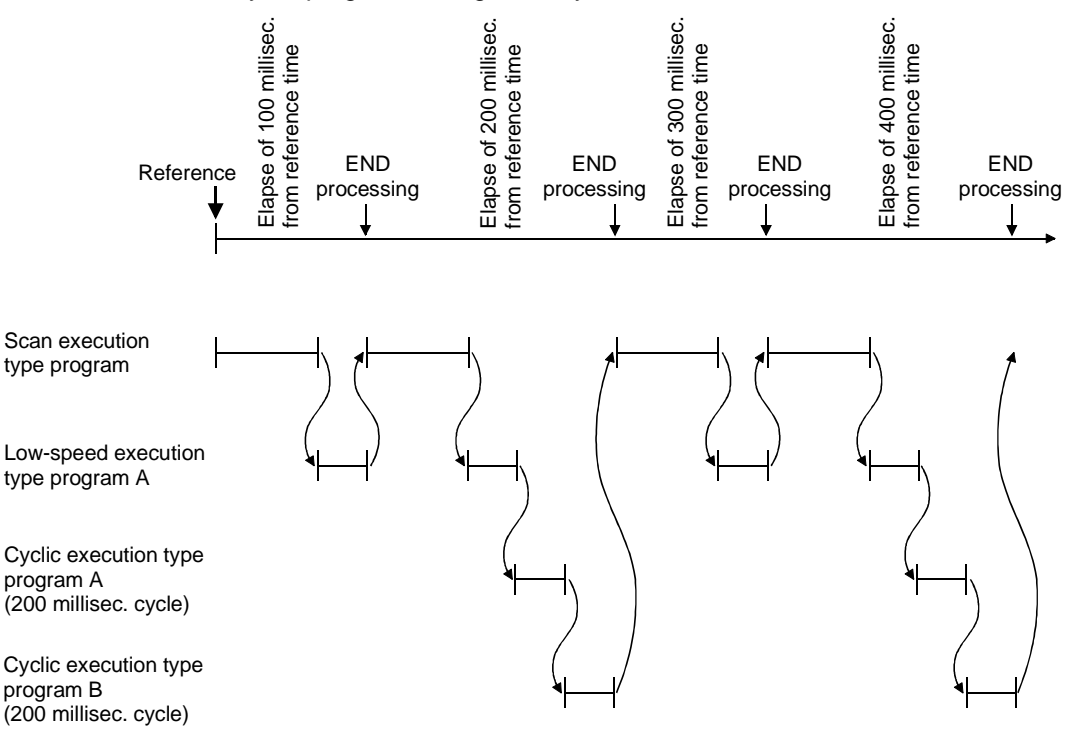

(6) About function register (FD)

The ladder logic test tool (LLT) does not support the bit designation and indirect designation of the function register (FD).

Also, the function register (FD) cannot be monitored from the ladder logic test tool (LLT) menu. Monitor it from the GPPW menu.

- (7) About restrictions on TTMR instruction During execution of the TTMR instruction, the current value cannot be changed.
- (8) About SFC program

Not supported by the ladder logic test tool (LLT).

(9) About PLC memory format

Execute to clear all user data written to the ladder logic test tool (LLT) and initialize.

Also execute this function when unstable logic test function (LLT) operation occurs.

#### (10) "MISSING END INS" Errors

If a buffer register (Un\G) with no I/O assignment is used for a program or status setting, "MISSING END INS" is displayed on the LED display.

After correctly setting the I/O assignments, write the parameters to the ladder logic test tool (LLT).

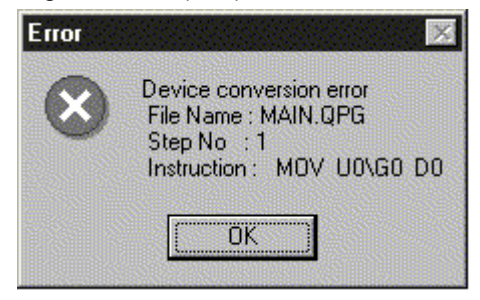

(11) About built-in RAM/memory cassette capacity

The ladder logic test tool (LLT) has no built-in RAM/memory cassette capacity. A lot of data which would result in an excess of capacity on the actual device will not result in an error and will be written properly.

#### (12) About intelligent function module

The ladder logic test tool (LLT) supports only the initial value setting, automatic refresh setting and buffer memory area of the intelligent function module. (future extension)
# 2.5 Ladder Logic Test Tool (LLT) Safety and Handling Precautions

The safety and handling precautions for the ladder logic test tool (LLT) are described below.

- The ladder logic test tool (LLT) simulates the actual PLC to debug sequence programs. However, the correct operation of a debugged sequence program cannot be guaranteed.
   After debugging with the ladder logic test tool (LLT), before running the program in an actual application, connect a actual PLC and conduct a normal debugging operation.
- (2) The calculated results may differ from actual operation because the ladder logic test tool (LLT) does not access the I/O modules or special function modules and do not support some instructions and devices. After debugging with the ladder logic test tool (LLT), before running the program in an actual application, connect an actual PLC and conduct a normal debugging operation.

# 3. COMMON OPERATIONS FOR THE LADDER LOGIC **TEST TOOL (LLT)**

# 3.1 Procedure from Installation to Debugging

This section describes the procedures from installing the ladder logic test tool (LLT) to debugging a sequence program.

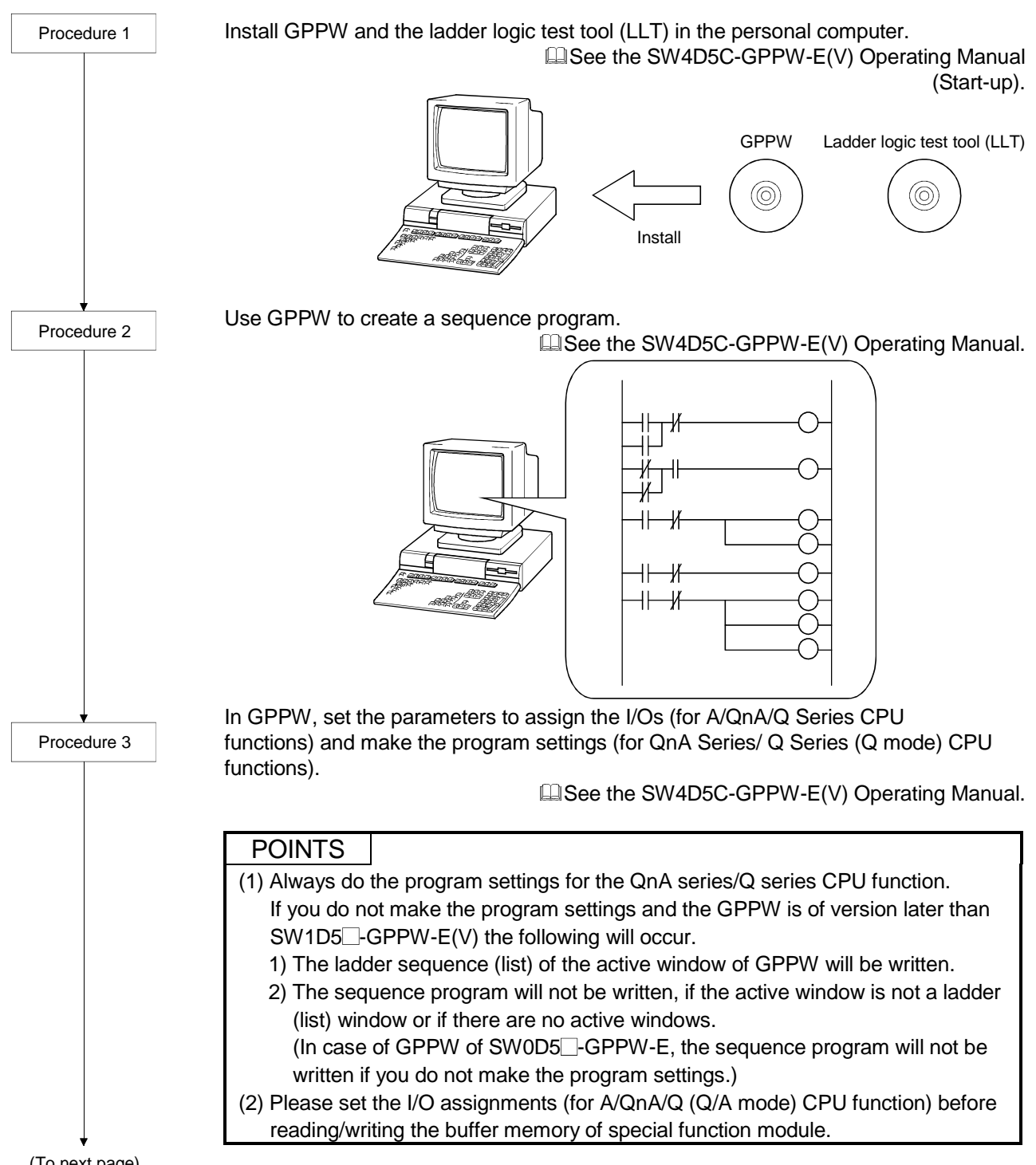

(To next page)

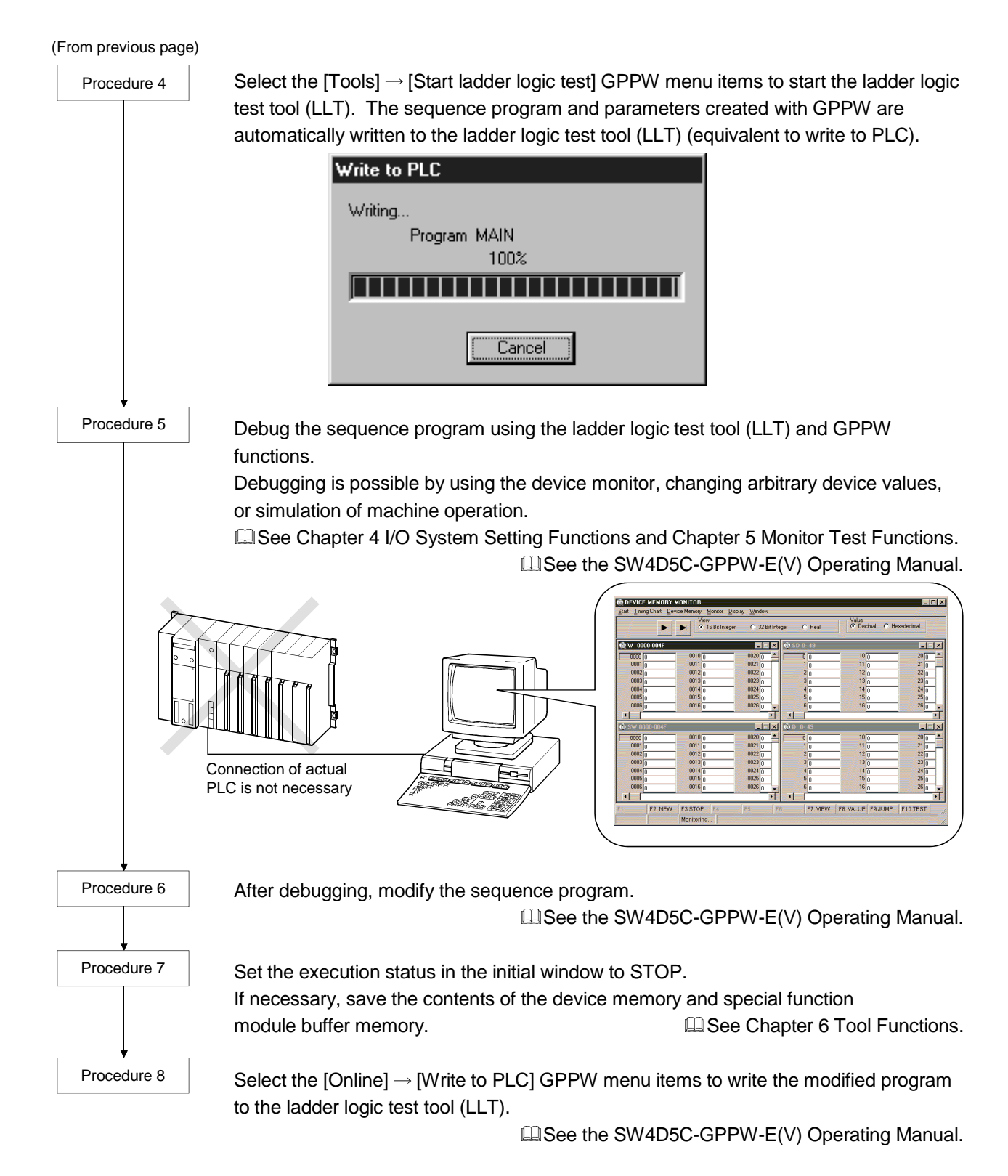

To debug the program again, repeat Procedures 5 to 8.

## 3.2 GPPW Operations before Debugging

This section describes the GPPW operations required before debugging with the ladder logic test tool (LLT).

Conduct the operations described below before debugging a program with the ladder logic test tool (LLT).

(1) Make the Project to Create the Sequence Program.

To create a new project, select [Project]  $\rightarrow$  [New project] from the GPPW menus and make the required settings.

To read an existing project, select [Project]  $\rightarrow$  [Open project] from the GPPW menus and select the project.

| ME     | LSEC                                                               | C serie                                           | es GPP (Unse | et project                 | :) - [LD | (Edit m        | ode)                       | MAI     | N 35          | Step]         |
|--------|--------------------------------------------------------------------|---------------------------------------------------|--------------|----------------------------|----------|----------------|----------------------------|---------|---------------|---------------|
| Pro    | oject                                                              | <u>E</u> dit                                      | Eind/Replace | Convert                    | ⊻iew     | <u>O</u> nline | <u>D</u> iag               | nostics | <u>T</u> ools | <u>₩</u> indo |
| $\leq$ | <u>N</u> ew<br><u>O</u> per<br><u>Close</u><br><u>Save</u><br>Save | projec<br>n proje<br>e proje<br>e<br>e <u>a</u> s | ct           | Ctrl+N<br>Ctrl+O<br>Ctrl+S |          |                | 실 참<br>및   <u>-</u><br>  _ |         |               |               |
|        | <u>D</u> ele<br>Ve <u>r</u> ifj<br>Copy                            | te proj<br>y<br>ł                                 | ect          |                            |          |                |                            | 915 15  |               |               |
|        | <u>E</u> dit l                                                     | Data                                              |              | •                          |          |                |                            |         |               |               |
|        | C <u>h</u> ar                                                      | nge PL                                            | .C type      |                            |          |                |                            |         |               |               |

- (2) Create the Sequence Program.
- (3) On the GPPW side, make parameter settings for I/O assignment (for A/QnA/Q series CPU functions), program setting (for QnA series/Q series (Q mode) CPU functions), etc.

### POINTS

- (1) Always do the program settings for the QnA series/Q series CPU function. If you do not make the program settings and the GPPW is of version later than SW1D5\_-GPPW-E(V) the following will occur.
  - 1) The ladder sequence (list) of the active window of GPPW will be written.
  - 2) The sequence program will not be written, if the active window is not a ladder (list) window or if there are no active windows.

(In case of GPPW of SW0D5\_-GPPW-E, the sequence program will not be written if you do not make the program settings.)

(4) Select the [Tools] → [Start ladder logic test] GPPW menu items to start the ladder logic test tool (LLT). An initial window as shown below is displayed. The sequence program and parameters are automatically written to the ladder logic test tool (LLT) when the ladder logic test tool (LLT) are started by GPPW. Offline debugging of the sequence program using the ladder logic test tool (LLT) is now possible.

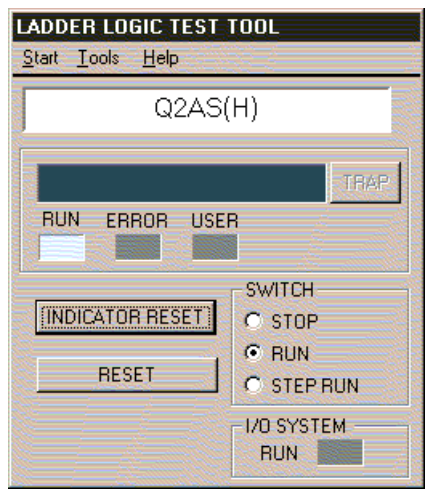

# 3.3 Description of the Initial Window Display

A ladder logic test tool (LLT) initial window as shown below is displayed when the ladder logic test tool (LLT) is started.

This section describes the items displayed in the ladder logic test tool (LLT) initial window.

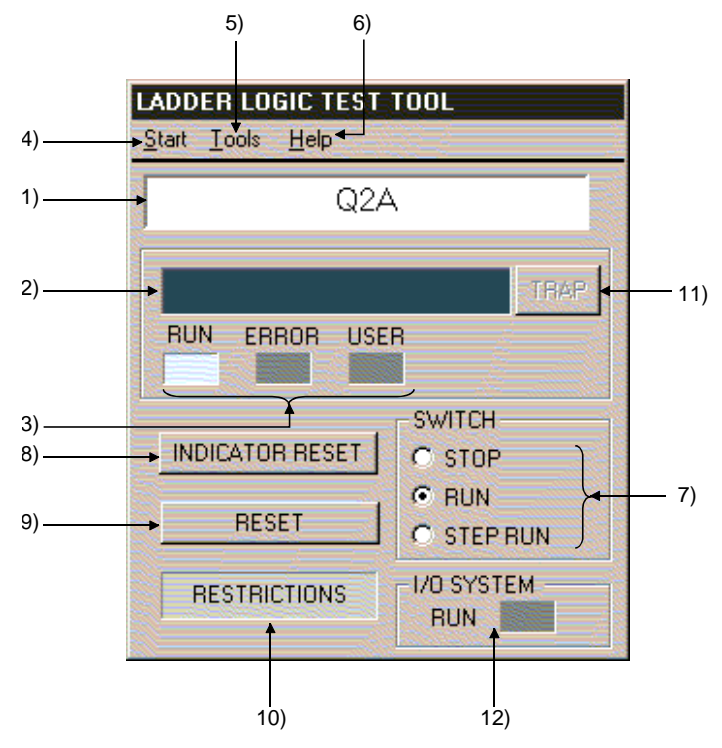

| Number | Name                                      | Description                                                                                                    |
|--------|-------------------------------------------|----------------------------------------------------------------------------------------------------|
| 1)     | CPU type                                  | Displays the currently selected CPU type.                                                                                                    |
| 2)     | LED Indicators                            | <ul> <li>Can display up to 16 characters.</li> <li>The indicator display is equivalent to the display of CPU operation errors.</li> </ul>                                                                                                    |
| 3)     | Operation Status LEDs                     | <ul> <li>RUN/ERROR: Valid for all of the QnA, A, FX, Q series CPU and motion controller CPU functions.</li> <li>USER : Appears only for the QnA series/Q series (Q mode) CPU functions.</li> </ul>                                                                       |
| 4)     | Start                                     | Enables the selection of [Device Memory Monitor], [I/O System Settings],<br>[I/O System Status], and [Clear I/O Settings].                                                                                                    |
| 5)     | Tools                                     | Use the Tools menu to execute the tool functions.<br>See Section 6 Tool Functions.                                                                                                    |
| 6)     | Help                                      | Displays the ladder logic test tool (LLT) licensee name and software version.                                                                                                    |
| 7)     | Switch Display and Settings               | Displays the execution status of the ladder logic test tool (LLT).<br>Click on the radio buttons to change the execution status.                                                                                                    |
| 8)     | INDICATOR RESET button                    | Click to clear the LED display.                                                                                                    |
| 9)     | RESET button                              | <ul> <li>Click to reset the ladder logic test tool (LLT)</li> <li>Displayed only for the A, QnA and Motion controller Series CPU functions.</li> </ul>                                                                                                    |
| 10)    | Unsupported information<br>indicator lamp | <ul> <li>Displayed only when unsupported instructions or devices for the ladder logic test tool (LLT) is found.</li> <li>Double clicking this indicator will display the unsupported instructions that have been changed to NOP instructions and their steps.</li> </ul> |
| 11)    | Error advance display button              | Clicking this button will display the descriptions of issued errors, error steps, and the name of files in which the error is issued. (The names of error files are displayed only when using the QnA Series/Q series (Q mode) CPU function.)                            |
| 12)    | I/O system setting LED                    | <ul> <li>LED lights up during execution of I/O system setting.</li> <li>Double clicking this will show the contents of current I/O system settings.</li> </ul>                                                                                                    |

## 3.4 Screen Operations

## 3.4.1 Basic screen operations

This section explains how to operate the basic screen.

(1) Start

Clicking [Start] on the initial screen shows the drop-down menu. Choose the menu item to be executed.

When starting any of the tool functions, click [Tools] and choose the menu item to be executed.

1) Starting Device Memory Monitor

Choosing [Device Memory Monitor] from the drop-down menu of [Start] starts Device Memory Monitor.

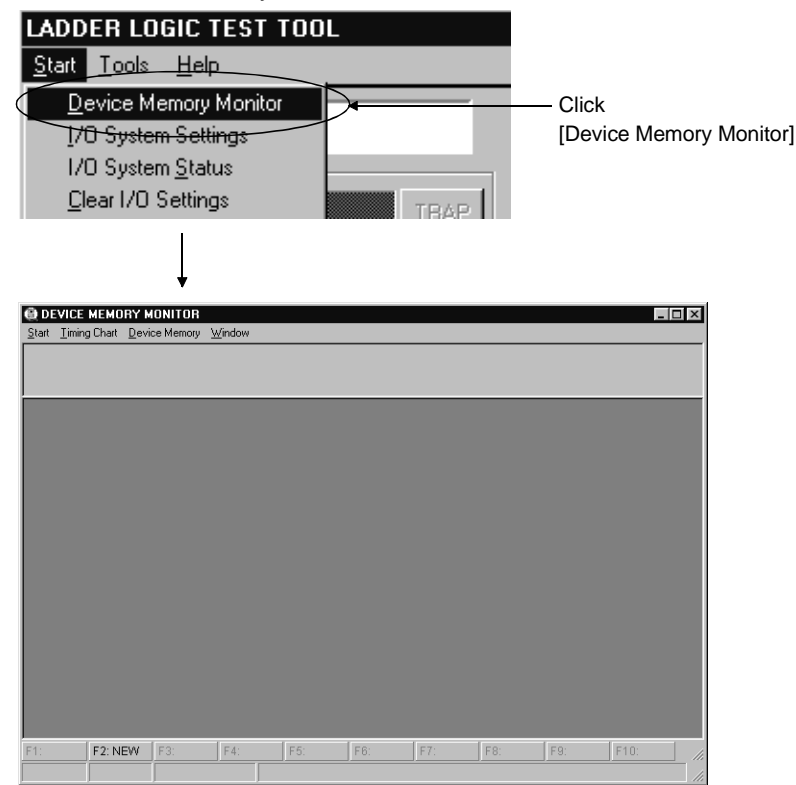

Device Memory Monitor dialog box

 Starting I/O System Settings Choosing [I/O System Settings] from the drop-down menu of [Start] starts I/O System Settings.

| ADDEL | R LOGIC TEST T<br>ools Help<br>ce Memory Monitor<br>System Settings<br>System Status<br>r I/O Settings |         | ТВ       | AP          | <ul> <li>Click</li> <li>[I/O Syster</li> </ul> | m Settin | gs]      |
|-------|----------------------------------------------------------------------------------------------------|---------|----------|-------------|------------------------------------------------|----------|----------|
| No.   | Condition                                                                                              | Ti      | imer     | Input (Simu | lation Device)                                 | Status   | <b>_</b> |
| 1     | © A                                                                                                    | ND<br>R | X10ms    |             | ON<br>OFF                                      | 🗖 Enable |          |
| 2     | C 0                                                                                                    | ND 1    | ×10ms    |             | ON<br>OFF                                      | 🖵 Enable |          |
| 3     | • A                                                                                                    | ND<br>R | ×10ms    |             | ON<br>OFF                                      | 🗖 Enable |          |
| 4     | • A                                                                                                    | ND<br>R | X10ms    |             | ON<br>OFF                                      | 🗖 Enable |          |
| 5     | C 0                                                                                                    | ND 1    | ×10ms    |             | ON<br>OFF                                      | 🗖 Enable | <b>.</b> |
| ок    | Exit                                                                                                   |         | (lear(C) |             |                                                |          |          |

I/O System Settings dialog box

### 3) I/O System Status

Choosing [I/O System Status] from the drop-down menu of [Start] displays the I/O System Status dialog box.

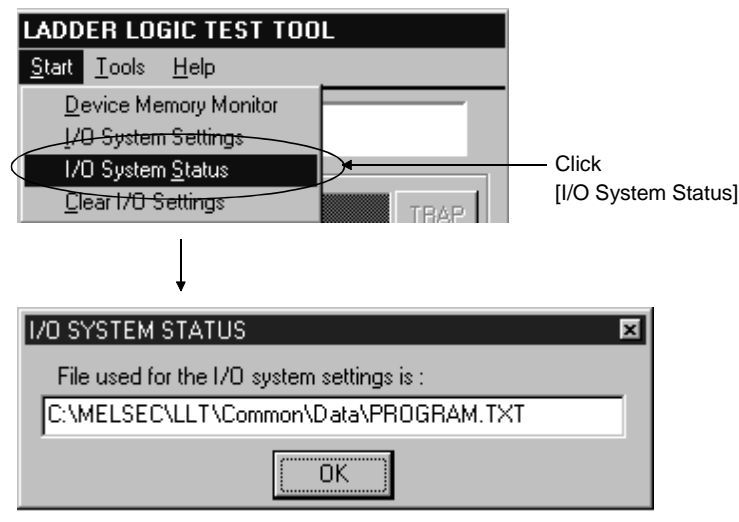

I/O System Status dialog box

4) Clear I/O Settings

Choosing [Clear I/O Settings] from the drop-down menu of [Start] displays the Clear confirmation dialog box.

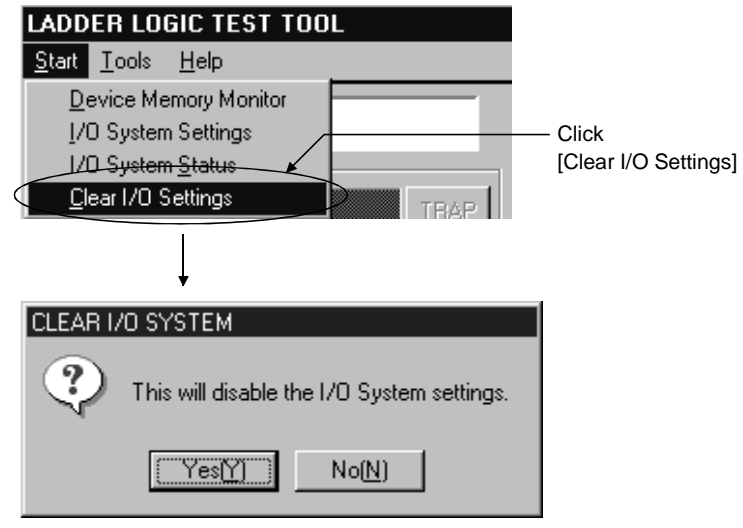

Clear confirmation dialog box

### 5) Backup Device Memory

Choosing [Backup Device Memory] from the drop-down menu of [Tools] displays the confirmation dialog box.

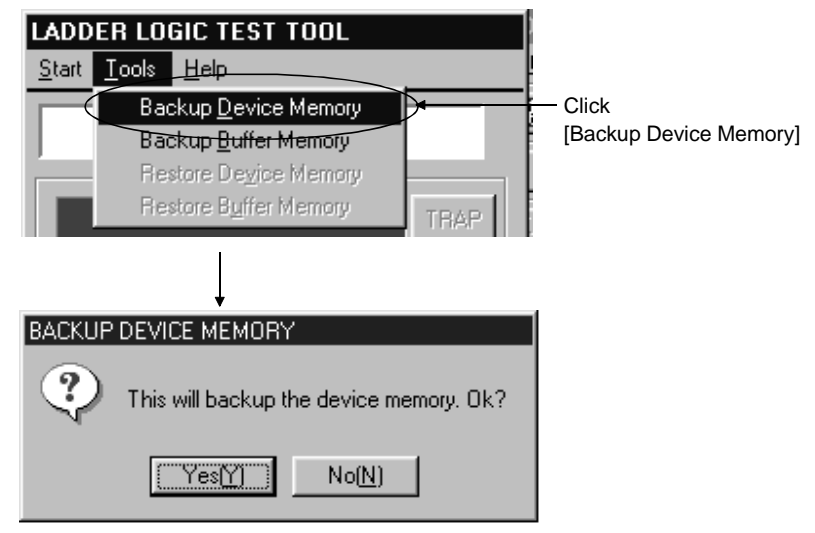

Confirmation dialog box

6) Backup Buffer Memory Choosing [Backup Buffer Memory] from the drop-down menu of [Tools] displays the confirmation dialog box.

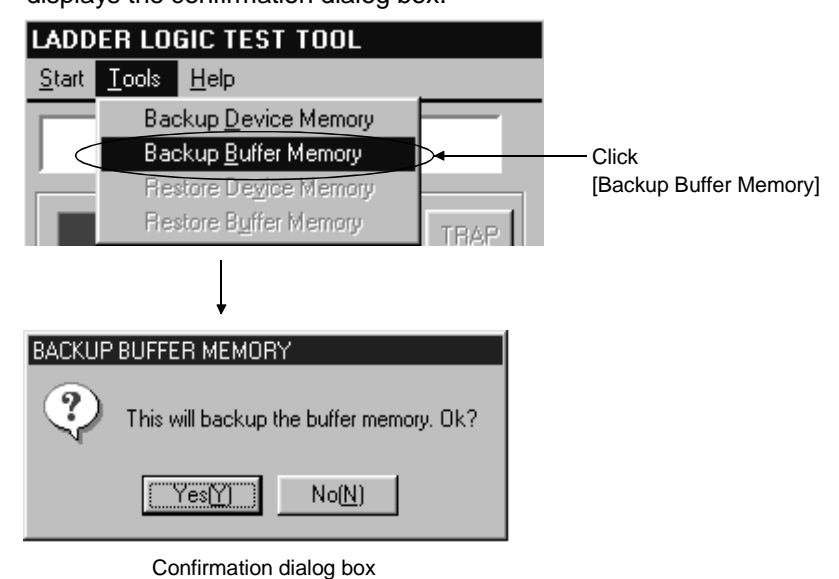

### 7) Restore Device Memory

Choosing [Restore Device Memory] from the drop-down menu of [Tools] displays the Restore Device Memory dialog box.

|    | ADDER LO<br>art <u>T</u> ools<br>Ba<br>Ba<br>Re<br>He | GIC TEST<br>Help<br>ckup Device<br><del>skup <u>B</u>uffer N</del><br>store De <u>v</u> ice<br>store B <u>u</u> ffer N | TOOL<br>Memory<br><del>Aemory</del><br>Memory | TBAP | Click      | re Device Memory |
|----|-------------------------------------------------------|----------------------------------------------------------------------------------------------------|-----------------------------------------------|------|------------|------------------|
| RE | STORE DEVIC                                           | E MEMORY                                                                                                    |                                               |      |            | ×                |
|    |                                                       | ₽ Y                                                                                                    | M M                                           | I F  | 🗹 B        |                  |
|    | 🔽 Sp.M                                                | ₽ Z/V                                                                                                    | A 🗹                                           | Τ    | <b>₽</b> C |                  |
|    | D 🖸                                                   | ₩ Ŋ                                                                                                    | 🔽 Sp.D                                        | ⊠ R  |            |                  |
|    | CLEAR                                                 | SELECT<br>ALL                                                                                                    |                                               | OK   | CANCEL     |                  |

Restore Device Memory dialog box

(Dialog box which appears when A series/Q series (A mode)/motion controller CPU is selected)

8) Restore Buffer Memory

Choosing [Restore Buffer Memory] from the drop-down menu of [Tools] displays the Restore Buffer Memory dialog box.

| fer Memory] |
|-------------|
|             |
|             |
|             |
|             |
|             |
|             |
|             |
|             |
|             |
| CE          |

Restore Buffer Memory dialog box

(Dialog box which appears when A/QnA/Q series/motion controller CPU is selected)

### 9) About LLT

Choosing [About LLT] from the drop-down menu of [Help] displays About LLT.

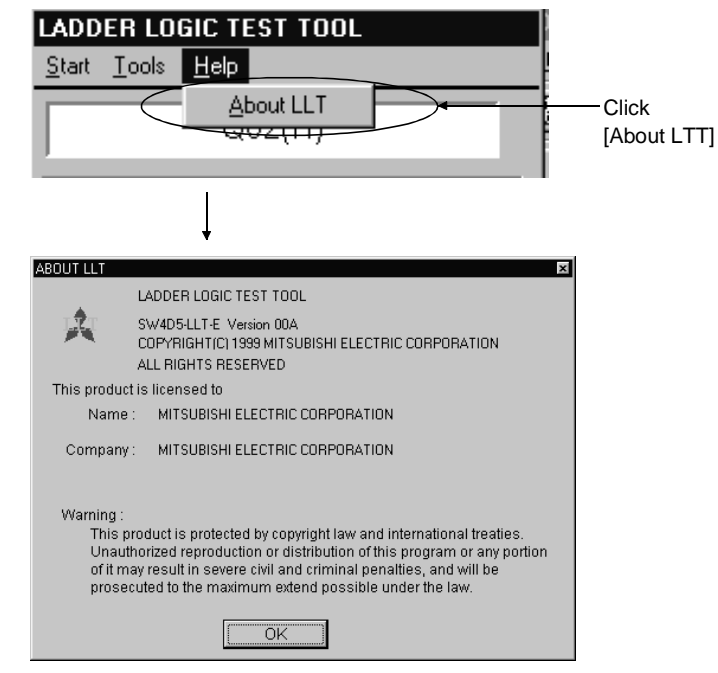

About LLT dialog box

- (2) Ending the ladder logic test tool (LLT)
  - 1) Choose [End ladder logic test] of GPPW.

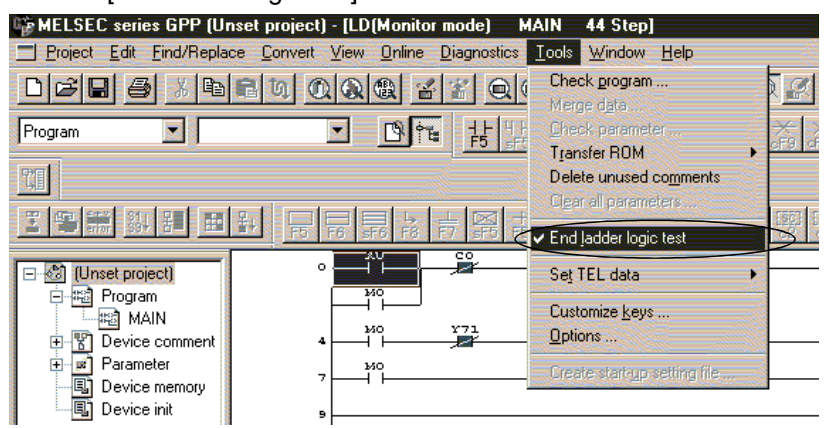

2) As the dialog box appears, click the [OK] button.

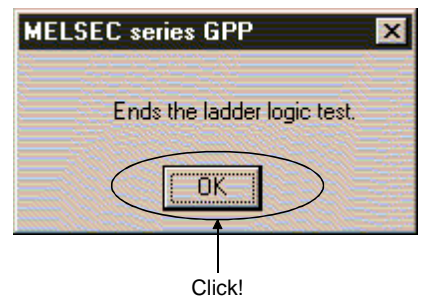

# 3.4.2 Device Memory Monitor operations

This section describes how to operate Device Memory Monitor.

1) Exit

Choosing [Exit] from the drop-down menu of [Start] ends Device Memory Monitor.

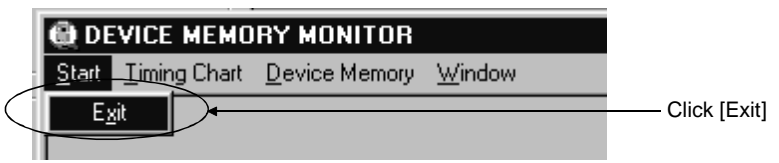

## 2) Running Timing Chart

Choosing [Run] from the drop-down menu of [Timing Chart] starts Timing Chart.

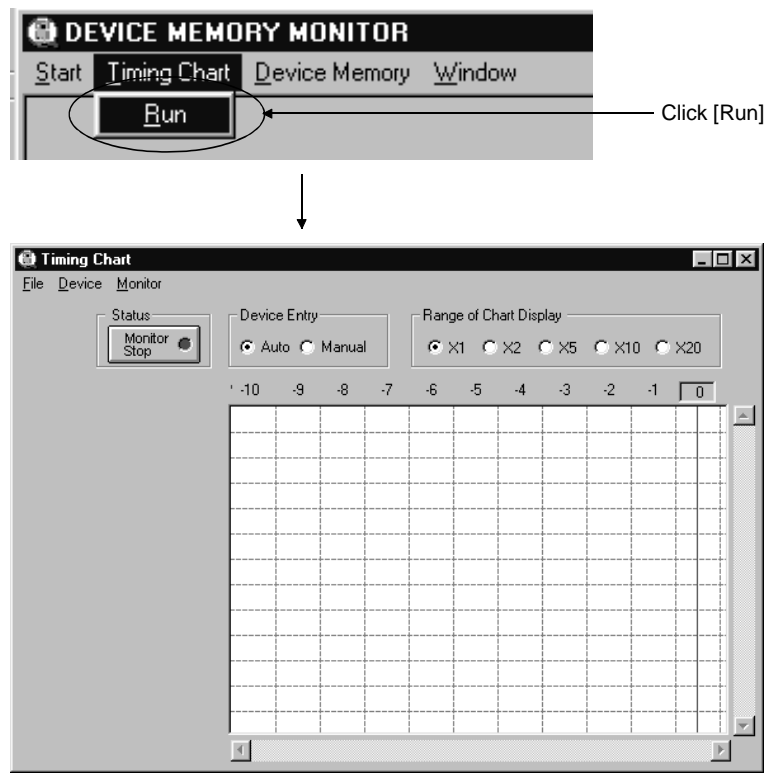

Timing Chart dialog box

### 3) Device window

Choosing [Bit Device] or [Word Device] from the drop-down menu of [Device] and selecting the device name you want to open opens the device window.

|                                      | Device Memory                                                   | Window                                                                                                    |                      |                      |                      |                      |                      |                      | ial daviaa                        |
|--------------------------------------|-----------------------------------------------------------------|----------------------------------------------------------------------------------------------------|----------------------|----------------------|----------------------|----------------------|----------------------|----------------------|-----------------------------------|
|                                      | <u>Device Manage</u><br><u>Bit Device</u><br><u>Word Device</u> | Window<br>Window<br>M<br>L<br>V<br>V<br>SB<br>B<br>SM<br>T(Conta<br>ST(Conta<br>ST(Conta | ct)<br>act)<br>ct)   |                      |                      |                      |                      | CI<br>([>            | ick device nar<br>(] in this case |
| 1: F2: N                             | EW F3:                                                          | F4:                                                                                                    | <u>F5:</u><br>F1     | );<br>F7:            | F8;                  | F9:                  | F10:                 |                      |                                   |
|                                      | -009F                                                           | 0020                                                                                                    | 0030                 | 0040                 | 0050                 | 0.000                | 0070                 | 0080                 |                                   |
| 0000                                 | 0010                                                            | 0020                                                                                                    | 0030                 | 0040                 | 0050                 | 0060                 | 0070                 | 0081                 | 0091                              |
| 0002                                 | 0012                                                            | 0022                                                                                                    | 0032                 | 0042                 | 0052                 | 0062                 | 0072                 | 0082                 | 0092                              |
| 0003                                 | 0013                                                            | 0023                                                                                                    | 0033                 | 0043                 | 0053                 | 0063                 | 0073                 | 0083                 | 0093                              |
| 0004                                 | 0014                                                            | 0024                                                                                                    | 0034                 | 0044                 | 0054                 | 0064                 | 0074                 | 0084                 | 0094                              |
| 0005                                 | 0015                                                            | 0025                                                                                                    | 0035                 | 0045                 | 0055                 | 0065                 | 0075                 | 0085                 | 0095                              |
| 0006                                 | 0016                                                            | 0026                                                                                                    | 0036                 | 0046                 | 0056                 | 0066                 | 0076                 | 0086                 | 0096                              |
| 0007                                 | 0017                                                            | 0027                                                                                                    | 0037                 | 0047                 | 0057                 | 0067                 | 0077                 | 0087                 | 0097                              |
| 0008                                 | 0018                                                            | 0028                                                                                                    | 0038                 | 0048                 | 0058                 | 0068                 | 0078                 | 0088                 | 0098                              |
| 0009                                 | 0019                                                            | 0029                                                                                                    | 0039                 | 0049                 | 0059                 | 0069                 | 0079                 | 0089                 | 0099                              |
| 000A                                 | 001A                                                            | 002A                                                                                                    | 003A                 | 004A                 | 005A                 | 006A                 | 007A                 | 008A                 | 009A                              |
|                                      | 001B                                                            | 002B                                                                                                    | 003B                 | 004B                 | 005B                 | 006B                 | 007B                 | 008B                 | 009B                              |
| 000B                                 |                                                                 | 0000                                                                                                    | 0020                 | 004C                 | 005C                 | 006C                 | 007C                 | 008C                 | 009C                              |
| 000B<br>000C                         | 001C                                                            | 0020                                                                                                    | 0030                 |                      |                      |                      |                      |                      |                                   |
| 000B<br>000C<br>000D                 | 001C<br>001D                                                    | 002C<br>002D                                                                                                    | 003C                 | 004D                 | 005D                 | 006D                 | 007D                 | 008D                 | 009D                              |
| 000B<br>000C<br>000D<br>000E         | 001C<br>001D<br>001E                                            | 002C<br>002D<br>002E                                                                                                    | 003D<br>003E         | 004D<br>004E         | 005D<br>005E         | 006D<br>006E         | 007D<br>007E         | 008D<br>008E         | 009D<br>009E                      |
| 000B<br>000C<br>000D<br>000E<br>000F | 001C<br>001D<br>001E<br>001F                                    | 002C<br>002D<br>002E<br>002F                                                                                                    | 003D<br>003E<br>003F | 004D<br>004E<br>004F | 005D<br>005E<br>005F | 006D<br>006E<br>006F | 007D<br>007E<br>007F | 008D<br>008E<br>008F | 009D<br>009E<br>009F 🚽            |

### 4) Monitor Start/Stop

Choosing [Start/Stop] from the drop-down menu of [Monitor] starts/stops monitoring.

(Current status: Monitoring  $\rightarrow$  Stop, Current status: Monitor Stop $\rightarrow$ Start)

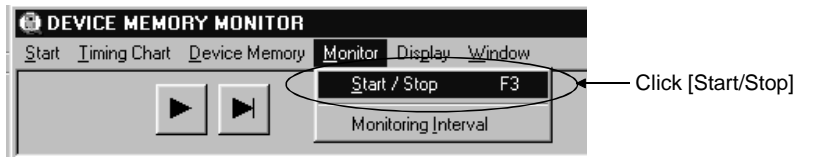

5) Monitoring Interval

Choosing [Monitoring Interval] from the drop-down menu of [Monitor] displays the Monitoring Interval dialog box.

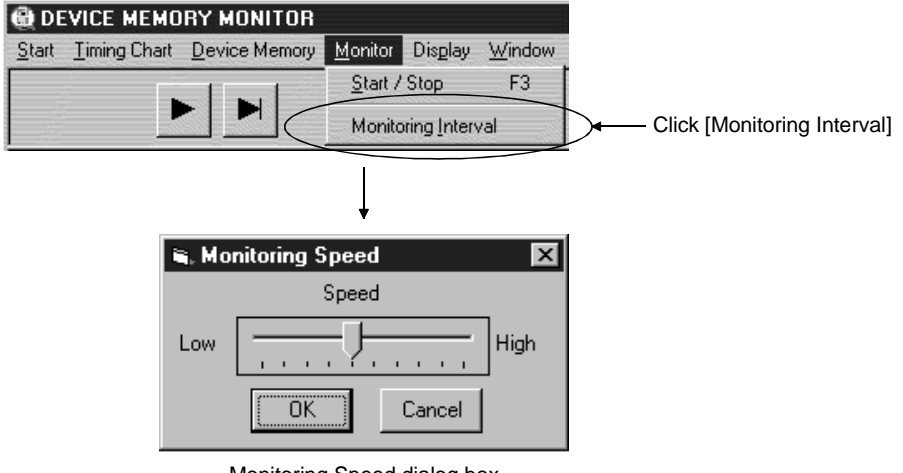

### Monitoring Speed dialog box

### 6) Starting Page display

Choosing [Starting Page] from the drop-down menu of [Display] shows the first page in the front device window.

(This page cannot be chosen when the first page is being displayed.)

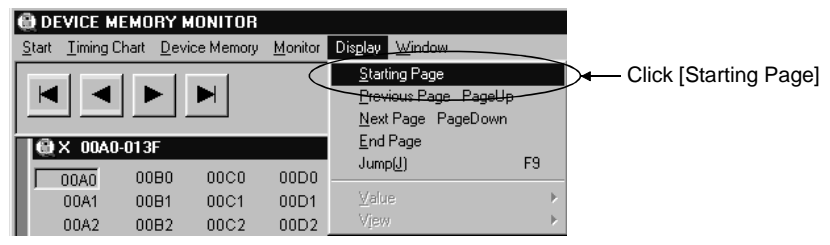

### 7) Previous Page display

Choosing [Previous Page] from the drop-down menu of [Display] shows the preceding page in the front device window.

(This page cannot be chosen when the first page is being displayed.)

| DEVICE MEMORY MONITOR              |                                                                    |                                 |
|------------------------------------|--------------------------------------------------------------------|---------------------------------|
| Start Timing Chart Device Memory M | onitor Dis <u>p</u> lay <u>W</u> indow                             |                                 |
|                                    | Starting Page<br>Previous Page PageUp<br><u>Next Page PageDown</u> | Click<br>[Previous Page Pageup] |
| 🚇 X 00A0-013F                      | End Page                                                           |                                 |
|                                    | Jump[J] F                                                          | 9                               |

### 8) Next Page display

Choosing [Next Page] from the drop-down menu of [Display] shows the next page in the front device window.

(This page cannot be chosen when the last page is being displayed.)

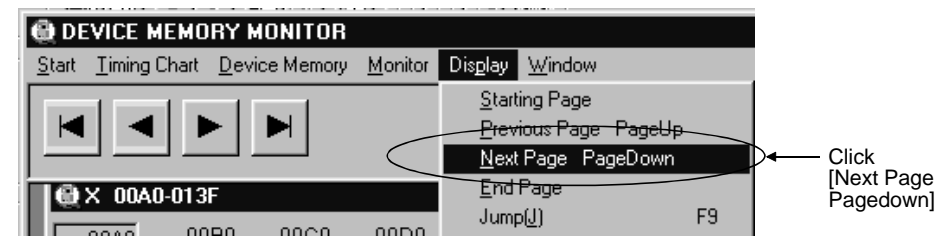

#### 9) End Page display

Choosing [End Page] from the drop-down menu of [Display] shows the last page in the front device window.

(This page cannot be chosen when the last page is being displayed.)

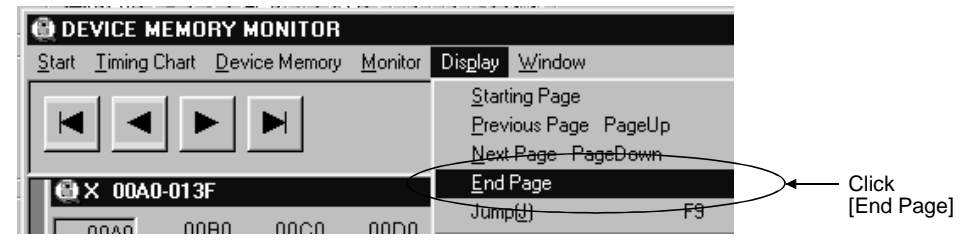

### 10) Jump

Choosing [Jump] from the drop-down menu of [Display] shows the Jump dialog box.

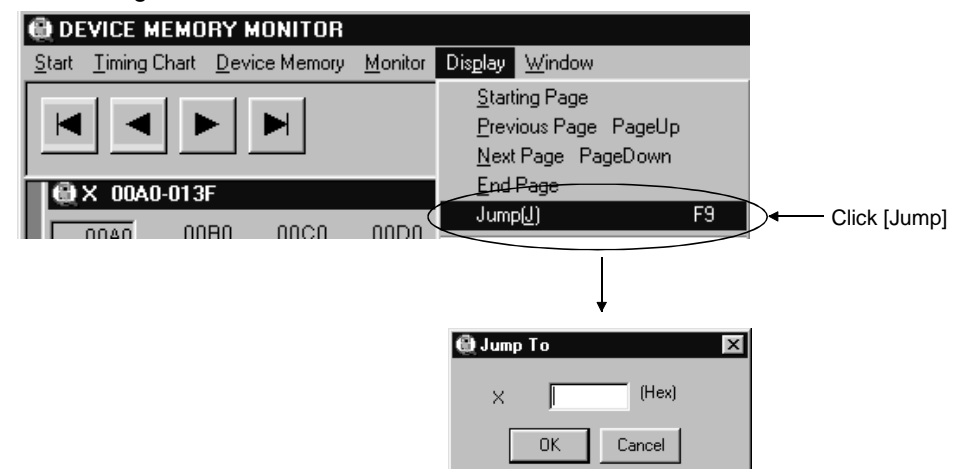

Jump dialog box

### 11) Decimal/Hexadecimal display

Choosing [Value] and then [Decimal] or [Hexadecimal] from the drop-down menu of [Display] shows decimal/hexadecimal values in the front device window.

(This display cannot be selected when the front window shows the bit type.)

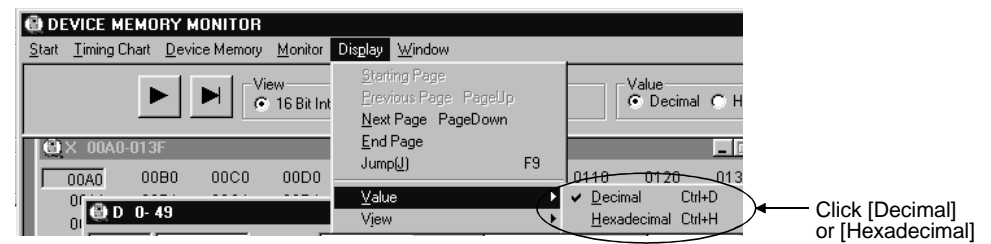

### 12) Sixteen Bit Integer/Thirty Two Bit Integer/Real display

Choosing [View] and then [Sixteen Bit Integer], [Thirty Two Bit Integer] or [Real] from the drop-down menu of [Display] shows 16-bit integers/32-bit integers/real numbers in the front device window.

(This display cannot be selected when the front window shows the bit type.)

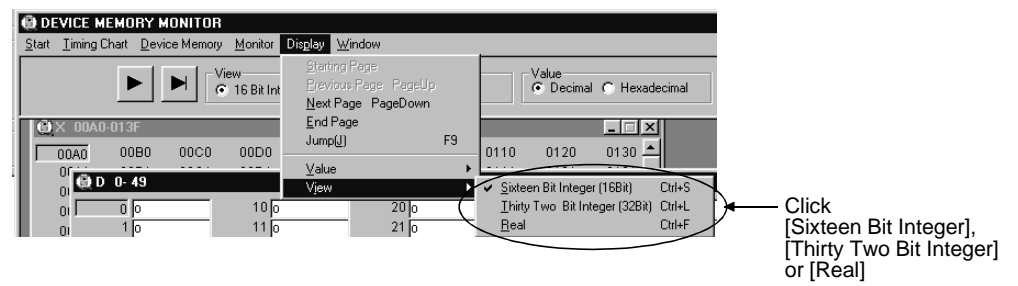

### 13) Opening new window

Choosing [New] from the drop-down menu of [Window] shows the Input dialog box.

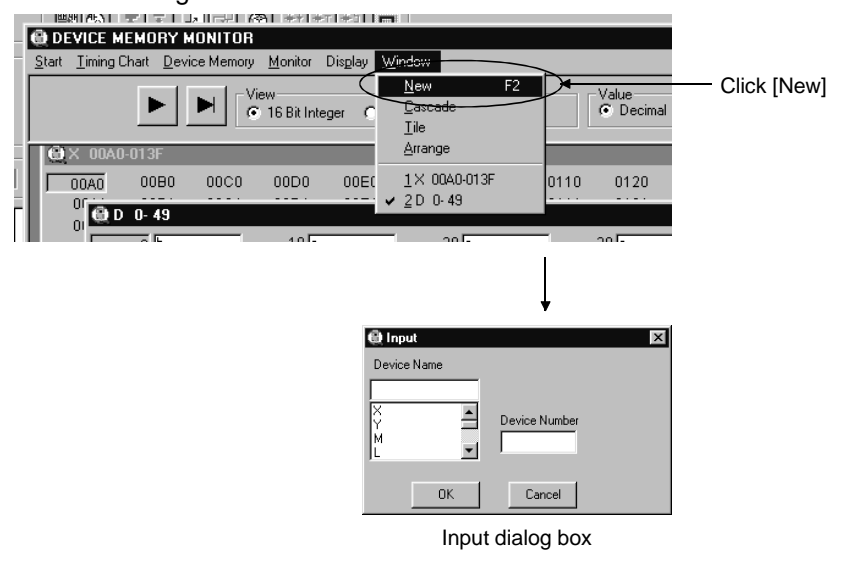

### 14) Cascade

Choosing [Cascade] from the drop-down menu of [Window] cascades the open device windows.

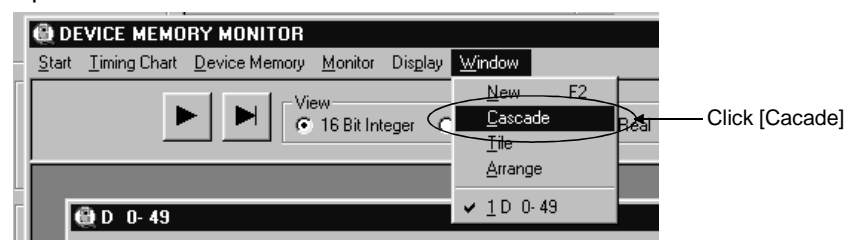

### 15) Tile

Choosing [Tile] from the drop-down menu of [Window] tiles the open device windows.

| I | DEVICE MEMORY MONITOR                                                                                          |                    |
|---|----------------------------------------------------------------------------------------------------|--------------------|
|   | $\underline{S} tart  \underline{T} iming \ Chart  \underline{D} evice \ Memory  \underline{M} onitor  Display$ | Window             |
| 1 | - View                                                                                                    | <u>N</u> ew F2     |
| I | 🕨 🏲 🖸 🙃 16 Bit Integer                                                                                         |                    |
| I |                                                                                                    | Lile Click [Title] |
|   |                                                                                                    | Arrange            |
| 1 | 🖨 D 0-49                                                                                                    | ✓ <u>1</u> D 0-49  |
|   |                                                                                                    |                    |

## 16) Arrange

Choosing [Arrange] from the drop-down menu of [Window] aligns the windows reduced to icons.

| DEVICE MEMORY MONITOR                                                             |                                |
|-----------------------------------------------------------------------------------|--------------------------------|
| <u>Start</u> <u>Timing Chart</u> <u>Device Memory</u> <u>Monitor</u> Dis <u>p</u> | ay <u>W</u> indow              |
| View C 16 Bit Integer                                                             | New F2<br>C Cascade Re<br>Tile |
| 👰 D 0- 49                                                                         | ✓ 1 D 0-49                     |

# 3.4.3 I/O system settings operations

This section explains how to operate I/O System Settings.

1) Open File

Choosing [Open File] from the drop-down menu of [Settings] shows the Open I/O System File dialog box.

| T(<br>Settings<br>Den File<br>T<br>Save File<br>SY<br>Set Devic<br>JN<br>Egit | M SETTINGS        | - Click [Open File] |   |                        |   |
|-------------------------------------------------------------------------------|-------------------|---------------------|---|------------------------|---|
| Open 1/O Sy<br>Look in:                                                       | rstem File        |                     |   | ?                      | × |
| File <u>n</u> ame:<br>Files of <u>typ</u> e:                                  | Text files(*.TXT) |                     | • | <u>O</u> pen<br>Cancel | ] |

Open I/O System File dialog box

2) Save File

Choosing [Save File] from the drop-down menu of [Settings] shows the Save I/O System File As dialog box.

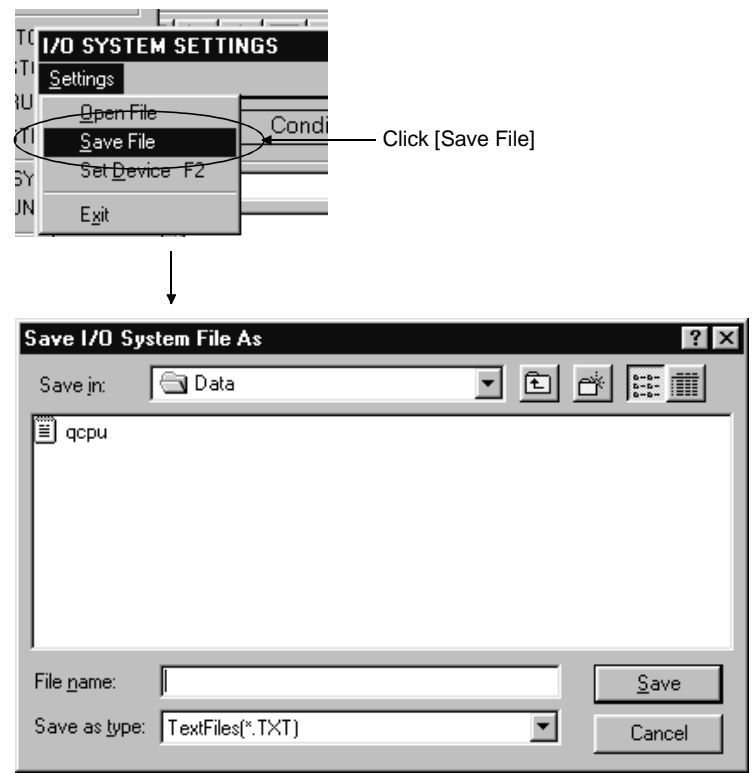

Save I/O System File As dialog box

3) Set Device

Choosing [Set Device] from the drop-down menu of [Settings] shows the Device Settings dialog box.

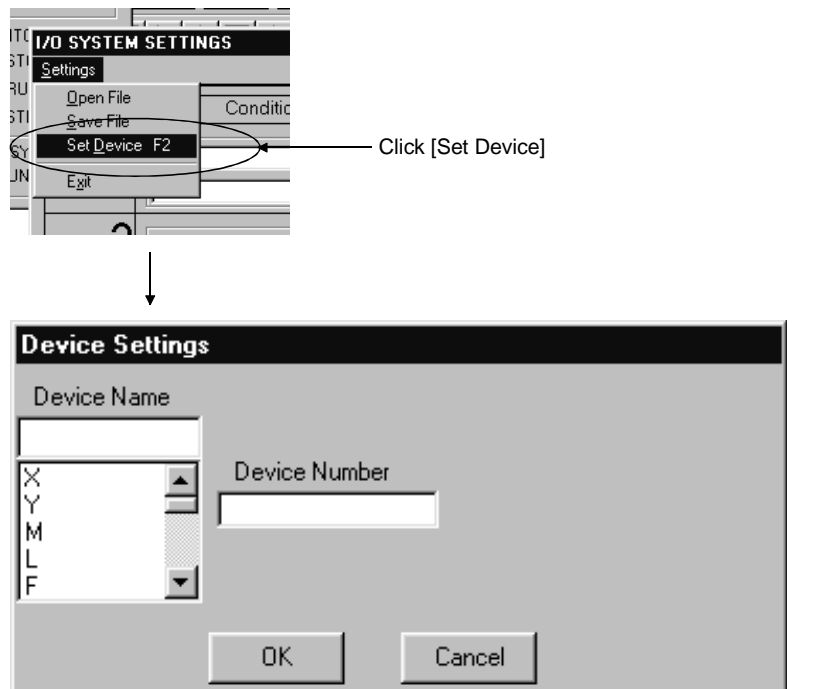

Device Settings dialog box

# 3.4.4 Timing chart operations

This section describes how to operate Timing Chart.

1) Open File

Choosing [Open File] from the drop-down menu of [File] shows the Open Device Entry File dialog box.

| <u>T</u> iming Chart <u>I</u>                                           | Device Memory                            | <u>W</u> indow      |                |       |                |
|-------------------------------------------------------------------------|------------------------------------------|---------------------|----------------|-------|----------------|
| Timin<br><u>File Des</u><br><u>O</u> pen<br><u>Save</u><br><u>E</u> xit | g Chart<br>vice Monitor<br>File File tor | • Dev<br>• .<br>-10 | —— Click [Open | File] |                |
|                                                                         | Ļ                                        |                     |                |       |                |
| Open Devi                                                               | ice Entry Fil                            | е                   |                |       | ? ×            |
| Look jn:                                                                | 🔄 Data                                   |                     | •              | t d   | * 0-0-<br>0-0- |
|                                                                         |                                          |                     |                |       |                |
| File <u>n</u> ame:                                                      |                                          |                     |                |       | <u>O</u> pen   |
| Files of type                                                           | e: Device B                              | Entry File(*.mo     | n)             | •     | Cancel         |

Open Device Entry File dialog box

2) Save File As

Choosing [Save File As] from the drop-down menu of [File] shows the Save Device Entry File As dialog box.

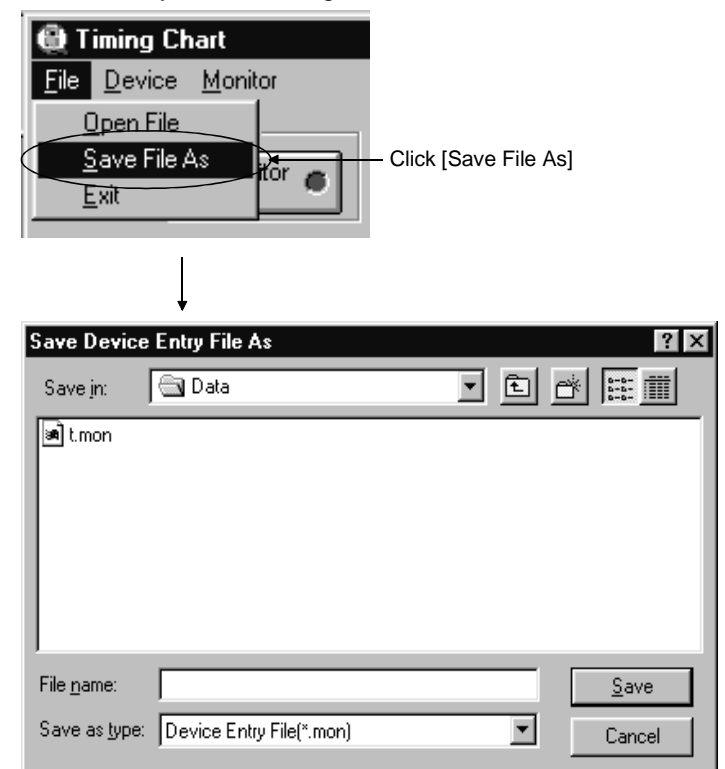

Save Device Entry File As dialog box

### 3) Exit

Choosing [Exit] from the drop-down menu of [File] exits Timing Chart.

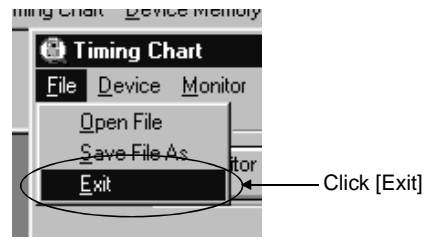

4) Enter Device

Choosing [Enter Device] from the drop-down menu of [Device] shows the Device Entry dialog box.

| ming chart <u>D</u> evice Memory <u>wi</u> ndow |                      |
|-------------------------------------------------|----------------------|
| Timing Chart                                    |                      |
| Enter Device F2                                 | Click [Enter Device] |
| Belete Device Del                               |                      |
| List Device Shift+F2 Auto                       |                      |
| Eroperty p -9                                   |                      |
|                                                 |                      |
|                                                 |                      |
| ÷.                                              |                      |
| 🕲 Device Entry 🛛 🛛                              |                      |
| Device                                          |                      |
|                                                 |                      |
| Display Format                                  |                      |
|                                                 |                      |
| Decimal                                         |                      |
|                                                 |                      |
| View                                            |                      |
| 16 Dà Integer                                   |                      |
|                                                 |                      |
|                                                 |                      |
| Enter Cancel                                    |                      |
|                                                 |                      |
|                                                 |                      |

Device Entry dialog box

5) Delete Device

Choosing [Delete Device] from the drop-down menu of [Device] deletes the device being selected.

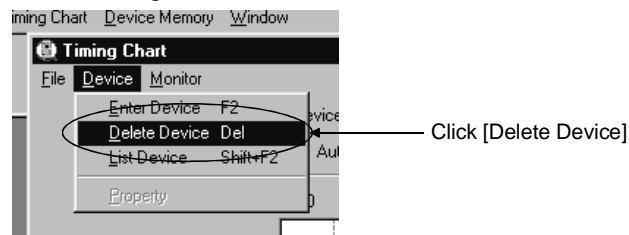

6) List Device

Choosing [List Device] from the drop-down menu of [Device] shows the Device List dialog box.

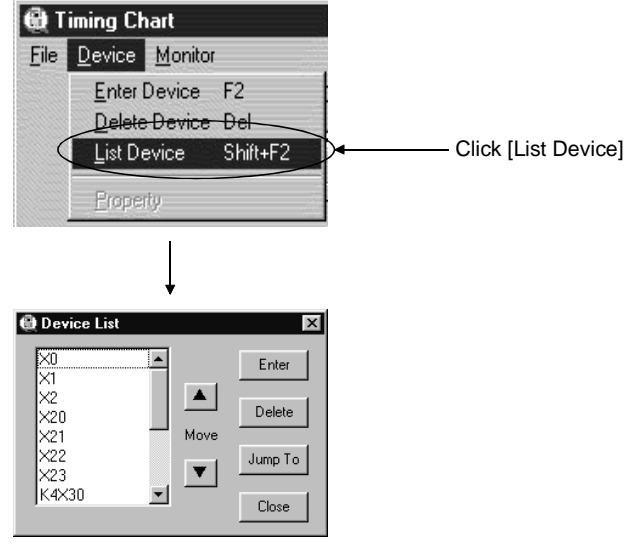

Device List dialog box

### 7) Property

Choosing [Property] from the drop-down menu of [Device] shows the Property dialog box.

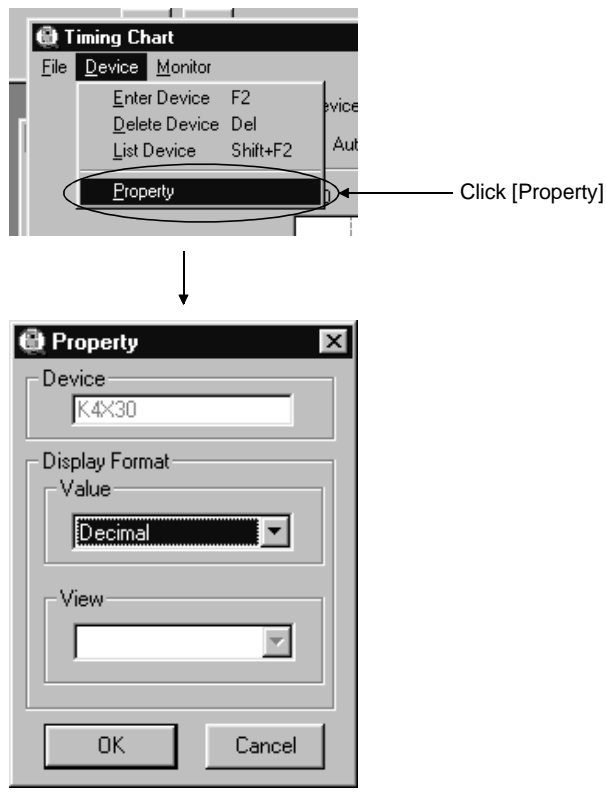

Property dialog box

8) Monitor Start/Stop

Choosing [Start/Stop] from the drop-down menu of [Monitor] starts/stops monitoring.

(Current status: Monitoring  $\rightarrow$  Stop, Current status: Monitor stop  $\rightarrow$  Start)

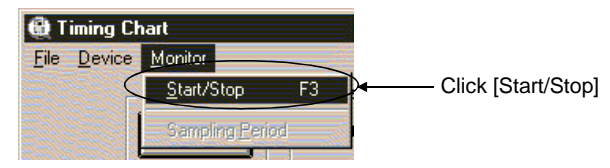

9) Sampling Period

Choosing [Sampling Period] from the drop-down menu of [Monitor] shows the Set Sampling Period dialog box.

| 🕀 Timing Chart                                        |                           |
|-------------------------------------------------------|---------------------------|
| <u>File Device Monitor</u>                            |                           |
| Start/Stop F3                                         |                           |
| Sampling Period                                       | → Click [Sampling Period] |
| Ţ                                                     |                           |
| 🚯 Set Sampling Period 🛛 🗵                             |                           |
| Data Accumulation<br>Interval 10 Scan(s)<br>(1 To 20) |                           |
| OK Cancel                                             |                           |

Set Sampling Period dialog box

# 4. SIMULATION OF EXTERNAL DEVICE OPERATION ---I/O SYSTEM SETTING FUNCTIONS

The I/O system setting functions allow simulation of the operation of external devices just by making simple settings.

In conventional debugging, a debugging sequence program was created to simulate the operation of the external devices.

Using the I/O system setting functions, the operation of the external devices can be automatically simulated without the requirement to create a special debugging sequence program.

(1) Differences between Conventional Debugging and Debugging with the I/O System Setting Functions

A comparison between conventional debugging with an actual PLC connected and debugging using the I/O system setting functions is shown below.

(a) Conventional Debugging

The program must be modified as follows for debugging:

- Add a debugging sequence program to simulate operation of the external devices.
- As an input (X) can be turned ON/OFF only with an external device connected to the I/O unit, modify the program by changing X0 → M0, X1 → M1, etc. to conduct debugging with no external device connected.

### (b) Debugging using the I/O System Settings

The I/O system setting function allows sequence program settings and changes to be made for debugging from the setting window. It is unnecessary to add a sequence program. It is not necessary to rewrite the devices (X0  $\rightarrow$  M0) as the inputs (X) can be directly turned ON/OFF from GPPW.

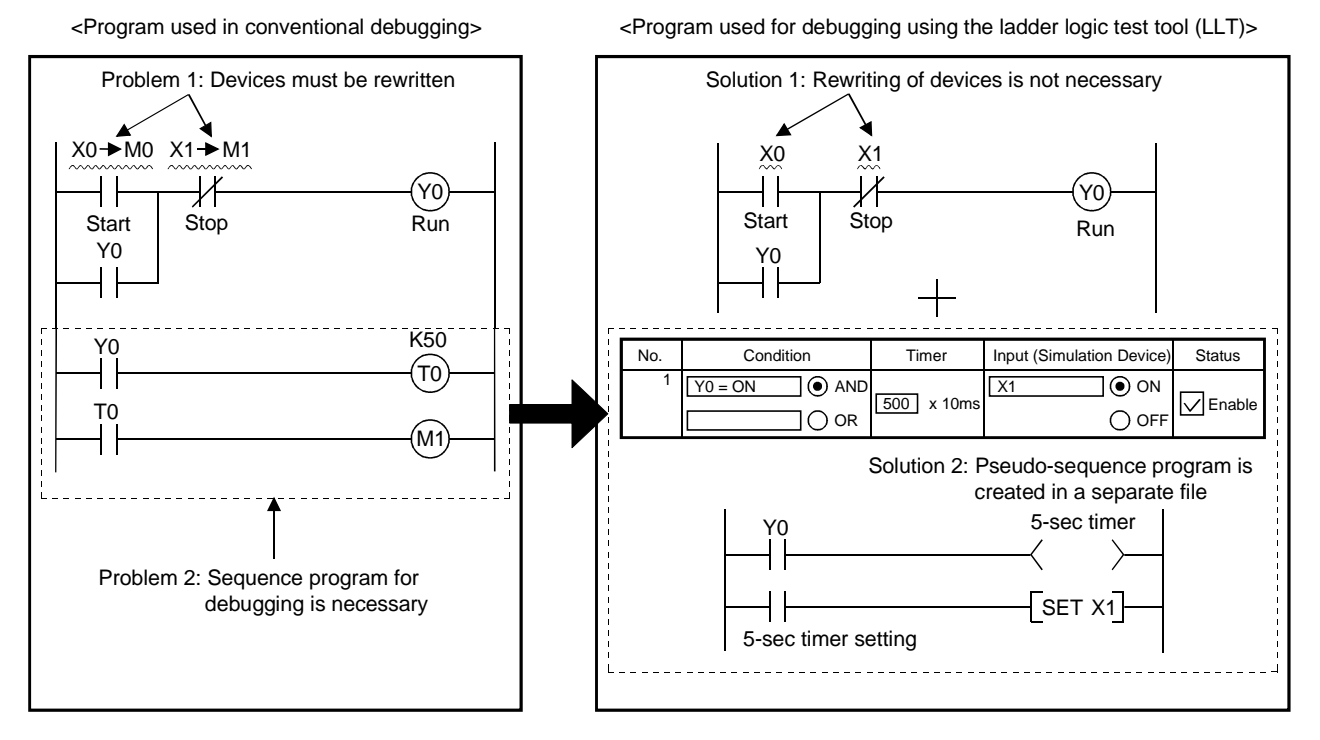

4

## 4.1 Simulation with the I/O System Setting Functions

(1) Setting

### [Operation Procedure]

Select [Start]  $\rightarrow$  [I/O system settings] from the initial window.

### [Setting Window]

Make the settings below in the I/O system dialog box.

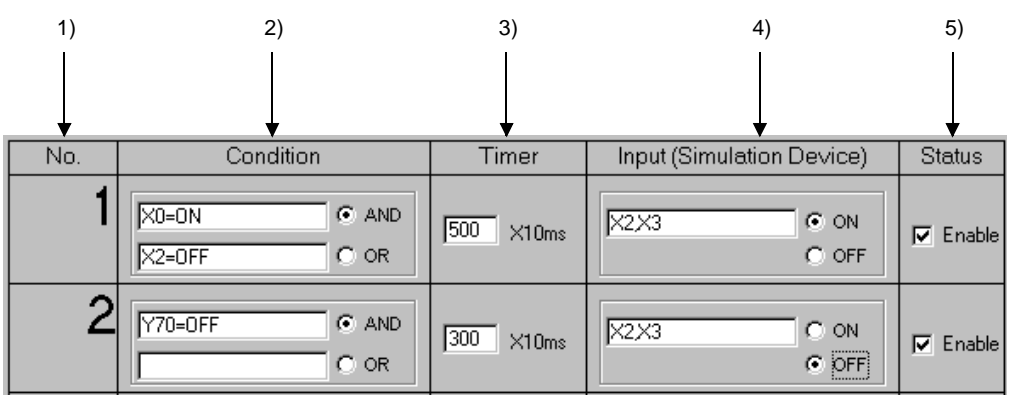

## [Description of the Settings]

1) No.

The number of the setting in the I/O system setting dialog box. Up to 100 settings can be made.

2) Condition

Designates the input conditions from the ladder logic test tool (LLT). The input conditions can be designated as a bit device or a word device. For a bit device, the designated condition is ON/OFF. For a word device, the designated condition is a comparison (=, <>, <, >, <=, >=) with a constant or another word device.

<Sample designations>

 Bit device
 : X0 = OFF, M10 = ON

 Word device
 : D5<20, D15<>5, D20=2, D25>=10, D0=D50

## POINT

Index representation (eg. D0Z0), representation of a word device in bits form (eg. D0, 0) , and sets of bit device representation (eg. K4X0) are not allowed in the Condition area.

To make a relational condition, specify AND/OR operators by selecting the option buttons.

- AND......The condition is fulfilled if both designated conditions are achieved. Otherwise, the condition is not fulfilled.
- OR..... The condition is fulfilled if one or both of the designated conditions are achieved.

The condition is not fulfilled if neither designated condition is achieved.

Input

Enter the condition directly into the Condition area or double-click on the Condition area to display the following dialog box. Enter the device name, device number, and designated condition.

Appendix 3(1) shows which devices can be entered in the Condition area.

| Device Settings                                                          | Device Settings                                                   |
|--------------------------------------------------------------------------|-------------------------------------------------------------------|
| Device Name Device Number Device Number Select ON/OFF ON C OFF OK Cancel | Device Name  Device Number  C D D D D D D D D D D D D D D D D D D |
| Bit device selected                                                      | Word device selected                                              |

3) Timer

Sets the time from the designated condition being fulfilled until the input is issued. Enter the time in 10 ms units. The setting range is 0 to 9999 ( $\times$  10 ms).

| 4) | <ol> <li>Input (Simulation Device)</li> </ol>                                           |  |  |  |
|----|-----------------------------------------------------------------------------------------|--|--|--|
|    | Designates the device that is turned ON/OFF when the designated condition is fulfilled. |  |  |  |
|    | Double-click on the [Input] area and designate the device or enter the device directly. |  |  |  |
|    | Multiple devices can be designated using the following method.                          |  |  |  |
|    | Independent device designation Designate non-consecutive                                |  |  |  |
|    | devices, delimited by commas.                                                           |  |  |  |
|    | (For example, X0, X2, X5.)                                                              |  |  |  |
|    | Consecutive device designation Designate the start and end device                       |  |  |  |
|    | of a series of consecutive devices,                                                     |  |  |  |
|    | separated by a hyphen (-).                                                              |  |  |  |
|    | (For example, X0-100.)                                                                  |  |  |  |
|    | Mixed device designation Designate a mixture independent                                |  |  |  |
|    | and consecutive devices.                                                                |  |  |  |
|    | (For example, X0, X2, M10-20.)                                                          |  |  |  |
|    | Click a radio button to set whether the designated devices turn ON or OFF               |  |  |  |
|    | when the condition is fulfilled.                                                        |  |  |  |

Appendix 3(2) shows which devices can be entered in the Input area.

5) Status

Designates whether each setting is enabled or disabled. A check mark  $\bigtriangledown$  appears in the check box if the setting is enabled.

### (2) Starting the simulation

- 1) Click on the [OK] button when all items have been set.
- 2) When the [OK] button is clicked, the Save I/O System Settings As dialog box is displayed and the settings are saved if no setting error was made. See Section 4.4 for details about saving the settings.
  (If a setting error was made, a summary is displayed in a dialog box and the setting window is displayed again.)
- 3) The following confirm dialog box is displayed after the settings are saved. [Yes] button......Simulation of the setting file is conducted the next time the status is switched from STOP → RUN.

[No] button ...... Only saves the settings. (No simulation.) Click the [Yes] button to run the simulation of the setting file.

| Confirmatio | on                                                                                                    |
|-------------|----------------------------------------------------------------------------------------------------|
| ?           | Press [YES] to activate the I/O system from the next RUN/RESET<br>Press [NO] to just save the settings<br>Yes[Y] No[N] |

- 4) The I/O system setting dialog box closes and the initial window is displayed again.
- 5) The settings are enabled when the switch on the initial window is switched from STOP to RUN.

After the ladder logic test tool (LLT) are started the set I/O system settings remain enabled until they are deleted or the ladder logic test tool (LLT) are quit.

To use the same I/O system settings when the ladder logic test tool (LLT) are restarted, read the I/O system setting data from the saved file, as described in Section 4.5.

When GPPW is SW0D5 -GPPW-E(V), the I/O system settings made once are valid until you execute Clear I/O Settings, independently of whether the ladder logic test tool (LLT) has started or ended.

### POINT

If settings are made in the RUN state, the state must be switched to STOP once and then returned back to RUN to enable the new settings.

For the example of simulation usage, refer to Section 7.4 "Using I/O System Settings for Debugging".

# 4.2 Checking Current I/O System Setting Status

### [Purpose]

To check the file name of the current I/O system setting data.

### [Operation Procedure]

Select [Start]  $\rightarrow$  [I/O system status] from the initial window.

## [Setting Window]

| I/O SYSTEM STATUS                          |
|--------------------------------------------|
| File used for the I/O system settings is : |
| C:\MELSEC\LLT\Common\Data\PRDGRAM.TXT      |
| OK                                         |

The name of the currently executing I/O system setting file is displayed. Nothing is displayed if no I/O system setting file is currently executing.

When I/O System Settings are being executed, the I/O system setting LED on the basic screen is lit.

# 4.3 Stopping Current I/O System Setting Operation

### [Purpose]

Stops the currently executing I/O system setting operation. (Stop execution of the pseudo-sequence program.)

### [Operation Procedure]

 $\label{eq:select_select} Select \ [Start] \rightarrow [Clear \ I/O \ settings] \ from \ the \ initial \ window.$ 

### [Setting Window]

| CLEAR I/O SYSTEM |                                            |  |  |  |
|------------------|--------------------------------------------|--|--|--|
| ٩                | This will disable the I/O System settings. |  |  |  |
|                  | YesY No(N)                                 |  |  |  |

Click on the [Yes] button to stop execution of the current I/O system settings.

### POINTS

- Operation of the pseudo-sequence program stops at the timing the status changes from STOP to RUN.
- When I/O System Settings are not executed, the I/O system setting LED on the basic screen is off.

## 4.4 Saving I/O System Settings to File

### [Purpose]

Saves the settings made in the I/O system setting dialog box to a file.

### [Operation Procedure]

Select [Settings]  $\rightarrow$  [Save file] in the I/O system setting dialog box.

[Setting Window]

|      | SAVE L/D SI                | 1)               | e | 4)    | 5) 6)        | 1  |
|------|----------------------------|------------------|---|-------|--------------|----|
|      | Save in:                   | Data             |   | • 🗖 🗹 |              | 7) |
|      | E Program.t<br>E Sample.T> | «t<br>≺T         |   |       | List         |    |
|      |                            |                  |   |       |              |    |
|      |                            |                  |   |       |              |    |
| 2)—— | ➡File <u>n</u> ame:        |                  |   |       | <u>S</u> ave | 8) |
| 3)—— | ►Save as <u>t</u> ype:     | TextFiles(*,TXT) |   | •     | Cancel       |    |

[Description of the Settings]

1) Save Destination

Designates the folder where the file is to be saved. Designate the folder from a drop-down menu or double-click on a folder name in the folder list.

- 2) File nameSets the name of the created data file.As the extension is fixed as TXT, set the file name with no extension.
- 3) Save as type Sets the type of saved file. Fixed as a text file (\*.TXT).
- 4) Up One Folder Click to move up one folder from the present folder position.
- 5) Create New Folder Click to create a new folder under the designated folder.

- 6) Display Folder List Click to display the folder names and file names only.
- 7) Display Folder Details Click to display the folder name, file names, size, file type, and last modified date.
- 8) [Save] button Click when all settings are complete.

## 4.5 Reading the I/O System Setting File

### [Purpose]

To read data from a file to re-use previous settings.

### [Operation Procedure]

Select [Settings]  $\rightarrow$  [Open file] in the I/O system setting dialog box.

### [Setting Window]

| Open the 1/0                       | 1)<br>Sustem File |   | 4) | 5)       | 6)<br><b>?  x</b> | 1  |
|------------------------------------|-------------------|---|----|----------|-------------------|----|
| Look in:                           | Data              | • |    |          |                   | 7) |
| III) Program.tx<br>IIII) Sample.T≻ | t<br>T            |   |    |          |                   |    |
| 2) —→ File <u>n</u> ame:           | I                 |   |    | <u>(</u> | <u>]</u> pen      |    |
| 3) → Files of <u>type</u> :        | Text files(*.TXT) |   | •  | C        | ancel             |    |

## [Description of the Settings]

1) File Location

Designates the folder where the file is saved. Designate the folder from a drop-down menu or double-click on a folder name in the folder list.

2) File name

Sets the name of the file to be opened. Enter the file name directly or double-click on the file name in the folder list.

3) to 7)

See Section 4.4 for details about settings.

8) [Open] button Click when all settings are complete.

# 5. MONITORING DEVICE MEMORY --- MONITOR TEST FUNCTION

The monitor test functions monitor the status of the device memory saved in the ladder logic test tool (LLT), force bit devices ON/OFF, and test changes to word device present values.

## 5.1 GPPW and Ladder Logic Test Tool (LLT) Monitor Test Functions

A combination of the ladder logic test tool (LLT) and GPPW monitor test functions allows the extensive GPPW monitor test functions to be used offline. All monitor test functions available with the GPPW and ladder logic test tool (LLT) are described below.

If a function is not supported by the ladder logic test tool (LLT), execute a function from a GPPW menu.

| Function     |                             | Function Executed<br>from a GPPW<br>Menu | Function Executed<br>from a Ladder<br>Logic Test Tool<br>(LLT) Menu |  |
|--------------|-----------------------------|------------------------------------------|---------------------------------------------------------------------|--|
|              | Ladder monitor              | 0                                        | _                                                                   |  |
|              | Device batch monitor        | 0                                        | 0                                                                   |  |
|              | Device registration monitor | 0                                        | _                                                                   |  |
| Monitor test | Buffer memory batch monitor | 0                                        | 0                                                                   |  |
| functions    | Device test                 | 0                                        | 0                                                                   |  |
|              | Skip execution              | 0                                        | —                                                                   |  |
|              | Partial execution           | 0                                        | _                                                                   |  |
|              | Step execution *1           | 0                                        | _                                                                   |  |

O..... Available
-..... Not supported

\*1: For the Q series CPU (Q mode), GPPW cannot be used. Only LLT may be used.

See the SW4D5C-GPPW Operating Manual for details of the functions which can be executed from the GPPW menu.
## 5.2 Monitoring/Testing the Device Memory

This section describes how to monitor/test the device memory. This section provides only the functions which are performed from the ladder logic test tool (LLT) menu. See the SW4D5C-GPPW-E(V) Operating Manual for details of the functions performed from the GPPW menu.

## 5.2.1 Displaying the timing chart for devices

#### [Purpose]

To visually confirm a ladder program by displaying the ON/OFF status of a bit device or the change in value of a word device using a chart.

## [Starting Method]

Select [Timing Chart]  $\rightarrow$  [Run] in the device memory monitor window. Maximum of four timing charts can be displayed.

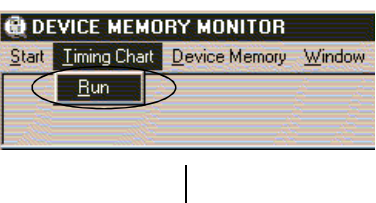

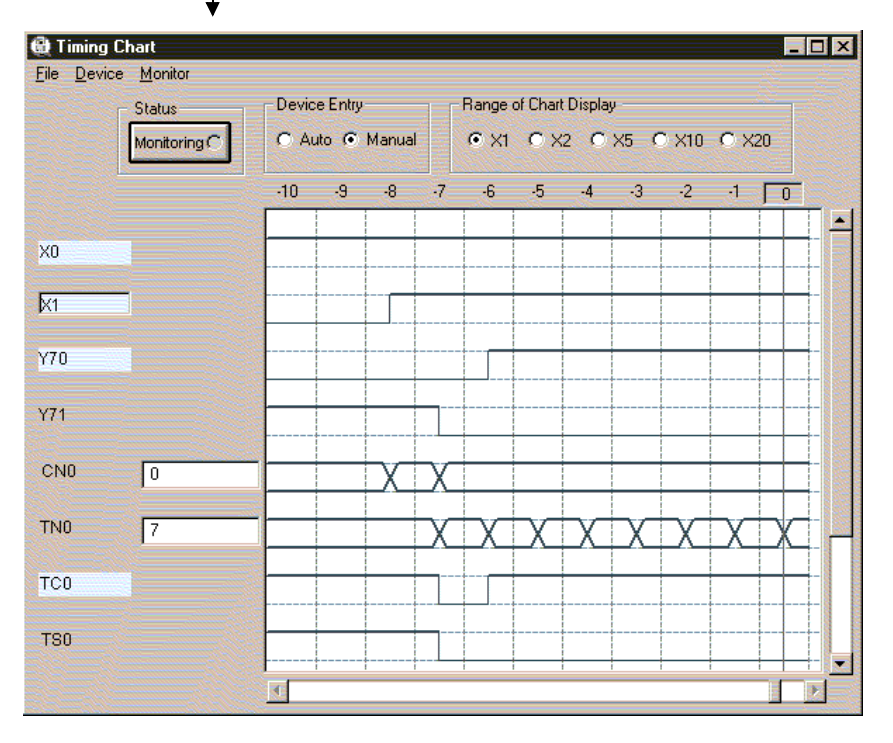

## POINT

For an example of timing chart usage, refer to Section 5.3 "Example of Timing Chart Display Usage".

## 5.2.2 Selecting the devices for the monitor test

This section describes how to select the devices for the monitor test.

#### [Operation Procedure]

- 1) Select [Start]  $\rightarrow$  [Device Memory Monitor] from the initial window.
- Select [Device Memory] then [Bit Device] or [Word Device] in the device memory monitor window and select the devices to be monitored in the monitor test.

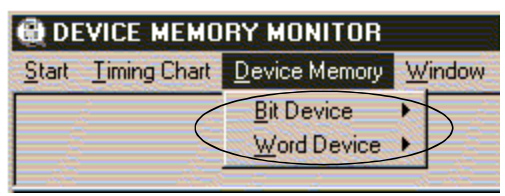

The selected device window is displayed.
 The selected device monitor is started automatically.

| UU U-49 |         |        |      |      | - 🗆 × |
|---------|---------|--------|------|------|-------|
| 00      | 10 0    | 20 0   | 30 0 | 40 0 |       |
| 400     | 11 140  | 210    | 31 0 | 410  |       |
| 20      | 12 0    | 220    | 32 0 | 42 0 |       |
| 3 120   | 13 0    | 23 0   | 330  | 43 0 | 10    |
| 410     | 14 0    | 24 0   | 34 0 | 44 0 |       |
| S I LO  | 15 1000 | 2010   | 3010 | 40 0 | [6    |
| 7/05    | 170     | 20 102 | 276  | 40 0 | -18   |
| 910     | 19[0    | 2/ 10  | 200  | 4910 | _1    |
| 90      | 190     | 2010   | 390  | 4910 |       |
|         | 1010    | -olo   | 0000 | 100  |       |
|         |         |        |      |      |       |
|         |         |        |      |      |       |

## POINT

For the A series, QnA series, Q series or motion controller CPU functions, always make I/O assignment setting of GPPW when monitoring the buffer memory of the special function module.

4)

| Click on the $\blacksquare$ $\blacksquare$ $\blacktriangleright$ button or select [Display] $\rightarrow$ [Jump] (F9) to |
|----------------------------------------------------------------------------------------------------|
| change the displayed device range.                                                                                       |
| Click this button to display the first page of                                                                           |
| currently displayed devices.                                                                                             |
| Click this button to display the previous page of                                                                        |
| currently displayed devices.                                                                                             |
| Click this button to display the next page of                                                                            |
| currently displayed devices.                                                                                             |
| ▶ Click this button to display the last page of                                                                          |
| currently displayed devices.                                                                                             |
| $[Display] \rightarrow [Jump] (F9)$ Select these items to open the following setting                                     |
| window.                                                                                                    |
| Designate the first device number to bdisplayed.                                                                         |
| 🚔, Jump to 🛛 🗙                                                                                                    |
|                                                                                                    |
| D                                                                                                    |
| OK Cancel                                                                                                    |

 To open multiple windows, select [Window] → [New] (F2) and designate the device names and device numbers.

The designated device windows are displayed overlapping each other.

|            | View           | 0.000000           | Value              | simal C Housdosinal  |   |
|------------|----------------|--------------------|--------------------|----------------------|---|
|            | 16 Bit Integer | C 32 Bit Integer C | Real               | cimai () Hexadecimai |   |
|            |                |                    |                    |                      |   |
| -          |                |                    |                    |                      |   |
| 5)D 0-49   |                |                    |                    |                      | × |
| 😧 TN 0- 49 |                |                    |                    |                      |   |
|            | 10 0           | 20 0               | 30 0               | 40 0                 | - |
| 10         | 110            | 21 0               | 31 0               | 41 0                 | - |
| 20         | 120            | 220                | 32 0               | 42 0                 | - |
| 30         | 13 0           | 23 0               | 33 0               | 43 0                 |   |
| 40         | 14 0           | 24 0               | 34 0               | 44 0                 |   |
| 5 0        | 15 0           | 25 0               | 35 0               | 45 0                 |   |
| 60         | 16 0           | 26 0               | 36 0               | 46 0                 |   |
| 70         | 17 0           | 27 0               | 37 0               | 47 0                 |   |
| 80         | 18 0           | 28 0               | 38 0               | 48 0                 |   |
| 90         | 19 0           | 29 0               | 39 0               | 49 0                 |   |
|            |                |                    |                    |                      |   |
|            |                |                    |                    |                      |   |
|            |                |                    |                    |                      |   |
|            |                |                    |                    |                      |   |
|            |                |                    |                    |                      |   |
|            | oron de d      |                    | CT-MELOC CO-MOLLUE |                      |   |

## POINTS

 Although the device window opens in either procedure of [Device Memory] → [Bit Device] / [Word Device] or [Window] → [New] (F2), the device window called by the procedure beginning with the selection of [Device Memory] display the devices starting from device number 0.

Select [Window] menu (F2) to specify an arbitrary start device number for display.

(2) Pressing the ESC key closes the device window which is currently active.

## 5.2.3 Stopping and restarting the device memory monitor

## [Purpose]

To stop the device data changes and view the monitor window.

## [Operation Procedure]

 Select [Monitor] → [Start/Stop] (F3) in the Device memory monitor window while monitoring the device memory.

| 🔀 DEVICE MEMORY MONITOR |              |               |                     |         |        |  |  |  |  |
|-------------------------|--------------|---------------|---------------------|---------|--------|--|--|--|--|
| Start                   | Timing Chart | Device Memory | <u>M</u> onitor     | Display | Window |  |  |  |  |
|                         | <u> </u>     |               | Start /             | Stop    | FÐ     |  |  |  |  |
|                         |              |               | Monitoring Interval |         |        |  |  |  |  |

- 2) The device memory monitoring stops.
- 3) To restart the device memory monitoring, select [Monitor]  $\rightarrow$  [Start/Stop] (F3) again.

| POINT                          |                                                                    |  |  |  |  |  |  |  |  |  |
|--------------------------------|--------------------------------------------------------------------|--|--|--|--|--|--|--|--|--|
| The present m                  | onitor status is displayed in the guidance column below the device |  |  |  |  |  |  |  |  |  |
| memory monit                   | or window.                                                         |  |  |  |  |  |  |  |  |  |
| <ul> <li>During mon</li> </ul> | itoring                                                            |  |  |  |  |  |  |  |  |  |
|                                | Monitoring                                                         |  |  |  |  |  |  |  |  |  |
| <ul> <li>During mon</li> </ul> | During monitor stopped                                             |  |  |  |  |  |  |  |  |  |
|                                | Monitor Stop                                                       |  |  |  |  |  |  |  |  |  |

## 5.2.4 Changing the monitor communications interval

#### [Purpose]

To set the interval at which the ladder logic test tool (LLT) device memory status is monitored.

[Operation Procedure]

1) Select [Monitor]  $\rightarrow$  [Monitor Interval] in the Device memory monitor window.

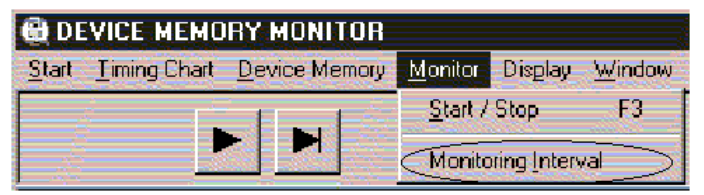

The monitoring interval dialog box is displayed.
 Drag the pointer in the dialog box to set the monitoring interval.
 Click on the [OK] button when the setting is complete.

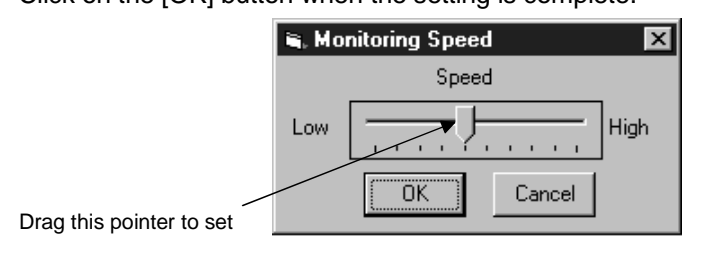

## 5.2.5 Changing the device memory monitor format

## [Purpose]

To switch the display format of the device monitor column to match the data contents.

[Setting Window]

|                                                                                                    |               |                        | 1)                   |                      | 2                    | :)          |
|----------------------------------------------------------------------------------------------------|---------------|------------------------|----------------------|----------------------|----------------------|-------------|
|                                                                                                    |               |                        |                      |                      |                      |             |
| 📵 DEVICE MEMO                                                                                                    | DRY MONITOR   |                        |                      |                      |                      | _ 🗆 🗙       |
| Start Timing Chart                                                                                                    | Device Memory | <u>Monitor</u> Display | Window               |                      |                      |             |
|                                                                                                    |               | ew<br>1 16 Bit Integer | O 32 Bit Integer     | C Real               | C Decimal C          | Hexadecimal |
| 😧 D 0-49                                                                                                    |               |                        |                      |                      |                      |             |
| and the second second se |               | 10[-                   | 201                  |                      |                      |             |
| UO                                                                                                    |               | 1010                   | 20 0                 | 30 0                 | 40                   |             |
| 1 400                                                                                                    |               | 11 140                 | 20 0                 | 30 0                 | 40                   |             |
| 0<br>1 400<br>2 0                                                                                                    |               | 11 140<br>12 0         | 20 0<br>21 0<br>22 0 | 30 0<br>31 0<br>32 0 | 40<br>41<br>41<br>42 |             |

## [Description of the Settings]

1) View

Selects whether to display the values in the device monitor column in 16-bit units, 32-bit units, or as a floating decimal-point display when monitoring a word device.

The same operation is possible from the keyboard by pressing the F7 key. 16 Bit Integer ...... Displays the values in 16-bit units.

32 Bit Integer ...... Displays the values in 32-bit units.

Real..... Displays the value as a floating decimal-point value (single-precision value).

#### 2) Value

Selects whether to display the values in the device monitor column as a decimal or hexadecimal value when monitoring a word device.

The same operation is possible from the keyboard by pressing the F8 key. Decimal ...... Displays a decimal value.

Hexadecimal...... Displays a hexadecimal value.

## POINT

The device monitor format can also be changed by selecting the desired format from the drop-down menu of [Display] in the Device memory monitor window.

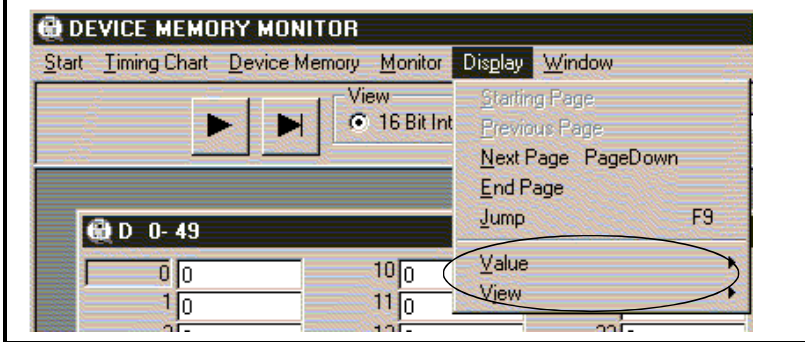

## 5.2.6 Changing the window display format

## [Purpose]

To open a new window or rearrange windows.

[Operation Procedure]

1) Opening a new window

Choose [Window]  $\rightarrow$  [New] in the Device Memory window.

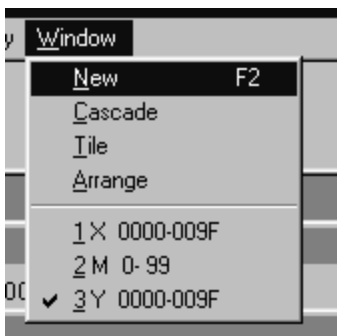

Entering the device name and device number and clicking the [OK] button opens a new window.

| 😧 Input     | x             |
|-------------|---------------|
| Device Name |               |
|             | -             |
| X<br>Y      | Device Number |
|             |               |
|             |               |
| OK          | Cancel        |

## POINT

You can open up to 8 windows concurrently. An attempt to open more than 8 windows will result in an error.

## 2) Cascade

 $\label{eq:choose} Choose \ [Window] \rightarrow [Cascade] \ in \ the \ Device \ Memory \ window.$ 

|     | <u>W</u> indow   |         |  |
|-----|------------------|---------|--|
|     | <u>N</u> ew      | F2      |  |
| I   | <u>C</u> ascade  | е       |  |
| I   | <u>T</u> ile     |         |  |
| Ī   | Arrange          |         |  |
| i   | <u>1</u> × 000   | )0-009F |  |
|     | <u>2</u> M -0-9  | 39      |  |
| IL. | ✓ <u>3</u> Y 000 | )0-009F |  |

The currently open windows are cascaded.

| 1 | B DE | VICE<br>Timir | MEMOR   | <b>r MONIT</b> (<br>evice Mem | DR<br>Iory <u>M</u> onito | Display | <u>W</u> indow |      |      |      |      |               |          | <u>-      </u> × | ] |
|---|------|---------------|---------|-------------------------------|---------------------------|---------|----------------|------|------|------|------|---------------|----------|------------------|---|
| : |      |               | ►       |                               |                           |         |                |      |      |      |      |               |          |                  |   |
|   | θ×   | 000           | 0-009F  |                               |                           |         |                |      |      |      |      | IX .          |          | <b>_</b>         | ] |
|   |      | B) M          | 0- 99   |                               |                           |         |                |      |      |      | L    | - I ×         |          |                  | Ľ |
|   | Г    | 6             | Y 0000- | 009F                          |                           |         |                |      |      |      |      | _ 🗆           | ×        |                  | l |
|   |      |               | 0000    | 0010                          | 0020                      | 0030    | 0040           | 0050 | 0060 | 0070 | 0080 | 0090          | <u>-</u> |                  | H |
|   |      | · ·           | 0001    | 0011                          | 0021                      | 0031    | 0041           | 0051 | 0061 | 0071 | 0081 | 0091          |          |                  | Ш |
|   |      |               | 0002    | 0012                          | 0022                      | 0032    | 0042           | 0052 | 0062 | 0072 | 0082 | 0092          |          |                  | H |
|   |      |               | 0003    | 0013                          | 0023                      | 0033    | 0043           | 0053 | 0063 | 0073 | 0083 | 0093          |          |                  | H |
|   |      |               | 0004    | 0014                          | 0024                      | 0034    | 0044           | 0054 | 0064 | 0074 | 0084 | 0094          |          |                  | H |
|   |      |               | 0005    | 0015                          | 0025                      | 0035    | 0045           | 0055 | 0065 | 0075 | 0085 | 0095          |          |                  | H |
|   |      |               | 0006    | 0016                          | 0026                      | 0036    | 0046           | 0056 | 0066 | 0076 | 0086 | 0096          |          |                  | H |
|   |      |               | 0007    | 0017                          | 0027                      | 0037    | 0047           | 0057 | 0067 | 0077 | 0087 | 0097          |          |                  | H |
|   |      |               | 0008    | 0018                          | 0028                      | 0038    | 0048           | 0058 | 0068 | 0078 | 0088 | 0098          |          |                  | H |
|   |      | <u> </u>      | 0009    | 0019                          | 0029                      | 0039    | 0049           | 0059 | 0069 | 0079 | 0089 | 0099          |          |                  | H |
| 4 |      |               | 000A    | 001A                          | 002A                      | 003A    | 004A           | 005A | 006A | 007A | 008A | 009A          |          |                  | H |
| I |      |               | 000B    | 001B                          | 002B                      | 003B    | 004B           | 005B | 006B | 007B | 008B | 009B          |          |                  | H |
| Ш |      |               | 000C    | 001C                          | 002C                      | 003C    | 004C           | 005C | 006C | 007C | 008C | 009C          |          | _                |   |
| Ш |      |               | 000D    | 001D                          | 002D                      | 003D    | 004D           | 005D | 006D | 007D | 008D | 009D          |          |                  |   |
|   |      |               | 000E    | 001E                          | 002E                      | 003E    | 004E           | 005E | 006E | 007E | 008E | 009E          | -        |                  | ł |
|   | E1:  | 4             | E2: NEV | / E3:81                       | TOP E4                    | 1       | E5:            | Eß   | E7   | E8'  | l p  | INT<br>951UMP | E10'TES  | at l             | ] |
|   |      |               |         | Monit                         | oring                     |         |                | 1.0. |      |      |      |               |          |                  | 8 |
| ł |      |               |         | Jwonn                         | onng                      |         |                |      |      |      |      |               |          | /                | 7 |

3) Tile

Choose [Window]  $\rightarrow$  [Tile] in the Device Memory window.

| lay | <u>W</u> indow |           |     |    |
|-----|----------------|-----------|-----|----|
|     | <u>N</u> ev    | /         | F2  |    |
|     | <u>C</u> as    | cade      |     |    |
|     | <u> </u>       |           |     |    |
|     | <u>A</u> rra   | nge       |     |    |
|     | <u>1</u> ×     | 0000-009F |     |    |
|     | <u>2</u> M     | 0-99      |     |    |
|     | ✓ <u>3</u> Y   | 0000-009F |     |    |
|     | 0040           | 0050      | 000 | 50 |

|--|

| 6     | DEV    | ICE MEMO     | RY MONIT    | DR                  |                  |                |      |      |      |        | -           |      |
|-------|--------|--------------|-------------|---------------------|------------------|----------------|------|------|------|--------|-------------|------|
| 2     | tart ] | Timing Chart | Device Merr | ory <u>M</u> onitor | Dis <u>p</u> lay | <u>₩</u> indow |      |      |      |        |             |      |
| ۱     |        |              |             |                     |                  |                |      |      |      |        |             |      |
|       | 🕀 Y I  | 0000-009F    |             |                     |                  |                |      |      |      | _ 🗆 ×  |             |      |
| - Ir  | 000    | 00 001       | 0 0020      | 0030                | 0040             | 0050           | 0060 | 0070 | 0080 | 0090 🔺 |             |      |
| Ľ     | 00     | 01 001       | 1 0021      | 0031                | 0041             | 0051           | 0061 | 0071 | 0081 | 0091   |             |      |
| 11    | 00     | 02 001       | 2 0022      | 0032                | 0042             | 0052           | 0062 | 0072 | 0082 | 0092   |             |      |
|       | 00     | 03 001       | 3 0023      | 0033                | 0043             | 0053           | 0063 | 0073 | 0083 | 0093 🗾 |             |      |
|       | 4      |              |             |                     |                  |                |      |      |      |        |             |      |
|       | ê) M   | 0- 99        |             |                     |                  |                |      |      |      | _ 🗆 🗙  |             |      |
| 11    |        | 0 1          | 0 20        | 30                  | 40               | 50             | 60   | 70   | 80   | 90 🔺   |             |      |
|       |        | 1 1          | 1 21        | 31                  | 41               | 51             | 61   | 71   | 81   | 91     |             |      |
| 11    |        | 2 1          | 2 22        | 32                  | 42               | 52             | 62   | 72   | 82   | 92     |             |      |
| 1.    | . (    | 3 1          | 3 23        | 33                  | 43               | 53             | 63   | 73   | 83   | 93 🔽   |             |      |
| Н     | 1      |              |             |                     |                  |                |      |      |      |        |             |      |
| 18    | ۵×۱    | 0000-009F    |             |                     |                  |                |      |      |      | - IX   |             |      |
| - I I | 000    | 00 001       | 0 0020      | 0030                | 0040             | 0050           | 0060 | 0070 | 0080 | 0090 📥 |             |      |
|       | 00     | 01 001       | 1 0021      | 0031                | 0041             | 0051           | 0061 | 0071 | 0081 | 0091   |             |      |
|       | 00     | 02 001       | 2 0022      | 0032                | 0042             | 0052           | 0062 | 0072 | 0082 | 0092   |             |      |
|       | 00     | 03 001       | 3 0023      | 0033                | 0043             | 0053           | 0063 | 0073 | 0083 | 0093 - |             |      |
|       | 1      |              |             |                     |                  |                |      |      |      |        |             |      |
| F     | 1:     | F2: N        | EW F3:ST    | FOP F4:             | F                | 5:             | F6:  | F7:  | F8:  | F9:JUN | IP F10:TEST | Г/і, |
|       |        |              | Monit       | toring              |                  |                |      |      |      |        |             |      |
| T     |        |              |             |                     |                  |                |      |      |      |        |             |      |

4) Arrange

Choose [Window]  $\rightarrow$  [Arrange] in the Device Memory window.

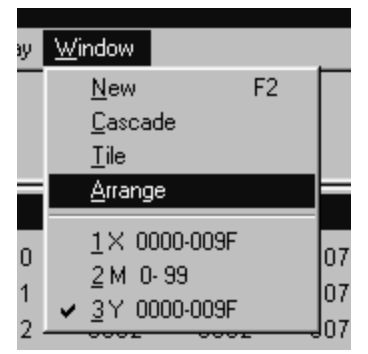

The windows reduced to icons are arranged at the bottom left of the Device Memory Monitor window.

| 📵 DE              | VICE MEMO            | RY MONITOR    |                 |                  |                                                                      |
|-------------------|----------------------|---------------|-----------------|------------------|----------------------------------------------------------------------|
| <u>S</u> tart     | <u>T</u> iming Chart | Device Memory | <u>M</u> onitor | Dis <u>p</u> lay | Window                                                               |
|                   |                      |               |                 |                  |                                                                      |
|                   |                      |               |                 |                  |                                                                      |
|                   | _                    | _             | -               | -                |                                                                      |
|                   |                      |               |                 |                  |                                                                      |
|                   |                      |               |                 |                  |                                                                      |
|                   |                      |               |                 |                  |                                                                      |
|                   |                      |               |                 |                  |                                                                      |
|                   |                      |               |                 |                  |                                                                      |
|                   |                      |               |                 |                  |                                                                      |
|                   |                      |               |                 |                  |                                                                      |
|                   |                      |               |                 |                  |                                                                      |
|                   |                      |               |                 |                  |                                                                      |
|                   |                      |               |                 |                  |                                                                      |
|                   |                      |               |                 |                  |                                                                      |
|                   |                      |               |                 |                  |                                                                      |
|                   |                      |               |                 |                  |                                                                      |
| le u              | 0000-004             |               |                 | R                |                                                                      |
| E1.               | E 2: N               | EW ED.        | EA:             |                  |                                                                      |
| F1.               | F 2. N               | EVV 1/3.      | f4.             |                  | ro. ro. ro. ro. ro. ro.                                              |
| <b>@ U</b><br>F1: | 0000-004<br>F2: N    | EW F3:        | W 0-99          | F                | F6:         F6:         F7:         F8:         F9:         F10:TEST |

## 5.2.7 Running the device test

#### [Purpose]

To force bit devices ON/OFF or force changes to the present values of word devices while monitoring the devices.

#### [Operation Procedure]

Select [Device Memory] then [Bit Device] or [Word Device] in the Device memory monitor window and select the devices to be monitored in the monitor test.

1) Forcing Bit Devices ON/OFF

Double-click on the device number to be turned ON/OFF in the bit device monitor window.

Or, click on the device number to select it and press the F10 key.

The ON/OFF status of the selected bit device is highlighted.

|                   | a 🗙 0000- | 009F |      |
|-------------------|-----------|------|------|
|                   | 0000      | 0010 | 0020 |
|                   | 0001      | 0011 | 0021 |
|                   | 0002      | 0012 | 0022 |
| Double-click here | ▶ 1003    | 0013 | 0023 |
|                   | 0004      | 0014 | 0024 |
|                   | 0005      | 0015 | 0025 |

## 2) Changing Word Device's Current Values

1. Move the cursor to the current value text box for the word device and directly input the required value.

|                               | 🗊 D 0-49                     |                                         |
|-------------------------------|------------------------------|-----------------------------------------|
| Input the required value here | 1 400<br>2 0<br>3 120<br>4 0 | 10 0<br>11 140<br>12 40<br>13 0<br>14 0 |

2. Press the Enter key to change the original present value to the designated value.

A device current value can be changed by the following method.

- 1. Double-click on the device number.
- 2. A numeric keypad is displayed. Input a new value and click on the [SET] button.

#### POINT

Always select the hexadecimal display for numeric values when inputting a hexadecimal using the numeric keypad. Note that character-string cannot be input.

## 5.3 Using Timing Chart

## (1) Screen display/operation

When you run Timing Chart, the following Timing Chart screen appears. The following gives the explanations of the display data/operation method of the Timing Chart screen.

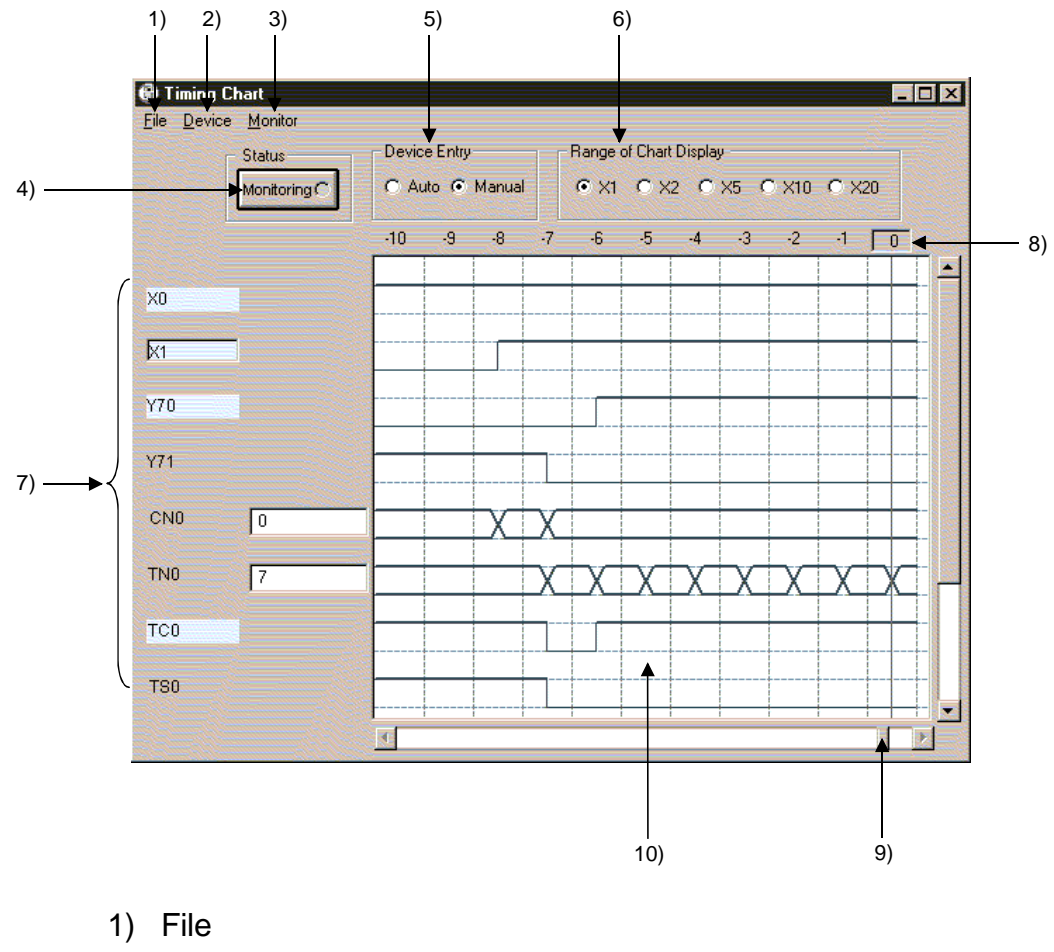

| Open File    | Reads from the file the device names to be registered |
|--------------|-------------------------------------------------------|
|              | to the timing chart.                                  |
| Save File As | Saves in the file the device names registered to the  |
|              | timing chart.                                         |
|              | Device values are not saved.                          |
| Exit         | Exits from Timing Chart.                              |

## 2) Device

Enter Device ...... Shows the Device Entry dialog box.

| 🚇 Device Entry          | х |
|-------------------------|---|
| Device                  |   |
|                         |   |
| Display Format<br>Value | _ |
| Decimal                 |   |
| _View                   |   |
| 16 Bit Integer          |   |
| Enter Cancel            |   |

(You can set devices of up to 64 points.) Enter the devices to be monitored with the display format specified.

Delete Device ....... Deletes the selected devices from registration.

List Device ......Shows the Device List dialog box.

| 🕀 Device List   |        | х        |
|-----------------|--------|----------|
| X0 🔺            | Enter  | 1        |
| ×1<br>X2<br>×20 |        |          |
| X21             | Move   |          |
| X22<br>X23      | Jump T | <u> </u> |
| IN4X30          | Close  |          |

- Clicking the Enter button shows the Device Entry dialog box.
- Clicking the Delete button deletes the devices from those to be monitored. " Shift key + Select" or "
   Ctrl key + Select" enables multiple devices to be deleted at the same time.
- Clicking the Jump To button causes the timing chart display to jump to the selected device.
- Clicking the ▲ / ▼ button moves the selected device up/down.
- Selecting multiple devices (You cannot be select multiple devices to move.)

Property......Shows the dialog box which is used to change the display format of the selected word device.

| 😧 Property 🛛 💌  | 1 |
|-----------------|---|
| Device<br>K4X30 |   |
| Display Format  |   |
|                 |   |
|                 |   |
| OK Cancel       |   |

- Value..... Changes between Decimal and Hexadecimal.
- View...... Changes between Thirty Two Bit Integer and Real. (Valid only when the selected device is a double word.)
- 3) Monitor

Start/Stop ...... Starts/stops monitoring.

Sampling Period ...... Sets the device value collection interval in the range 1 to 20 scans.

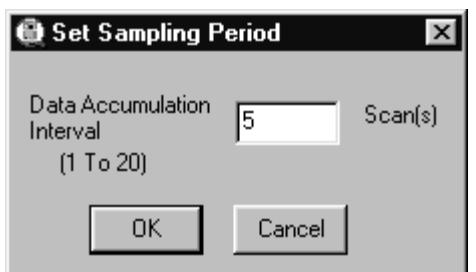

[Example]

When Data Accumulation Interval is set to 5 scans, the device value is collected per 5 scans and shown on the Timing Chart display screen. (The default is 1 scan.)

## REMARK

If you change the sampling period setting, the data shown in the timing chart are cleared.

4) Monitor Status

By clicking the "Status" button, you can start/stop monitoring.

## 5) Device Entry

Auto...... The device registered in the monitor using GPPW is automatically registered. (It is capable of registering up to 64 devices.)

> When the monitor registration contents of GPPW have been changed, the device registration will be automatically updated.

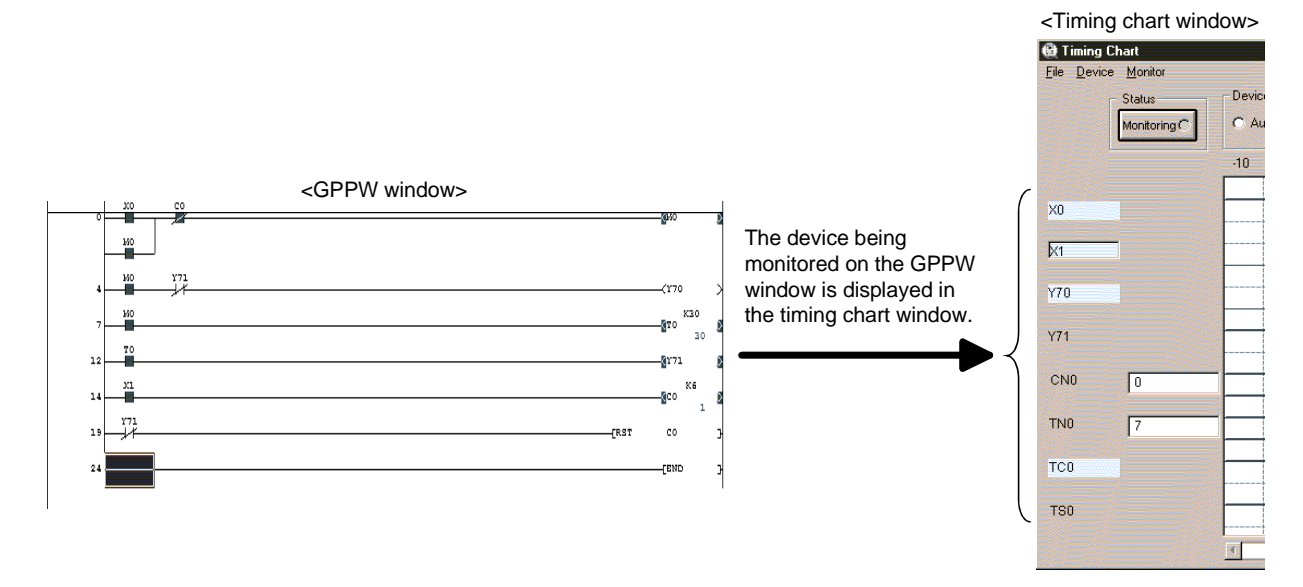

When adding a device to the registration in the timing chart window, switch the device registration setting to "Manual" after a message is displayed. Manual ...... Device is registered manually.

#### POINTS

(1) Devices registered using GPPW are automatically displayed in the timing chart window.

If the timing chart window does not show these devices, switch the device registration setting from "Auto" to "Manual" and execute device registration.

- (2) For the instruction whose argument occupies double-word positions in any CPU, two word devices will be displayed in the timing chart.
   (For DINC D0, D0 and D1 are entered.)
- (3) When batch monitor of GPPW was used to monitor a bit device in any CPU, this bit device will not be displayed in the timing chart.
- (4) When the A/FX/Q (A mode)/motion controller CPU is selected, the bit digitspecified/index-qualified device will not be displayed in the timing chart.
- (5) When the QnA/QCPU (Q mode) is selected, the buffer memory will not be displayed in the timing chart if it is used in the sequence.
- (6) If the FX series CPU is selected, the following instructions displayed on the GPPW ladder monitor window will not be displayed in the timing chart. These instructions are:

```
(RST T, RST C,
PLS Y, PLS M,
PLF Y, PLF M
```

- - Word device......Displays the device value in an edit box at the right side of the device name. Double clicking on the device value will edit the device value.

## POINTS

(1) The expressions in the timing chart are timer (T), counter (C), and retentive timer (ST), and each of them has three types; contact, coil, and current value. In the timing chart, they are expressed as follows.

|  |               | Expressio | the timing chart |                 |
|--|---------------|-----------|------------------|-----------------|
|  |               | Timer     | Counter          | Retentive timer |
|  | Contact       | TS        | CS               | STS             |
|  | Coil          | тс        | СС               | STS             |
|  | Current value | TN        | CN               | STN             |

(2) Buffer memory is displayed as follows. The first I/O number of a special function module

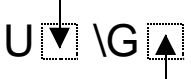

Address

When the first I/O number is 4 and the address is K30, they are displayed as "U4\G30".

(3) Extension file register is displayed as follows.

Block No. ER ▼ \R ▲ Address

When the block No. is 2 and the address is K30, they are displayed as "ER2\R30".

By dragging and dropping the device name, you can exchange the device display positions in the following method.

• Drag the device name on the Timing Chart screen.

During dragging, a white square frame appears.

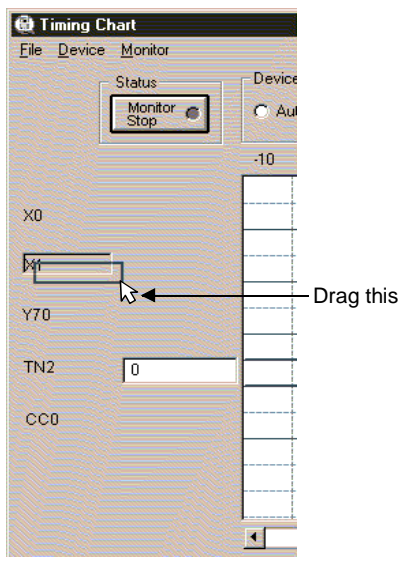

• By placing the white square frame over the device name you want to exchange, you can exchange the device names.

| Timing Chart               |                                                           | 🔀 Timing Chart             |      |
|----------------------------|-----------------------------------------------------------|----------------------------|------|
| <u>File Device Monitor</u> |                                                           | <u>File Device Monitor</u> |      |
| Status                     | ce                                                        | Status De                  | evic |
| Stop C A                   | uti                                                       | Monitor C                  | Au   |
| -10                        | Ť                                                         | ·10                        | D    |
| ×0                         | 2  <br>4  <br>4  <br>4  <br>4  <br>4  <br>4  <br>4  <br>4 | XO                         |      |
| k1                         | Stop dragging                                             | cc0                        |      |
| Y70                        |                                                           | ¥70                        |      |
| TN2 0                      |                                                           | TN2 0                      | _    |
|                            |                                                           | <u>kı</u>                  |      |
|                            | 1<br>4<br>4<br>2<br>1<br>1<br>1<br>4<br>4<br>4            |                            |      |
|                            |                                                           |                            |      |
|                            |                                                           | •                          | _    |

Overlap white dotted box over CC0

#### 8) Reference line/scale

The scale displayed indicates the past scan count. Clicking the scale moves the reference line (vertical line) and shows the device values at that scan in 7).

9) Scroll bar

Up to 1000 sampled past states of devices area saved. By operating the scroll bar, you can confirm the past states of devices.

## 10) Status display

Shows the states of the monitor devices.

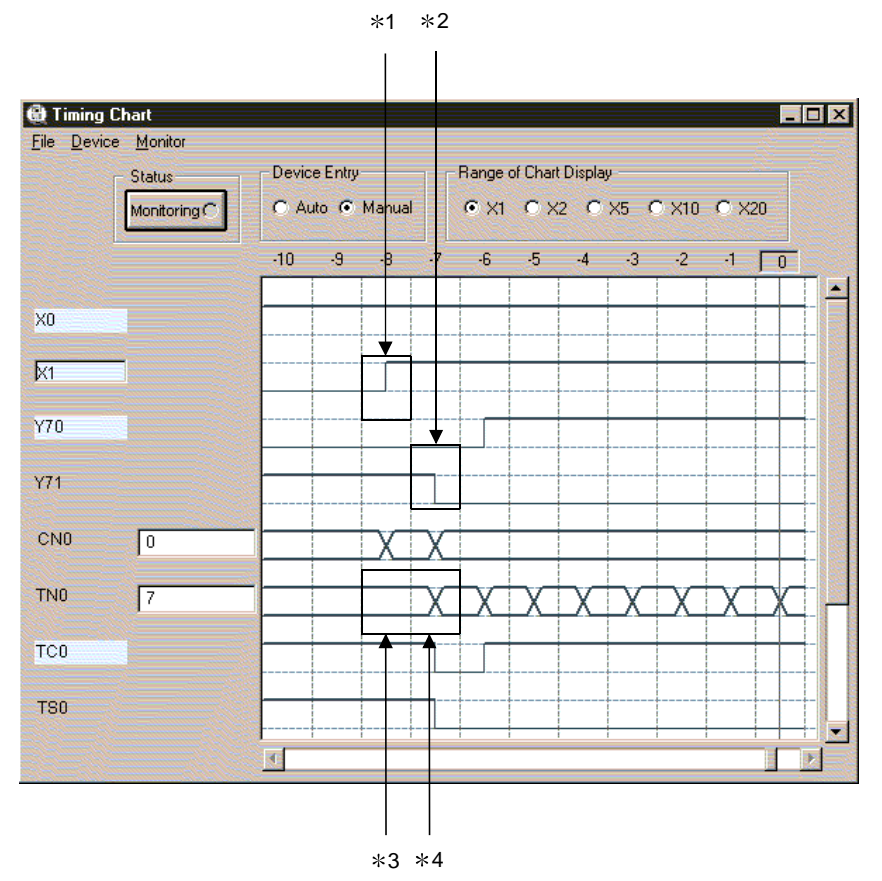

- \*1 denotes that the corresponding device turned from OFF to ON.
- \*2 denotes that the corresponding device turned from ON to OFF.
- \*3 denotes that the value of the corresponding device remains unchanged.
- \*4 denotes that the value of the corresponding device has changed.

- (2) Viewing the status changes of the devices monitored The ladder logic test tool (LLT) saves up to 1000 sampled past states of devices. The following example gives how to confirm the device states of 260 scans earlier.
  - 1) Set Status in Timing Chart to Stop.
  - 2) Operate the scroll bar until -260 appears on the Timing Chart screen.

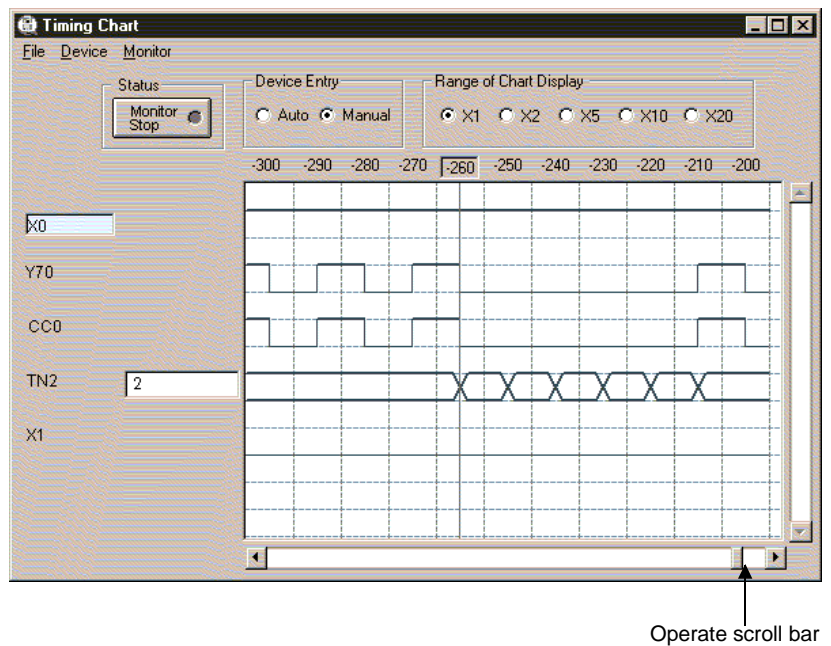

3) Click "-260" shown on the horizontal axis of the Timing Chart screen.

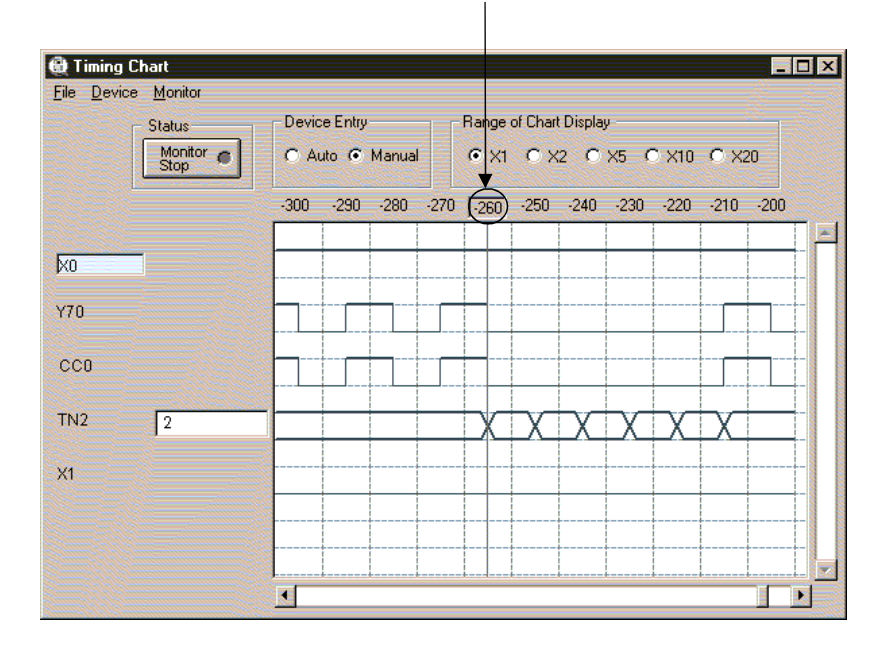

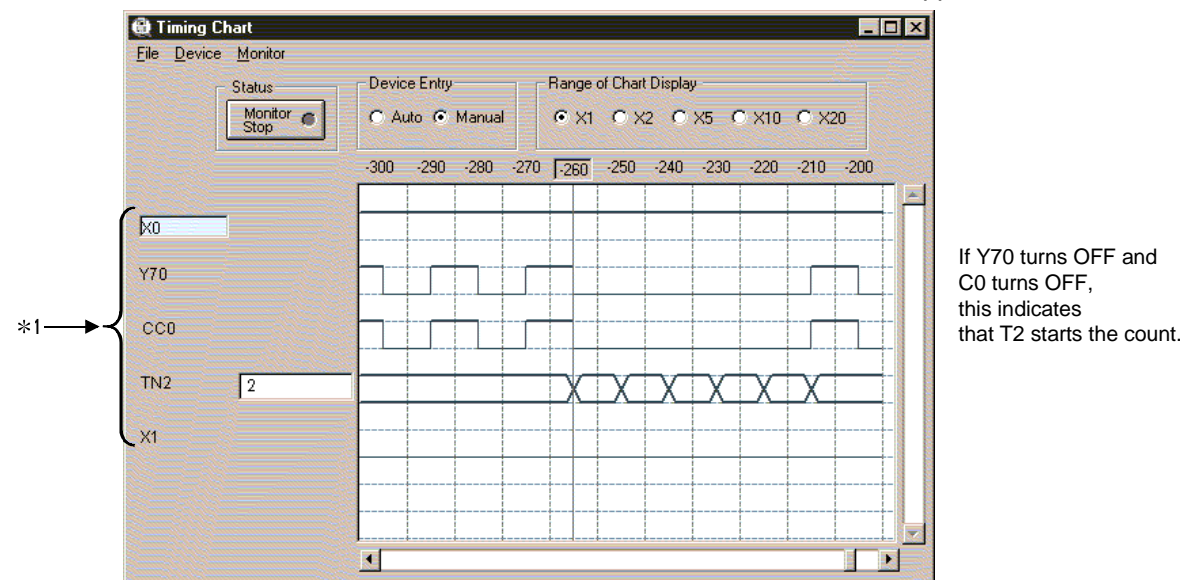

 By clicking "-260", the device states of 260 scans earlier appear in \*1. The bit device ON/OFF states and word device value appear in \*1.

## (3) Usable devices

The device names that can be used (displayed) in the timing chart are shown below.

| A Series CPU Functions, Motion Controller CPU Function |               |                         |  |  |  |
|--------------------------------------------------------|---------------|-------------------------|--|--|--|
| Q Series CPU (A Mode) Functions                        |               |                         |  |  |  |
| Symbol                                                 | s Displayed   | Device Name             |  |  |  |
| on                                                     | Window        | Bevice Hame             |  |  |  |
|                                                        | х             | Input                   |  |  |  |
|                                                        | Y             | Output                  |  |  |  |
|                                                        | М             | Internal relay          |  |  |  |
|                                                        | F             | Annunciator             |  |  |  |
| Dit douico                                             | В             | Link relay              |  |  |  |
| DIL GEVICE                                             | TS            | Timer (contact)         |  |  |  |
|                                                        | ТС            | Timer (coil)            |  |  |  |
|                                                        | CS            | Counter (contact)       |  |  |  |
|                                                        | СС            | Counter (coil)          |  |  |  |
|                                                        | Sp.M          | Special relay           |  |  |  |
|                                                        | TN            | Timer (Current value)   |  |  |  |
|                                                        | CN            | Counter (Current value) |  |  |  |
|                                                        | D             | Data register           |  |  |  |
|                                                        | W             | Link register           |  |  |  |
| Word                                                   | Buffer Memory | Buffer memory           |  |  |  |
| device                                                 | R             | File register           |  |  |  |
|                                                        | ER            | Extension file register |  |  |  |
|                                                        | Z             |                         |  |  |  |
|                                                        | V             | Index register          |  |  |  |
|                                                        | Α             | Accumulator             |  |  |  |
|                                                        | Sp.D          | Special register        |  |  |  |

| FX Series CPU Functions   |                       |                         |  |  |
|---------------------------|-----------------------|-------------------------|--|--|
| Symbol<br>on <sup>v</sup> | s Displayed<br>Window | Device Name             |  |  |
|                           | х                     | Input                   |  |  |
|                           | Υ                     | Output                  |  |  |
|                           | М                     | Internal relay          |  |  |
|                           | S                     | State                   |  |  |
| Bit device                | TS                    | Timer (contact)         |  |  |
|                           | TC                    | Timer (coil)            |  |  |
|                           | CS                    | Counter (contact)       |  |  |
|                           | CC                    | Counter (coil)          |  |  |
|                           | Sp.M                  | Special relay           |  |  |
|                           | TN                    | Timer (Current value)   |  |  |
|                           | CN                    | Counter (Current value) |  |  |
| VA/ and                   | D                     | Data register           |  |  |
| vvora                     | Buffer Memory         | Buffer memory           |  |  |
| uevice                    | Z                     | Index register          |  |  |
|                           | V                     | index register          |  |  |
|                           | Sp.D                  | Special register        |  |  |

| QnA Series CPU Functions        |                       |                           |  |  |  |
|---------------------------------|-----------------------|---------------------------|--|--|--|
| Q Series CPU (Q Mode) Functions |                       |                           |  |  |  |
| Symbol<br>on \                  | s Displayed<br>Window | Device Name               |  |  |  |
|                                 | X                     | Input                     |  |  |  |
|                                 | Y                     | Output                    |  |  |  |
|                                 | Μ                     | Internal relay            |  |  |  |
|                                 | L                     | Latch relay               |  |  |  |
|                                 | F                     | Annunciator               |  |  |  |
|                                 | V                     | Edge relay                |  |  |  |
|                                 | SB                    | Special link relay        |  |  |  |
|                                 | В                     | Link relay                |  |  |  |
| Bit device                      | SM                    | Special relay             |  |  |  |
|                                 | TS                    | Timer (contact)           |  |  |  |
|                                 | ТС                    | Timer (coil)              |  |  |  |
|                                 | STS                   | Retentive timer (contact) |  |  |  |
|                                 | STC                   | Retentive timer (coil)    |  |  |  |
|                                 | CS                    | Counter (contact)         |  |  |  |
|                                 | CC                    | Counter (coil)            |  |  |  |
|                                 | FX                    | Function input            |  |  |  |
|                                 | FY                    | Function output           |  |  |  |
|                                 | TN                    | Timer (Current value)     |  |  |  |
|                                 |                       | Retentive timer           |  |  |  |
|                                 | SIN                   | (Current value)           |  |  |  |
|                                 | CN                    | Counter (Current value)   |  |  |  |
|                                 | D                     | Data register             |  |  |  |
| Word                            | W                     | Link register             |  |  |  |
| device                          | SW                    | Special link register     |  |  |  |
|                                 | SD                    | Special register          |  |  |  |
|                                 | R                     | File register             |  |  |  |
|                                 | ZR                    | Serial file register      |  |  |  |
|                                 | Z                     | Index register            |  |  |  |
|                                 | U                     | Buffer memory             |  |  |  |

# 6. SAVING AND READING THE DEVICE AND BUFFER MEMORIES --- TOOL FUNCTIONS

The tool functions are functions to save the contents of the device memory or special function unit buffer memory at any time and to read the saved data to the ladder logic test tool (LLT).

The tool functions allow the contents of the ladder logic test tool (LLT) device memory or special function unit buffer memory to be saved during debugging. The saved data can then be read to the ladder logic test tool (LLT) when debugging is repeated, to allow debugging to be continued from the status when the data was saved.

## 6.1 Saving the Device and Buffer Memories

#### [Purpose]

To temporarily save the contents of the device memory and buffer memory to allow debugging to continue after the personal computer is re-booted.

#### [Operation Procedure]

- 1) Set the execution status in the initial window to STOP when the device memory or buffer memory contents are to be saved.
- 2) Select [Tools]  $\rightarrow$  [Backup device memory] or [Backup buffer memory].

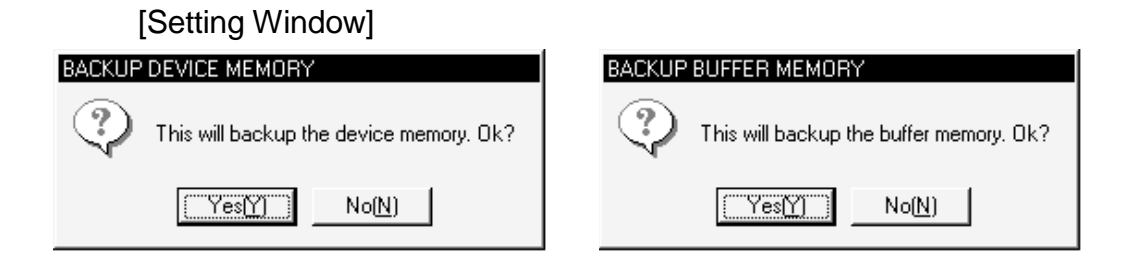

Click on the [Yes] button, to save the entire device memory or the buffer memory for the slots allocated to special function units in the I/O assignment settings. The buffer memory data is saved to the following directories:

• A Series CPU Functions

(Directory where the ladder logic test tool (LLT) are installed) \Acpu\Devmem • QnA Series CPU Functions

- (Directory where the ladder logic test tool (LLT) are installed) \QnAcpu\Devmem • FX Series CPU Functions
- (Directory where the ladder logic test tool (LLT) are installed) \FXcpu\Devmem • Motion controller CPU Functions
- (Directories where the ladder logic test tool (LLT) are installed)\Acpu\Devmem • Q Series CPU Functions

(Directory where the ladder logic test tool (LLT) are installed) \Qcpu\Devmem

## [Example]

If C:\Melsec\LLT is designated as the directory where the ladder logic test tool (LLT) are installed, then the buffer memory data is saved to the following directories: A Series CPU Functions......C:\Melsec\LLT\Acpu\Devmem FX Series CPU Functions.....C:\Melsec\LLT\QnAcpu\Devmem Motion controller CPU Functions .....C:\Melsec\LLT\Acpu\Devmem Q Series CPU Functions .....C:\Melsec\LLT\Acpu\Devmem

#### POINTS

(1) If the execution status is RUN, device memory/buffer memory cannot be saved.

To save the device memory/buffer memory, change the status to STOP.

(2) The ladder logic test tool (LLT) can save only one file. If data already exists in the ladder logic test tool (LLT), the new file overwrites the existing data (file).

## 

## 6.2 Reading Saved Device Memory or Buffer Memory Data

## [Purpose]

To read the stored data of device memory and buffer memory.

## [Operation Procedure]

Set the execution status in the initial window to STOP. Select [Tools]  $\rightarrow$  [Restore device memory] or [Restore buffer memory].

## [Setting Window]

#### Reading device memory

1)

<A Series CPU, Motion controller CPU and Q Series CPU (A Mode)>

RESTORE DEVICE MEMORY ×  $\nabla$ γ M **▼** F ₽ 🗣 ▼ Z/V ₩ A ₩ Т ₽ C 🔽 Sp.M D w 🔽 Sp.D **₽** R SELECT CANCEL CLEAR OK AL 3) 4) 5)

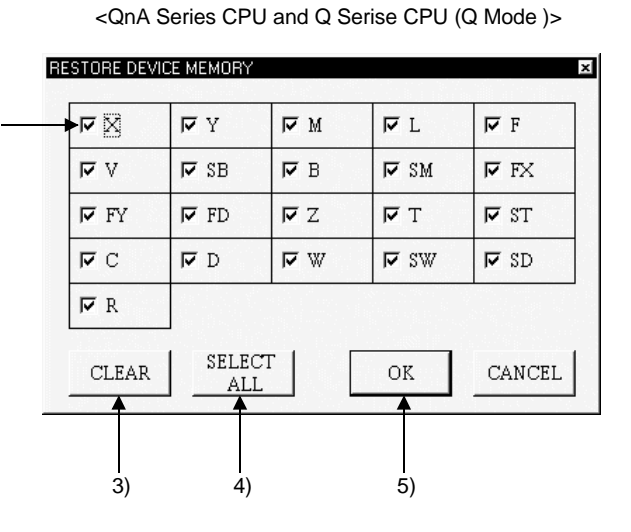

<FX Series CPU>

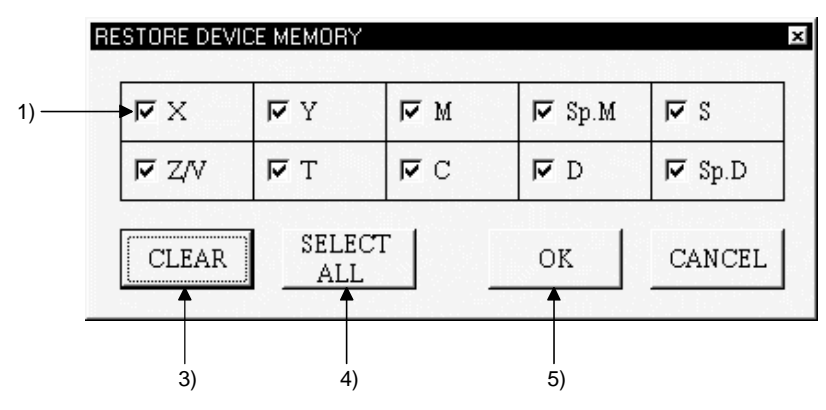

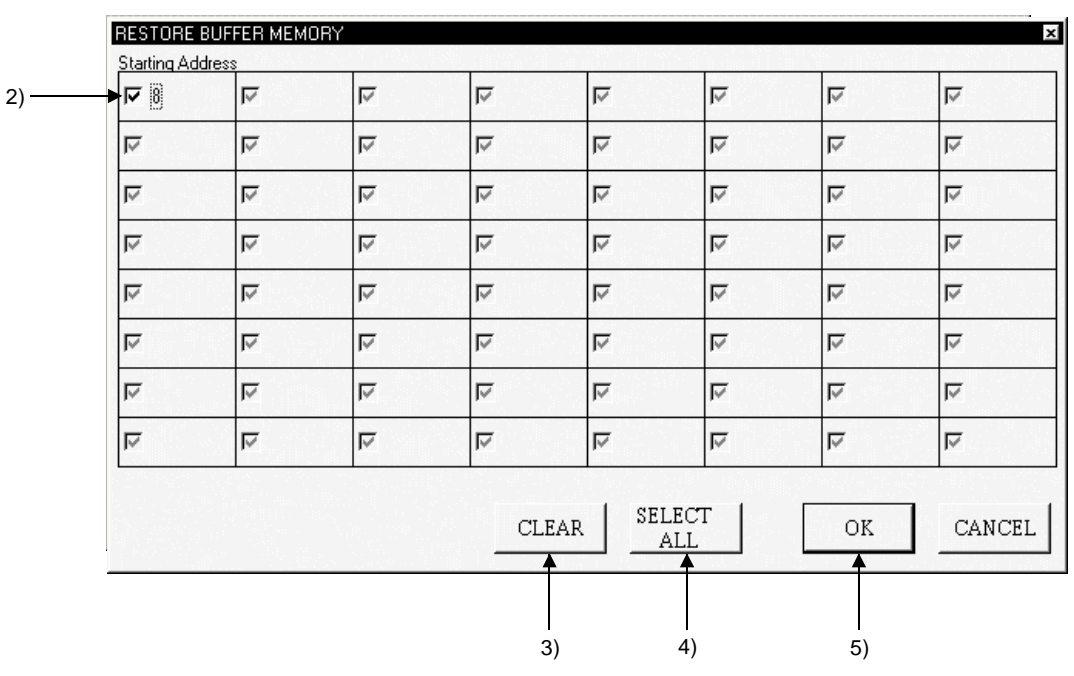

## Reading buffer memory

<A Series CPU, QnASeries CPU, Motion controller CPU and Q Serise CPU >

<FX Series CPU>

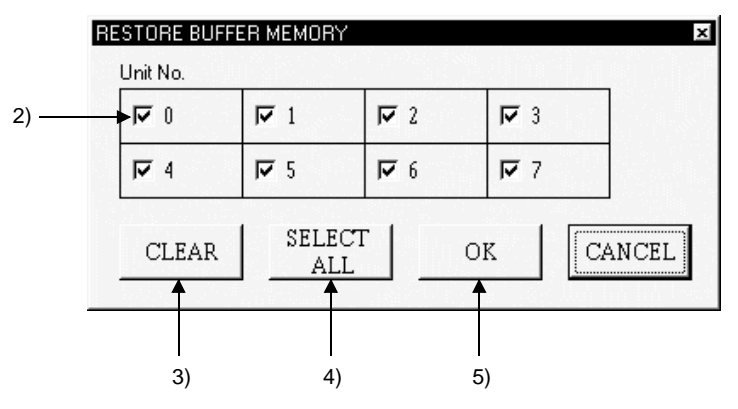

## [Description]

Read Device Check Boxes

Click in the check boxes to select the devices read to ladder logic test tool (LLT).

Click on a check box again to cancel a selection. All devices are selected by default.

Read Special Function Module Check Boxes For A Series, QnA Series, Motion controller or Q Series CPU functions, the special function module first I/O number is displayed at the top of the window.

The special function module block number or module block number is displayed at the top of the FX Series window.

Click the check box to select the special function module to be read to the ladder logic test tool (LLT).

Click on a check box again to cancel a selection.

All special function modules are selected by default.

Only the special function module buffer memory can be read.

3) [CLEAR] button

Click to clear all device or special function module selections.

- 4) [SELECT ALL] button Click to select all devices or special function modules.
- 5) [OK] button Click this button after completing all settings.

## POINTS

(1) Device memory/buffer memory read is not allowed while the execution status is RUN.

Change the execution status to STOP before reading device memory/buffer memory.

(2) With the A series, QnA series, Q series, Motion controller CPU functions, selection of a slot that is not assigned to a special function module using the GPPW I/O assignment setting is not possible.

Before reading buffer memory, set the GPPW I/O assignment.

# MEMO

| <br> |  |
|------|--|
|      |  |
|      |  |
|      |  |
|      |  |
|      |  |
|      |  |
|      |  |
|      |  |
|      |  |
|      |  |
|      |  |
|      |  |
|      |  |
|      |  |
|      |  |
|      |  |
|      |  |
|      |  |
|      |  |
|      |  |
|      |  |

# 7. EXAMPLES OF LADDER LOGIC TEST TOOL (LLT) APPLICATIONS

This chapter provides examples of debugging an actual program using the ladder logic test tool (LLT).

#### [Simulation Example]

The following system is designed to count the number of products of various lengths fed by a belt conveyor using a photoelectric switch and a high-speed counter module. The system controls a machine, which selects with two sensors from among the products the one that, has larger dimensions than the specified, lifts it with a hand, and transfers it to the other line.

If a product of greater than the specified dimensions is fed, the No. 1 sensor (X2) and No. 2 sensor (X3) turn on at the same time to stop operation temporarily.

## [System Configuration]

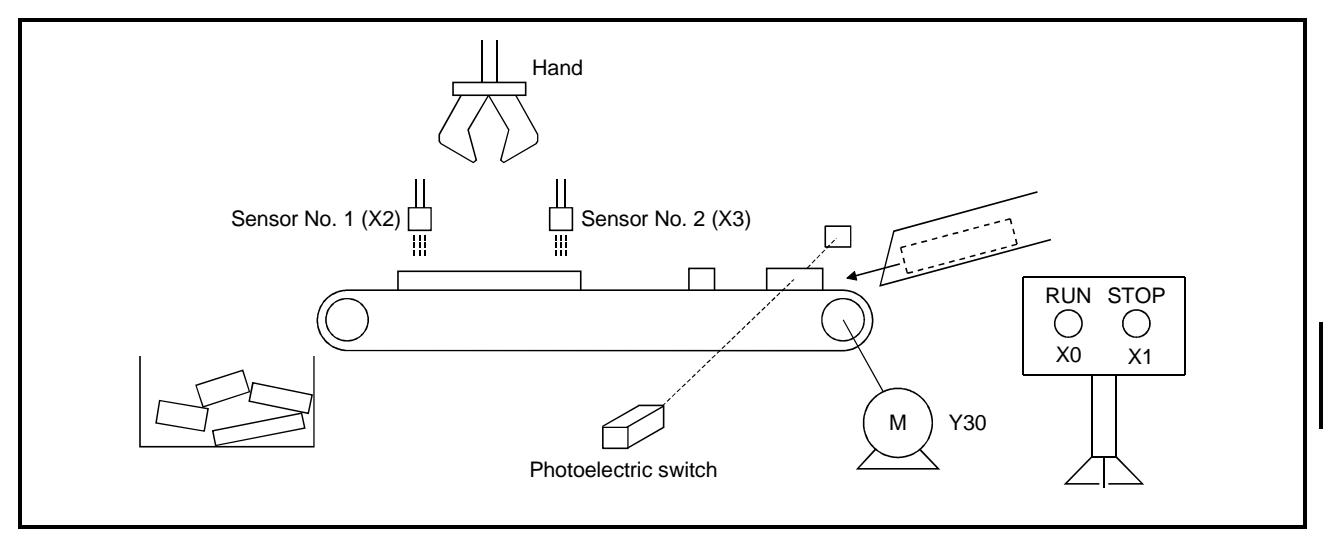

[Module Makeup]

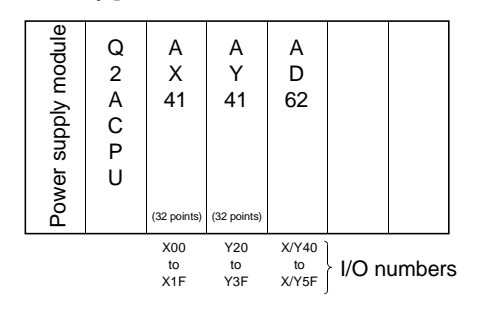

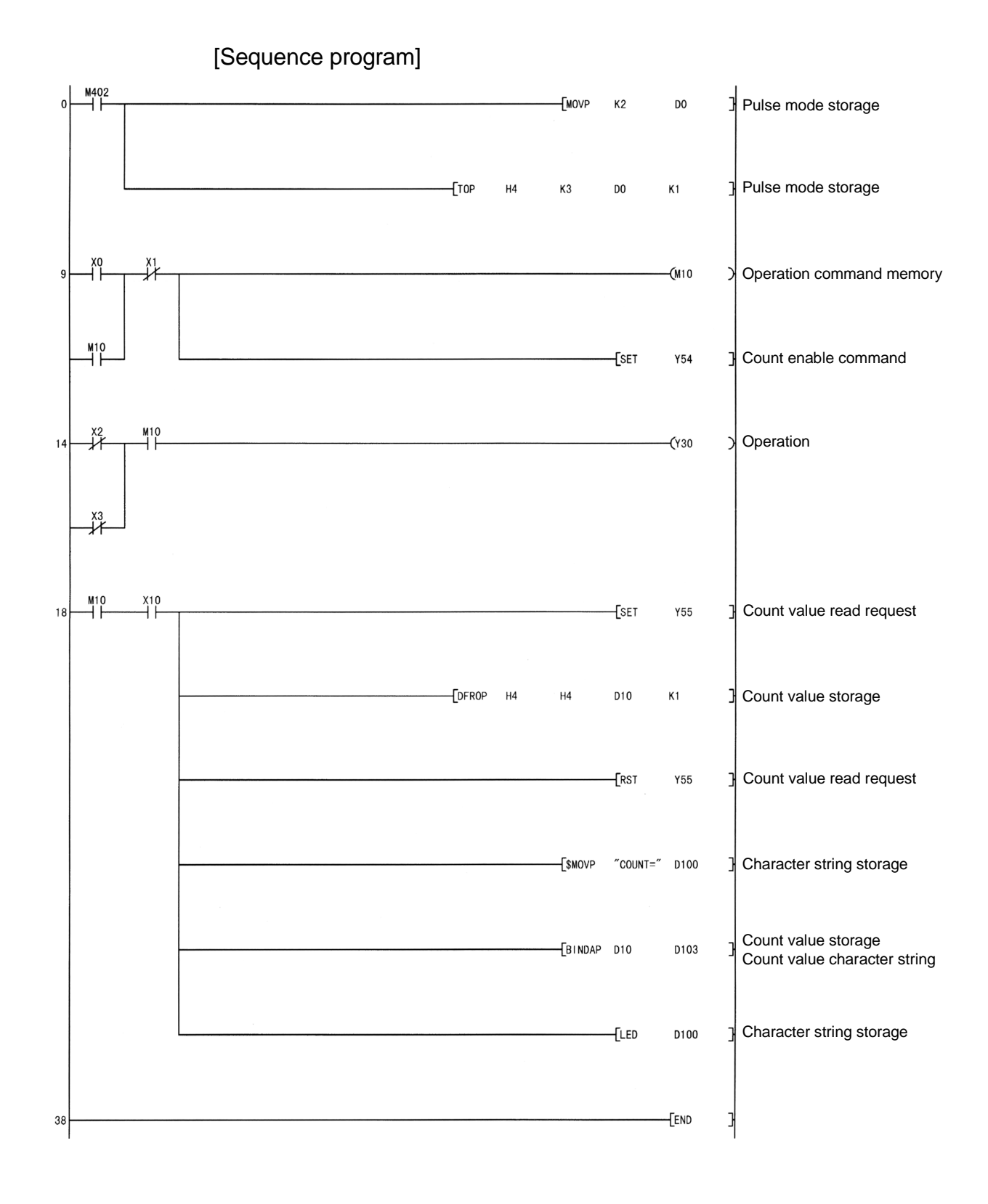

## 7.1 Debugging Using GPPW Step Execution Function

Using GPPW alone, it is not possible to turn arbitrary devices ON/OFF or to change device values during step execution. However, using the ladder logic test tool (LLT) allows the device values to be easily changed during step execution. This section uses the following program to give an example of debugging using step execution.

Program example ...Finds an error.

Running the program on page 7-2 and turning on M402 causes "SP. UNIT ERROR" to occur.

Carry out step execution to find out the step at which the error has taken place. The procedure to debug this program example is indicated below.

#### (1) System configuration example

Assuming that the system configuration is as on page 7-1, debugging is performed without the PLC CPU being connected.

#### (2) Debugging procedure

<Pre-debugging operation>

- 1) Start GPPW and create the program on page 7-2.
- Choose [Tools] → [Start ladder logic test] on GPPW to start the ladder logic test tool (LLT). (At a start, the parameters and program are automatically written and SWITCH changes to RUN.)
- Choose [Online] → [Monitor] → [Monitor mode] on GPPW to start monitoring.

<Step execution>

4) Set SWITCH of the ladder logic test tool (LLT) to STEP RUN.

| LADDER LOGIC TEST TO<br>Start Tools Help | JOL                                                    |
|------------------------------------------|--------------------------------------------------------|
| Q2A                                      |                                                        |
| RUN ERROR USER                           | TRAP                                                   |
| INDICATOR RESET                          | SWITCH<br>STOP<br>RUN<br>STEP RUN<br>I/O SYSTEM<br>RUN |

- 5) Turn on M402.
- 6) Move the cursor to the position where step execution will be started (step 0).
- 7) Choose [Online]  $\rightarrow$  [Debug]  $\rightarrow$  [Step execution] on GPPW. The Step Execution dialog box then appears.
- 8) Every time you click the <u>Step excute</u> button in the Step Execution dialog box, one instruction is executed.
- As you click the <u>Step excute</u> button to run the program on an instruction-by-instruction basis, you will know that "SP. UNIT ERROR" occurs when [TOP H4 K3 D0 K1] is executed.

## POINT

"SP. UNIT ERROR" occurred because you attempted to write a value to the buffer memory using the TO instruction, without making I/O assignment. Section 7.2 gives a debugging example in which I/O assignment is made and the buffer memory is used.

## 7.2 A/QnA Series Special Function Module Program Debugging Example

This section provides a procedure to debug a special function module program using the ladder logic test tool (LLT). This example assumes a system where the special function module used is a high-speed counter module.

(The ladder logic test tool (LLT) supports only the buffer memory area of the special function module. To use the buffer memory area, I/O assignment must be set in the parameters on GPPW.)

## Program example ...Monitors the device memory.

The pulse input mode is written to the pulse input mode setting area (buffer memory address 3) of the high-speed counter module. (Refer to the sequence program on page 7-2.)

Also, the counter value is read from the current value area to D10. The procedure to debug this program example is described below.

# (1) System Configuration Example

Assuming that the system configuration is as on page 7-1, debugging is performed without the PLC CPU being connected.

#### (2) I/O signals of the high-speed counter module

| (a) | Count enable command | Y54 |
|-----|----------------------|-----|
|-----|----------------------|-----|

#### (3) Devices designed for user

- (a) Operation command ...... X0
- (b) Operation command memory ...... M0
- (c) Count value read command ......X10
- (d) Pulse input mode storage register ...... D0
- (e) Count value storage register ......D10
- (f) Display character string storage register ..... D100 to 115

## (4) Debugging Procedure

<Pre-debugging operation>

- 1) Start GPPW and create the program on page 7-2.
- 2) Double-click [PLC parameter] on GPPW, click the <<I/O assignment>> tab, and make I/O assignment as indicated below.

|   | Slot   | Туре    | Model | Points   |
|---|--------|---------|-------|----------|
| 0 | 0(0-0) | Input   | AX41  | 32 point |
| 1 | 0(0-1) | Output  | AY41  | 32 point |
| 2 | 0(0-2) | Special | AD62  | 32 point |

- Choose [Tools] → [Start ladder logic test] on GPPW to start the ladder logic test tool (LLT). (At a start, the parameters and program are automatically written and SWITCH changes to RUN.)
- 4) Choose [Online]  $\rightarrow$  [Monitor]  $\rightarrow$  [Monitor mode] on GPPW to start monitoring.

<Checking that pulse input mode setting has been written>

5) Check whether the pulse input mode has been written to the pulse input mode setting area (buffer memory address 3) of the high-speed counter module. (Refer to step 4 in the sequence program on page 7-2.)

When the CPU switches from STOP to RUN, the sequence program has written the pulse input mode. Therefore, monitor the buffer memory address 3 of the high-speed counter module using Device Memory Monitor to check whether the preset pulse input mode has been written.

Enter "4" into Starting Address of the module.

| 😧 Input Unit Addres | \$\$         | ×     |
|---------------------|--------------|-------|
| Starting Address    | 4            | (Hex) |
| (No need to set th  | e lowest dig | it)   |
| Buffer Memory       | C Decimal    | Hex   |
| ОК                  | Cancel       |       |

|                   | 🚇 U 0000-004F (Uni | t's starting Address | 4]      |         |           |
|-------------------|--------------------|----------------------|---------|---------|-----------|
|                   | 0000 0             | 00100                | 0020 o  | 0030 0  | 0040 0    |
|                   | 0001 0             | 00110                | 0021 0  | 0031 0  | 0041 0    |
| Digital value "2" | 0000 2             | 00120                | 00220   | 0032 0  | 0042 0    |
| is written        | 0003               | 00130                | 0023 0  | 0033 0  | 00430     |
| 15 WILLEIT        | 0004 0             | 0014 0               | 0024 o  | 0034 0  | 0044 0    |
|                   | 0005 jo            | 0015 o               | 0025 jo | 0035 jo | 0045 0    |
|                   | 0006 o             | 0016                 | 0026 0  | 0036 0  | 0046 0    |
|                   | 0007 o             | 0017 o               | 0027 o  | 0037 0  | 0047 0    |
|                   | 0008 0             | 0018                 | 0028 0  | 0038 0  | 0048 0    |
|                   | 0009 0             | 00190                | 0029 o  | 0039 0  | 0049 0    |
|                   | 000A o             | 001A o               | 002A 0  | 003A o  | 004A o    |
|                   | 000B o             | 001B o               | 002B o  | 003B o  | 0048 0    |
|                   | 000C o             | 001C 0               | 002C o  | 003C o  | 004C 0    |
|                   | 000D o             | 001D 0               | 002D o  | 003D 0  | 004D 0    |
|                   | 000E o             | 001E o               | 002E o  | 003E o  | 004E 0    |
|                   | 000F jo            | 001F jo              | 002F jo | 003F jo | 004F jo 👻 |
|                   | •                  |                      |         |         |           |

<Reading the count value>

 Assuming that the count value has been updated on the high-speed counter module, write the count value to address 4 of the buffer memory in advance using Device Current Value Change.

|                     | 🚇 U 0000-004F (Uni | t's starting Address | s 4)   |        | _ 🗆 X  |
|---------------------|--------------------|----------------------|--------|--------|--------|
|                     | 0000               | 0010                 | 0020 0 | 0030 0 | 0040 0 |
|                     | 0001 0             | 0011 0               | 0021 0 | 0031 0 | 0041 0 |
|                     | 0002 2             | 00120                | 00220  | 0032 0 | 0042 0 |
|                     | 0003 0             | 00130                | 0023 0 | 00330  | 00430  |
| Write count value - | 006 100            | 00140                | 0024 0 | 0034 0 | 0044 0 |
| "100" using         | 00050              | 00150                | 0025 0 | 0035 0 | 0045 o |
| Device Current      | 0006 0             | 0016                 | 0026 0 | 0036 0 | 0046 0 |
| Device Current      | 0007 0             | 0017 0               | 0027 0 | 0037 0 | 0047 0 |
| Value Change        | 0008 0             | 0018                 | 0028 0 | 0038 0 | 0048 0 |
| -                   | 0009 0             | 00190                | 0029 0 | 0039 0 | 00490  |
|                     | 000A o             | 001A 0               | 002A 0 | 003A 0 | 004A o |
|                     | 0008 0             | 00180                | 002B o | 003B 0 | 00480  |
|                     | 000C o             | 001C                 | 002C 0 | 003C 0 | 004C 0 |
|                     | 000D 0             | 001D 0               | 002D 0 | 003D 0 | 004D 0 |
|                     | 000E 0             | 001E                 | 002E 0 | 003E   | 004E 0 |
|                     | 000F 0             | 001F o               | 002F o | 003F o | 004F o |
|                     |                    |                      |        |        |        |

- 7) Forcibly turn on the count value read command (X10).
- 8) When X10 turns on, the count value is read from addresses 4 and 5 of the buffer memory to D10.

Count value "100" is read using Current Value Change

| 📵 D 0-49 |       |      |       | - 1   |
|----------|-------|------|-------|-------|
|          | ₩(100 | 200  | 30 0  | 40 0  |
| 1 0      | 110   | 21 0 | 31 0  | 41 0  |
| 2 0      | 12 0  | 22 0 | 32 0  | 42 o  |
| 3 0      | 130   | 23 0 | 33 0  | 43 o  |
| 4 0      | 14 0  | 24 o | 34 o  | 44 o  |
| 5 jo     | 15 o  | 25 o | 35 jo | 45 jo |
| 60       | 16 o  | 26 o | 36 o  | 46 o  |
| 7 0      | 17 o  | 27 o | 37 0  | 47 o  |
| 80       | 180   | 28 o | 38 0  | 48 o  |
| 90       | 19 o  | 29 0 | 39 o  | 49 0  |
|          |       |      |       |       |

Since the sequence program uses the LED instruction to show the value on the indicator, check whether it is displayed on the basic screen.

|                          | LADDER LOGIC TEST T                      | DOL                 |
|--------------------------|------------------------------------------|---------------------|
|                          | <u>S</u> tart <u>T</u> ools <u>H</u> elp |                     |
|                          | Q2A                                      |                     |
| Count value is displayed | COUNT= 100                               | TRAP                |
|                          |                                          |                     |
|                          | INDICATOR RESET                          |                     |
|                          | RESET                                    | © RUN<br>C STEP RUN |
|                          |                                          | RUN                 |

(5) Using the intelligent function module utility (Q series (Q mode) only) (future extension)

Use of the intelligent function module utility allows the Q series (Q mode) to access the buffer memory without the FROM/TO instruction being used. In this example, you need not write the FROM instruction in the sequence program if you make the setting to transfer a count value to D10 in Automatic Refresh Setting. The following sequence assumes that Automatic Refresh Setting has been made. (Step 18 and later)

| 18 | M10<br>Operation<br>command<br>memory | X10<br>Countvalue<br>read comm | and |          |         | SET                           | Y55<br>Count value<br>read request         |   |                                        |
|----|---------------------------------------|--------------------------------|-----|----------|---------|-------------------------------|--------------------------------------------|---|----------------------------------------|
|    |                                       |                                |     | DFROP H4 | H4      | D10<br>Count value<br>storage | K1 ]                                       |   | This DFRO instruction is not required. |
|    |                                       |                                |     |          |         | RST                           | Y55 -<br>Count value<br>read request       | - |                                        |
|    |                                       |                                | _   |          | [\$movp | "COUNT='                      | D100                                       | _ |                                        |
|    |                                       |                                |     |          | BINDAP  | D10<br>Count value<br>storage | D103<br>Count value<br>character<br>string | - |                                        |
|    |                                       |                                |     |          |         | -[LED                         | D100 ]<br>Character<br>string storage      | - |                                        |
| 38 |                                       |                                |     |          |         |                               | -[END ]                                    | - |                                        |

## 7.3 Using Timing Chart Display for Debugging

This section explains how to check device value changing timings with the timing chart which displays the device chart using the ladder logic test tool (LLT).

Program example ...Visually views a program in the timing chart.

When X0 is turned on, Y30 turns on. When X2 and X3 are turned on in this state, Y30 turns off. Further when X2 or X3 is turned off, Y30 turns on. Also, when X0 is turned on and X10 on, the value of D10 changes.

An example of using the timing chart display in this program example is described below. (Refer to page 7-2.)

(1) Timing chart displaying procedure

<Pre-debugging operation>

(If you are still performing the debugging procedure in Section 7.2, start from step 6).)

- 1) Start GPPW and create the program on page 7-2.
- 2) Double-click [PLC parameter] on GPPW, click the <<l/O assignment>> tab, and make I/O assignment as indicated below.

|   | Slot   | Туре    | Model | Points    |
|---|--------|---------|-------|-----------|
| 0 | 0(0-0) | Input   | AX41  | 32 points |
| 1 | 0(0-1) | Output  | AY41  | 32 points |
| 2 | 0(0-2) | Special | AD62  | 32 points |

- Choose [Tools] → [Start ladder logic test] on GPPW to start the ladder logic test tool (LLT). (At a start, the parameters and program are automatically written and SWITCH changes to RUN.)
- Choose [Online] → [Monitor] → [Monitor mode] on GPPW to start monitoring.
- Choose [Start] → [Device Memory Monitor] on the basic screen of the ladder logic test tool (LLT) to start Device Memory Monitor.
MELSEC

<Displaying the timing chart>

6) Running the timing chart

Choose [Run]  $\rightarrow$  [Timing Chart] of Device Memory Monitor to run the timing chart.

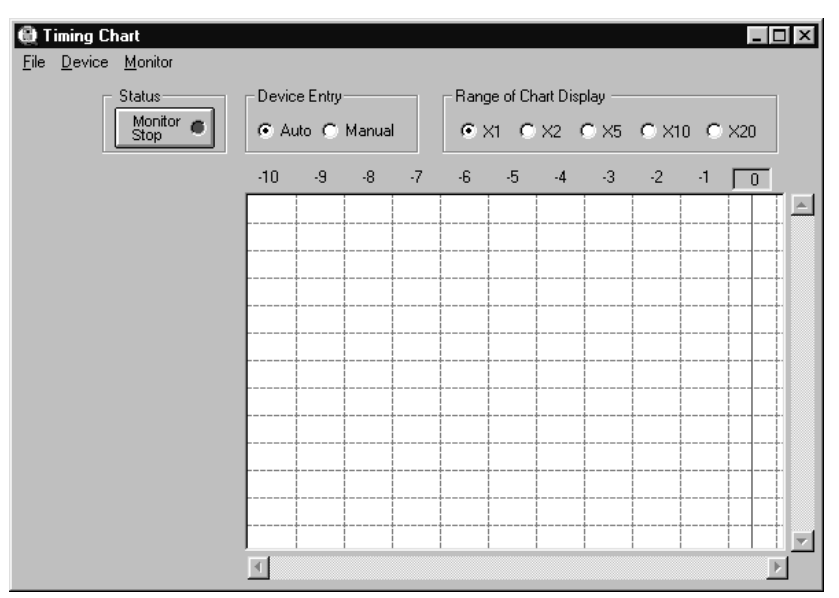

For the way to operate the timing chart, refer to Section 5.3 "Using Timing Chart".

7) Starting monitoring

Immediately after a start, Status shows "Monitor Stop". Click the "Status" button to start monitoring. (Setting "Device Entry" to "Auto" automatically enters the devices being monitored on GPPW.)

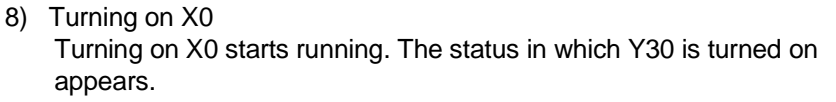

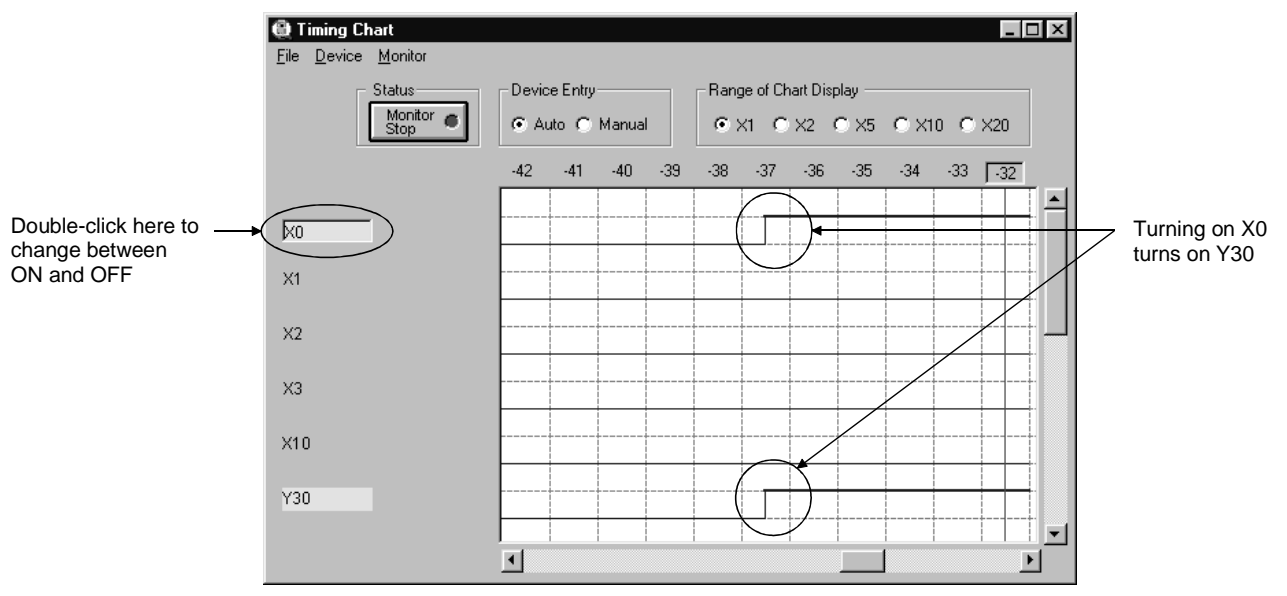

After turning X0 on, stop monitoring and move the scroll bar. When you confirm the place where X0 turned on, Y30 is on.

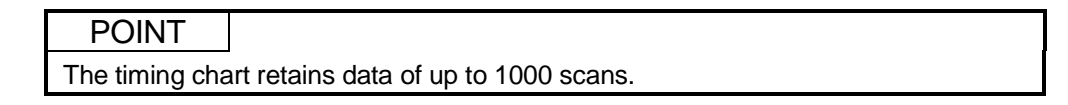

9) Turning on X2 and X3 Restart monitoring. (When monitoring restarts, the last monitoring results go off.)

Turning on X2 and X3 shows the status in which Y30 is turned off.

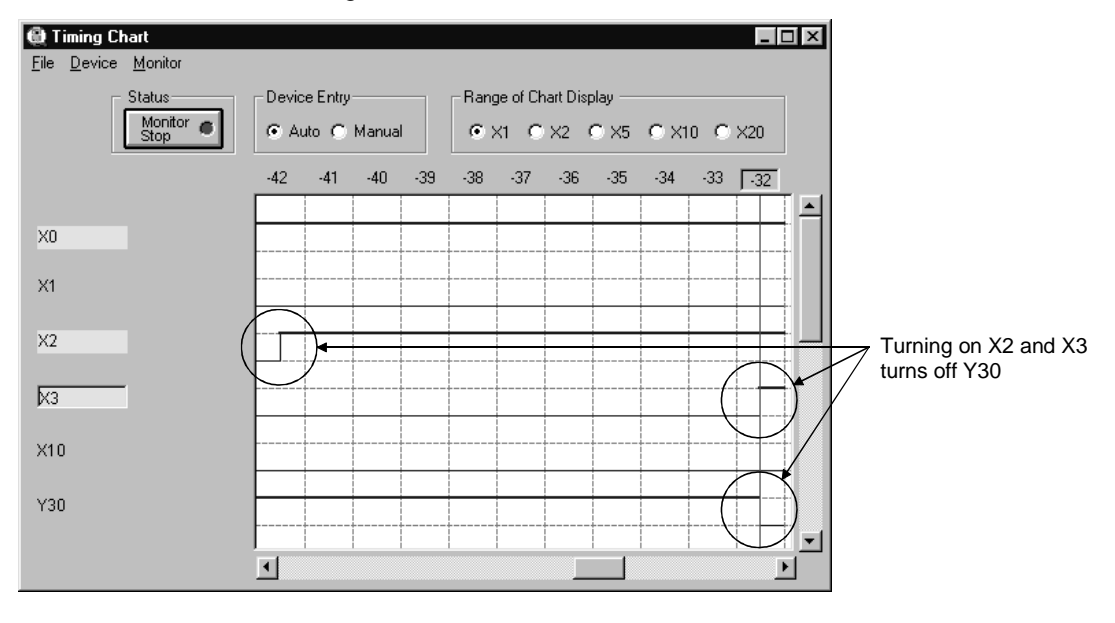

Stop monitoring and confirm the places where X2 and X3 turned on as in step 3).

10) Turning off X2

Restart monitoring.

Turning off X2 shows the status in which Y30 is turned on.

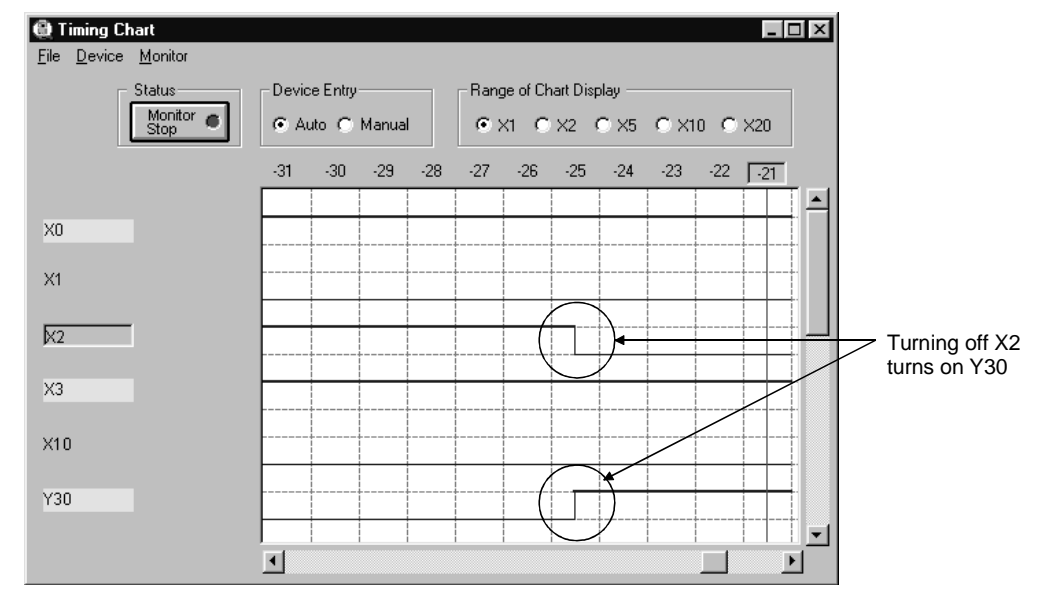

Stop monitoring and confirm the place where X2 turned off as in step 3).

#### 7.4 Using I/O System Settings for Debugging

This section indicates a debugging procedure to be performed with the I/O system settings, which simulate external equipment using the ladder logic test tool (LLT).

#### Program example

The following I/O system setting method assumes that a product greater than the specified dimensions is fed 5 seconds after an operation start (X0=ON), operation is stopped once (X2, X3=ON, Y30=OFF), and in 3 seconds, operation is resumed (X2, X3=OFF, Y30=OFF). (Refer to pages 7-1 and 7-2.)

#### (1) I/O System Settings using procedure

<Pre-debugging operation>

(If you are still performing the debugging procedure in Section 7.3, start from step 4).)

- 1) Start GPPW and create the program on page 7-2.
- Double-click [PLC parameter] on GPPW, click the <<I/O assignment>> tab, and make I/O assignment as indicated below.

|   | Slot   | Slot Type Model |      | Points    |
|---|--------|-----------------|------|-----------|
| 0 | 0(0-0) | Input           | AX41 | 32 points |
| 1 | 0(0-1) | Output          | AY41 | 32 points |
| 2 | 0(0-2) | Special         | AD62 | 32 points |

- Choose [Tools] → [Start ladder logic test] on GPPW to start the ladder logic test tool (LLT).
- Choose [Start] → [I/O System Settings] on the basic screen of the ladder logic test tool (LLT) to start I/O System Settings, and make the following settings.

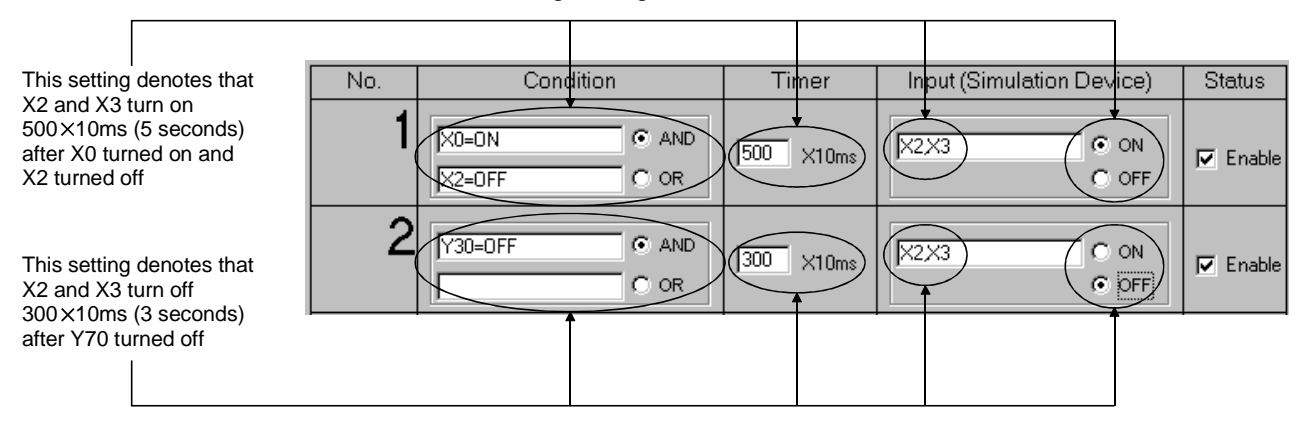

These setting are saved in a file.

These settings cause the ladder logic test tool (LLT) to generate the sequence program shown on page 7-16 for debugging. This debugging sequence program is run after the user-created program.

- 5) To make the I/O system settings valid, stop the ladder logic test tool (LLT) once, and then run it again.At this timing, the pseudo-sequence starts operating.The pseudo-sequence is shown on the next page.
- Choose [Online] → [Monitor] → [Monitor mode] on GPPW to start monitoring.

MELSEC

#### REMARK

Making the above settings causes the pseudo-sequence program enclosed by dotted lines inside the ladder logic test tool (LLT) to be created in another file. The programs are run in the order of the created sequence program and pseudo-sequence program.

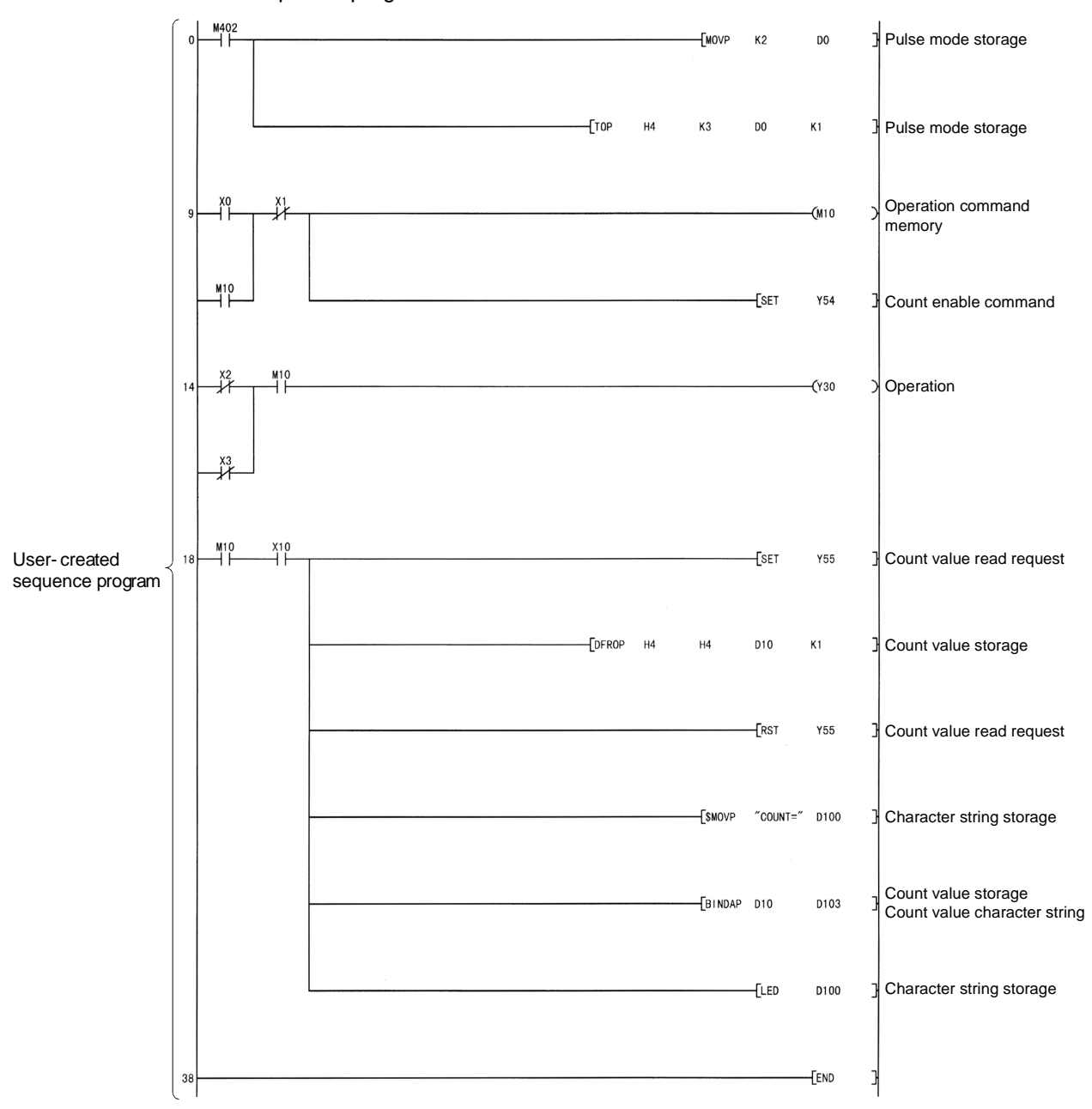

#### 7. EXAMPLES OF LADDER LOGIC TEST TOOL (LLT) APPLICATIONS

MELSEC

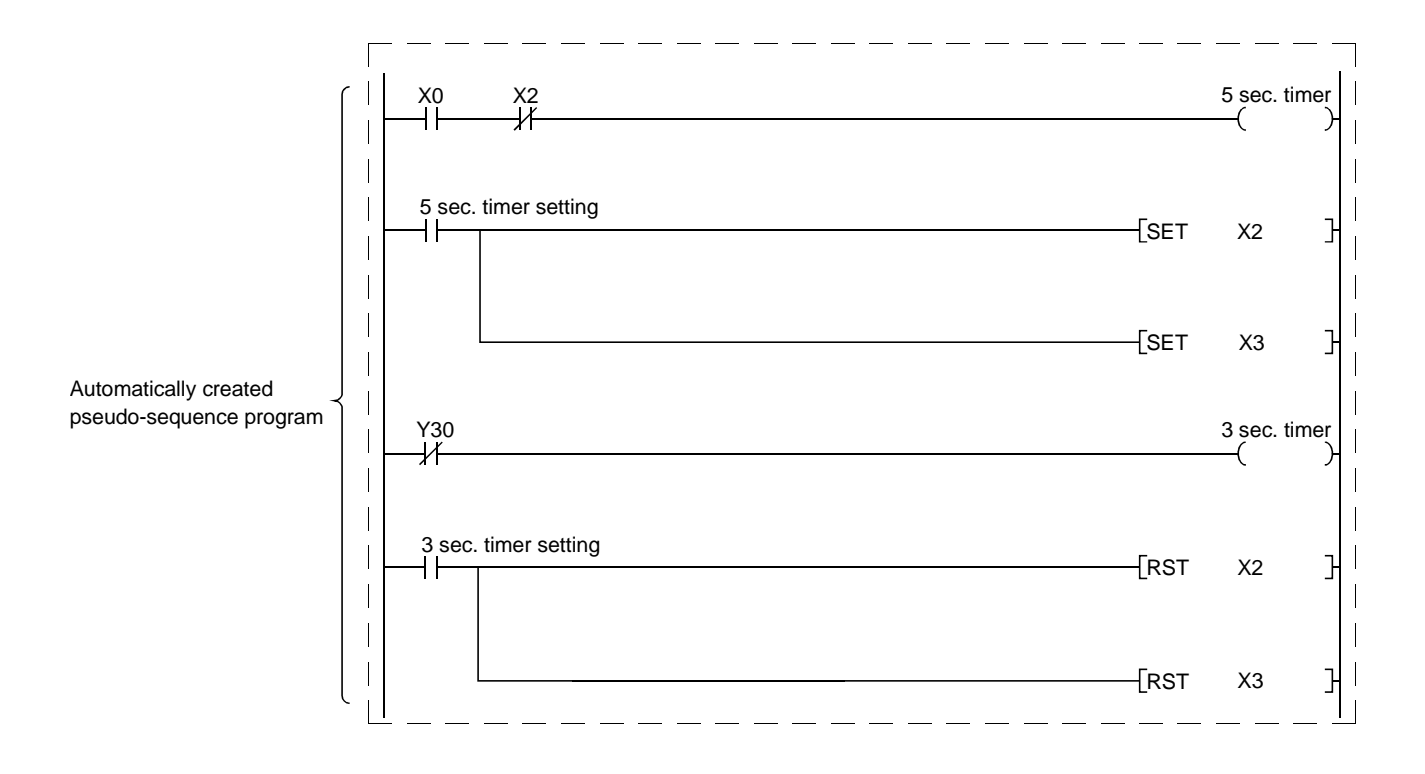

MELSEC

<Checking the operation of the sequence program>

7) Turn on X0 (run the belt conveyor).

Turning on X0 starts operation. As soon as X0 turns on, M10 and Y30 turn on.

- 8) Confirm the states of X2, X3 and Y30.
  - (a) 5 seconds after X0 turns on, X2 and X3 turn on. (According to setting No. 1 of I/O system settings)
     (Two sensors detect that a product on the belt conveyor is larger than the specified dimensions.)
  - (b) When X2 and X3 turn on, Y30 turns off. (According to the sequence program)(The belt conveyor is stopped once.)

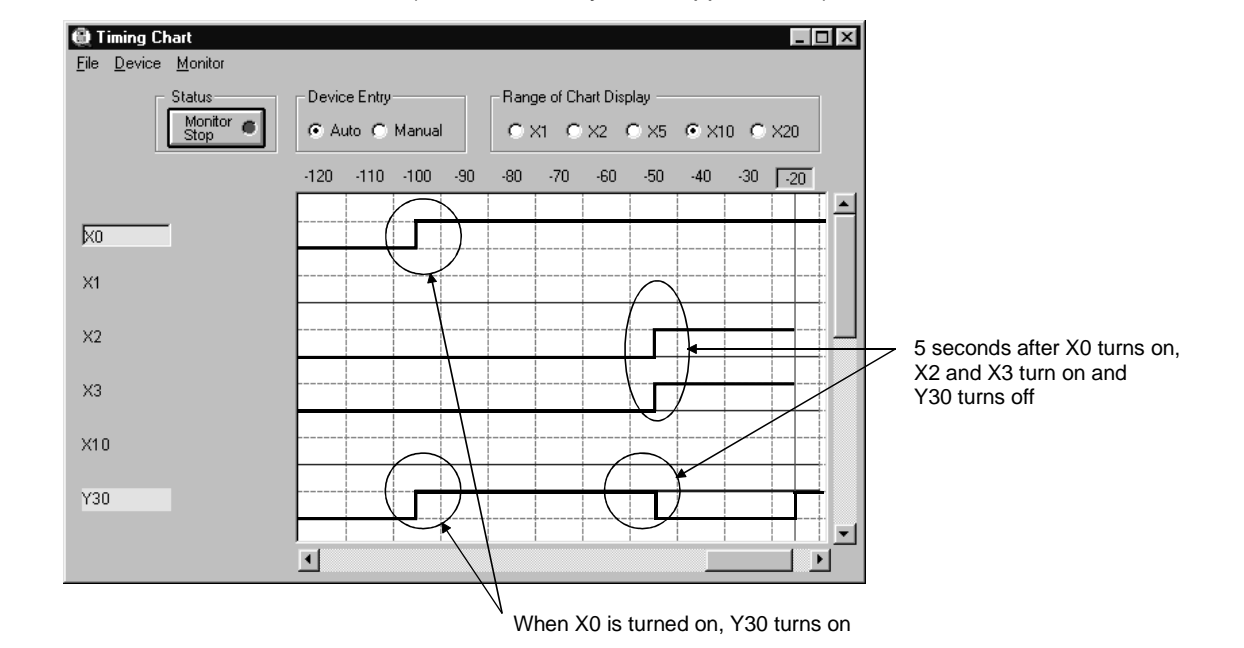

(c) 3 seconds after Y30 turns off, X2 and X3 turn off. (According to setting No. 2 of I/O system settings)
 (The hand lifts the product and transfers it to the other line.)

MELSEC

 (d) When X2 and X3 turn off, Y30 turns on. (According to the sequence program) (After transfer to the other line, the run of the belt conveyor is resumed.)

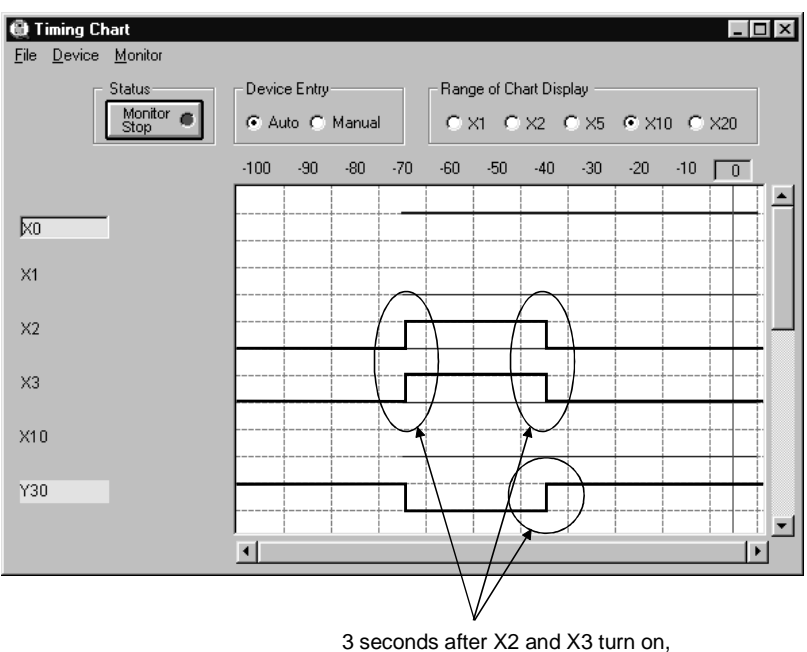

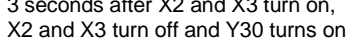

(e) 5 seconds X2 and X3 turn off, X2 and X3 turn on.
 (According to setting No. 2 of I/O system settings)
 (Two sensors detect that a product on the belt conveyor is larger than the specified dimensions.)

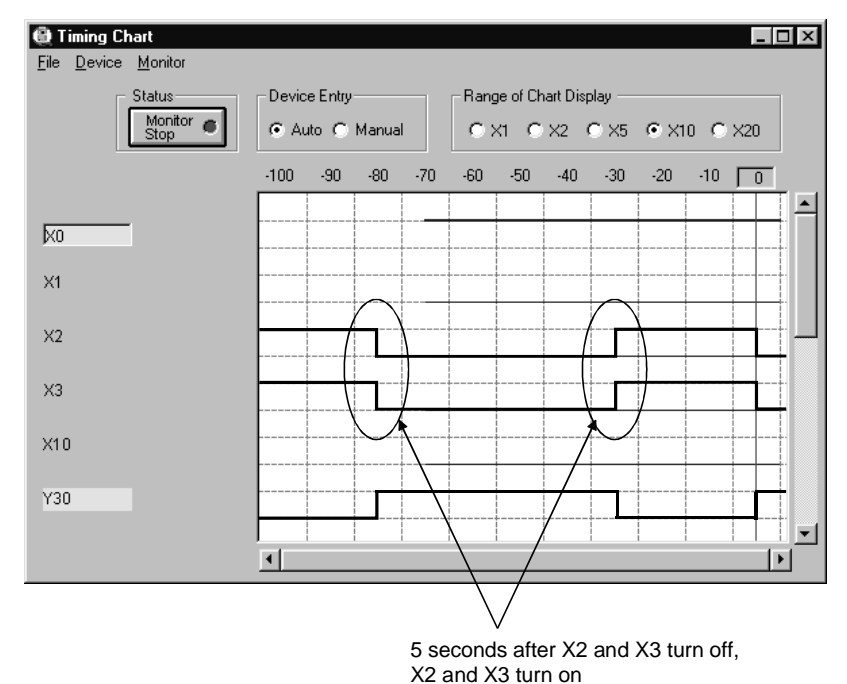

(f) After that, steps (b) to (e) are repeated in accordance with the operation of the belt conveyor until X1 is turned on to make a stop.

## 8. TROUBLESHOOTING

#### 8.1 Error Messages Displayed on the LED Indicators

This section describes error messages and error codes occurring in the ladder logic test tool (LLT), gives a description and cause of the error, and suggests remedies.

#### (1) Ladder Logic Test Tool (LLT) for A Series CPU Functions

| Error Message Error Code<br>(D9008) * 1 Details Error<br>Code<br>(D9091) ) * 1                                                               |    | Details Error<br>Code<br>(D9091) ) * 1 | Error Description and Cause                                                                                                    | Remedy                                                                                                    |  |
|----------------------------------------------------------------------------------------------------|----|----------------------------------------|----------------------------------------------------------------------------------------------------|----------------------------------------------------------------------------------------------------|--|
| "INSTRCT CODE<br>ERR."                                                                                                    |    | 101                                    | The program contains an instruction code<br>which could not be decoded by the ladder<br>logic test tool (LLT).                                                                                                    |                                                                                                    |  |
|                                                                                                    |    | 102                                    | Index qualification used for a 32-bit constant.                                                                                                    |                                                                                                    |  |
|                                                                                                    |    | 103                                    | The device specified in the dedicated<br>instruction is incorrect.                                                                                                    |                                                                                                    |  |
|                                                                                                    |    | 104                                    | The program structure of the dedicated instruction is incorrect.                                                                                                    |                                                                                                    |  |
|                                                                                                    |    | 105                                    | The command name of the dedicated instruction is incorrect.                                                                                                    | Pood the error stop using CPDW                                                                                                   |  |
| $ \begin{pmatrix} \text{Checked at RUN} \\ \rightarrow \text{STOP or at} \\ \text{the execution of} \\ \text{an instruction} \end{pmatrix} $ | 10 | 107                                    | <ul> <li>(1) The index qualification used for<br/>the device number and SV in timer or<br/>counter OUT instructions.</li> <li>(2) The index qualification used for the<br/>label number of the pointer (P) added at<br/>the start of an instruction jump<br/>destination or for the label number of<br/>the interrupt pointer (I) added at the<br/>start of an interrupt program for the<br/>following instructions.</li> <li>[CJ] [SCJ] [CALL] [JMP]<br/>[LEDA/B] FCALL] [LEDA/B] BREAK]</li> </ul> | and modify the program step.                                                                                                    |  |
| "MISSING END<br>INS."                                                                                                    |    | 121                                    | There is no END (FEND) instruction in the main program.                                                                                                    | Write END in the end of main program.                                                                                            |  |
| $\left(\begin{matrix} \text{Checked at RUN} \\ \rightarrow \text{STOP} \end{matrix}\right)$                                                  | 12 | 122                                    | A sub program has been allocated in the parameters and there is no END (FEND) instruction.                                                                                                    | Write END in the end of the sub-<br>program.                                                                                     |  |
| "CAN'T<br>EXECUTE(P)"                                                                                                    |    | 131                                    | The device number of the pointer (P) or the interrupt pointer (I) used as a label added to the destination head is duplicating.                                                                                                    | Remove the duplicated number of<br>pointer (P) with the destination<br>head and correct so that the<br>number is not duplicated. |  |
| Checked at the execution of the instruction                                                                                                  | 13 | 132                                    | The label of the pointer (P) specified by CJ<br>SCJ CALL CALLP JMP<br>LEDA/B FCALL and LEDA/B BREAK<br>instructions is not specified prior to the END<br>instruction.                                                                                                    | Read the error step using GPPW,<br>check the step and insert the<br>destination pointer (P).                                     |  |

#### Error Message Table

| Error Message Table (cont.) |
|-----------------------------|
|-----------------------------|

| Error Message Error Code<br>(D9008) * 1 Details E<br>Code<br>(D9091)                                                                          |    | Details Error<br>Code<br>(D9091) ) * 1 | Error Description and Cause                                                                                                    | Remedy                                                                                                    |  |
|----------------------------------------------------------------------------------------------------|----|----------------------------------------|----------------------------------------------------------------------------------------------------|----------------------------------------------------------------------------------------------------|--|
| "CAN'T<br>EXECUTE(P)"                                                                                                    |    | 133                                    | <ol> <li>There is no CALL instruction for the RET instruction in the program.</li> <li>There is no FOR instruction for the NEXT, LEDA/B BREAK instructions in the program.</li> <li>The nesting level of CALL, CALLP, or FOR exceeds the nesting limit six (6) and is executing the sixth level.</li> <li>There is no RET or NEXT instructions for the CALL or FOR instruction.</li> </ol> | <ol> <li>(1) Read the error step using<br/>GPPW. Check and modify the<br/>program step.</li> <li>(2) Nesting level for the CALL,<br/>CALLP and FOR instructions<br/>must be five (5) or less.</li> </ol> |  |
|                                                                                                    | 13 | 134                                    | There is no parameter settings for the sub program. Can not execute the CHG instruction.                                                                                                    | Read the error step using GPPW.<br>Delete the line containing the<br>CHG instruction.                                                                                                    |  |
|                                                                                                    |    | 136                                    | There is no parameter settings for sub program 1. Can not execute the ZCHG1 instruction.                                                                                                    | Read the error step using GPPW.<br>Delete the line containing the<br>ZCHG1 instruction.                                                                                                    |  |
|                                                                                                    |    | 137                                    | There is no parameter settings for sub program 2. Can not execute the ZCHG2 instruction.                                                                                                    | Read the error step using GPPW.<br>Delete the line containing the<br>ZCHG2 instruction.                                                                                                    |  |
| Checked at the execution of the instruction                                                                                                   |    | 138                                    | There is no parameter settings for sub program 3. Can not execute the ZCHG3 instruction.                                                                                                    | Read the error step using GPPW.<br>Delete the line containing the<br>ZCHG3 instruction.                                                                                                    |  |
| "WDT ERROR"<br>Checked at the<br>execution of the<br>sequence<br>program.                                                                     | 22 | 220                                    | A program instruction is executed infinitely in a single scan.                                                                                                    | Read the error step and confirm there is no occurrence of an infinite loop.                                                                                                    |  |
| "END NOT<br>EXECUTE"<br>Checked at the<br>execution of the<br>instruction.                                                                    | 24 | 241                                    | <ul><li>The entire program has been executed without executing the END instruction.</li><li>(1) There is no END instruction.</li><li>(2) The END instruction is replaced with some other instruction.</li></ul>                                                                                                    | Please write the program to PLC again.                                                                                                    |  |
| "SP.UNIT<br>ERROR"<br>Checked at the<br>execution of the<br>FROM/TO<br>instruction or<br>special function<br>module dedicated<br>instruction. | 46 | 461                                    | There is no special function module in the area specified by the FROM/TO instruction.                                                                                                    | <ol> <li>(1) Read the error step using<br/>GPPW. Check and modify the<br/>FROM/TO instruction in the<br/>program step.</li> <li>(2) Correct the I/O unit allocation<br/>parameter settings.</li> </ol>   |  |

| Error Message                | Message Error Code<br>(D9008) * 1 Details Error<br>Code<br>(D9091) * 1 |            | Error Description and Cause                                                                                                    | Remedy                                                                                                    |  |
|------------------------------|------------------------------------------------------------------------|------------|----------------------------------------------------------------------------------------------------|----------------------------------------------------------------------------------------------------|--|
| "OPERATION<br>ERROR"         |                                                                        | 501        | <ol> <li>Operations using the file register (R), are executed with the device number or block number exceeding the range specified for the file register (R).</li> <li>The file register is used in the program without setting necessary parameters for the file register (R).</li> </ol> | <ol> <li>(1) Read the error step using<br/>GPPW. Check and modify the<br/>program step.</li> <li>(2) Set the parameters for the file<br/>register (R).</li> </ol> |  |
|                              |                                                                        | 502<br>503 | The combination of devices specified by<br>instruction is incorrect.                                                                                                    |                                                                                                    |  |
| Checked at the               |                                                                        |            | The storage data or constants are not within the usable range.                                                                                                    | Check and modify the program                                                                                                    |  |
| execution of the instruction |                                                                        | 504        | The number of data handling settings exceeds the usable range.                                                                                                    | siep.                                                                                                    |  |

Error Message Table (cont.)

\*1 Characters in parentheses () indicate the special register number where the information is saved.

### (2) Ladder Logic Test Tool (LLT) for QnA Series CPU

| Frror | Message | Table |
|-------|---------|-------|
|       | MCSSage | Table |

| Error Message     | Error Code<br>(SD0) *1 | Error Description and Cause                                                                                                    | Remedy                                                                                                    |  |
|-------------------|------------------------|----------------------------------------------------------------------------------------------------|----------------------------------------------------------------------------------------------------|--|
|                   | 1010                   | The entire program has been executed<br>without executing the END instruction.                                                 | Please write the program to PLC again                                                                                                    |  |
|                   | 1011                   | (2) The END instruction is replaced with                                                                                       |                                                                                                    |  |
|                   | 1012                   | some other instruction.                                                                                                    |                                                                                                    |  |
|                   | 2110                   | There is no special function module in the area specified by the FROM/TO instruction.                                          | <ol> <li>Read the error step and correct the<br/>contents of the FROM/TO instruction.</li> <li>Correct the I/O unit parameter settings.</li> </ol> |  |
| SP.UNIT ERROR     | 2111                   | There is no network function module in the area specified by the link direct device (J # \ # ).                                | Check and modify the FROM/TO instruction in the program step.                                                                                      |  |
|                   | 2112                   | There is no network function module or the unit in the area specified is not supporting the instruction.                       | Check and modify the special function unit dedicated instruction in the error step of                                                              |  |
|                   | 2113                   | There is no simulation data for the special function unit simulation.                                                          | the program.                                                                                                    |  |
| MISSING PARA.     | 2200                   | Parameter file is missing.                                                                                                    | Please write the parameter again.                                                                                                    |  |
| FILE SET ERROR    | 2400                   | The file specified in the parameter settings is not available.                                                                 | <ol> <li>Please delete the file name from the<br/>parameter settings.</li> <li>Make a file as specified in the<br/>parameter settings.</li> </ol>  |  |
| FILE OPE.ERROR    | 2410                   | The file specified in the sequence program is not available.                                                                   | <ul><li>(1) Check and modify the specified file name.</li><li>(2) Create the specified file.</li></ul>                                             |  |
|                   | 2500                   | A program file exists with a device which<br>exceeds the device range specified in the<br>device parameter settings.           | Read common information of error using GPPW. Check and correct the device by comparing device allocation parameter settings.                       |  |
| CAN'T EXE.PRG.    | 2501                   | Multiple program files exist. But, the<br>program settings parameter is set to<br>"None".                                      | Change the parameter settings to<br>"Present" or delete unnecessary programs.                                                                      |  |
|                   | 2502                   | The program is incompatible with QnA<br>CPU or the file content is not a sequence<br>program.                                  | Please write the program again.                                                                                                    |  |
|                   | 2503                   | No program files exist.                                                                                                    | Please check the program configuration.                                                                                                    |  |
|                   | 2504                   | Two or more Ordinary/Control SFC<br>programs were executed.                                                                    | Please check the parameter and program configuration.                                                                                              |  |
| PARAMETER ERROR   | 3001                   | Parameter data is corrupted.                                                                                                   | Please write the parameter again.                                                                                                    |  |
| INSTRCT CODE ERR. | 4000                   | The program contains an instruction code which cannot be decoded by the CPU.                                                   | Please write the program again.                                                                                                    |  |
| MISSING END INS.  | 4010                   | The program contains no "END (FEND)" instruction.                                                                              | Please check and correct the program.                                                                                                    |  |
| CAN'T SET(P)      | 4020                   | The total number of pointers used in the program files exceeds the maximum allowable number defined in the parameter settings. | Check the error step and correct the program.                                                                                                    |  |
|                   | 4021                   | ovenapping or common pointers exist.                                                                                           |                                                                                                    |  |

Error Message Table (cont.)

| Error Message      | Error Code<br>(SD0) *1 | Error Description and Cause                                                                                                    | Remedy                                                                                    |  |  |  |
|--------------------|------------------------|----------------------------------------------------------------------------------------------------|-------------------------------------------------------------------------------------------|--|--|--|
|                    | 4100                   | An instruction contains data that cannot be processed.                                                                                                    |                                                                                           |  |  |  |
| OPERATION ERROR    | 4101                   | The instruction data exceeds the allowable<br>number of data handled. Or the storage<br>data constants specified in the instruction<br>exceeds the usable range. | Check the error step and correct the                                                      |  |  |  |
|                    | 4102                   | Incorrect network number or station<br>number is specified in a network dedicated<br>instruction.                                                                | program.                                                                                  |  |  |  |
|                    | 4103                   | Illegal configuration of PID dedicated<br>instruction.                                                                                                    |                                                                                           |  |  |  |
|                    | 4200                   | A FOR instruction is executed without<br>NEXT instruction. Or the number of NEXT<br>instructions is lower than the number of<br>FOR instruction.                 | Check the error step and correct the                                                      |  |  |  |
| FOR NEXT ERROR     | 4201                   | A NEXT instruction is executed without a<br>FOR instruction. Or the number of NEXT<br>instructions is greater than the number of<br>FOR instructions.            | program.                                                                                  |  |  |  |
|                    | 4202                   | The nesting exceeds 16 loops.                                                                                                    | Reduce nesting count to 16 or less loops.                                                 |  |  |  |
|                    | 4203                   | A BREAK instruction is executed when there is no FOR instruction.                                                                                                | educe nesting count to 16 or less loops.<br>heck the error step and correct the<br>ogram. |  |  |  |
|                    | 4210                   | A CALL instruction is executed without a destination pointer.                                                                                                    | Check the error step and correct the program.                                             |  |  |  |
| CAN'T EXECUTE (P)  | 4211                   | The executed subroutine program contains no RET instruction.                                                                                                    |                                                                                           |  |  |  |
|                    | 4212                   | A RET instruction is existing before the<br>FEND instruction.                                                                                                    |                                                                                           |  |  |  |
|                    | 4213                   | The nesting exceeds 16 loops.                                                                                                    | Reduce nesting count to 16 or less loops.                                                 |  |  |  |
|                    | 4230                   | Mismatch in the number of CHK and CHKEND instructions                                                                                                    |                                                                                           |  |  |  |
|                    | 4231                   | Mismatch in the number of IX and IXEND instructions.                                                                                                    |                                                                                           |  |  |  |
|                    | 4232                   | The structure of FOR - NEXT instructions is incorrect.                                                                                                    | Check the error step and correct the                                                      |  |  |  |
|                    | 4233                   | The structure of DO - WHILE instructions is incorrect.                                                                                                    | program.                                                                                  |  |  |  |
| INST. FORMAT ERROR | 4234                   | The structure of SELECT- CASE instructions is incorrect.                                                                                                    |                                                                                           |  |  |  |
|                    | 4235                   | The check condition for the CHK instruction is incorrect.                                                                                                    |                                                                                           |  |  |  |
|                    | 4236                   | The nesting exceeds 16 loops                                                                                                    | Reduce nesting to 16 or less loops.                                                       |  |  |  |
|                    | 4237                   | An EXITFOR instruction is executed when                                                                                                    |                                                                                           |  |  |  |
|                    | 4238                   | An EXITDO instruction is executed when<br>there is no existence of DO instruction.                                                                               | program.                                                                                  |  |  |  |

| Error Message Error Code<br>(SD0) * 1 |      | Error Description and Cause                                                                    | Remedy                                                                                                |  |
|---------------------------------------|------|------------------------------------------------------------------------------------------------|----------------------------------------------------------------------------------------------------|--|
| WDT ERROR                             | 5000 | An instruction in a program of initial execution type is infinitely executed in a single scan. | Read the error step and confirm there is no occurrence of an infinite loop.                           |  |
|                                       | 5001 | An instruction in the program is infinitely executed in a single scan.                         | Read the error step and confirm there is no occurrence of an infinite loop.                           |  |
| F***                                  | 9000 | Annunciator is turned ON by the program.                                                       | Check the user condition that turns On the annunciator and make corrective action for that condition. |  |

Error Message Table (cont.)

\*1 Characters in parentheses ( ) indicate the special register number where the information is saved.

#### (3) Ladder Logic Test Tool (LLT) for FX Series CPU Functions

|                      | Error Code |                                             |                                                                                                    |  |  |  |
|----------------------|------------|---------------------------------------------|----------------------------------------------------------------------------------------------------|--|--|--|
| Error Message        | (D8065,    | Error Description and Cause                 | Remedy                                                                                                    |  |  |  |
|                      | D8066) * 1 |                                             |                                                                                                    |  |  |  |
| WDT ERROR            | 6105       | Occurrence of an infinite loop.             | Check the program or contents of the                                                                        |  |  |  |
|                      |            |                                             | operands in the application instruction.                                                                    |  |  |  |
| FILE NOT FOUND       | 6409       | Illegal parameter settings.                 | Correct the parameter settings and write                                                                    |  |  |  |
|                      | 6502       | Data instruction code is corrupted          | Transfer the program from GPPW/ again                                                                       |  |  |  |
|                      | 0303       | Data instruction code is contupled.         | Check the program and correct the                                                                           |  |  |  |
| EXIST SAME LABEL No. | 6504       | Overlapping label numbers.                  | Check the program and correct the                                                                           |  |  |  |
|                      |            | (1) There is no RET instruction             |                                                                                                    |  |  |  |
| STI -MC INST FRROR   | 6505       | (2) MC and MCR instructions are             | Check the program and correct the mutual                                                                    |  |  |  |
|                      |            | designated within an STL state.             | instructions.                                                                                               |  |  |  |
|                      |            | Illegal occurrence of FOR to NEXT           |                                                                                                    |  |  |  |
| FOR NEXT ERROR       | 6607       | instructions. FOR to NEXT nesting           | Check the program or contents of the                                                                        |  |  |  |
|                      |            | exceeds the maximum nesting level of 6.     | operands in the application instruction.                                                                    |  |  |  |
|                      | 6704       | No jump destination is specified for CJ or  | Check the program or contents of the                                                                        |  |  |  |
| OPERATION ERROR      | 6701       | CALL instruction.                           | operands in the application instruction.                                                                    |  |  |  |
|                      | 6702       | The nestings of CALL instructions exceed    | Check the program or contents of the                                                                        |  |  |  |
| CANTEXECUTE (P)      | 6702       | the maximum nesting level of 6.             | operands in the application instruction.                                                                    |  |  |  |
|                      | 6704       | FOR - NEXT nestings exceed the              | Check the program or contents of the                                                                        |  |  |  |
| FOR NEXT ERROR       | 0704       | maximum nesting level of 6.                 | operands in the application instruction.                                                                    |  |  |  |
|                      | 6705       | An incompatible device is specified as an   |                                                                                                    |  |  |  |
|                      | 0705       | operand of an application instruction.      |                                                                                                    |  |  |  |
|                      |            | A device is specified outside the allowable | Check the program or contents of the                                                                        |  |  |  |
| OPERATION ERROR      | 6706       | range of an application instruction         | an application instruction<br>Check the program or contents of the operands in the application instruction. |  |  |  |
|                      |            | operand.                                    |                                                                                                    |  |  |  |
|                      | 6707       | A file register which is not defined in the |                                                                                                    |  |  |  |
|                      | 0101       | parameter settings is accessed.             |                                                                                                    |  |  |  |
| SP. UNIT ERROR       | 6708       | FROM - TO instruction error.                | Check the program or contents of the                                                                        |  |  |  |
| -                    |            |                                             | operands in the application instruction.                                                                    |  |  |  |
|                      |            | (1) Illegal nesting of FOR - NEXT           |                                                                                                    |  |  |  |
| OPERATION ERROR      | 6709       | instructions.                               | Check the program or contents of the                                                                        |  |  |  |
|                      |            | (2) Illegal nesting of CALL - SRET          | operands in the application instruction.                                                                    |  |  |  |
|                      |            | instructions.                               |                                                                                                    |  |  |  |

#### Error Message Table

\*1 Characters in parentheses () indicate the special register number where the information is saved.

Errors not displayed on the LED indicators are stored as operation error codes in the special data register D8067.

Devices related to error displays (see Appendix 1)

- M8067 : Operation error generated
- M8068 : Operation error latch
- D8067 : Operation error code number
- D8068 : Latch for step number where operation error was generated
- D8069 : Step where M8067 error was generated

(4) Ladder Logic Test Tool (LLT) for Q Series CPU (A Mode) Functions

The error codes of the Q series CPU (A mode) are the same as those of the A series CPU. Refer to the error message list of the ladder logic test tool (LLT) for A series CPU functions in Section 8.1(1).

(5) Ladder Logic Test Tool (LLT) for Q Series CPU (Q Mode) Functions

Refer to the QnA for the error message list. Note that the following error message is specific to the Q mode.

| SP PARA. ERROR<br>(future extension) | 3301 | There is an error in the intelligent function utility settings. | <ol> <li>Check and correct the intelligent<br/>function unit settings.</li> <li>Check and correct the parameter<br/>settings (I/O allocation, Device<br/>settings).</li> </ol> |
|--------------------------------------|------|-----------------------------------------------------------------|----------------------------------------------------------------------------------------------------|
|--------------------------------------|------|-----------------------------------------------------------------|----------------------------------------------------------------------------------------------------|

## APPENDICES

#### Appendix 1 List of Supported Devices

The ladder logic test tool (LLT) supports the devices for an A Series CPU, QnA Series CPU, Q Series CPU, and FXCPU.

(Non-supported devices are reserved as devices for reading and writing only.) For the motion controller CPU, refer to the compatible devices of the A Series CPU. For the compatible CPU, refer to Section 2.2.

The devices supported by the ladder logic test tool (LLT) are listed in Appendix Table 1.1 to Appendix Table 1.13.

#### Appendix 1.1 The A Series CPU function ladder logic test tool (LLT)

#### (1) Device list

#### Appendix Table 1.1 List of Devices Supported by the Ladder Logic Test Tool (LLT)

|                           |                         | Device range (p               | ooints)                   |                    |               |                              |                                                   |                           |                                               |
|---------------------------|-------------------------|-------------------------------|---------------------------|--------------------|---------------|------------------------------|---------------------------------------------------|---------------------------|-----------------------------------------------|
| Device                    |                         | A0J2H<br>A1FX                 | A1N<br>A1S<br>A1SJ        | A2C<br>A2CJ<br>A2S | A2N(S1)       | A3N<br>A1SH<br>A1SJH<br>A2SH | A2A(S1)                                           | A3A                       | A2U(S1)<br>A2US(S1)<br>A2USH-S1<br>A3U<br>A4U |
|                           | Input (X) * 1           | X0 to X1FF                    | X0 to XFF                 | X00 to X1FF        | X00 to X3FF   | X0 to X7FF                   | X00 to X3FF                                       | X00 to X7FF               | X00 to X1FFF                                  |
|                           |                         | (512 points)                  | (256 points)              | (512 points)       | (1024 points) | (2048 points)                | (1024 points)                                     | (2048 points)             | (8192 points)                                 |
|                           | Output (Y) * 1          | Y0 to Y1FF                    | Y0 to YFF                 | Y00 to Y1FF        | Y00 to Y3FF   | Y0 to Y7FF                   | Y00 to Y3FF                                       | Y00 to Y7FF               | Y00 to Y1FFF                                  |
| /ice                      | ouput(!)                | (512 points)                  | (256 points)              | (512 points)       | (1024 points) | (2048 points)                | (1024 points)                                     | (2048 points)             | (8192 points)                                 |
| Bit dev                   | Internal relay (M)      |                               | M0 to M2047               | (2048 points)      |               |                              | M0 to M8191                                       | (8192 points)             |                                               |
|                           | Special relay (M)       |                               |                           |                    | M9000 to M92  | 55 (256 points)              |                                                   |                           |                                               |
|                           | Link relay (B)          |                               | B0 to B3FF (1024 points)  |                    |               |                              | B0 to BFFF (4096 points) B0 to 8FFF (4096 points) |                           | B0 to B1FFF<br>(8192 points)                  |
|                           | Annunciator (F)         |                               | F0 t                      | o F255 (256 pc     | ints)         |                              | F0 to F2047 (2048 points)                         |                           |                                               |
|                           | Timer (T)               |                               | T0 t                      | o T255 (256 pc     | ints)         |                              | T0 to T2047 (2048 points)                         |                           | oints)                                        |
|                           | Counter (C)             |                               | C0 t                      | o C255 (256 pc     | pints)        |                              | C0 to                                             | C0 to C1023 (1024 points) |                                               |
|                           | Data register (D)       |                               | D0 to                     | D1023 (1024 p      | points)       |                              | D0 to D6143 (6144 points) D0 to (8192             |                           | D0 to D8191<br>(8192 points)                  |
| vice                      | Special register (D)    |                               |                           |                    | D9000 to D92  | 55 (256 points)              | •                                                 | (                         |                                               |
| Vord de                   | Link register (W)       |                               | W0 to W3FFF (1024 points) |                    |               |                              |                                                   | (8192 points)             | W0 to W1FFF<br>(8192 points)                  |
| >                         | File register (R)       | R0 to R8191 (8192 points)     |                           |                    |               |                              |                                                   |                           |                                               |
|                           | Extension file register | Block 1 to 64 (8k points) * 2 |                           |                    |               |                              |                                                   |                           |                                               |
|                           | Accumulator (A)         |                               |                           |                    | A0, A1 (      | 2 points)                    |                                                   |                           |                                               |
|                           | Index register (Z, V)   |                               |                           | Z, V (2 points)    |               |                              | Z, Z1 to Z                                        | 6, V, V1 to V6            | (14 points)                                   |
| Ne                        | sting (N)               |                               |                           |                    | N0 to N7      | (8 points)                   |                                                   |                           |                                               |
| Pointer (P)               |                         |                               |                           |                    | P0 to P255    | (256 points)                 |                                                   |                           |                                               |
| De                        | cimal constant (K)      |                               |                           | ł                  | K-2147483648  | to K214748364                | 7                                                 |                           |                                               |
| He                        | xadecimal constant (H)  |                               |                           |                    | H0 to HF      | FFFFFF                       |                                                   |                           |                                               |
| Character string constant |                         |                               |                           |                    | "ABC"         | , "123"                      |                                                   |                           |                                               |

\* 1 : Remote I/O is included.

\*2 : In the SW2D5 -GPPW, the data of file register can be written in the block No. 1 through 48 only.

#### (2) Special Relay List

Appendix Table 1.2 lists the special relays supported by the ladder logic test tool (LLT) for the A Series CPU functions. See the A Series actual PLC Users Manual for details about the special relays.

| Appendix Table 1.2 List of S | pecial Relays Supported b | v the Ladder Logic Test Tool ( | LLT) |
|------------------------------|---------------------------|--------------------------------|------|
|                              |                           |                                |      |

| Number      | Name                       | Description                            |  |
|-------------|----------------------------|----------------------------------------|--|
| M9008       | Self-diagnostic error      | OFF :No error<br>ON :Error             |  |
| 140000      | Annunciator                | OFF :Not detected                      |  |
| M9009       | detected                   | ON :Detected                           |  |
| M9010       | Operation error flag       | OFF :No error                          |  |
| M9011       | Operation error flag       | OFF :No error<br>ON :Error             |  |
| M9012       | Carry flag                 | OFF :Carry OFF<br>ON :Carry ON         |  |
| M9020       | User timing<br>clock No. 0 |                                        |  |
| M9021       | User timing<br>clock No. 1 |                                        |  |
| M9022       | User timing<br>clock No. 2 | n2 scan n2 scan                        |  |
| M9023       | User timing<br>clock No. 3 |                                        |  |
| M9024       | User timing<br>clock No. 4 |                                        |  |
| M9028       | Clock data read request    | OFF :No processing<br>ON :Read request |  |
| M9030<br>*1 | 0.1-second clock           | 0.05 0.05<br>Sec Sec                   |  |
| M9031<br>*1 | 0.2-second clock           | 0.1 0.1<br>sec sec                     |  |

| Number      | Name                                         | Description                             |
|-------------|----------------------------------------------|-----------------------------------------|
| M9032<br>*1 | 1-second clock                               | 0.5 0.5<br>sec sec                      |
| M9033<br>*1 | 2-second clock                               | 1 1<br>sec sec                          |
| M9034<br>*1 | 1-minute clock                               | 30 30<br>sec sec                        |
| M9036       | Normally ON                                  | ON<br>OFF                               |
| M9037       | Normally OFF                                 | ON<br>OFF                               |
| M9038       | ON one scan only after RUN                   | ON<br>OFF 1 scan                        |
| M9039       | RUN flag (OFF one<br>scan only after<br>RUN) | ON<br>OFF                               |
| M9042       | Stop status contact                          | OFF :Not stop status<br>ON :Stop status |
| M9051       | CHG instruction<br>execution disabled        | OFF :Enabled<br>ON :Disabled            |
| M9054       | STEP RUN flag                                | OFF :Not STEP RUN<br>ON :STEP RUN       |
| M9091       | Instruction error flag                       | OFF :No error<br>ON :Error              |

\*1 : The values obtained are based on the set values of a constant scan.

#### (3) Special Register List

Appendix Table 1.3 lists the special registers supported by the ladder logic test tool (LLT) for the A Series CPU functions. See the A Series actual PLC Users Manual for details about the special registers.

| Appendix Table 1.3 | List of Specia | Reaisters | Supported by | the Ladder | Loaic Test 7 | Fool (LLT) |
|--------------------|----------------|-----------|--------------|------------|--------------|------------|
|                    |                |           |              |            |              |            |

| Number | Name                  | Description           |
|--------|-----------------------|-----------------------|
| 09008  | Self-diagnostic error | Self-diagnostic error |
| D3000  |                       | number                |
|        | Annunciator           | F number from         |
| D3003  | detected              | external breakdown    |
|        |                       | Step number where     |
| D9010  | Error step            | operation error       |
|        |                       | occurred              |
|        |                       | Step number where     |
| D9011  | Error step            | operation error       |
|        |                       | occurred              |
| D9015  | CPU operation         | CPU operation status  |
| 20010  | status                |                       |
|        | Program number        | Saves the BIN value   |
| D9016  |                       | of the executing      |
|        |                       | sequence program.     |
| D9017  | Scan time             | Minimum scan time     |
| *2     |                       | (10 ms units)         |
| D9018  | Scan time             | Scan time             |
| *2     | ocantine              | (10ms units)          |
| D9019  | Maximum scan timo     | Maximum scan time     |
| *2     |                       | (10ms units)          |
| D0020  |                       | Constant scan time    |
| D9020  | Constant scan         | (user settable in 10  |
| 40     |                       | ms units)             |
| D9021  | Scan time             | Scan time             |
| *2     |                       | (1 ms units)          |
| D9022  | 1 cocord counter      | Number of counts in   |
| *1     |                       | 1-second intervals    |
| D0025  | Clock data            | Clock data            |
| D9025  | CIUCK Uala            | (year, month)         |

|        |                                         | ·g.• · ••• · ••• (== · )                |
|--------|-----------------------------------------|-----------------------------------------|
| Number | Name                                    | Description                             |
| D9026  | Clock data                              | Clock data (day, hour)                  |
| D9027  | Clock data                              | Clock data<br>(minute, second)          |
| D9028  | Clock data                              | Clock data<br>(, day of week)           |
| D9035  | Extension file register                 | Block No. used                          |
| D9036  | Designates device<br>number of          | Device number for direct access of each |
| D9037  | extension file register.                | extension file registers device.        |
| D9091  | Detailed error<br>number                | Self-diagnosis<br>detailed error number |
| D9124  | Quantity of<br>annunciators<br>detected | Quantity of annunciators detected       |
| D9125  |                                         |                                         |
| D9126  |                                         |                                         |
| D9127  |                                         |                                         |
| D9128  | Number of detected                      | Number of detected                      |
| D9129  | annunciators                            | annunciators                            |
| D9130  |                                         |                                         |
| D9131  |                                         |                                         |
| D9132  |                                         |                                         |

\*1 : Value derived from the constant scan set value.

\*2 : Value equal to all constant scan set values. Default value is 100 ms.

\*3: The set constant time becomes the time for one scan.

### Appendix 1.2 The QnA Series CPU function ladder logic test tool (LLT)

(1) Device list

#### Appendix Table 1.4 List of Devices Supported by the Ladder Logic Test Tool (LLT)

| Device Name |                            | Device Range (Points)             | Remarks                                                                                 |  |
|-------------|----------------------------|-----------------------------------|-----------------------------------------------------------------------------------------|--|
|             | Input (X)                  | X0 to X1FFF (8192 points)         | Actual inputs are disabled.                                                             |  |
|             | Output (Y)                 | Y0 to Y1FFF (8192 points)         | Actual outputs are disabled.                                                            |  |
|             | Internal relay (M)         | M0 to M32767 (32768 points)       | —                                                                                       |  |
|             | Latch relay (L)            | L0 to L32767 (32768 points)       | —                                                                                       |  |
|             | Annunciator (F)            | F0 to F32767 (32768 points)       | _                                                                                       |  |
| vice        | Edge relay (V)             | V0 to V32767 (32768 points)       | —                                                                                       |  |
| sit de      | Link special relay (SB)    | SB0 to SB7FFF (32768 points)      |                                                                                         |  |
| ш           | Link relay (B)             | B0 to B7FFF (32768 points)        | _                                                                                       |  |
|             | Special relay (SM)         | SM0 to SM2047 (2048 points)       | See (b) Special Relay List for details about the special relays supported.              |  |
|             | Function input (FX)        | FX0 to FXF (16 points)            | —                                                                                       |  |
|             | Function output (FY)       | FY0 to FYF (16 points)            | _                                                                                       |  |
|             | Data register (D)          | D0 to D32767 (32768 points)       | _                                                                                       |  |
|             | Special register (SD)      | SD0 to SD2047 (2048 points)       | See (c) Special Register List for<br>details about the special registered<br>supported. |  |
|             | Link register (W)          | W0 to W7FFF (32768 points)        | —                                                                                       |  |
| Ge          | Link special register (SW) | SW0 to SW7FFF (32768 points)      | —                                                                                       |  |
| devi        | Timer (T)                  | T0 to T32767 (32768 points)       | —                                                                                       |  |
| ord         | Retentive timer (ST)       | (ST0 to ST32767) (0 points)       | —                                                                                       |  |
| Š           | Counter (C)                | C0 to C32767 (32768 points)       | —                                                                                       |  |
|             | Function register (FD)     | FD0 to FD4 (5 points)             | —                                                                                       |  |
|             | File register (R)          | R0 to R1042431 (1042432 points)   | —                                                                                       |  |
|             | Buffer register (Un\G)     | Un\G0 to Un\G16383 (16384 points) | I/O assignments must be set for the parameters.                                         |  |
|             | Index register (Z)         | Z0 to Z15 (16 points)             | —                                                                                       |  |
| Ne          | sting (N)                  | N0 to N14 (15 points)             | _                                                                                       |  |
| Po          | inter (P)                  | P0 to P4095 (4096 points)         | —                                                                                       |  |
| De          | cimal constant (K)         | K-2147483648 to K2147483647       | _                                                                                       |  |
| He          | xadecimal constant (H)     | H0 to HFFFFFFF                    | _                                                                                       |  |
| Re          | al number constant         | E±1.17549-38 to E±3.40282+38      | —                                                                                       |  |
| Ch          | aracter string constant    | "ABC", "123"                      | Maximum 16 characters per instruction.                                                  |  |

#### (2) Special Relay List

Appendix Table 1.5 lists the special relays supported by the ladder logic test tool (LLT) for the QnA Series CPU functions. See the QnA Series actual PLC Users Manual for details about the special relays.

#### Appendix Table 1.5 List of Special Relays Supported by the Ladder Logic Test Tool (LLT)

| Number | Name                        | Description                                   | Number      | Name                                  | Description                                       |
|--------|-----------------------------|-----------------------------------------------|-------------|---------------------------------------|---------------------------------------------------|
| SM0    | Diagnostic error            | OFF :No error<br>ON :Error                    | SM405       | OFF one scan only after RUN           | ON<br>OFF ───────────────────────────────────     |
| SM1    | Self-diagnostic             | OFF :No self-diagno-<br>stic error            | SM410<br>*1 | 0.1-second clock                      | 0.05 0.05<br>sec sec                              |
| OWN    | error                       | ON :Self-diagnostic<br>error                  | SM411<br>*1 | 0.2-second clock                      | 0.1 0.1<br>sec sec                                |
|        | Error common                | OFF :No error<br>common                       | SM412<br>*1 | 1-second clock                        | 0.5 0.5<br>sec sec                                |
| SM5    | information                 | information<br>ON :Error common               | SM413<br>*1 | 2-second clock                        | 1 1<br>sec sec                                    |
|        |                             | information<br>OFF :No error                  | SM414<br>*1 | 2n-second clock                       | sec sec                                           |
| SM16   | Error individual            | individual<br>information                     | SM420       | User timing<br>clock No.0             |                                                   |
|        |                             | ON :Error individual<br>information           | SM421       | User timing<br>clock No.1             |                                                   |
| SM50   | Error reset                 | $OFF \rightarrow ON$ :Error reset             | SM422       | User timing<br>clock No.2             |                                                   |
| SM56   | Operation error             | OFF :Normal<br>ON :Operation error            | SM423       | User timing                           |                                                   |
| SM62   | Annunciator<br>detected     | OFF :Not detected<br>ON :Detected             | SM424       | User timing                           | n2 scann2 scan                                    |
| SM203  | STOP contacts               | STOP status                                   |             | Lisor timing                          |                                                   |
| SM205  | STEP-RUN                    | STEP-RUN status                               | SM430       | clock No.5                            | n1 scan                                           |
| SM213  | Clock data read             | OFF :No processing                            | SM431       | User timing<br>clock No.6             | -                                                 |
| SM400  | Normally ON                 | ONON                                          | SM432       | User timing<br>clock No.7             |                                                   |
| SM401  | Normally OFF                | ON<br>OFF                                     | SM433       | User timing<br>clock No.8             |                                                   |
| SM402  | ON one scan only after RUN  | ON<br>OFF 1 scan                              | SM434       | User timing<br>clock No.9             |                                                   |
| SM403  | OFF one scan only after RUN | ON<br>OFF ─────────────────────────────────── | SM510       | Low-speed prog-<br>ram execution flag | OFF :Complete or no<br>execution<br>ON :Executing |
| SM404  | ON one scan only after RUN  | ON<br>OFF 1 scan                              | L           | 1                                     | Lexoluting                                        |

| Number | Name                                                   | Description                                                   |
|--------|--------------------------------------------------------|---------------------------------------------------------------|
| SM640  | Use file register                                      | OFF :File registers not<br>used<br>ON :File registers<br>used |
| SM700  | Carry flag                                             | OFF :Carry OFF<br>ON :Carry ON                                |
| SM703  | Sort order                                             | OFF :Ascending<br>ON :Descending                              |
| SM704  | Block comparison                                       | OFF :Some do not<br>match<br>ON :All match                    |
| SM715  | El flag                                                | OFF :DI<br>ON :EI                                             |
| SM776  | Local device<br>enable/disable<br>setting at CALL time | OFF :Local device<br>disable<br>ON :Local device<br>enable    |
| SM1008 | Self-diagnostic error                                  | OFF :No error<br>ON :Error                                    |
| SM1009 | Annunciator<br>detected                                | OFF :Not detected<br>ON :Detected                             |
| SM1010 | Operation error                                        | OFF :Normal<br>ON :Operation error                            |
| SM1020 | User timing<br>clock No.0                              |                                                               |
| SM1021 | User timing<br>clock No.1                              |                                                               |
| SM1022 | User timing<br>clock No.2                              | n2 scann2 scan<br>▲↓▲<br>n1 scan                              |
| SM1023 | User timing<br>clock No.3                              |                                                               |
| SM1024 | User timing<br>clock No.4                              |                                                               |

#### Appendix Table 1.5 List of Special Relays Supported by the Ladder Logic Test Tool (LLT) (cont.)

| Number | Name                        | Description                             |
|--------|-----------------------------|-----------------------------------------|
| SM1030 | 0.1-second clock            | 0.05 0.05<br>sec sec                    |
| SM1031 | 0.2-second clock            | 0.1 0.1<br>                             |
| SM1032 | 1-second clock              | 0.5 0.5<br>Séc Séc                      |
| SM1033 | 2-second clock              | 1 1<br>sec sec                          |
| SM1034 | 2n-second clock             | sec sec                                 |
| SM1036 | Normally ON                 | ON<br>OFF                               |
| SM1037 | Normally OFF                | ON<br>OFF                               |
| SM1038 | ON one scan only after RUN  | ON<br>OFF 1 scan                        |
| SM1039 | OFF one scan only after RUN | ON<br>OFF → 1 scan                      |
| SM1042 | Stop status contact         | OFF :Not stop status<br>ON :Stop status |
| SM1054 | STEP RUN flag               | ON :STEP RUN<br>OFF :Not STEP RUN       |

#### (3) Special Register List

Appendix Table 1.6 lists the special registers supported by the ladder logic test tool (LLT) for the QnA Series CPU functions. See the QnA Series actual PLC Users Manual for details about the special registers.

| Appendix table 1.6 | List of Special | Registers | Supported by the | he Ladder Logic | Test Tool (LLT)                       |
|--------------------|-----------------|-----------|------------------|-----------------|---------------------------------------|
|                    |                 |           |                  | 0               | · · · · · · · · · · · · · · · · · · · |

| Number | Name                | Description          | Number           | Name                                               | Description                |  |
|--------|---------------------|----------------------|------------------|----------------------------------------------------|----------------------------|--|
| SD0    | Diagnostic error    | Diagnostic error     | SD70             |                                                    |                            |  |
| 004    |                     | number               | SD71             |                                                    |                            |  |
| SD1    | Time the diagnostic | Time the diagnostic  | SD72             |                                                    |                            |  |
| SD2    | error occurred      | error occurred       | SD73             |                                                    |                            |  |
| SD3    |                     |                      | SD74             | Annunciator                                        | Annunciator detected       |  |
| SD4    | Error information   | code                 | SD75             | detected number                                    | number                     |  |
| SD5    |                     |                      | SD76             |                                                    |                            |  |
| SD6    |                     |                      | SD77             |                                                    |                            |  |
| SD7    |                     |                      | SD78             |                                                    |                            |  |
| SD8    | -                   |                      | SD79             |                                                    |                            |  |
| SD9    | -                   |                      | SD200            | Switch status                                      | CPU switch status          |  |
| SD10   | Error common        | Error common         | SD203            | CPU operating                                      | CPU operating status       |  |
| SD11   | mornation           | Information          |                  | status                                             | *3<br>Clock data           |  |
| SD12   |                     |                      | SD210            | Clock data                                         | (year, month)              |  |
| SD13   |                     |                      | SD211            | Clock data                                         | Clock data                 |  |
| SD14   |                     |                      | ODZII            |                                                    | (day, hour)                |  |
| SD15   |                     |                      | SD212            | Clock data                                         | (minute second)            |  |
| SD16   |                     |                      | 00040            | Clock data                                         | Clock data                 |  |
| SD17   |                     |                      | 50213            |                                                    | (, day of week)            |  |
| SD18   |                     |                      | SD290            |                                                    | No. of X points            |  |
| SD19   |                     |                      |                  | -                                                  | No. of Y points            |  |
| SD20   | -                   |                      | SD291            |                                                    | assigned                   |  |
| SD21   | Error independent   | Error independent    | rror independent |                                                    | No. of M points            |  |
| SD22   | Information         | information          |                  | -                                                  | assigned                   |  |
| SD23   |                     |                      | SD293            |                                                    | assigned                   |  |
| SD24   |                     |                      | \$D204           |                                                    | No. of B points            |  |
| SD25   | -                   |                      | 50234            | Device assignment                                  | assigned                   |  |
| SD26   |                     |                      | SD295            | 5                                                  | No. of F points            |  |
| SD50   | Error reset         | Reset error number   | 00000            |                                                    | No. of SB points           |  |
| SD62   | Annunciator No.     | Annunciator No.      | SD296            |                                                    | assigned                   |  |
| 0000   | Annunciator         |                      | SD297            |                                                    | No. of V points            |  |
| 5063   | quantity            | Annunciator quantity |                  |                                                    | Assigned                   |  |
| SD64   | -                   |                      | SD298            |                                                    | assigned                   |  |
| SD65   |                     |                      | \$0200           | 20200                                              | No. of T points            |  |
| SD66   | Annunciator         | Annunciator detected | 00233            |                                                    | assigned                   |  |
| SD67   | table               | number               | *1:Value         | derived from the const                             | ant scan setting value and |  |
| SD68   |                     |                      | *2 : Value       | s equal to all constant                            | scan setting values.       |  |
| SD69   |                     |                      | *3 : SD20        | *3 : SD203 supports the CPU operation status only. |                            |  |

\*3 : SD203 supports the CPU operation status only.

STOP/PAUSE cause is fixed at 0.

| Number      | Name              | Description                  | Number      | Name                      | Description               |  |
|-------------|-------------------|------------------------------|-------------|---------------------------|---------------------------|--|
| 00000       |                   | No. of ST points             | SD532       |                           | Minimum low-speed         |  |
| SD300       |                   | assigned                     | *2          | Minimum low-speed         | scan time (1 ms units)    |  |
| 80204       |                   | No. of C points              | SD533       | scan time                 | Minimum scan time         |  |
| 50301       |                   | assigned                     | *2          |                           | (1 μs units)              |  |
| 50202       |                   | No. of D points              | SD534       |                           | Maximum scan time         |  |
| 30302       | Device assignment | assigned                     | *2          | Maximum low-              | (1 ms units)              |  |
| 50203       |                   | No. of W points              | SD535       | speed scan time           | Maximum scan time         |  |
| 30303       | -                 | assigned                     | *2          |                           | (1 μs units)              |  |
| SD304       |                   | No. of SW points<br>assigned | SD647       | File register<br>capacity | File register capacity    |  |
| SD412       | 1 accord counter  | Number of counts in          | SD649       | File register block       | File register block       |  |
| *1          | T-Second counter  | 1-second intervals           | 5D646       | number                    | number                    |  |
| SD414<br>★1 | 2n-second clock   | 2n-second clock units        | SD1008      | Self-diagnostic error     | Self-diagnostic error     |  |
| * 1         | setting           | Number of scaps              | SD1000      | Appunciator No            |                           |  |
| SD420       | Scan counter      | counted                      | 301009      | Annunciator No.           |                           |  |
|             | Low-speed scan    | Number of scans              | SD1015      | CPU operation             | CPU operation status      |  |
| SD430       | counter           | counted                      | SD1017      | Sidius                    | Minimum coon timo         |  |
|             | Executed program  | Program execution            | *2          | Scan time                 | (10 ms units)             |  |
| SD500       | number            | tvpe.                        | SD1018      |                           | Scan time                 |  |
|             | Low-speed program | Current low-speed            | *2          | Scan time                 | (10 ms units)             |  |
| SD510       | number            | execution file name          | SD1019      |                           | Maximum scan time         |  |
| SD520       |                   | Present scan time            | *2          | Scan time                 | (10 ms units)             |  |
| *2          |                   | (1 ms units)                 | SD1021      |                           | Scan time                 |  |
| SD521       | Present scan time | Present scan time            | *2          | Scan time                 | (1 ms units)              |  |
| *2          |                   | (1 μs units)                 | SD1022      |                           | Number of counts of       |  |
| SD522       |                   | Initial scan time            | *2          | 1-second counter          | 1-second units            |  |
| *2          | Initial scan time | (1 ms units)                 | 004005      | Extension file            |                           |  |
| SD523       | miliai sean ime   | Initial scan time            | SD1035      | register                  | Used block number         |  |
| *2          |                   | (1 μs units)                 | SD1124      | Number of annun-          | Number of annun-          |  |
| SD524       |                   | Minimum scan time            | 301124      | ciators detected          | ciators detected          |  |
| *2          | Minimum scan time | (1 ms units)                 | SD1125      |                           |                           |  |
| SD525       |                   | Minimum scan time            | SD1126      |                           |                           |  |
| *2          |                   | (1 μs units)                 | SD1127      | 1                         |                           |  |
| SD526       |                   | Maximum scan time            | SD1128      | Number of annun-          | Number of annun-          |  |
| *2          | Maximum scan time | (1 ms units)                 | SD1120      | ciators detected          | ciators detected          |  |
| SD527       |                   | Maximum scan time            | SD1129      |                           |                           |  |
| *2          |                   | (1 μs units)                 | 501130      | 4                         |                           |  |
| SD528       |                   | Current scan time            | SD1131      | 4                         |                           |  |
| *2          | Current low-speed | (1 ms units)                 | SD1132      |                           |                           |  |
| SD529       | scan time         | Current scan time            | *1 · \/alua | dorived from the const    | ant econ potting value on |  |

# Appendix Table 1.6 List of Special Registers Supported by the Ladder Logic Test Tool (LLT) (cont.)

\*1 : Value derived from the constant scan setting value and number of scans.

\*2 : Values equal to all constant scan setting values.

\*3 : SD203 supports the CPU operation status only. STOP/PAUSE cause is fixed at 0.

(1 µs units)

\*2

Special relays/registers that have contents different from those of Q4ACPU will operate by the contents of special relays/registers of Q4ACPU.

### Appendix 1.3 FX Series CPU function ladder logic test tool (LLT)

(1) Device list

## Appendix Table 1.7 List of Devices Supported by the Ladder Logic Test Tool (LLT) (CPU type: $FX_0/FX_{0S}$ )

| Device Name               |                 |                            | Device Range (Points)      | Remarks                                    |
|---------------------------|-----------------|----------------------------|----------------------------|--------------------------------------------|
|                           | Input (X)       |                            | X000 to X017 (16 points)   | Octal number. Actual inputs are disabled.  |
| ce                        | Output (Y)      |                            | Y000 to Y015 (14 points)   | Octal number. Actual outputs are disabled. |
| devi                      | A               | General purpose            | M0 to M495 (496 points)    |                                            |
| Bit                       | Auxiliary relay | Hold * 1                   | M496 to M511 (16 points)   | _                                          |
|                           | (11)            | Special                    | M8000 to M8255 (57 points) |                                            |
|                           |                 | Initial state              | S0 to S9 (10 points)       | -                                          |
|                           | State (S)       | General purpose            | S10 to S63 (54 points)     | _                                          |
|                           | Time on (T)     | 100 ms                     | T0 to T55 (56 points)      | —                                          |
|                           | Timer (T)       | 10 ms                      | T32 to T55 (24 points)     | M8028 drive                                |
| Ð                         | Counter (C)     | 16-bit up                  | C0 to C13 (14 points)      |                                            |
| evic                      |                 | 16-bit up*1                | C14 to C15 (2 points)      |                                            |
| Word d                    | Data register   | 16-bit general<br>purpose  | D0 to D29 (30 points)      |                                            |
|                           | (D) (32-bit for | 16-bit hold * 1            | D30 to D31 (2 points)      | _                                          |
|                           | pair use)       | 16-bit special             | D8000 to D8255 (27 points) | -                                          |
|                           |                 | 16-bit index               | V, Z (2 points)            |                                            |
| Nesting (N) For master of |                 | For master control         | N0 to N7 (8 points)        | —                                          |
| Pointer (P)               |                 | For JMP, CALL<br>branching | P0 to P63 (64 points)      | -                                          |
| Decimal constant          |                 | 16 bits                    | -32768 to 32767            | _                                          |
| (K)                       | 1               | 32 bits                    | -2147483648 to 2147483647  | _                                          |
| Hexadecimal 1             |                 | 16 bits                    | H0 to HFFFF                | _                                          |
| constant (H) 32 bits      |                 | 32 bits                    | H0 to HFFFFFFF             | _                                          |

\*1 Fixed battery backup area. This area cannot be changed.

| Appendix Table 1.8 | List of Devices Supported by the Ladder Logic Test Tool (LLT) |
|--------------------|---------------------------------------------------------------|
|                    | (CPU type: FX <sub>0N</sub> )                                 |

| Device Name      |                                                                  |                                             | Device Range (Points)                     | Remarks                                    |
|------------------|------------------------------------------------------------------|---------------------------------------------|-------------------------------------------|--------------------------------------------|
| device           | Input (X) Total number of<br>expansion X000 to X177 (128 points) |                                             | Octal number. Actual inputs are disabled. |                                            |
|                  | output (Y)                                                       | Total number of<br>points with<br>expansion | Y000 to Y177 (128 points)                 | Octal number. Actual outputs are disabled. |
| Β                | <b>.</b>                                                         | general purpose                             | M0 to M383 (384 points)                   |                                            |
|                  | Auxiliary relay                                                  | Hold * 1                                    | M384 to M511 (128 points)                 | _                                          |
|                  | (171)                                                            | Special                                     | M8000 to M8255 (67 points)                |                                            |
|                  | 0                                                                | Initial state *1                            | S0 to S9 (10 points)                      |                                            |
|                  | State (S)                                                        | General purpose *1                          | S10 to S127 (118 points)                  | _                                          |
|                  |                                                                  | 100 ms                                      | T0 to T62 (63 points)                     | —                                          |
|                  | Timer (T)                                                        | 10 ms                                       | T32 to T62 (31 points)                    | M8028 drive                                |
|                  |                                                                  | 1 ms                                        | T63 (1 point)                             | _                                          |
| a)               | Counter (C)                                                      | 16 bit up                                   | C0 to C15 (16 points)                     |                                            |
| ∋vic             |                                                                  | 16bit up *1                                 | C16 to C31 (16 points)                    |                                            |
| Nord de          | <b>.</b>                                                         | 16-bit general<br>purpose                   | D0 to D127 (128 points)                   |                                            |
| <b>_</b>         | Data register                                                    | 16-bit hold * 1                             | D128 to D255 (128 points)                 |                                            |
|                  | (D) (32-bit for                                                  | 16-bit special                              | D8000 to D8255 (106 points)               |                                            |
|                  | pair use)                                                        | File*1                                      | D1000 to D2499 (1500 points)              | -                                          |
|                  |                                                                  | 16-bit index                                | V, Z (2 points)                           |                                            |
| Nesting (N) For  |                                                                  | For master control                          | N0 to N7 (8 points)                       | _                                          |
| Pointer (P)      |                                                                  | For JMP, CALL                               | P(t) = P(t) (f(t) = p(t))                 | _                                          |
|                  |                                                                  | branching                                   | F0 10 F63 (64 points)                     |                                            |
| Decimal constant |                                                                  | 16 bits                                     | -32768 to 32767                           | _                                          |
| (K)              |                                                                  | 32 bits                                     | -2147483648 to 2147483647                 | _                                          |
| He               | exadecimal                                                       | 16 bits                                     | H0 to HFFFF                               | _                                          |
| constant (H)     |                                                                  | 32 bits                                     | H0 to HFFFFFFF                            | —                                          |

\*1 Fixed battery backed-up area. This area cannot be changed.

| Appendix Table 1.9 | List of Devices Supported by the Ladder Logic Test Tool (LLT) |
|--------------------|---------------------------------------------------------------|
|                    | (CPU type: FX <sub>1</sub> )                                  |

| Device Name      |                                                         |                                             | Device Range (Points)       | Remarks                                    |
|------------------|---------------------------------------------------------|---------------------------------------------|-----------------------------|--------------------------------------------|
|                  | Input (X) Total number of points with X000 to expansion |                                             | X000 to X177 (128 points)   | Octal number. Actual inputs are disabled.  |
|                  | Output (Y)                                              | Total number of<br>points with<br>expansion | Y000 to Y177 (128 points)   | Octal number. Actual outputs are disabled. |
| evice            | A I                                                     | General purpose                             | M0 to M499 (500 points)     |                                            |
| it d€            | Auxiliary relay                                         | Hold *1                                     | M500 to M1023 (524 points)  | _                                          |
| B                | (171)                                                   | Special                                     | M8000 to M8255 (156 points) |                                            |
|                  |                                                         | Initial state *1                            | S0 to S9 (10 points)        |                                            |
|                  | State (S)                                               | General purpose<br>*1                       | S10 to S499 (490 points)    | _                                          |
|                  |                                                         | Hold *2                                     | S500 to S899 (400 points)   |                                            |
|                  |                                                         | Annunciator *3                              | S900 to S999 (100 points)   |                                            |
|                  | Timor (T)                                               | 100 ms                                      | T0 to T199 (200 points)     |                                            |
|                  | Timer (T)                                               | 10 ms                                       | T200 to T245 (46 points)    |                                            |
| υ                | Countar (C)                                             | 16 bits up *1                               | C0 to C99 (100 points)      |                                            |
| evio             | Counter (C)                                             | 16 bits up *2                               | C100 to C125 (36 points)    |                                            |
| Nord de          | Data register                                           | 16-bit general<br>purpose *1                | D0 to D99 (100 points)      |                                            |
|                  | (D)<br>(32 bit for pair                                 | 16-bit hold *2                              | D100 to D127 (28 points)    | _                                          |
|                  |                                                         | 16-bit special                              | D8000 to D8255 (106 points) |                                            |
|                  | use)                                                    | 16-bit index                                | V, Z (2 points)             |                                            |
| Nesting (N)      |                                                         | For master control                          | N0 to N7 (8 points)         | _                                          |
| Pointer (P)      |                                                         | For JMP, CALL                               | P0 to P63 (64 points)       |                                            |
|                  |                                                         | branching                                   |                             |                                            |
| Decimal constant |                                                         | 16 bits                                     | -32768 to 32767             |                                            |
| (K)              | )                                                       | 32 bits                                     | -2147483648 to 2147483647   | —                                          |
| He               | exadecimal                                              | 16 bits                                     | H0 to HFFFF                 | _                                          |
| constant (H) 32  |                                                         | 32 bits                                     | H0 to HFFFFFFF              | —                                          |

\*1 : Area not backed-up by battery. This area can be changed to battery backed-up area by parameter settings.

\*2 : Battery backed-up area. This area can be changed to non-backed-up area by parameter settings.

\*3 : Fixed battery backup area. This area cannot be changed.

| Appendix Table 1.10 | List of Devices Supported by the Ladder Logic Test Tool (LLT) |
|---------------------|---------------------------------------------------------------|
|                     | (CPU type: FX/FX <sub>2</sub> /FX <sub>2C</sub> )             |

| Device Name                    |                  |                                             | Device Range (Points)        | Remarks                                    |  |  |
|--------------------------------|------------------|---------------------------------------------|------------------------------|--------------------------------------------|--|--|
|                                | Input (X)        | Total number of<br>points with<br>expansion | X000 to X377 (256 points)    | Octal number. Actual inputs are disabled.  |  |  |
|                                | Output (Y)       | Total number of<br>points with<br>expansion | Y000 to Y377 (256 points)    | Octal number. Actual outputs are disabled. |  |  |
| vice                           | A                | General purpose<br>*1                       | M0 to M499 (500 points)      |                                            |  |  |
| de                             | Auxiliary relay  | Hold *2                                     | M500 to M1023 (524 points)   | —                                          |  |  |
| Β                              | (1VI)            | Hold *3                                     | M1024 to M1535 (512 points)  |                                            |  |  |
|                                |                  | Special                                     | M8000 to M8255 (156 points)  |                                            |  |  |
|                                |                  | Initial state *1                            | S0 to S9 (10 points)         |                                            |  |  |
|                                | State (S)        | General purpose<br>*1                       | S10 to S499 (490 points)     | _                                          |  |  |
|                                |                  | Hold *2                                     | S500 to S899 (400 points)    |                                            |  |  |
|                                |                  | Annunciator *3                              | S900 to S999 (100 points)    |                                            |  |  |
|                                |                  | 100 ms                                      | T0 to T199 (200 points)      |                                            |  |  |
|                                |                  | 10 ms                                       | T200 to T245 (46 points)     |                                            |  |  |
|                                | Timer (T)        | 1 ms retentive *3                           | T246 to T249 (4 points)      | —                                          |  |  |
|                                |                  | 100 ms retentive<br>*3                      | T250 to T255 (6 points)      |                                            |  |  |
|                                |                  | 16-bit up *1                                | C0 to C99 (100 points)       |                                            |  |  |
|                                |                  | 16-bit up *2                                | C100 to C199 (100 points)    |                                            |  |  |
| evice                          | Counter (C)      | 32-bit bi-directional<br>*1                 | C200 to C219 (20 points)     | _                                          |  |  |
| /ord d€                        |                  | 32-bit bi-directional<br>*2                 | C220 to C234 (15 points)     |                                            |  |  |
| V                              |                  | 16-bit general<br>purpose *1                | D0 to D199 (200 points)      |                                            |  |  |
|                                | Data register    | 16-bit hold *2                              | D200 to D511 (312 points)    |                                            |  |  |
|                                | (D)              | 16-bit hold *3                              | D512 to D999 (488 points)    | _                                          |  |  |
|                                | (32-bit for pair | 16-bit special                              | D8000 to D8255 (106 points)  |                                            |  |  |
|                                | use)             | File *3                                     | D1000 to D2999 (2000 points) |                                            |  |  |
|                                |                  | RAM file                                    | D6000 to D7999 (2000 points) |                                            |  |  |
|                                |                  | 16-bit index                                | V, Z (2 points)              |                                            |  |  |
| Nesting (N) For master control |                  | For master control                          | N0 to N7 (8 points)          | _                                          |  |  |
| Pointer (P)                    |                  | For JMP, CALL                               | P0 to P127 (128 points)      | _                                          |  |  |
|                                |                  | branching                                   |                              |                                            |  |  |
| De                             | cimal constant   | 16 bits                                     | -32768 to 32767              | —                                          |  |  |
| (K)                            | 1                | 32 bits                                     | -2147483648 to 2147483647    | —                                          |  |  |
| He                             | xadecimal        | 16 bits                                     | H0 to HFFFF                  | —                                          |  |  |
| constant (H) 32 bit            |                  | 32 bit                                      | H0 to HFFFFFFF               | —                                          |  |  |

\*1 : Area not backed-up by battery. This area can be changed to battery backed-up area by parameter settings.

- \*2 : Battery backed-up area. This area can be changed to non-backed-up area by parameter settings.
- \*3 : Fixed battery backup area. This area cannot be changed.

| Device Name        |                  |                                                                            | Device Range (Points)          | Remarks                                    |
|--------------------|------------------|----------------------------------------------------------------------------|--------------------------------|--------------------------------------------|
|                    | Input (X)        | Total number of<br>points with<br>expansion                                | X000 to X377 (256 points)      | Octal number. Actual inputs are disabled.  |
|                    | Output (Y)       | Output (Y) Total number of points with Y000 to Y377 (256 points) expansion |                                | Octal number. Actual outputs are disabled. |
| svice              | A                | General purpose<br>*1                                                      | M0 to M499 (500 points)        |                                            |
| t de               | Auxiliary relay  | Hold *2                                                                    | M500 to M1023 (524 points)     | —                                          |
| ä                  | (1VI)            | Hold *3                                                                    | M1024 to M3071 (2048 points)   |                                            |
|                    |                  | Special                                                                    | M8000 to M8255 (156 points)    |                                            |
|                    |                  | Initial state *1                                                           | S0 to S9 (10 points)           |                                            |
|                    | State (S)        | General purpose<br>*1                                                      | S10 to S499 (490 points)       | _                                          |
|                    |                  | Hold *2                                                                    | S500 to S899 (400 points)      |                                            |
|                    |                  | Annunciator *3                                                             | S900 to S999 (100 points)      |                                            |
|                    |                  | 100 ms                                                                     | T0 to T199 (200 points)        |                                            |
|                    | Timer (T)        | 10 ms                                                                      | T200 to T245 (46 points)       |                                            |
|                    |                  | 1 ms retentive *3                                                          | T246 to T249 (4 points)        | —                                          |
|                    |                  | 100 ms retentive<br>*3                                                     | T250 to T255 (6 points)        |                                            |
|                    |                  | 16-bit up *1                                                               | C0 to C99 (100 points)         |                                            |
| Ð                  |                  | 16-bit up *2                                                               | C100 to C199 (100 points)      |                                            |
| devic              | Counter (C)      | 32-bit bi-directional<br>*1                                                | C200 to C219 (20 points)       | _                                          |
| Word               |                  | 32-bit bi-directional<br>*2                                                | C220 to C234 (15 points)       |                                            |
|                    | Data register    | 16-bit general<br>purpose *1                                               | D0 to D199 (200 points)        |                                            |
|                    | (D)              | 16-bit hold *2                                                             | D200 to D511 (312 points)      |                                            |
|                    | (32-bit for pair | 16-bit hold *3                                                             | D512 to D7999 (7488 points)    |                                            |
|                    | use)             | 16-bit special                                                             | D8000 to D8255 (106 points)    |                                            |
|                    |                  | 16-bit index                                                               | V0 to V7, Z0 to Z7 (16 points) |                                            |
| Nesting (N) For ma |                  | For master control                                                         | N0 to N7 (8 points)            | —                                          |
| Pointer (P)        |                  | For JMP, CALL<br>branching                                                 | P0 to P127 (128 points)        | —                                          |
| De                 | cimal constant   | 16 bits                                                                    | -32768 to 32767                | —                                          |
| (K)                | )                | 32 bits                                                                    | -2147483648 to 2147483647      | —                                          |
| He                 | xadecimal        | 16 bits                                                                    | H0 to HFFFF                    | —                                          |
| constant (H)       |                  | 32 bit                                                                     | H0 to HFFFFFFF                 | —                                          |

# Appendix Table 1.11 List of Devices Supported by the Ladder Logic Test Tool (LLT) (CPU type: $FX_{2N}/FX2_{NC}$ )

\*1 : Area not backed-up by battery. This area can be changed to battery backed-up area by parameter settings.

\*2 : Battery backed-up area. This area can be changed to non-backed-up area by parameter settings.

\*3 : Fixed battery backup area. This area cannot be changed.

#### (2) Special Relay List

Appendix Table 1.12 lists the special relays supported by the ladder logic test tool (LLT) for the FX Series CPU functions. See the FX Series actual PLC Programming Manual for details about the special relays.

#### Appendix Table 1.12 List of Special Relays Supported by the Ladder Logic Test Tool (LLT)

| No.   | Name                                 | Description                                                 | FX <sub>0</sub> ,<br>FX <sub>0S</sub> | FX <sub>0N</sub> | FX <sub>1</sub> | FX,<br>FX <sub>2</sub> ,<br>FX <sub>2C</sub> | FX <sub>2N</sub> ,<br>FX <sub>2NC</sub> |
|-------|--------------------------------------|-------------------------------------------------------------|---------------------------------------|------------------|-----------------|----------------------------------------------|-----------------------------------------|
| M8000 | RUN monitor<br>N/O contact           | OFF :STOP<br>ON :RUN                                        |                                       |                  | 0               |                                              |                                         |
| M8001 | RUN monitor<br>N/C contact           | OFF :RUN<br>ON :STOP                                        |                                       |                  | 0               |                                              |                                         |
| M8002 | Initial pulse<br>N/O contact         | ON one scan after RUN                                       |                                       |                  | 0               |                                              |                                         |
| M8003 | Initial pulse<br>N/C contact         | OFF one scan after RUN                                      |                                       |                  | 0               |                                              |                                         |
| M8004 | Error occurred                       | ON if any of M8060 to M8067 operates.                       |                                       |                  | 0               |                                              |                                         |
| M8011 | 10 ms clock                          | 5 ms 5 ms                                                   |                                       |                  | 0               |                                              |                                         |
| M8012 | 100 ms clock                         | 50 ms 50 ms                                                 |                                       |                  | 0               |                                              |                                         |
| M8013 | 1 s clock                            | 0.5 s 0.5 s                                                 |                                       |                  | 0               |                                              |                                         |
| M8014 | 1 min clock                          | 30 s 30 s                                                   |                                       |                  | 0               |                                              |                                         |
| M8018 | Internal real-time<br>clock detected | Normally ON                                                 | _                                     | _                |                 | Δ                                            | Δ                                       |
| M8020 | Zero                                 | ON if counting result is 0                                  |                                       |                  | 0               |                                              |                                         |
| M8021 | Borrow                               | ON if counting result is less than maximum minus value.     |                                       |                  | 0               |                                              |                                         |
| M8022 | Carry                                | ON if counting result<br>increases a digit.                 |                                       |                  | 0               |                                              |                                         |
| M8023 | Decimal-point operation instruction  | ON when floating decimal-<br>point instruction is executed. | _                                     | _                | _               | 0                                            | _                                       |
| M8024 | Designate BMOV direction             | ON :Write<br>OFF :Read                                      | —                                     | _                | —               | —                                            | 0                                       |
| M8026 | RAMP mode<br>designation             | ON :Hold output value<br>OFF :Reset output value            | _                                     | _                |                 | 0                                            | 0                                       |
| M8028 | Switch timer<br>instruction          | OFF :100 ms base<br>ON :10 ms base                          | 0                                     | 0                |                 | _                                            | _                                       |

 $\ensuremath{\bigcirc}$  : This device or function is supported by the actual PLC.

-: This device or function is not supported by the actual PLC.

 $\Delta$  : This device is supported by actual PLCs with a clock function.

| Appendix Table 1.12 | List of Special Relays Supported            |
|---------------------|---------------------------------------------|
|                     | by the Ladder Logic Test Tool (LLT) (cont.) |

| No.   | Name                                                              | Description                                                    | FX <sub>0</sub> ,<br>FX <sub>0S</sub> | FX <sub>0N</sub> | FX1 | FX,<br>FX <sub>2</sub> ,<br>FX <sub>2C</sub> | FX <sub>2N</sub> ,<br>FX <sub>2NC</sub> |
|-------|-------------------------------------------------------------------|----------------------------------------------------------------|---------------------------------------|------------------|-----|----------------------------------------------|-----------------------------------------|
| M8029 | Instruction execution complete                                    | OFF :Executing<br>ON :Execution complete                       |                                       |                  | 0   |                                              |                                         |
| M8031 | Non-hold memory all clear instruction                             | OFF :Hold<br>ON :Clear                                         |                                       |                  | 0   |                                              |                                         |
| M8032 | Hold memory all clear<br>instruction                              | OFF :Hold<br>ON :Clear                                         |                                       |                  | 0   |                                              |                                         |
| M8033 | Memory hold stop<br>instruction                                   | OFF :Clear<br>ON :Hold                                         |                                       |                  | 0   |                                              |                                         |
| M8034 | Disable all outputs<br>instruction                                | OFF :Output enabled<br>ON :Output OFF                          |                                       |                  | 0   |                                              |                                         |
| M8038 | RAM file clear<br>instruction                                     | OFF :Hold<br>ON :Clear                                         | _                                     | _                |     | 0                                            | _                                       |
| M8039 | Constant scan mode designation                                    | OFF :Normal scan ON :Constant scan mode                        |                                       |                  | 0   |                                              |                                         |
| M8040 | Disable transition<br>instruction                                 | OFF :Transition enabled<br>ON :Transition disabled             |                                       |                  | 0   |                                              |                                         |
| M8041 | Transition start<br>instruction<br>(for IST command)              | OFF :Stop<br>ON :Transition start                              |                                       |                  | 0   |                                              |                                         |
| M8042 | Start pulse instruction (for IST command)                         | ON :IST command start<br>instruction                           |                                       |                  | 0   |                                              |                                         |
| M8043 | Home position return<br>complete instruction<br>(for IST command) | ON :IST command home<br>position return<br>instruction         |                                       |                  | 0   |                                              |                                         |
| M8044 | Home position<br>condition<br>(for IST command)                   | ON :Home position<br>OFF :Home position return<br>not complete |                                       |                  | 0   |                                              |                                         |
| M8045 | All output reset<br>disabled<br>(for IST command)                 | ON :Reset disabled<br>OFF :Reset enabled                       |                                       |                  | 0   |                                              |                                         |
| M8046 | STL state operation                                               | ON if any of S0 to S899 operates.                              |                                       |                  | 0   |                                              |                                         |
| M8047 | STL monitor enable                                                | ON :D8040 to D8047<br>enabled                                  |                                       |                  | 0   |                                              |                                         |
| M8048 | Annunciator operation                                             | ON if any of S900 to S999 operates.                            | _                                     | _                | 0   | 0                                            | 0                                       |

 $\ensuremath{\textup{O}}$  : This device or function is supported by the actual PLC.

- : This device or function is not supported by the actual PLC.

 $\bigtriangleup$  : This device is supported by actual PLCs with a clock function.

| Appendix Table 1.12 | List of Special Relays Supported            |
|---------------------|---------------------------------------------|
|                     | by the Ladder Logic Test Tool (LLT) (cont.) |

| No.   | Name                                                       | Description                                    | FX <sub>0</sub> ,<br>FX <sub>0S</sub> | FX <sub>0N</sub> | FX1 | FX,<br>FX <sub>2</sub> ,<br>FX <sub>2C</sub> | FX <sub>2N</sub> ,<br>FX <sub>2NC</sub> |
|-------|------------------------------------------------------------|------------------------------------------------|---------------------------------------|------------------|-----|----------------------------------------------|-----------------------------------------|
| M8049 | Annunciator enable instruction                             | ON :D8049 enabled<br>OFF : D8049 enabled       | —                                     | —                | 0   | 0                                            | 0                                       |
| M8067 | Operation error<br>occurred                                | ON :Operation error<br>OFF :No operation error |                                       |                  | 0   |                                              |                                         |
| M8068 | Operation error latch                                      | Holds M8067 status                             |                                       |                  | 0   |                                              |                                         |
| M8074 | RAM file register setting                                  | ON :Use<br>OFF :Do not use                     | _                                     | _                | _   | 0                                            | _                                       |
| M8160 | XCH SWAP function<br>setting                               | ON :8-bit conversion<br>OFF :Normal mode       | _                                     | _                | _   | 0                                            | 0                                       |
| M8161 | 8-bit processing mode                                      | ASC, ASCI, HEX processing method               | —                                     | 0                | —   | 0                                            | 0                                       |
| M8164 | Change number of<br>FROM/TO instruction<br>transfer points | Transfer points switch<br>instruction          | _                                     | _                | _   | _                                            | 0                                       |
| M8168 | SMOV HEX data<br>handling functions                        | Digit shift in 4-bit unit                      | _                                     | _                | _   | 0                                            | 0                                       |
| M8200 | Counting direction of<br>counter                           | ON :C200 down<br>OFF :C200 up                  | _                                     | _                | _   | 0                                            | 0                                       |
| M8201 | Counting direction of<br>counter                           | ON :C201 down<br>OFF :C201 up                  | _                                     | _                | _   | 0                                            | 0                                       |
| M8202 | Counting direction of<br>counter                           | ON :C202 down<br>OFF :C202 up                  | _                                     | _                | _   | 0                                            | 0                                       |
| M8203 | Counting direction of<br>counter                           | ON :C203 down<br>OFF : C203 up                 | _                                     | _                | _   | 0                                            | 0                                       |
| M8204 | Counting direction of<br>counter                           | ON :C204 down<br>OFF :C204 up                  | _                                     | _                | _   | 0                                            | 0                                       |
| M8205 | Counting direction of<br>counter                           | ON :C205 down<br>OFF :C205 up                  | _                                     | _                | _   | 0                                            | 0                                       |
| M8206 | Counting direction of<br>counter                           | ON :C206 down<br>OFF :C206 up                  | _                                     | _                | _   | 0                                            | 0                                       |
| M8207 | Counting direction of<br>counter                           | ON :C207 down<br>OFF :C207 up                  | _                                     | _                | _   | 0                                            | 0                                       |
| M8208 | Counting direction of<br>counter                           | ON :C208 down<br>OFF :C208 up                  | _                                     | _                | _   | 0                                            | 0                                       |
| M8209 | Counting direction of counter                              | ON :C209 down<br>OFF :C209 up                  | _                                     | _                | _   | 0                                            | 0                                       |

 $\ensuremath{\textup{O}}$  : This device or function is supported by the actual PLC.

- : This device or function is not supported by the actual PLC.

 $\bigtriangleup$  : This device is supported by actual PLCs with a clock function.

| Appendix Table 1.12 | List of Special Relays Supported            |
|---------------------|---------------------------------------------|
|                     | by the Ladder Logic Test Tool (LLT) (cont.) |

| No.   | Name                             | Description                   | FX <sub>0</sub> ,<br>FX <sub>0S</sub> | FX <sub>0N</sub> | FX1 | FX,<br>FX <sub>2</sub> ,<br>FX <sub>2C</sub> | FX <sub>2N</sub> ,<br>FX <sub>2NC</sub> |
|-------|----------------------------------|-------------------------------|---------------------------------------|------------------|-----|----------------------------------------------|-----------------------------------------|
| M8210 | Counting direction of<br>counter | ON :C210 down<br>OFF :C210 up | _                                     | _                | _   | 0                                            | 0                                       |
| M8211 | Counting direction of<br>counter | ON :C211 down<br>OFF :C211 up | _                                     | _                | _   | 0                                            | 0                                       |
| M8212 | Counting direction of<br>counter | ON :C212 down<br>OFF :C212 up | —                                     | _                | —   | 0                                            | 0                                       |
| M8213 | Counting direction of<br>counter | ON :C213 down<br>OFF :C213 up | _                                     | _                | _   | 0                                            | 0                                       |
| M8214 | Counting direction of<br>counter | ON :C214 down<br>OFF :C214 up | —                                     | _                | —   | 0                                            | 0                                       |
| M8215 | Counting direction of<br>counter | ON :C215 down<br>OFF :C215 up | —                                     | _                | _   | 0                                            | 0                                       |
| M8216 | Counting direction of<br>counter | ON :C216 down<br>OFF :C216 up | _                                     | _                | _   | 0                                            | 0                                       |
| M8217 | Counting direction of<br>counter | ON :C217 down<br>OFF :C217 up | _                                     | _                | _   | 0                                            | 0                                       |
| M8218 | Counting direction of<br>counter | ON :C218 down<br>OFF :C218 up | _                                     | _                | _   | 0                                            | 0                                       |
| M8219 | Counting direction of<br>counter | ON :C219 down<br>OFF :C219 up | _                                     | _                | _   | 0                                            | 0                                       |
| M8220 | Counting direction of<br>counter | ON :C220 down<br>OFF :C220 up | _                                     | _                | _   | 0                                            | 0                                       |
| M8221 | Counting direction of<br>counter | ON :C221 down<br>OFF :C221 up | _                                     | _                | _   | 0                                            | 0                                       |
| M8222 | Counting direction of<br>counter | ON :C222 down<br>OFF :C222 up | _                                     | _                | _   | 0                                            | 0                                       |
| M8223 | Counting direction of<br>counter | ON :C223 down<br>OFF :C223 up | _                                     | _                | _   | 0                                            | 0                                       |
| M8224 | Counting direction of<br>counter | ON :C224 down<br>OFF :C224 up | _                                     | _                | _   | 0                                            | 0                                       |
| M8225 | Counting direction of<br>counter | ON :C225 down<br>OFF :C225 up | _                                     | _                | _   | 0                                            | 0                                       |
| M8226 | Counting direction of<br>counter | ON :C226 down<br>OFF :C226 up | _                                     | _                | _   | 0                                            | 0                                       |
| M8227 | Counting direction of counter    | ON :C227 down<br>OFF :C227 up | _                                     | _                | _   | 0                                            | 0                                       |

 $\ensuremath{\bigcirc}$  : This device or function is supported by the actual PLC.

- : This device or function is not supported by the actual PLC.

 $\bigtriangleup$  : This device is supported by actual PLCs with a clock function.

| No.   | Name                             | Description                   | FX <sub>0</sub> ,<br>FX <sub>0S</sub> | FX <sub>0N</sub> | FX1 | FX,<br>FX <sub>2</sub> ,<br>FX <sub>2C</sub> | FX <sub>2N</sub> ,<br>FX <sub>2NC</sub> |
|-------|----------------------------------|-------------------------------|---------------------------------------|------------------|-----|----------------------------------------------|-----------------------------------------|
| M8228 | Counting direction of<br>counter | ON :C228 down<br>OFF :C228 up | _                                     | _                | _   | 0                                            | 0                                       |
| M8229 | Counting direction of<br>counter | ON :C229 down<br>OFF :C229 up | _                                     | _                | _   | 0                                            | 0                                       |
| M8230 | Counting direction of<br>counter | ON :C230 down<br>OFF :C230 up | _                                     | _                | _   | 0                                            | 0                                       |
| M8231 | Counting direction of<br>counter | ON :C231 down<br>OFF :C231 up | _                                     | _                | _   | 0                                            | 0                                       |
| M8232 | Counting direction of<br>counter | ON :C232 down<br>OFF :C232 up | _                                     | _                | —   | 0                                            | 0                                       |
| M8233 | Counting direction of<br>counter | ON :C233 down<br>OFF :C233 up | _                                     | _                | _   | 0                                            | 0                                       |
| M8234 | Counting direction of<br>counter | ON :C234 down<br>OFF :C234 up | _                                     | _                | _   | 0                                            | 0                                       |

#### Appendix Table 1.12 List of Special Relays Supported by the Ladder Logic Test Tool (LLT) (cont.)

 $\ensuremath{\bigcirc}$  :This device or function is supported by the actual PLC.

- :This device or function is not supported by the actual PLC.

 $\bigtriangleup$  :This device is supported by actual PLCs with a clock function.
#### (3) Special Register List

Appendix Table 1.13 lists the special registers supported by the ladder logic test tool (LLT) for the FX Series CPU functions. See the FX Series actual PLC Programming Manual for details about the special registers.

#### Appendix Table 1.13 List of Special Registers Supported by the Ladder Logic Test Tool (LLT)

| No.   | Name                                | Description                              | FX <sub>0</sub> ,<br>FX <sub>0S</sub> | FX <sub>0N</sub> | FX1 | FX,<br>FX <sub>2</sub> ,<br>FX <sub>2C</sub> | FX <sub>2N</sub> ,<br>FX <sub>2NC</sub> |  |
|-------|-------------------------------------|------------------------------------------|---------------------------------------|------------------|-----|----------------------------------------------|-----------------------------------------|--|
| D8000 | Watchdog timer                      | 200 ms *1                                |                                       |                  | 0   |                                              |                                         |  |
| D8001 | PLC type and system version         | *2                                       |                                       |                  | 0   |                                              |                                         |  |
| D8002 | Memory capacity                     | Maximum value for model                  |                                       |                  | 0   |                                              |                                         |  |
| D8004 | Error M number                      | M8060 to M8068                           |                                       |                  | 0   |                                              |                                         |  |
| D8006 | Low battery voltage detection level | 30 (0.1 V units)                         |                                       |                  | 0   | 0                                            | 0                                       |  |
| D8010 | Scan present value                  | 0.1 ms units *3                          | 0                                     |                  |     |                                              |                                         |  |
| D8011 | Minimum scan time                   | 0.1 ms units *3                          | 0                                     |                  |     |                                              |                                         |  |
| D8012 | Maximum scan time                   | 0.1 ms units *3                          | 0                                     |                  |     |                                              |                                         |  |
| D8013 | Seconds                             | Operates as 1-second clock               | —                                     | _                | —   | Δ                                            | $\bigtriangleup$                        |  |
| D8014 | Minutes                             | Time data                                | _                                     | _                | —   |                                              | Δ                                       |  |
| D8015 | Hours                               | Time data                                | _                                     | _                | —   | Δ                                            | Δ                                       |  |
| D8016 | Day                                 | Time data                                | _                                     | _                | _   | Δ                                            | $\bigtriangleup$                        |  |
| D8017 | Month                               | Time data                                | _                                     | _                | —   | Δ                                            | Δ                                       |  |
| D8018 | Year                                | Time data                                | _                                     | _                | _   | Δ                                            | $\triangle$                             |  |
| D8019 | Day of week                         | Time data                                | —                                     | _                | —   | Δ                                            | Δ                                       |  |
| D8028 | Z register contents                 | Z register contents                      | 0                                     |                  |     |                                              |                                         |  |
| D8029 | V register contents                 | Z register contents                      | 0                                     |                  |     |                                              |                                         |  |
| D8030 | Analog volume 1                     | *4                                       | _                                     | 0                | _   | _                                            | _                                       |  |
| D8031 | Analog volume 2                     | *4                                       |                                       | 0                |     |                                              |                                         |  |
| D8039 | Constant scan time                  | Initial value: 100 ms<br>(1 ms units) *5 | 0                                     |                  |     |                                              |                                         |  |

O : This device or function is supported by the actual PLC.

-: This device or function is not supported by the actual PLC.

 $\bigtriangleup$  : This device is supported by actual PLCs with a clock function.

For the ladder logic test tool (LLT), always ON regardless whether the actual PLC has a clock function.

\*1 : Initial value: 200 ms for all models. Can be changed but no watchdog timer check is conducted.

| *2 : FX0, FX0S | 20000 |
|----------------|-------|
| FX0N           | 20000 |
| FX1            | 21000 |

FX,FX2, FX2C.....20000

FX2N, FX2NC.....24000

\*3: Values equal to all constant scan setting values. Default value is 100 ms.

\*4 : Operates as a general data register. Test by writing values from 0 to 255 using the GPPW device test functions.

\*5 : The set constant time becomes the time for one scan.

| Appendix Table 1.13 | List of Special Registers Supported         |
|---------------------|---------------------------------------------|
|                     | by the Ladder Logic Test Tool (LLT) (cont.) |

| No.   | Name                                                          | Description                            | FX <sub>0</sub> ,<br>FX <sub>0S</sub> | FX <sub>0N</sub> | FX <sub>1</sub> | FX,<br>FX <sub>2</sub> ,<br>FX <sub>2C</sub> | FX <sub>2N</sub> ,<br>FX <sub>2NC</sub> |  |  |
|-------|---------------------------------------------------------------|----------------------------------------|---------------------------------------|------------------|-----------------|----------------------------------------------|-----------------------------------------|--|--|
| D8040 | ON state number 1                                             | STL monitor contents                   | 0                                     |                  |                 |                                              |                                         |  |  |
| D8041 | ON state number 2                                             | STL monitor contents                   |                                       |                  | 0               |                                              |                                         |  |  |
| D8042 | ON state number 3                                             | STL monitor contents                   |                                       |                  | 0               |                                              |                                         |  |  |
| D8043 | ON state number 4                                             | STL monitor contents                   |                                       |                  | 0               |                                              |                                         |  |  |
| D8044 | ON state number 5                                             | STL monitor contents                   |                                       |                  | 0               |                                              |                                         |  |  |
| D8045 | ON state number 6                                             | STL monitor contents                   |                                       |                  | 0               |                                              |                                         |  |  |
| D8046 | ON state number 7                                             | STL monitor contents                   |                                       |                  | 0               |                                              |                                         |  |  |
| D8047 | ON state number 8                                             | STL monitor contents                   |                                       |                  | 0               |                                              |                                         |  |  |
| D8049 | ON state minimum<br>number                                    | STL monitor contents                   |                                       |                  | 0               |                                              |                                         |  |  |
| D8067 | Operation error code<br>number                                | Error code number                      |                                       |                  | 0               |                                              |                                         |  |  |
| D8068 | Operation error<br>occurred step number<br>latch              | Saves step number where error occurred | 0                                     |                  |                 |                                              |                                         |  |  |
| D8069 | M8067 error occurred step number                              | Step number where error occurred       | 0                                     |                  |                 |                                              |                                         |  |  |
| D8102 | Memory capacity                                               | Maximum value for model                |                                       |                  |                 |                                              | 0                                       |  |  |
| D8164 | Designate number of<br>FROM/TO instruction<br>transfer points | Write transfer points                  | _                                     | _                | _               | _                                            | 0                                       |  |  |
| D8182 | Z1 register contents                                          | Z1 register contents                   |                                       |                  |                 |                                              | 0                                       |  |  |
| D8183 | V1 register contents                                          | V1 register contents                   | _                                     |                  | —               | —                                            | 0                                       |  |  |
| D8184 | Z2 register contents                                          | Z2 register contents                   |                                       | _                |                 |                                              | 0                                       |  |  |
| D8185 | V2 register contents                                          | V2 register contents                   | _                                     |                  | —               | —                                            | 0                                       |  |  |
| D8186 | Z3 register contents                                          | Z3 register contents                   | _                                     |                  | —               | —                                            | 0                                       |  |  |
| D8187 | V3 register contents                                          | V3 register contents                   | _                                     |                  | —               | —                                            | 0                                       |  |  |
| D8188 | Z4 register contents                                          | Z4 register contents                   | _                                     |                  | —               | —                                            | 0                                       |  |  |
| D8189 | V4 register contents                                          | V4 register contents                   | _                                     |                  | —               | —                                            | 0                                       |  |  |
| D8190 | Z5 register contents                                          | Z5 register contents                   |                                       | —                |                 |                                              | 0                                       |  |  |
| D8191 | V5 register contents                                          | V5 register contents                   |                                       | —                |                 |                                              | 0                                       |  |  |
| D8192 | Z6 register contents                                          | Z6 register contents                   |                                       |                  |                 |                                              | 0                                       |  |  |
| D8193 | V6 register contents                                          | V6 register contents                   |                                       |                  |                 |                                              | 0                                       |  |  |
| D8194 | Z7 register contents                                          | Z7 register contents                   |                                       | —                |                 |                                              | 0                                       |  |  |
| D8195 | V7 register contents                                          | V7 register contents                   | —                                     | —                | —               | _                                            | 0                                       |  |  |

 $\ensuremath{\mathbb{O}}$  : This device or function is supported by the actual PLC.

- : This device or function is not supported by the actual PLC.

 $\bigtriangleup$  : This device is supported by actual PLCs with a clock function.

For the ladder logic test tool (LLT), always ON regardless whether the actual PLC has a clock function.

\*1: Initialized to 200ms on all models. Rewritable but not WDT-checked.

| *2: | FX0, FX0S   |       |
|-----|-------------|-------|
|     | FX0N        |       |
|     | FX1         | 21000 |
|     | FX2, FX2C   |       |
|     | FX2N, FX2NC |       |

- \*3: Same as all constant scan settings. Defaults to 100ms.
- \*4: Operates as a general data register. Using the device test or similar function of GPPW or the like, write values of 0 to 255 to make a test.
- \*5: The period of one scan is the time set as a constant scan.

## Appendix 1.4 Ladder logic test tool (LLT) for Q series CPU (A mode) functions

(1) Device list

Since the devices of the Q series CPU (A mode) are the same as those of the A4UCPU, refer to A4U in the List of Devices Supported by the Ladder Logic Test Tool (LLT) in Appendix Table 1.1.

- (2) Special relay list Since the special relays of the Q series CPU (A mode) are the same as those of the A series CPU, refer to the List of Special Relays Supported by the Ladder Logic Test Tool (LLT) in Appendix Table 1.2.
- (3) Special register list Since the special registers of the Q series CPU (A mode) are the same as those of the A series CPU, refer to the List of Special Registers Supported by the Ladder Logic Test Tool (LLT) in Appendix Table 1.3.

## Appendix 1.5 Ladder logic test tool (LLT) for Q series CPU (Q mode) functions

(1) Device list

#### Appendix Table 1.14 List of Devices Supported by the Ladder Logic Test Tool (LLT)

| Device      |                       | Device Range (Points)       | Setting Range | Remarks                                                                                                    |  |
|-------------|-----------------------|-----------------------------|---------------|----------------------------------------------------------------------------------------------------|--|
|             | Input                 | X0 to X1FFF (8192 Points)   | Fixed         | Actual inputs are disabled.                                                                                                    |  |
|             | Output                | Y0 to Y1FFF (8192 Points)   | Fixed         | Actual outputs are disabled.                                                                                                    |  |
|             | Internal relay        | M0 to M8191 (8192 Points)   | Changeable    | _                                                                                                    |  |
| io.         | Latch relay           | L0 to L8191 (8192 Points)   | Changeable    | _                                                                                                    |  |
| dev         | Annunciator           | F0 to F2047 (2048 Points)   | Changeable    | _                                                                                                    |  |
| Bịt         | Edge relay            | V0 to V2047 (2048 Points)   | Changeable    | —                                                                                                    |  |
|             | Step relay            | SO to S511/Block            | Changeable    | Incompatible with SFC.                                                                                                    |  |
|             | Link special relay    | SB0 to SB7FF (2048 Points)  | Changeable    | _                                                                                                    |  |
|             | Link relay            | B0 to B1FFF (8192 Points)   | Changeable    | —                                                                                                    |  |
| Word device | Timer                 | T0 to T2047 (2047 Points)   | Changeable    | No operation in real time.<br>High-speed timer can be set<br>in 0.1ms increments (in<br>parameter).<br>1ms increments in<br>conventional LLT.           |  |
|             | Retentive timer       | None (ST0 to-)              | Changeable    | No operation in real time.<br>High-speed retentive timer<br>can be set in 0.1ms<br>increments (in parameter).<br>1ms increments in<br>conventional LLT. |  |
|             | Counter               | C0 to C1023 (1024 Points)   | Changeable    | _                                                                                                    |  |
|             | Data register         | D0 to D12287 (12288 Points) | Changeable    | —                                                                                                    |  |
|             | Link register         | W0 to W1FFF (8192 Points)   | Changeable    | —                                                                                                    |  |
|             | Link special register | SW0 to SW7FF (2048 Points)  | Changeable    | —                                                                                                    |  |

| Name |                           | Device Range (Points)                                               | Setting Range | Remarks                                 |
|------|---------------------------|---------------------------------------------------------------------|---------------|-----------------------------------------|
|      | Function input            | FX0 to FXF (16 points)                                              | Fixed         |                                         |
| ä    | Function output           | FY0 to FYF (16 points)                                              | Fixed         |                                         |
| Ш    | Special relay             | SM0 to SM2047 (2048 points)                                         | Fixed         | Compatible with some functions.         |
| ą    | Function register         | FD0 to FD4 (5 points)                                               | Fixed         | _                                       |
| Wor  | Special register          | SD0 to SD2047 (2048 points)                                         | Fixed         | Compatible with some functions.         |
|      | Link input                | Jn\X0 to Jn\X1FFF (8192 points)                                     | Fixed         | Incompatible with link functions.       |
| ŝi   | Link output               | Jn\Y0 to Jn\Y1FFF (8192 points)                                     | Fixed         | Incompatible with link functions.       |
| ш    | Link relay                | Jn\B0 to JnB\3FFF (16384 points)                                    | Fixed         | Incompatible with link functions.       |
|      | Link special relay        | Jn\SB0 to Jn\SB1FF (512 points)                                     | Fixed         | Incompatible with link functions.       |
| ord  | Link register             | Jn\W0 to Jn\W3FFF (16384 points)                                    | Fixed         | Incompatible with link functions.       |
| Ň    | Link special register     | JnS\W0 to JnS\W1FF (512 points)                                     | Fixed         | Incompatible with link functions.       |
|      | Buffer register           | Un\G0 to Un\G65535<br>(65536 points)                                | Fixed         | 16384 points in conventional LLT.       |
| ord  | Index register            | Z0 to Z15 (16 points)                                               | Fixed         |                                         |
| M    | File register             | R0 to R18383 (18384 points)<br>ZR0 to ZR1042432<br>(1042433 points) | Fixed         | _                                       |
|      | Nesting                   | N0 to N14 (15 points)                                               | Fixed         |                                         |
| _    | Pointer                   | P0 to P4095 (4096 points)                                           | Fixed         |                                         |
|      | Interrupt pointer         | 10 to 147 (48 points)                                               | Fixed         | Incompatible with interrupt functions.  |
|      | SFC block                 | BL0 to BL319 (320 points)                                           | Fixed         | Incompatible with SFC.                  |
| B    | SFC transition device     | TR0 to TR511 (512 points)                                           | Fixed         | Incompatible with SFC.                  |
| _    | Network No.               | J1 to J255 (256 points)                                             | Fixed         | Incompatible with link functions.       |
|      | I/O No.                   | U0 to UFF (256 points)                                              | Fixed         | Incompatible with link/special modules. |
|      | Decimal constant          | K2147483648 to K2147483647                                          | Fixed         | _                                       |
|      | Hexadecimal constant      | H0 to HFFFFFFF                                                      | Fixed         | —                                       |
|      | Real number constant      | E±1.17549-38 to F±3.40282+38                                        | Fixed         | _                                       |
| _    | Character string constant | "ABC", "123"etc.                                                    | Fixed         | Up to 16 characters per<br>instruction  |

## Appendix Table 1.14 List of Devices Supported by the Ladder Logic Test Tool (LLT) (cont.)

## (2) Special Relay List

## Appendix Table 1.15 List of Special Relays Supported by the Ladder Logic Test (LLT)

| Device<br>Name | Remarks                         | Device<br>Name | Remarks                     | Device<br>Name | Remarks                                                                                                    | Device<br>Name | Remarks                      |
|----------------|---------------------------------|----------------|-----------------------------|----------------|----------------------------------------------------------------------------------------------------|----------------|------------------------------|
| SM0            | Diagnostic error                | SM410<br>*1    | 0.1 sec. clock              | SM620          | Card B use flag<br>normally ON                                                                                                    | SM1022         | User clock No. 2             |
| SM1            | Self-diagnostic error           | SM411<br>*1    | 0.2 sec. clock              | SM621          | Card B protect flag<br>normally OFF                                                                                                    | SM1023         | User clock No. 3             |
| SM5            | Error common<br>information     | SM412<br>*1    | 1 sec. clock                | SM622          | Drive 3 flag normally<br>ON                                                                                                    | SM1024         | User clock No. 4             |
| SM16           | Error individual<br>information | SM413<br>*1    | 2 sec. clock                | SM623          | Drive 4 flag normally<br>ON                                                                                                    | SM1030         | 0.1 sec. clock               |
| SM50           | Error reset                     | SM414<br>*1    | 2n sec. clock               | SM640          | File register use                                                                                                    | SM1031         | 0.2 sec. clock               |
| SM56           | Operation error                 | SM415<br>*1    | 2n millsec. clock           | SM700          | Carry flag                                                                                                    | SM1032         | 1 sec. clock                 |
| SM62           | Annunciator detection           | SM420          | User clock No. 0            | SM703          | Sort order                                                                                                    | SM1033         | 2 sec. clock                 |
| SM203          | STOP contact                    | SM421          | User clock No. 1            | SM704          | Block comparison                                                                                                    | SM1034         | 2n sec. clock                |
| SM205          | STEP-RUN contact                | SM422          | User clock No. 2            | SM715          | EI flag                                                                                                    | SM1036         | Normally ON                  |
| SM213          | Clock data read<br>request      | SM423          | User clock No. 3            | SM722          | BIN/DBIN error<br>processing switch-over                                                                                               | SM1037         | Normally OFF                 |
| SM400          | Normally ON                     | SM424          | User clock No. 4            | SM776          | Local device<br>enable/disable setting<br>at CALL time<br>OFF :Local device<br>disable<br>ON :Local device<br>enable                   | SM1038         | ON only 1 scan after<br>RUN  |
| SM401          | Normally OFF                    | SM430          | User clock No. 5            | SM777          | Local device<br>enable/disable setting<br>in cyclic execution<br>program<br>OFF :Local device<br>disable<br>ON :Local device<br>enable | SM1039         | OFF only 1 scan after<br>RUN |
| SM402          | ON only 1 scan after<br>RUN     | SM431          | User clock No. 6            | SM1008         | Self-diagnostic error                                                                                                    | SM1042         | STOP contact                 |
| SM403          | OFF only 1 scan after<br>RUN    | SM432          | User clock No. 7            | SM1009         | Annunciator detection                                                                                                    | SM1054         | STEP-RUN contact             |
| SM404          | ON only 1 scan after<br>RUN     | SM433          | User clock No. 8            | SM1010         | Operation error                                                                                                    | _              | _                            |
| SM405          | OFF only 1 scan after<br>RUN    | SM434          | User clock No. 9            | SM1020         | User clock No. 0                                                                                                    |                | _                            |
| SM408<br>*1    | 0.01 sec. clock                 | SM510          | Low-speed program execution | SM1021         | User clock No. 1                                                                                                    |                | _                            |

\*1 : Derived from the constant scan setting and scan count. The time set as a constant scan is the time of 1 scan. 1 scan time = constant scan time.

## (3) Special Device List

## Appendix Table 1.16 List of Special Devices Supported by the Ladder Logic Test (LLT)

| Device<br>Name | Remarks                      | Device<br>Name | Remarks               | Device<br>Name | Remarks                   | Device<br>Name | Remarks                   |
|----------------|------------------------------|----------------|-----------------------|----------------|---------------------------|----------------|---------------------------|
| SD0            | Diagnostic error             | SD64           | Detection table       | SD227          | Display device data       | SD527<br>*1    | Max. scan time            |
| SD1            | Error occurrence time        | SD65           | Detection table       | SD290          | Device assignment         | SD528<br>*1    | Current scan time         |
| SD2            | Error occurrence time        | SD66           | Detection table       | SD291          | Device assignment         | SD529<br>*1    | Current scan time         |
| SD3            | Error occurrence time        | SD67           | Detection table       | SD292          | Device assignment         | SD532<br>*1    | Min. scan time            |
| SD4            | Error information segment    | SD68           | Detection table       | SD293          | Device assignment         | SD533<br>*1    | Min. scan time            |
| SD5            | Error common information     | SD69           | Detection table       | SD294          | Device assignment         | SD534<br>*1    | Max. scan time            |
| SD6            | Error common information     | SD70           | Detection table       | SD295          | Device assignment         | SD535<br>*1    | Max. scan time            |
| SD7            | Error common information     | SD71           | Detection table       | SD296          | Device assignment         | SD647          | File register capacity    |
| SD8            | Error common<br>information  | SD72           | Detection table       | SD297          | Device assignment         | SD648          | R block No.               |
| SD9            | Error common<br>information  | SD73           | Detection table       | SD298          | Device assignment         | SD1008         | Diagnostic error          |
| SD10           | Error common<br>information  | SD74           | Detection table       | SD299          | Device assignment         | SD1009         | Annunciator detection     |
| SD11           | Error common<br>information  | SD75           | Detection table       | SD300          | Device assignment         | SD1015         | CPU operation status      |
| SD12           | Error common<br>information  | SD76           | Detection table       | SD301          | Device assignment         | SD1017<br>*1   | Min. scan time            |
| SD13           | Error common<br>information  | SD77           | Detection table       | SD302          | Device assignment         | SD1018<br>*1   | Current scan time         |
| SD14           | Annunciator number           | SD78           | Detection table       | SD303          | Device assignment         | SD1019<br>*1   | Max. scan time            |
| SD15           | Error common<br>information  | SD79           | Detection table       | SD304          | Device assignment         | SD1021<br>*1   | Current scan time         |
| SD16           | Error individual information | SD200          | CPU switch status     | SD412<br>*2    | 1 sec. counter            | SD1022<br>*2   | 1 sec. counter            |
| SD17           | Error individual information | SD201          | LED status            | SD414<br>*2    | 2n sec. clock setting     | SD1035         | R block No.               |
| SD18           | Error individual information | SD203          | CPU operation status  | SD415<br>*2    | 2n millsec. clock setting | SD1124         | Number of<br>annunciators |
| SD19           | Error individual information | SD210          | Clock year, month     | SD420          | Scan counter              | SD1125         | Annunciator number        |
| SD20           | Error individual information | SD211          | Clock day, hour       | SD430          | Low-speed scan counter    | SD1126         | Annunciator number        |
| SD21           | Error individual information | SD212          | Clock minute, second  | SD500          | Execution program No.     | SD1127         | Annunciator number        |
| SD22           | Error individual information | SD213          | Year, day of the week | SD510          | Low-speed program<br>No.  | SD1128         | Annunciator number        |
| SD23           | Error individual information | SD220          | Display device data   | SD520<br>*1    | Current scan time         | SD1129         | Annunciator number        |
| SD24           | Error individual information | SD221          | Display device data   | SD521<br>*1    | Current scan time         | SD1130         | Annunciator number        |

# Appendix Table 1.16 List of Special Devices Supported by the Ladder Logic Test (LLT) (cont.)

| Device<br>Name | Remarks                      | Device<br>Name | Remarks             | Device<br>Name | Remarks           | Device<br>Name | Remarks            |
|----------------|------------------------------|----------------|---------------------|----------------|-------------------|----------------|--------------------|
| SD25           | Error individual information | SD222          | Display device data | SD522<br>*1    | Initial scan time | SD1131         | Annunciator number |
| SD26           | Error individual information | SD223          | Display device data | SD523<br>*1    | Initial scan time | SD1132         | Annunciator number |
| SD60           | Error reset                  | SD224          | Display device data | SD524<br>*1    | Min. scan time    | _              | _                  |
| SD62           | Annunciator number           | SD225          | Display device data | SD525<br>*1    | Min. scan time    |                | _                  |
| SD63           | Number of annunciators       | SD226          | Display device data | SD526<br>*1    | Max. scan time    | _              | _                  |

\*1: Same as all constant scan settings. Default is 100msec.

\*2: Derived from the constant scan setting and scan count. The time set as a constant scan is the time of 1 scan. 1 scan time = constant scan time.

## Appendix 2 List of Supported Instruction

The ladder logic test tool (LLT) supports the A SeriesCPU/QnA Series CPU/Q Series CPU instructions.

However, some instructions are subject to restrictions and some are not supported. Unsupported instructions are not processed (NOP).

See Appendices Table 1.14 to 1.16 for the instructions supported by the ladder logic test tool (LLT).

#### POINT

Unsupported instructions are not processed (NOP), and the "Unsupported information indicator lamp" lights up on the initial window of the ladder logistic test tool (LLT) functions. (Refer to the display contents in Section 3.3 "Description of the Initial Window Display".

Appendix 2.1 A series CPU function ladder logic test tool (LLT)

Appendix Table 2.1 List of Supported Instructions (A Series CPU Function)

| Class                       | Instruction Symbol                    | Restriction |
|-----------------------------|---------------------------------------|-------------|
| Contact instructions        | LD, LDI, AND, ANI, OR, ORI            | —           |
| Coupling instructions       | ANB, ORB, MPS, MRD, MPP               |             |
| Output instructions         | OUT, OUT T, OUT C, SET, RST, PLS, PLF |             |
| Shift instruction           | SFT(P)                                | _           |
| Master control instructions | MC, MCR                               | —           |
| End instructions            | FEND, END                             |             |
| Other instructions          | STOP, NOP                             | _           |

#### (1) Sequence Instructions

#### (2) Basic Instructions

| Class                                | Instruction Symbol                                                                                                    | Restriction |
|--------------------------------------|----------------------------------------------------------------------------------------------------|-------------|
| Comparative operation instructions   | =, <>, >, <=, <, >=, D=, D<>, D>, D<=, D<, D>=                                                                                                    | _           |
| Arithmetic operation instructions    | +(P), -(P), D+(P), D-(P), *(P), /(P), D*(P), D/(P),<br>B+(P), B-(P), DB+(P), DB-(P), B*(P), B/(P), DB*(P),<br>DB/(P), INC(P), DEC(P), DINC(P), DDEC(P) | _           |
| BCD ↔ BIN conversion<br>instructions | BCD(P), DBCD(P), BIN(P), DBIN(P)                                                                                                    | _           |
| Data transfer instruction            | MOV(P), DMOV(P), CML(P), DCML(P), BMOV(P),<br>FMOV(P), XCH(P), DXCH(P)                                                                                 | _           |
| Program branching<br>instructions    | CJ, SCJ, JMP, CALL(P), RET                                                                                                    | _           |
| Program switching<br>instructions    | СНБ                                                                                                    | _           |

Appendix Table 2.1 List of Supported Instructions (A Series CPU Function) (cont.)

| Class                                | Instruction Symbol                                                                                              | Restriction                |
|--------------------------------------|----------------------------------------------------------------------------------------------------|----------------------------|
| Logical arithmetic instructions      | _                                                                                                    |                            |
| Rotation instructions                | _                                                                                                    |                            |
| Shift instruction                    | SFR(P), SFL(P), BSFR(P), BSFL(P), DSFR(P),<br>DSFL(P),                                                          | _                          |
| Data processing instructions         | a processing instructions SER(P), SUM(P), DSUM(P), DECO(P), ENCO(P), SEG, BSET(P), BRST(P), DIS(P), UNI(P), ASC |                            |
| FIFO instruction                     | FIFW(P), FIFR(P)                                                                                                |                            |
| Buffer memory access<br>instructions | FROM(P), DFRO(P), TO(P), DTO(P)                                                                                 | _                          |
| FOR to NEXT instructions             | FOR, NEXT                                                                                                    | _                          |
| Display instructions                 | LED, LEDA, LEDB, LEDR                                                                                           | _                          |
| Other instructions                   | STC, CLC, DUTY                                                                                                  | STC converted to SET M9012 |

## (3) Applied Instructions

## (4) Dedicated Instructions

| Class                                    | Instruction Symbol                                                                                                    | Restriction |
|------------------------------------------|----------------------------------------------------------------------------------------------------|-------------|
| Direct output instruction                | DOUT, DSET(P), DRST(P)                                                                                                    | _           |
| Structural program instructions          | BREAK(P), FCALL(P)                                                                                                    | _           |
| Data operation instructions              | DSER(P), SWAP(P), DIS(P), UNI(P), TEST(P),<br>DTEST(P)                                                                                                    | _           |
| I/O operation instruction                | FF                                                                                                    | —           |
| Real number processing instructions      | BSQR(P), BDSQR(P), BSIN(P), BCOS(P), BTAN(P),<br>BASIN(P), BACOS(P), BATAN(P), INT(P), DINT(P),<br>FLOAT(P), DFLOAT(P), ADD(P), SUB(P), MUL(P),<br>DIV(P), RAD(P), DEG(P), SIN(P), COS(P), TAN(P),<br>ASIN(P), ACOS(P), ATAN(P), SQR(P), EXP(P),<br>LOG(P) | _           |
| Character string processing instructions | BINDA(P), DBINDA(P), BINHA(P), DBINHA(P),<br>BCDDA(P), DBCDDA(P), DABIN(P), DDABIN(P),<br>HABIN(P), DHABIN(P), DABCD(P), DDABCD(P),<br>LEN(P), STR(P), DSTR(P), VAL(P), DVAL(P),<br>ASC(P), HEX(P), SMOV(P), SADD(P), SCMP(P),<br>WTOB(P), BTOW(P)         | _           |
| Data control instructions                | LIMIT(P), DLIMIT(P), BAND(P), DBAND(P),<br>ZONE(P), DZONE(P)                                                                                                    | _           |
| Clock instructions                       | DATERD(P)                                                                                                    | _           |
| Extension file register<br>instructions  | RSET(P), BMOVR(P), BXCHR(P), ZRRD(P),<br>ZRWR(P), ZRRDB(P), ZRWRB(P)                                                                                                    | _           |
| Program switching<br>instructions        | ZCHG                                                                                                    | _           |

## Appendix 2.2 QnA series function ladder logic test tool (LLT)

## Appendix Table 2.2 List of Supported Instructions (QnA Series CPU functions)

| ( )                         | •                                                             |             |
|-----------------------------|---------------------------------------------------------------|-------------|
| Class                       | Instruction Symbol                                            | Restriction |
| Contact instructions        | LD, LDI, AND, ANI, OR, ORI, LDP, LDF, ANDP,<br>ANDF, ORP, ORF | _           |
| Coupling instructions       | ANB, ORB, MPS, MRD, MPP, INV, MEP, MEF, EGP, EGF              | _           |
| Output instructions         | OUT, OUT T, OUT C, OUTH T, SET, RST, PLS, PLF, FF             | _           |
| Shift instructions          | SFT(P)                                                        | —           |
| Master control instructions | MC, MCR                                                       | —           |
| End instructions            | FEND, END                                                     | _           |
| Other instructions          | STOP, NOP, NOPLF, PAGE                                        | _           |

#### (1) Sequence Instructions

#### (2) Basic Instructions

| Class                                | Instruction Symbol                                                                                                    | Restriction |
|--------------------------------------|----------------------------------------------------------------------------------------------------|-------------|
| Comparative operation instructions   | =, <>, >, <=, <, >=, D=, D<>, D>, D<=, D<, D>=, E=,<br>E<>, E>, E<=, E<, E>=, \$=, \$<>, \$>, \$<=, \$<, \$>=,<br>BKCMP (P)                                                                                   | _           |
| Arithmetic operation<br>instructions | +(P), -(P), D+(P), D-(P), *(P), /(P), D*(P), D/(P),<br>B+(P), B-(P), DB+(P), DB-(P), B*(P), B/(P), DB*(P),<br>DB/(P), E+(P), E-(P), E*(P), E/(P), BK+(P), BK-(P),<br>\$+(P), INC(P), DEC(P), DINC(P), DDEC(P) | _           |
| Data conversion instructions         | BCD(P), DBCD(P), BIN(P), DBIN(P), INT(P), DINT(P),<br>FLT(P), DFLT(P), DBL(P), WORD(P), GRY(P),<br>DGRY(P), GBIN(P), DGBIN(P), NEG(P), DNEG(P),<br>ENEG(P), BKBCD(P), BKBIN(P)                                | _           |
| Data transfer instructions           | MOV(P), DMOV(P), EMOV(P), \$MOV(P), CML(P),<br>DCML(P), BMOV(P), FMOV(P), XCH(P), DXCH(P),<br>BXCH(P), SWAP(P)                                                                                                | _           |
| Program branching<br>instructions    | CJ, SCJ, JMP, GOEND                                                                                                    | _           |
| Other convenient instructions        | TTMR, STMR, RAMP, MTR                                                                                                    | —           |

Appendix Table 2.2 List of Supported Instructions (QnA Series CPU functions) (cont.)

| Class                                    | Instruction Symbol                                                                                                    | Restriction                              |
|------------------------------------------|----------------------------------------------------------------------------------------------------|------------------------------------------|
| Logical arithmetic instructions          | WAND(P), DAND(P), BKAND(P), WOR(P), DOR(P),<br>BKOR(P), WXOR(P), DXOR(P), BKXOR(P),<br>WXNR(P), DXNR(P), BKNXR(P)                                                                                                    | _                                        |
| Rotation instructions                    | ROR(P), RCR(P), ROL(P), RCL(P), DROR(P),<br>DRCR(P), DROL(P), DRCL(P)                                                                                                    | _                                        |
| Shift instructions                       | SFR(P), SFL(P), BSFR(P), BSFL(P), DSFR(P),<br>DSFL(P),                                                                                                    | _                                        |
| Bit processing instructions              | BSET(P), BRST(P), TEST(P), DTEST(P), BKRST(P)                                                                                                    | _                                        |
| Data processing instructions             | SER(P), DSER(P), SUM(P), DSUM(P), DECO(P),<br>ENCO(P), SEG(P), DIS(P), UNI(P), NDIS(P),<br>NUNI(P), WTOB(P) BTOW(P), MAX(P), MIN(P),<br>DMAX(P), DMIN(P), SORT(P), DSORT(P),<br>WSUM(P), DWSUM(P)                                                                                           | SORT(P), DSORT(P) are executed one scan. |
| Structural instructions                  | FOR, NEXT, BREAK(P), CALL(P), RET, FCALL(P),<br>ECALL(P), EFCALL(P)                                                                                                    | _                                        |
| Data table operation<br>instruction      | FIFW(P), FIFR(P), FPOP(P), FINS(P), FDEL(P)                                                                                                    | _                                        |
| Buffer memory access<br>instructions     | FROM(P), DFRO(P), TO(P), DTO(P)                                                                                                    | _                                        |
| Character string processing instructions | BINDA(P), DBINDA(P), BINHA(P), DBINHA(P),<br>BCDDA(P), DBCDDA(P), DABIN(P), DDABIN(P),<br>HABIN(P), DHABIN(P), DABCD(P), DDABCD(P)<br>LEN(P), STR(P), DSTR(P), VAL(P), DVAL(P),<br>ESTR(P), EVAL(P), ASC(P), HEX(P), RIGHT(P),<br>LEFT(P), MIDR(P), MIDW(P), INSTR(P), EMOD(P),<br>EREXP(P) |                                          |
| Special function instructions            | SIN(P), COS(P), TAN(P), ASIN(P), ACOS(P),<br>ATAN(P), RAD(P), DEG(P), SQR(P), EXP(P),<br>LOG(P), BSQR(P), BDSQR(P), BSIN(P), BCOS(P),<br>BTAN(P), BASIN(P), BACOS(P), BATAN(P)                                                                                                    | _                                        |
| Data control instructions                | LIMIT(P), DLIMIT(P), BAND(P), DBAND(P),<br>ZONE(P), DZONE(P), RSET(P), QDRSET(P)                                                                                                    | _                                        |
| Clock instructions                       | DATERD(P), DATE+(P), DATE-(P), SECOND(P),<br>HOUR(P)                                                                                                    | DATERD(P) reads the computer clock data. |
| Program control instructions             | PSTOP(P), POFF(P), PSCAN(P), PLOW(P)                                                                                                    | _                                        |
| Display instructions                     | LED, LEDR                                                                                                    | -                                        |
| Other instructions                       | DUTY, ZRRDB(P), ZRWRB(P), ADRSET(P)                                                                                                    | _                                        |

## (3) Applied Instructions

## Appendix 2.3 FX series function ladder logic test tool (LLT)

## Appendix Table 2.3 List of Supported Instructions (FX Series CPU functions)

#### (1) Sequence Instructions

| Class                       | Instruction Symbol                                            | Restriction |
|-----------------------------|---------------------------------------------------------------|-------------|
| Contact instructions        | LD, LDI, LDP, LDF, AND, ANI, ANDP, ANDF, OR,<br>ORI, ORP, ORF | *1          |
| Coupling instructions       | ANB, ORB, MPS, MRD, MPP, INV                                  | *1          |
| Output instructions         | OUT, SET, RST, PLS, PLF                                       | _           |
| Master control instructions | MC, MCR                                                       | —           |
| Step ladder instructions    | STL, RET                                                      | _           |
| Other instructions          | END, NOP                                                      | _           |

\*1: The LDP, LDF, ANDP, ANDF, ORP, ORF, and INV instructions are only compatible with FX<sub>2N</sub> and FX<sub>2NC</sub> PLC.

|       |            | la starra      |                       | Applicat    | le PLCs      |      |     |                     |                |                                 |
|-------|------------|----------------|-----------------------|-------------|--------------|------|-----|---------------------|----------------|---------------------------------|
| Class | FNC<br>No. | tion<br>Symbol | 32-bit<br>Instruction | Execution   | FXo,<br>FXos | FXon | FX1 | FX,<br>FX2,<br>FX2c | FX2N,<br>FX2NC | Ladder logic test<br>tool (LLT) |
|       | 00         | CJ             | _                     | Δ           | 0            | 0    | 0   | 0                   | 0              | •                               |
|       | 01         | CALL           | —                     | YES         | —            | _    | 0   | 0                   | 0              | •                               |
| ť     | 02         | SRET           | —                     | _           | —            | _    | 0   | 0                   | 0              |                                 |
| /cha  | 03         | IRET           | —                     | —           | 0            | 0    | 0   | 0                   | 0              | ×                               |
| flow  | 04         | EI             | —                     | —           | 0            | 0    | 0   | 0                   | 0              | ×                               |
| am    | 05         | DI             | —                     | _           | 0            | 0    | 0   | 0                   | 0              | ×                               |
| rogr  | 06         | FEND           | —                     | _           | 0            | 0    | 0   | 0                   | 0              | •                               |
| ٩     | 07         | WDT            | —                     |             | 0            | 0    | 0   | 0                   | 0              | ×                               |
|       | 08         | FOR            | _                     | _           | 0            | 0    | 0   | 0                   | 0              | •                               |
|       | 09         | NEXT           | —                     | —           | 0            | 0    | 0   | 0                   | 0              | •                               |
|       | 10         | CMP            | YES                   | Δ           | 0            | 0    | 0   | 0                   | 0              | •                               |
|       | 11         | ZCP            | YES                   | Δ           | 0            | 0    | 0   | 0                   | 0              | •                               |
|       | 12         | MOV            | YES                   | $\triangle$ | 0            | 0    | 0   | 0                   | 0              | •                               |
|       | 13         | SMOV           | —                     | YES         | —            | _    | —   | 0                   | 0              | •                               |
|       | 14         | CML            | YES                   | YES         | —            | _    | —   | 0                   | 0              | $\bullet$                       |
|       | 15         | BMOV           | —                     | $\triangle$ | —            | 0    | —   | 0                   | 0              | •                               |
|       | 16         | FMOV           | YES                   | YES         | —            | _    | —   | 0                   | 0              | •                               |
|       | 17         | ХСН            | YES                   | YES         |              | _    |     | 0                   | 0              | •                               |
|       | 18         | BCD            | YES                   |             |              | 0    | 0   | 0                   |                | •                               |
|       | 19         | BIN            | YES                   |             | 0            | 0    | 0   | 0                   | 0              | •                               |

#### (2) Applied Instructions

|       |            |                            |                       | <b>D</b>                           | Applicat       | le PLCs       |                  |                     |                |                                                       |
|-------|------------|----------------------------|-----------------------|------------------------------------|----------------|---------------|------------------|---------------------|----------------|-------------------------------------------------------|
| Class | FNC<br>No. | Instruc-<br>tion<br>symbol | 32-bit<br>Instruction | Pulses<br>Execution<br>Instruction | FXo,<br>FXos   | FXon          | FX1              | FX,<br>FX2,<br>FX2c | FX2n,<br>FX2nc | Compatibility with<br>Ladder logic test<br>tool (LLT) |
|       | 20         | ADD                        | YES                   | Δ                                  | 0              | 0             | 0                | 0                   | 0              | •                                                     |
| suc   | 21         | SUB                        | YES                   | Δ                                  | 0              | 0             | 0                | 0                   | 0              | •                                                     |
| ratic | 22         | MUL                        | YES                   | Δ                                  | 0              | 0             | 0                | 0                   | 0              | •                                                     |
| ope   | 23         | DIV                        | YES                   | Δ                                  | 0              | 0             | 0                | 0                   | 0              | •                                                     |
| cal   | 24         | INC                        | YES                   |                                    | 0              | 0             | 0                | 0                   | 0              | •                                                     |
| logi  | 25         | DEC                        | YES                   |                                    | 0              | 0             | 0                | 0                   | 0              | •                                                     |
| etic/ | 26         | WAND                       | YES                   | Δ                                  | 0              | 0             | 0                | 0                   | 0              | •                                                     |
| hme   | 27         | WOR                        | YES                   |                                    | 0              | 0             | 0                | 0                   | 0              | •                                                     |
| Arit  | 28         | WXOR                       | YES                   | Δ                                  | 0              | 0             | 0                | 0                   | 0              | •                                                     |
|       | 29         | NEG                        | YES                   | YES                                | _              | _             | _                | 0                   | 0              |                                                       |
|       | 30         | ROR                        | YES                   | YES                                | _              | _             | _                | 0                   | 0              | •                                                     |
|       | 31         | ROL                        | YES                   | YES                                | _              | _             | _                | 0                   | 0              | •                                                     |
|       | 32         | RCR                        | YES                   | YES                                | _              | _             | _                | 0                   | 0              |                                                       |
| ìift  | 33         | RCL                        | YES                   | YES                                | _              | _             | _                | 0                   | 0              | •                                                     |
| h sh  | 34         | SFTR                       |                       |                                    | 0              | 0             | 0                | 0                   | 0              |                                                       |
| atio  | 35         | SFTL                       | _                     | Δ                                  | 0              | 0             | 0                | 0                   | 0              | •                                                     |
| Rot   | 36         | WSFR                       | _                     | YES                                | _              | _             | _                | 0                   | 0              | ●                                                     |
|       | 37         | WSFL                       | _                     | YES                                | _              | _             | _                | 0                   | 0              | •                                                     |
|       | 38         | SFWR                       | _                     | YES                                | _              | _             | _                | 0                   | 0              | •                                                     |
|       | 39         | SFRD                       |                       | YES                                | _              |               | _                | 0                   | 0              | •                                                     |
|       | 40         | ZRST                       | _                     | Δ                                  | 0              | 0             | 0                | 0                   | 0              | •                                                     |
|       | 41         | DECO                       |                       | <br>                               | 0              | 0             | 0                | 0                   | 0              | •                                                     |
|       | 42         | ENCO                       |                       |                                    | 0              | 0             | 0                | 0                   | 0              | •                                                     |
| sing  | 43         | SUM                        | YES                   | YES                                | _              | _             | _                | 0                   | 0              | •                                                     |
| ces   | 44         | BON                        | YES                   | YES                                |                |               |                  | 0                   | 0              | •                                                     |
| pro   | 45         | MEAN                       | YES                   | YES                                | _              |               | _                | 0                   | 0              | •                                                     |
| ata   | 46         | ANS                        |                       |                                    |                |               |                  | 0                   | 0              | •                                                     |
|       | 47         | ANR                        | _                     | YES                                | _              | _             | _                | 0                   | 0              | •                                                     |
|       | 48         | SOR                        | YES                   | YES                                | _              | _             | _                | 0                   | 0              | •                                                     |
|       | 49         | FLT                        | YES                   | YES                                | _              | _             | _                | 0                   | 0              | •                                                     |
|       | 50         | RFF                        | _                     |                                    | 0              | 0             | 0                | 0                   | 0              | ×                                                     |
|       | 51         | REFE                       |                       | YES                                | _              | _             | 0                | 0                   | 0              | ×                                                     |
| ing   | 52         | MTR                        |                       |                                    | _              | _             | _                | 0                   | 0              | ×                                                     |
| ssa   | 53         | HSCS                       | YES                   | _                                  | 0              | 0             | 0                | 0                   | 0              | ×                                                     |
| oroc  | 54         | HSCR                       | YES                   | _                                  | $\overline{0}$ | $\tilde{0}$   | $\tilde{\alpha}$ | n n                 | $\overline{0}$ | ×                                                     |
| ed p  | 55         | HS7                        | YES                   |                                    |                | _             |                  | 0                   | 0              | ×                                                     |
| spe   | 56         | SPD                        |                       | _                                  |                |               |                  | 0                   | $\overline{0}$ | ×                                                     |
| igh-  | 57         |                            | VEQ                   | _                                  |                | 0             |                  |                     |                | ×                                                     |
| Ī     | 50         |                            |                       | _                                  | $\overline{)}$ | $\overline{}$ |                  | $\overline{)}$      | $\overline{)}$ | ×                                                     |
|       | 59         | PLSR                       | YES                   | _                                  | _              |               | _                | _                   | Ŏ              | ×                                                     |

## Appendix Table 2.3 List of Supported Instructions (FX Series CPU functions) (cont.)

|       |            | l                          |                       | Dulasa                             | Applicat     | le PLCs |     |                     |                |                                                       |
|-------|------------|----------------------------|-----------------------|------------------------------------|--------------|---------|-----|---------------------|----------------|-------------------------------------------------------|
| Class | FNC<br>No. | Instruc-<br>tion<br>symbol | 32-bit<br>Instruction | Pulses<br>Execution<br>Instruction | FXo,<br>FXos | FXon    | FX1 | FX,<br>FX2,<br>FX2c | FX2N,<br>FX2NC | Compatibility with<br>Ladder logic test<br>tool (LLT) |
|       | 60         | IST                        | I                     | _                                  | 0            | 0       | 0   | 0                   | 0              | •                                                     |
|       | 61         | SER                        | YES                   | YES                                | _            | _       | _   | 0                   | 0              | •                                                     |
| ions  | 62         | ABSD                       | YES                   | _                                  | _            | _       | _   | 0                   | 0              | •                                                     |
| ruct  | 63         | INCD                       |                       | _                                  | _            | _       | _   | 0                   | 0              | •                                                     |
| inst  | 64         | TTMR                       | l                     | -                                  | _            | _       | _   | 0                   | 0              | •                                                     |
| ient  | 65         | STMR                       | l                     | -                                  | _            | _       | _   | 0                   | 0              | •                                                     |
| ven   | 66         | ALT                        | l                     |                                    | 0            | 0       |     | 0                   | 0              | •                                                     |
| Con   | 67         | RAMP                       | -                     | —                                  | 0            | 0       | —   | 0                   | 0              | •                                                     |
| Ŭ     | 68         | ROTC                       | l                     | -                                  | _            | _       | _   | 0                   | 0              | ×                                                     |
|       | 69         | SORT                       | l                     |                                    | _            | _       |     | 0                   | 0              | •                                                     |
|       | 70         | TKY                        | YES                   | —                                  | —            | —       | —   | 0                   | 0              | ×                                                     |
|       | 71         | HKY                        | YES                   | -                                  | _            | _       | _   | 0                   | 0              | ×                                                     |
| 0/    | 72         | DSW                        | l                     |                                    | _            | _       |     | 0                   | 0              | ×                                                     |
| es,   | 73         | SEGD                       | _                     | YES                                | —            | —       | —   | 0                   | 0              | ×                                                     |
| evic  | 74         | SEGL                       | l                     | -                                  | _            | _       | _   | 0                   | 0              | ×                                                     |
| al d  | 75         | ARWS                       | _                     | _                                  | —            | _       | —   | 0                   | 0              | ×                                                     |
| tern  | 76         | ASC                        |                       | _                                  | _            | _       | _   | 0                   | 0              | •                                                     |
| щ×    | 77         | PR                         | _                     | _                                  | —            | —       | —   | 0                   | 0              | ×                                                     |
|       | 78         | FROM                       | YES                   | YES                                | _            | 0       | _   | 0                   | 0              | •                                                     |
|       | 79         | то                         | YES                   | YES                                | —            | 0       | —   | 0                   | 0              | •                                                     |
|       | 80         | RS                         | -                     | —                                  | —            | 0       | —   | 0                   | 0              | ×                                                     |
|       | 81         | PRUN                       | YES                   | YES                                | _            | _       | _   | 0                   | 0              | ×                                                     |
| SER   | 82         | ASCI                       | _                     | YES                                | _            | 0       | _   | 0                   | 0              | ●                                                     |
| es, 6 | 83         | HEX                        | _                     | YES                                | _            | 0       | _   | 0                   | 0              | ●                                                     |
| vice  | 84         | CCD                        | _                     | YES                                | _            | 0       | _   | 0                   | 0              | ×                                                     |
| al de | 85         | VRRD                       | _                     | YES                                | _            | —       | 0   | 0                   | 0              | ×                                                     |
| eme   | 86         | VRSC                       |                       | YES                                | _            | _       | _   | 0                   | 0              | ×                                                     |
| ЕXţ   | 87         | _                          |                       |                                    |              |         |     |                     |                | —                                                     |
|       | 88         | PID                        | _                     | _                                  |              | _       | _   | 0                   | 0              | ×                                                     |
|       | 89         | _                          |                       |                                    |              |         |     |                     |                | —                                                     |
|       | 90         | MNET                       |                       | YES                                | _            | _       | _   | _                   | _              | ×                                                     |
|       | 91         | ANRD                       | _                     | YES                                |              | _       | _   | _                   | _              | ×                                                     |
| F2    | 92         | ANWR                       | _                     | YES                                | _            | —       | _   | —                   | —              | ×                                                     |
| es,   | 93         | RMST                       |                       |                                    |              |         |     | 0                   |                | ×                                                     |
| evic  | 94         | RMWR                       | YES                   | YES                                |              |         |     | 0                   |                | ×                                                     |
| ald   | 95         | RMRD                       | YES                   | YES                                |              |         |     |                     |                | ×                                                     |
| tern  | 96         | RMMN                       | _                     | YES                                |              |         |     | 0                   |                | ×                                                     |
| ы́    | 97         | BLK                        |                       | YES                                |              |         |     |                     |                | ×                                                     |
|       | 98         | MCDE                       | _                     | YES                                |              |         |     |                     |                | ×                                                     |
|       | 99         | _                          |                       |                                    |              |         |     |                     |                | _                                                     |

## Appendix Table 2.3 List of Supported Instructions (FX Series CPU functions) (cont.)

|            |            |                            |                       |                                    | Applicat     | le PLCs |     |                     |                |                                                       |
|------------|------------|----------------------------|-----------------------|------------------------------------|--------------|---------|-----|---------------------|----------------|-------------------------------------------------------|
| Class      | FNC<br>No. | Instruc-<br>tion<br>symbol | 32-bit<br>Instruction | Pulses<br>Execution<br>Instruction | FX₀,<br>FX₀s | FXon    | FX1 | FX,<br>FX2,<br>FX2C | FX2N,<br>FX2NC | Compatibility with<br>Ladder logic test<br>tool (LLT) |
|            | 110        | ECMP                       | YES                   | YES                                | _            | _       | _   | _                   | 0              | •                                                     |
|            | 111        | EZCP                       | YES                   | YES                                | _            | _       | _   | —                   | 0              | •                                                     |
|            | 118        | EBCD                       | YES                   | YES                                | _            | _       | _   | _                   | 0              | •                                                     |
|            | 119        | EBIN                       | YES                   | YES                                | _            | _       | _   | _                   | 0              | •                                                     |
| oint       | 120        | EADD                       | YES                   | YES                                | _            | _       | _   | _                   | 0              | •                                                     |
| al-po      | 121        | ESUB                       | YES                   | YES                                | _            |         |     | _                   | 0              | •                                                     |
| cim        | 122        | EMUL                       | YES                   | YES                                | _            | _       | _   | _                   | 0              | •                                                     |
| g de       | 123        | EDIV                       | YES                   | YES                                | _            | _       | _   | _                   | 0              | •                                                     |
| ating      | 127        | ESQR                       | YES                   | YES                                | _            |         |     | _                   | 0              | •                                                     |
| Flo        | 129        | INT                        | YES                   | YES                                | _            | _       | _   | _                   | 0              | •                                                     |
|            | 130        | SIN                        | YES                   | YES                                | _            | _       | _   | _                   | 0              | •                                                     |
|            | 131        | COS                        | YES                   | YES                                | _            |         |     | _                   | 0              | •                                                     |
|            | 132        | TAN                        | YES                   | YES                                | _            | _       | _   | _                   | 0              | •                                                     |
|            | 147        | SWAP                       | YES                   | YES                                | _            | _       | _   | _                   | 0              | •                                                     |
| <i>(</i> 0 | 160        | TCMP                       | _                     | YES                                | _            | _       | _   | _                   | 0              | •                                                     |
| ions       | 161        | TZCP                       | _                     | YES                                | _            | _       | _   | _                   | 0              | •                                                     |
| erat       | 162        | TADD                       | _                     | YES                                | _            | _       | _   | _                   | 0              |                                                       |
| do >       | 163        | TSUB                       | _                     | YES                                | _            | _       | _   | _                   | 0              | ●                                                     |
| loct       | 166        | TRD                        | _                     | YES                                | _            | _       | _   | _                   | 0              | •                                                     |
| 0          | 167        | TWR                        | _                     | YES                                | _            | _       | _   | _                   | 0              | ×                                                     |
| ay         | 170        | GRY                        | YES                   | YES                                | _            | _       | _   | _                   | 0              |                                                       |
| Ģ          | 171        | GBIN                       | YES                   | YES                                | _            | _       | _   | _                   | 0              | •                                                     |
|            | 224        | LD=                        | YES                   | _                                  | _            | _       | _   | _                   | 0              |                                                       |
|            | 225        | LD>                        | YES                   | _                                  | _            | _       | _   | _                   | 0              | •                                                     |
|            | 226        | LD<                        | YES                   | _                                  | _            | _       | _   | _                   | 0              | •                                                     |
|            | 228        | LD<>                       | YES                   | _                                  | _            | _       | _   | _                   | 0              |                                                       |
|            | 229        | LD≤                        | YES                   | _                                  | _            | _       | _   | _                   | 0              |                                                       |
|            | 230        | LD≥                        | YES                   | _                                  | _            | _       | _   | _                   | 0              | •                                                     |
| uo         | 232        | AND=                       | YES                   | -                                  | _            | _       | _   | _                   | 0              | •                                                     |
| ariso      | 233        | AND>                       | YES                   | _                                  | _            | _       | _   | _                   | 0              |                                                       |
| ä          | 234        | AND<                       | YES                   |                                    | _            | _       | _   | _                   | 0              |                                                       |
| t cc       | 236        | AND<>                      | YES                   | _                                  | _            | _       | _   | _                   | 0              | ●                                                     |
| ntac       | 237        | AND≤                       | YES                   | _                                  | _            | _       | _   | _                   | 0              | ●                                                     |
| ပိ         | 238        | AND≥                       | YES                   | _                                  | _            | _       | _   | _                   | 0              | ●                                                     |
|            | 240        | OR=                        | YES                   |                                    | _            |         | _   |                     | 0              | •                                                     |
|            | 241        | OR>                        | YES                   |                                    | _            |         | _   |                     | 0              | •                                                     |
|            | 242        | OR<                        | YES                   |                                    | _            | _       | _   |                     | 0              | •                                                     |
|            | 244        | OR<>                       | YES                   | _                                  | _            | _       | _   | _                   | 0              | •                                                     |
|            | 245        | OR≤                        | YES                   | _                                  | _            | _       | _   | _                   | 0              | •                                                     |
|            | 246        | OR≥                        | YES                   | _                                  | _            | _       | _   | _                   | 0              | •                                                     |

## Appendix Table 2.3 List of Supported Instructions (FX Series CPU functions) (cont.)

- : Supported by ladder logic test tool (LLT).
- $\times$  : Not supported by ladder logic test tool (LLT).
- $\bigcirc$  : Instruction supported by the actual PLC.
- $\bigtriangleup$  : FX0, FX0S, and FX0N actual PLCs do not support pulse-executed instructions.
- : Instruction not supported by the actual PLC.

## Appendix 2.4 Ladder logic test tool (LLT) for Q series CPU (A mode) functions

Since the supported instructions of the Q series CPU (A mode) are the same as those of the A series CPU, refer to Appendix Table 2.1 "List of Supported Instructions (A Series CPU Function)".

Appendix 2.5 Ladder logic test tool (LLT) for Q series CPU (Q mode) functions

Appendix Table 2.4 List of Supported Instructions (Q Series CPU (Q Mode) Function)

| Class                       | Instruction Symbol                                            | Restriction |
|-----------------------------|---------------------------------------------------------------|-------------|
| Contact instructions        | LD, LDI, AND, ANI, OP, ORI, LDP, LDF, ANDP,<br>ANDF, ORP, ORF | _           |
| Coupling instructions       | ANB, ORB, MPS, MRD, MPP, INV, MEP, MEF, EGP, EGF              | _           |
| Output instructions         | OUT, OUT T, OUT C, OUTH T, SET, RST, PLS, PLF,<br>FF          | _           |
| Shift instruction           | SFT(P)                                                        | _           |
| Master control instructions | MC, MCR                                                       | —           |
| End instructions            | FEND, END                                                     | —           |
| Other instructions          | STOP, NOP, NOPLF, PAGE                                        | —           |

#### (1) Sequence Instructions

| (Z) Basic Instructions | (2) | Basic | Instructions |
|------------------------|-----|-------|--------------|
|------------------------|-----|-------|--------------|

| Class                                | Instruction Symbol                                                                                                    | Restriction                         |
|--------------------------------------|----------------------------------------------------------------------------------------------------|-------------------------------------|
| Comparative operation instructions   | =, <>, >, <=, <, >=, D=, D<>, D>, D<=, D<, D>=, E=,<br>E<>, E>, E<=, E<, E>=, \$=, \$<>, \$>, \$<=, \$<, \$>=,<br>BKCMP[(P)                                                                                       | _                                   |
| Arithmetic operation<br>instructions | +(P), -(P), D+(P), D-(P), *(P), /(P), D *(P), D/(P),<br>B+(P), B-(P), DB+(P), DB-(P), B *(P), B/(P), DB *(P),<br>DB/(P), E+(P), E-(P), E *(P), E/(P), BK+(P), BK-(P),<br>\$+(P), INC(P), DEC(P), DINC(P), DDEC(P) | _                                   |
| Data conversion instructions         | BCD(P), DBCD(P), BIN(P), DBIN(P) INT(P), DINT(P),<br>FLT(P), DFLT(P), DBL(P), WORD(P), GRY(P),<br>DGRY(P), GBIN(P), DGBIN(P), NEG(P), DNEG(P),<br>ENEG(P), BKBCD(P), BKBIN(P)                                     | _                                   |
| Data transfer instructions           | MOV(P), DMOV(P), EMOV(P), \$MOV(P), CML(P),<br>DCML(P), BMOV(P), FMOV(P), XCH(P), DXCH(P),<br>BXCH(P), SWAP(P), RBMOV                                                                                             | RBMOV operates as BMOV instruction. |
| Program branch instructions          | CJ, SCJ, JMP, GOEND                                                                                                    |                                     |
| Other convenient instructions        | TTMR, STMR, RAMP, MTR                                                                                                    | _                                   |

## Appendix Table 2.4 List of Supported Instructions (Q Series CPU (Q Mode) Function) (cont.)

| Class                                    | Instruction Symbol                                                                                                    | Restriction                                         |
|------------------------------------------|----------------------------------------------------------------------------------------------------|-----------------------------------------------------|
| Logical arithmetic instructions          | WAND(P), DAND(P), BKAND(P), WOR(P), DOR(P),<br>BKOR(P), WXOR(P), DXOR(P), BKXOR(P),<br>WXNR(P), DXNR(P), BKNXR(P)                                                                                                    | _                                                   |
| Rotation instructions                    | ROR(P), RCR(P), ROL(P), RCL(P), DROR(P),<br>DRCR(P), DROL(P), DRCL(P)                                                                                                    | _                                                   |
| Shift instructions                       | SFR(P), SFL(P), BSFR(P), BSFL(P), DSFR(P),<br>DSFL(P)                                                                                                    | —                                                   |
| Bit processing instructions              | BSET(P), BRST(P), TEST(P), DTEST(P), BKRST(P),                                                                                                    | —                                                   |
| Data processing instructions             | SER(P), DSER(P), SUM(P), DSUM(P), DECO(P),<br>ENCO(P), SEG(P), DIS(P), UNI(P), NDIS(P),<br>NUNI(P), WTOB(P), BTOW(P), MAX(P), MIN(P),<br>DMAX(P), DMIN(P), SORT(P), DSORT(P),<br>WSUM(P), DWSUM(P)                                                                                           | SORT(P) and DSORT(P) are executed in 1 scan.        |
| Structured instructions                  | FOR, NEXT, BREAK(P), CALL(P), RET, FCALL(P),<br>ECALL(P), EFCALL(P)                                                                                                    | _                                                   |
| Data table operation instructions        | FIFW(P), FIFR(P), FPOP(P), FINS(P), FDEL(P)                                                                                                    | —                                                   |
| Buffer memory access<br>instructions     | FROM(P), DFRO(P), TO(P), DTO(P)                                                                                                    | _                                                   |
| Character string processing instructions | BINDA(P), DBINDA(P), BINHA(P), DBINHA(P),<br>BCDDA(P), DBCDDA(P), DABIN(P), DDABIN(P),<br>HABIN(P), DHABIN(P), DABCD(P), DDABCD(P),<br>LEN(P), STR(P), DSTR(P), VAL(P), DVAL(P),<br>ESTR(P), EVAL(P), ASC(P), HEX(P), RIGHT(P),<br>LEFT(P), MIDR(P), MIDW(P), INSTR(P), EMOD(P),<br>EREXP(P) | _                                                   |
| Special function instructions            | SIN(P), COS(P), TAN(P), ASIN(P), ACOS(P),<br>ATAN(P), RAD(P), DEG(P), SQR(P), EXP(P),<br>LOG(P), BSQR(P), BDSQR(P), BSIN(P), BCOS(P),<br>BTAN(P), BASIN(P), BACOS(P), BATAN(P)                                                                                                    | _                                                   |
| Data control instructions                | LIMIT(P), DLIMIT(P), BAND(P), DBAND(P),<br>ZONE(P), DZONE(P), RSET(P), QDRSET(P)                                                                                                    | _                                                   |
| Clock instructions                       | DATERD(P), DATA+(P), DATA-(P), SECOND(P),<br>HOUR(P)                                                                                                    | DATERD(P) reads clock data<br>of personal computer. |
| Program control instructions             | PSTOP(P), POFF(P), PSCAN(P), PLOW(P)                                                                                                    | _                                                   |
| Display instructions                     | LED, LEDR                                                                                                    |                                                     |
| Other instructions                       | DUTY, ZRRDB(P), ZRWRB(P), ADRSET(P)                                                                                                    | -                                                   |

## (1) Applied Instructions

## Appendix 3 List of Devices Usable with the I/O System Settings

Some devices designated in the condition setting area and simulation device area by the I/O system settings are subject to restrictions.

A list of the devices which can be used with the I/O system settings is shown below.

| Device Name |                            | Function     |                |               |        |
|-------------|----------------------------|--------------|----------------|---------------|--------|
|             |                            | A Series CPU | QnA Series CPU | FX Series CPU |        |
|             | Input (X)                  |              | 0              | 0             | 0      |
|             | Output (Y)                 |              | 0              | 0             | 0      |
|             | Internal relay (M)         |              |                | 0             | 0      |
|             | Latch relay (L)            |              | 0              | 0             | —      |
|             | Step relay (S)             |              |                | _             | —      |
|             | Step relay (S) (for        | SFC)         | _              | ×             | —      |
|             | State (S)                  |              | _              | —             | 0      |
|             | Annunciator (F)            |              | 0              | 0             | _      |
|             | Edge relay (V)             |              | _              | 0             | —      |
|             | Link special relay         | (SB)         | _              | 0             | _      |
|             | Link relay (B)             |              | 0              | 0             | _      |
|             | Special relay              | (M)          | 0              | _             | 0      |
| ice         | Special relay              | (SM)         | _              | 0             | —      |
| dev         | Time on (T)                | Contacts     | O *1           | O *1          | O *1   |
| Bit         | iter (1)                   | Coil         | ×              | ×             | ×      |
|             | Retentive timer            | Contacts     | _              | O *1          | O *1*2 |
|             | (ST)                       | Coil         | _              | ×             | ×      |
|             | Counter (C)                | Contacts     | O *1           | O *1          | O *1   |
|             | Counter (C)                | Coil         | ×              | ×             | ×      |
|             | Function input (F)         | ()           | _              | 0             | _      |
|             | Function output (F         | FY)          | _              | 0             | _      |
|             | Link input (Jn\X)          |              |                | ×             | _      |
|             | Link output (Jn\Y)         |              | _              | ×             | _      |
|             | Link relay (Jn\B)          |              |                | ×             | _      |
|             | Link special relay (Jn\SB) |              | _              | ×             | _      |
|             | SFC block (BL)             |              |                | ×             | _      |
|             | SFC transition device(TR)  |              |                | ×             | _      |
| Ð           | Data register (D)          |              | 0              | 0             | 0      |
| ∋vic        | Special register           | (D)          | 0              |               | 0      |
| p_q         |                            | (SD)         | _              | 0             |        |
| Mor         | Link register (W)          |              | 0              | 0             | _      |
|             | Link special register (SW) |              | —              | 0             | —      |

#### (1) Condition Area

O.....Can be used

 $\times$ .....Cannot be used

-....Not supported

\*1 : Only T, ST, and C contacts can be designated.

\*2 : In the FX Series, the device name becomes "T".

| Device Name                |                                      | Function     |                |               |   |
|----------------------------|--------------------------------------|--------------|----------------|---------------|---|
|                            |                                      | A Series CPU | QnA Series CPU | FX Series CPU |   |
|                            | Timer (present va                    | lue) (T)     | ×              | ×             | × |
|                            | Retentive timer (present value) (ST) |              | _              | ×             | — |
|                            | Counter (present value) (C)          |              | ×              | ×             | × |
| Function register (FD)     |                                      | _            | ×              | _             |   |
| e                          | 왕 File register (R or D)             |              | 0              | ×             | 0 |
| devi                       | Extension file                       | (ER)         | ×              | —             | — |
| P register                 | (ZR)                                 | _            | 0              | —             |   |
| Ň                          | ĕ Buffer register (Un∖G)             |              | _              | ×             | — |
| Link register (Jn\W)       |                                      | _            | ×              | —             |   |
| Link direct device (Jn\SW) |                                      | _            | ×              | —             |   |
| Index register             | (Z)                                  | 0            | 0              | 0             |   |
|                            | index register                       | (V)          | 0              |               | 0 |
| Accumulator (A)            |                                      | 0            |                |               |   |

O.....Can be used

imes.....Cannot be used

-....Not supported

\*1: Only contacts may be specified for the T, ST and C.

\*2: For the FX series, the device name is T.

## (2) Simulation Device Area

| Device Name |                            | Function     |                |               |   |
|-------------|----------------------------|--------------|----------------|---------------|---|
|             |                            | A Series CPU | QnA Series CPU | FX Series CPU |   |
|             | Input (X)                  |              | 0              | 0             | 0 |
|             | Output (Y)                 |              | 0              | 0             | 0 |
|             | Internal relay (M)         |              |                | 0             | 0 |
|             | Latch relay (L)            |              | 0              | 0             | _ |
|             | Step relay (S)             |              |                | _             | _ |
|             | Step relay (S) (for        | SFC)         | _              | ×             | _ |
|             | State (S)                  |              | _              | _             | 0 |
|             | Annunciator (F)            |              | 0              | 0             | _ |
|             | Edge relay (V)             |              | _              | 0             | _ |
|             | Link special relay (SB)    |              | _              | 0             | _ |
|             | Link relay (B)             |              | 0              | 0             | _ |
|             | Special relay              | (M)          | 0              | _             | 0 |
| vice        | Special relay              | (SM)         | —              | 0             | _ |
| dev         | Timor (T)                  | Contacts     | ×              | ×             | × |
| Bit         |                            | Coil         | ×              | ×             | × |
|             | Retentive timer            | Contacts     | _              | ×             | × |
|             | (ST)                       | Coil         | —              | ×             | × |
|             | Counter (C)                | Contacts     | ×              | ×             | × |
|             |                            | Coil         | ×              | ×             | × |
|             | Function input (FX)        |              | —              | 0             | — |
|             | Function output (FY)       |              | —              | 0             | — |
|             | Link input (Jn\X)          |              | _              | ×             | _ |
|             | Link output (Jn\Y)         |              | _              | ×             | _ |
|             | Link relay (Jn\B)          |              | _              | ×             | _ |
|             | Link special relay (Jn\SB) |              |                | ×             | _ |
|             | SFC block (BL)             |              | _              | ×             | _ |
|             | SFC transition de          | vice(TR)     |                | ×             | _ |

O.....Can be used

imes.....Cannot be used

-....Not supported

## MEMO

#### INDEX

#### [A]

A Series CPU

......2-10, 7- 5, Appendix- 1, Appendix-28

## [B]

| Buffer memory            |        |
|--------------------------|--------|
| Saving the buffer memory | . 6- 1 |
| Reading buffer memory    | . 6- 3 |

## [C]

| CPU type                 | 2-7  |
|--------------------------|------|
| Cyclic execution program | 2-20 |

## [D]

| Device                                     |
|--------------------------------------------|
| Device ListAppendix- 1, Appendix- 4        |
| Saving the device memory 6-1               |
| Reading device memory6-3                   |
| Running the device test5-12                |
| Device Monitor Format5-9                   |
| Device Memory Monitor5- 1, 5- 2            |
| Special Function Module7-5                 |
| Supported Device 2- 6, Appendix- 1         |
| Displaying the Timing chart for Device 5-2 |

## [E]

| Error advance display button        | 3- 5    |
|-------------------------------------|---------|
| Execution of low-speed programs2-13 | 3, 2-19 |

## [F]

| FX Series | CPU | functions | <br>2-6 | s, 2∙ | -15 |
|-----------|-----|-----------|---------|-------|-----|
| FX Series | CPU | functions | <br>2-6 | ò, 2∙ | -15 |

#### [G]

| GPPW                        |            |
|-----------------------------|------------|
| Functions executed from the |            |
| GPPW menu                   | 2- 1. 5- 1 |

## [I]

| Initial Window                      | 3- 5 |
|-------------------------------------|------|
| Instruction ListAppendix            | (-28 |
| Intelligent function module         |      |
| Utility                             | 7- 8 |
| I/O System Setting Functions        |      |
| Checking Current I/O System Setting |      |
| Status                              | 4- 6 |

Stopping Current I/O System Setting ...... 4-7 Saving I/O System Settings File ...... 4-8 Reading the I/O System Setting File...... 4-10

#### [L]

| Execution of low-speed | l programs 2-13, 2-1 | 9 |
|------------------------|----------------------|---|
|------------------------|----------------------|---|

#### [M]

| Monitor                                   |      |
|-------------------------------------------|------|
| Monitor Communications Interval           | 5-6  |
| Monitor Test Functions                    | 5- 1 |
| Stopping and Restarting the Monitor       | 5-5  |
| Motion controller CPU 2- 1, 2- 6, 2- 9, 2 | 2-17 |

#### [Q]

| QnA Series CPU functions | 2-12, Appendix- 4 |
|--------------------------|-------------------|
| Q Series CPU functions   |                   |

## [R]

| Running the Device | Test 5- 12 | 2 |
|--------------------|------------|---|
|--------------------|------------|---|

## [S]

| Simulation                  | 4- | 2 |
|-----------------------------|----|---|
| Start                       | 3- | 5 |
| Switch Display and Settings | 3- | 5 |

## [T]

| The ladder logic test tool (LLT)             |
|----------------------------------------------|
| The ladder logic test tool (LLT) are started |
|                                              |
| Functions executed from the logic test       |
| functions (LLT) menu 2- 1, 5- 1              |
| Ending the ladder logic test tool (LLT) 3-11 |
| The tool function 6-1                        |
| Timing Chart                                 |

#### [U]

Unsupported information indicator lamp ...... 3-5

## MEMO

| <br> |  |
|------|--|
|      |  |
|      |  |
|      |  |
| <br> |  |
|      |  |
|      |  |
|      |  |
|      |  |
|      |  |
|      |  |
|      |  |
|      |  |
|      |  |
|      |  |
|      |  |

Ladder Logic Test Function software for Windows SW4D5C-LLT-E(V) Operating Manual